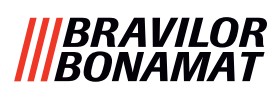

# Bolero Turbo (XL)

# BEDIENINGSHANDLEIDING

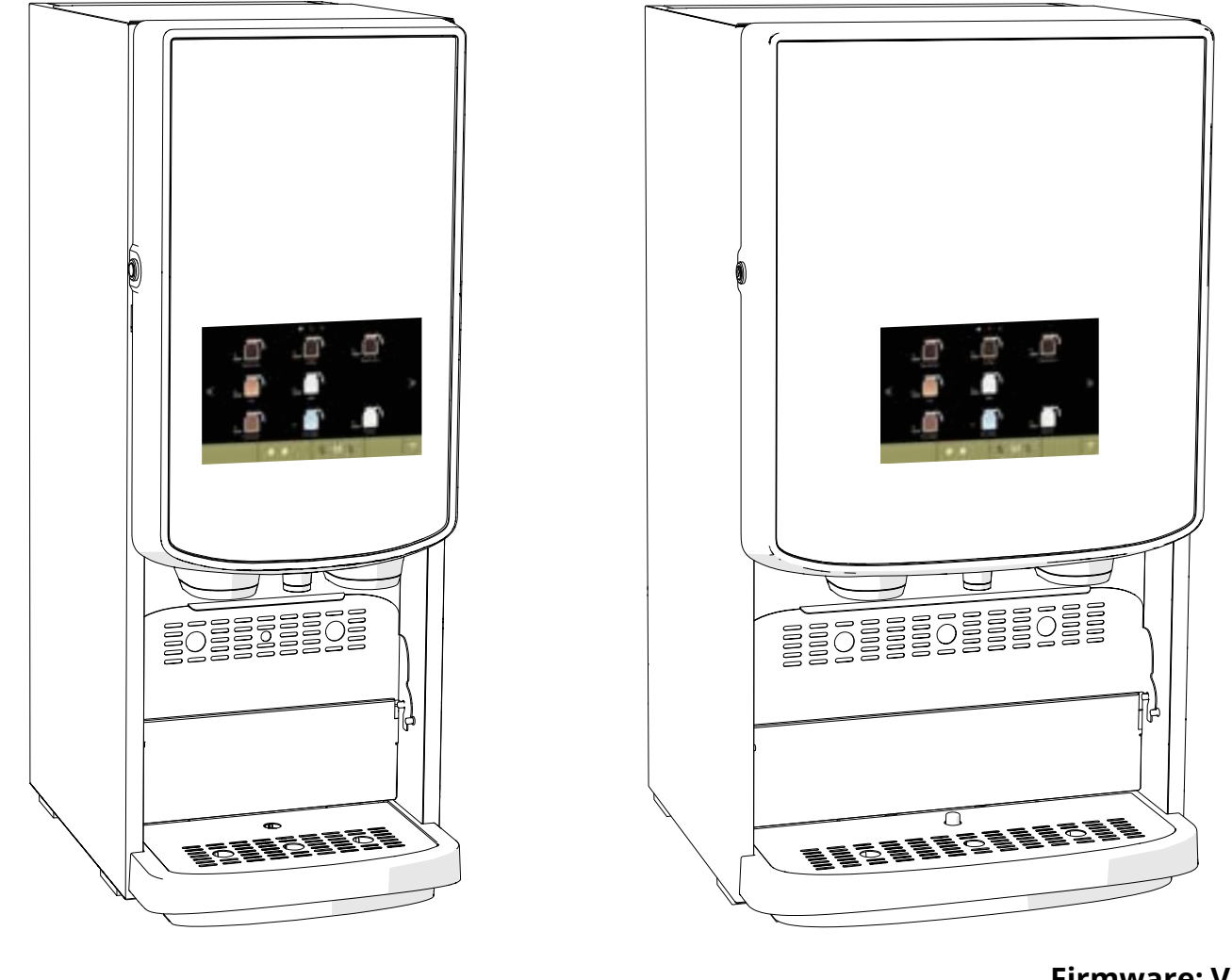

Firmware: V1.0.1 HMI: V1.0.0

- Typenr.: BRLXLF-007 BRLXLF-009 BRLXLF-024 BRLXLF-025 BRLXLF-027 BRLXLF-030 BRLXLF-031
  - BRLXLF-033

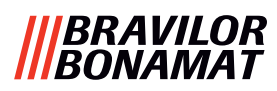

Alle rechten voorbehouden.

Geen enkel deel van dit document mag zonder voorafgaande schriftelijke toestemming van de fabrikant worden gekopieerd en/of gepubliceerd door middel van drukwerk, fotokopie, microfilm of op enige andere wijze. Dit geldt ook voor de in dit document opgenomen tekeningen en/of diagrammen.

De informatie in dit document is gebaseerd op gegevens die beschikbaar waren op het moment dat het ontwerp, de materiaaleigenschappen en de bedieningsmethoden werden gepubliceerd. Dit betekent dat dit document kan worden gewijzigd.

De oorspronkelijke instructies voor deze handleiding zijn geschreven in het Engels. Andere taalversies van deze handleiding zijn vertalingen van de oorspronkelijke instructies.

Om deze reden dienen de instructies slechts als een richtlijn voor installatie, onderhoud en reparatie van de op de voorzijde afgebeelde machine. Dit document is van toepassing op het standaardtype van deze machine.

De fabrikant stelt zich daarom op geen enkele wijze aansprakelijk voor enige schade voortkomende uit specificaties die van het standaardtype van de aan u geleverde machine afwijken.

Dit document is uiterst zorgvuldig samengesteld. De fabrikant stelt zich echter niet aansprakelijk voor eventuele in dit document aanwezige fouten of de gevolgen hiervan.

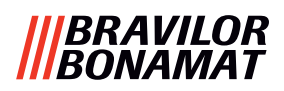

# Inhoudsopgave

| 1.      | Alge           | meen                                          | <u>1</u>        |
|---------|----------------|-----------------------------------------------|-----------------|
| 2.      | Ond            | erdelen en functies                           | <u>1</u>        |
| 2.      | 1 O            | nderdelen                                     | . <u>1</u>      |
| 2.      | 2 0            | ptioneel waterfilter                          | . 2             |
| 2.      | 3 0            | ntionele verhogingsset.                       | . 2             |
| 2       | / R4           | adieningselementen                            | · <u>-</u><br>2 |
| ~.<br>~ |                |                                               | • 4             |
| 3.      | Opsi           | tarten                                        | <u>3</u>        |
| 4.      | Uw             | drank                                         | 7               |
| 4.      | 1 De           | e drank aan uw wensen aanpassen               | . 7             |
| 4.      | 2 U            | <i>w</i> drank selecteren                     | . <u>8</u>      |
|         | 4.2.1          | De kophouder wordt omhoog of omlaag gekanteld | . <u>8</u>      |
|         | 4.2.2          | Tegelijkertijd doseren                        | . <u>9</u>      |
| 4.      | 3 Di           | ranken met instantingrediënten annuleren      | <u>10</u>       |
| 4.      | 4 Sc           | reensaver                                     | <u>11</u>       |
| 4.      | 5 Er           | nergiespaarstand (ECO)                        | 11              |
| 5       | Doin           | igon                                          | 12              |
| J.<br>E |                |                                               | 12              |
| Э.<br>г |                |                                               |                 |
| 5.      | 2 IVI          | aandelijks reinigen                           | 14              |
| 6.      | Prog           | grammeermenu                                  | <u>17</u>       |
| 6.      | 1 0            | nderhoudsmenu                                 | <u>18</u>       |
|         | 6.1.1          | Het mengsysteem spoelen                       | <u>19</u>       |
|         | 6.1.2          | Ontkalken                                     | <u>21</u>       |
|         | 6.1.3          | Waterfilterbeheer                             | <u>28</u>       |
|         | 6.1.4          | Sneltoets voor spoelfunctie                   | <u>31</u>       |
|         | 6.1.5          | Reinigingsbeheer                              | <u>32</u>       |
|         | 6.1.6          | Ontkalkingsbeheer                             | <u>34</u>       |
|         | 6.1./          | Kalibratie canister                           | 37              |
|         | 6.1.8          | Kalibratie pomp                               | 41              |
|         | 6.1.9          | Inputtest                                     | <u>43</u>       |
|         | 0.1.1<br>6 1 1 | U Oulpullesi                                  | <u>46</u>       |
|         | 6 1 1          | 7 Reinigingsinstructies                       | <u>50</u><br>52 |
|         | 6 1 1          | 2 Anderboudshistorie                          | 52              |
| 6       | 2 0.1.1        | conkennedushistorie                           | <u>50</u>       |
| 0.      | 2 DI<br>6 D 1  |                                               | <u>00</u>       |
|         | 627            | De paam van oon drank wijzigen                | 62              |
|         | 622            | Een drankicoon wijzigen                       | <u>05</u><br>65 |
|         | 624            | De prijs van een drank wijzigen               | 67              |
|         | 625            | Recenten                                      | 69              |
|         | 6.2.6          | Ingrediëntcanisters selecteren                | 83              |
|         | 6.27           | De naam van een ingrediënt wiizigen           | 86              |
|         | 6.2.8          | De dranksterkte aanpassen                     | 88              |
|         | 6.2.9          | Standaardvolume instellen                     | 90              |
|         | 6.2.1          | 0 Tegelijkertijd doseerbare dranken           | 91              |

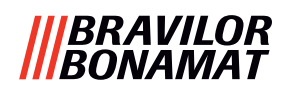

| 6.3.1       Datum       93         6.3.2       Tijd       94         6.3.3       Taal       95         6.3.4       Screensaverbeheer       96         6.3.5       Achtergrond       98         6.3.6       Helderheid van de display.       99         6.3.7       Geluidsniveau van de feedback       100         6.3.8       Boilertemperatuur       102         6.3.9       Energiespaarstand (ECO).       103         6.3.10       Beveiligingsinstellingen       105         6.3.11       Aangesloten apparaten       110         6.3.12       Naar fabrieksinstellingen resetten.       112         6.3.13       Blokkeertijden instellen       114         6.3.14       Automatische AAN/UIT-tijden instellen       116         6.4       Softwaremenu       118         6.4.1       Informatie over de machine en de software       119         6.4.2       Foutenlog.       122         6.4.3       Waarschuwingenlog.       121         6.4.4       Machine-instellingen importeren       122         6.4.5       Machinelog exporteren       128         6.4.6       Software updaten       126         6.4.7                                                  |
|----------------------------------------------------------------------------------------------------|
| 6.3.2       Tijd       94         6.3.3       Taal.       95         6.3.4       Screensaverbeheer       96         6.3.5       Achtergrond       98         6.3.6       Helderheid van de display.       99         6.3.7       Geluidsniveau van de feedback.       100         6.3.8       Boilertemperatuur       102         6.3.9       Energiespaarstand (ECO).       103         6.3.10       Beveiligingsinstellingen       105         6.3.11       Aangesloten apparaten       110         6.3.12       Naar fabrieksinstellingen resetten.       111         6.3.13       Blokkeertijden instellen       114         6.3.14       Automatische AAN/UIT-tijden instellen       114         6.3.14       Automatische AAN/UIT-tijden instellen       114         6.3.13       Blokkeertijden instellen       116         6.4       Softwaremenu       118         6.4.1       Informatie over de machine en de software       119         6.4.2       Foutenlog.       122         6.4.3       Waarschuwingenlog.       121         6.4.4       Machine-instellingen importeren       122         6.4.5       Machine-instellingen exporteren <td< td=""></td<> |
| 6.3.3       Taal                                                                                                    |
| 6.3.4       Screensaverbeheer       96         6.3.5       Achtergrond       98         6.3.6       Helderheid van de display.       99         6.3.7       Geluidsniveau van de feedback       100         6.3.8       Boilertemperatuur       102         6.3.9       Energiespaarstand (ECO).       103         6.3.10       Beveiligingsinstellingen       105         6.3.11       Aangesloten apparaten       110         6.3.12       Naar fabrieksinstellingen resetten.       112         6.3.13       Blokkeertijden instellen       114         6.3.14       Automatische AAN/UIT-tijden instellen.       116         6.4       Softwaremenu       118         6.4.1       Informatie over de machine en de software       119         6.4.2       Foutenlog.       122         6.4.3       Waarschuwingenlog.       121         6.4.4       Machine-instellingen importeren.       122         6.4.5       Machine-instellingen exporteren.       124         6.4.6       Software updaten.       126         6.4.7       Machinelog exporteren       128         6.4.8       Software-updatehistorie       130         6.5       Online informatie.          |
| 6.3.5       Achtergrond       98         6.3.6       Helderheid van de display.       99         6.3.7       Geluidsniveau van de feedback       100         6.3.8       Boilertemperatuur       102         6.3.9       Energiespaarstand (ECO).       103         6.3.10       Beveiligingsinstellingen       105         6.3.11       Aangesloten apparaten       110         6.3.12       Naar fabrieksinstellingen resetten.       112         6.3.13       Blokkeertijden instellen       114         6.3.14       Automatische AAN/UIT-tijden instellen       116         6.4       Softwaremenu       118         6.4.1       Informatie over de machine en de software       119         6.4.2       Foutenlog.       122         6.4.3       Waarschuwingenlog.       121         6.4.4       Machine-instellingen importeren.       122         6.4.5       Machinelingen exporteren       124         6.4.6       Software-updaten.       126         6.4.7       Machinelog exporteren       128         6.4.8       Software-updatehistorie       130         6.5       Online informatie.       131         7.1       Waarschuwingen       132             |
| 6.3.6       Helderheid van de display.       99         6.3.7       Geluidsniveau van de feedback       100         6.3.8       Boilertemperatuur       102         6.3.9       Energiespaarstand (ECO).       103         6.3.10       Beveiligingsinstellingen       105         6.3.11       Aangesloten apparaten       110         6.3.12       Naar fabrieksinstellingen resetten.       112         6.3.13       Blokkeertijden instellen       114         6.3.14       Automatische AAN/UIT-tijden instellen.       116         6.4.3       Softwaremenu       118         6.4.1       Informatie over de machine en de software       119         6.4.2       Foutenlog.       122         6.4.3       Waarschuwingenlog.       121         6.4.4       Machine-instellingen importeren.       122         6.4.5       Machine-instellingen exporteren.       124         6.4.6       Software updaten.       128         6.4.7       Machinelog exporteren       128         6.4.8       Software-updatehistorie       130         6.5       Online informatie.       131         7.1       Waarschuwingen       132         7.1       Waarschuwingen          |
| 6.3.7       Geluidsniveau van de feedback       100         6.3.8       Boilertemperatuur       102         6.3.9       Energiespaarstand (ECO)       103         6.3.10       Beveiligingsinstellingen       105         6.3.11       Aangesloten apparaten       110         6.3.12       Naar fabrieksinstellingen resetten       112         6.3.13       Blokkeertijden instellen       114         6.3.14       Automatische AAN/UIT-tijden instellen       116         6.4       Softwaremenu       118         6.4.1       Informatie over de machine en de software       119         6.4.2       Foutenlog       120         6.4.3       Waarschuwingenlog       121         6.4.4       Machine-instellingen importeren       122         6.4.5       Machine-instellingen exporteren       124         6.4.6       Software updaten       126         6.4.7       Machinelog exporteren       128         6.4.8       Software-updatehistorie       130         6.5       Online informatie       131         7.       Waarschuwingen en fouten       132         7.1       Waarschuwingen       132         7.2       Foutmeldingen       134                |
| 6.3.8       Boilertemperatuur       102         6.3.9       Energiespaarstand (ECO)       103         6.3.10       Beveiligingsinstellingen       105         6.3.11       Aangesloten apparaten       110         6.3.12       Naar fabrieksinstellingen resetten       112         6.3.13       Blokkeertijden instellen       114         6.3.14       Automatische AAN/UIT-tijden instellen       116         6.4       Softwaremenu       118         6.4.1       Informatie over de machine en de software       119         6.4.2       Foutenlog       120         6.4.3       Waarschuwingenlog       121         6.4.4       Machine-instellingen importeren       122         6.4.5       Machine-instellingen exporteren       122         6.4.6       Software updaten       126         6.4.7       Machinelog exporteren       128         6.4.8       Software-updatehistorie       130         6.5       Online informatie       131         7.1       Waarschuwingen       132         7.2       Foutmeldingen       134         7.3       Overige or blemen       134                                                                                  |
| 6.3.9       Energiespaarstand (ECO).       103         6.3.10       Beveiligingsinstellingen       105         6.3.11       Aangesloten apparaten       110         6.3.12       Naar fabrieksinstellingen resetten.       112         6.3.13       Blokkeertijden instellen       114         6.3.14       Automatische AAN/UIT-tijden instellen       116         6.4       Softwaremenu       118         6.4.1       Informatie over de machine en de software       119         6.4.2       Foutenlog       120         6.4.3       Waarschuwingenlog       121         6.4.4       Machine-instellingen importeren       122         6.4.5       Machine-instellingen exporteren       122         6.4.6       Software updaten       126         6.4.7       Machinelog exporteren       128         6.4.8       Software-updatehistorie       130         6.5       Online informatie       131         7.1       Waarschuwingen       132         7.2       Foutmeldingen       134         7.3       Overige problemen       134                                                                                                    |
| 6.3.10       Beveiligingsinstellingen       105         6.3.11       Aangesloten apparaten       110         6.3.12       Naar fabrieksinstellingen resetten       112         6.3.13       Blokkeertijden instellen       114         6.3.14       Automatische AAN/UIT-tijden instellen       116         6.4       Softwaremenu       118         6.4.1       Informatie over de machine en de software       119         6.4.2       Foutenlog       120         6.4.3       Waarschuwingenlog       121         6.4.4       Machine-instellingen importeren       122         6.4.5       Machine-instellingen exporteren       122         6.4.6       Software updaten       126         6.4.7       Machinelog exporteren       128         6.4.8       Software-updatehistorie       130         6.5       Online informatie       131         7       Waarschuwingen       132         7.1       Waarschuwingen       132         7.2       Foutmeldingen       134         7.3       Overige problemen       134                                                                                                    |
| 6.3.11 Aangesloten apparaten       110         6.3.12 Naar fabrieksinstellingen resetten       112         6.3.13 Blokkeertijden instellen       114         6.3.14 Automatische AAN/UIT-tijden instellen       116         6.4 Softwaremenu       118         6.4.1 Informatie over de machine en de software       119         6.4.2 Foutenlog       120         6.4.3 Waarschuwingenlog       120         6.4.4 Machine-instellingen importeren       122         6.4.5 Machine-instellingen exporteren       124         6.4.6 Software updaten       126         6.4.7 Machinelog exporteren       128         6.4.8 Software-updatehistorie       130         6.5 Online informatie       131 <b>' Waarschuwingen en fouten</b> 132         7.1 Waarschuwingen       132         7.2 Foutmeldingen       134                                                                                                    |
| 6.3.12 Naar fabrieksinstellingen resetten.       112         6.3.13 Blokkeertijden instellen.       114         6.3.14 Automatische AAN/UIT-tijden instellen.       116         6.4 Softwaremenu       118         6.4.1 Informatie over de machine en de software       119         6.4.2 Foutenlog.       120         6.4.3 Waarschuwingenlog.       121         6.4.4 Machine-instellingen importeren.       122         6.4.5 Machine-instellingen exporteren.       122         6.4.6 Software updaten.       126         6.4.7 Machinelog exporteren.       128         6.4.8 Software-updatehistorie       130         6.5 Online informatie.       131 <b>Waarschuwingen</b> 132         7.1 Waarschuwingen       132         7.2 Foutmeldingen.       134         7.3 Overige problemen       134                                                                                                    |
| 6.3.13 Blokkeertijden instellen.       114         6.3.14 Automatische AAN/UIT-tijden instellen.       116         6.4 Softwaremenu       118         6.4.1 Informatie over de machine en de software       119         6.4.2 Foutenlog.       120         6.4.3 Waarschuwingenlog.       121         6.4.4 Machine-instellingen importeren.       122         6.4.5 Machine-instellingen exporteren.       124         6.4.6 Software updaten.       126         6.4.7 Machinelog exporteren.       128         6.4.8 Software-updatehistorie       130         6.5 Online informatie.       131 <b>V Waarschuwingen en fouten</b> 132         7.1 Waarschuwingen       132         7.2 Foutmeldingen.       134         7.3 Overige problemen       136                                                                                                    |
| 6.3.14       Automatische AAN/UIT-tijden instellen.       116         6.4       Softwaremenu       118         6.4.1       Informatie over de machine en de software       119         6.4.2       Foutenlog.       120         6.4.3       Waarschuwingenlog.       121         6.4.4       Machine-instellingen importeren.       122         6.4.5       Machine-instellingen exporteren.       124         6.4.6       Software updaten.       126         6.4.7       Machinelog exporteren.       128         6.4.8       Software-updatehistorie       130         6.5       Online informatie.       131 <b>7.1</b> Waarschuwingen.       132         7.1       Waarschuwingen.       132         7.2       Foutmeldingen.       134         7.3       Overige problemen       136                                                                                                    |
| 6.4       Softwaremenu       118         6.4.1       Informatie over de machine en de software       119         6.4.2       Foutenlog.       120         6.4.3       Waarschuwingenlog.       121         6.4.4       Machine-instellingen importeren.       122         6.4.5       Machine-instellingen exporteren.       124         6.4.6       Software updaten.       126         6.4.7       Machinelog exporteren.       128         6.4.8       Software-updatehistorie       130         6.5       Online informatie.       131 <b>V. Waarschuwingen en fouten</b> 132         7.1       Waarschuwingen       132         7.2       Foutmeldingen.       134         7.3       Overige problemen       136                                                                                                    |
| 6.4.1       Informatie over de machine en de software       119         6.4.2       Foutenlog.       120         6.4.3       Waarschuwingenlog.       121         6.4.4       Machine-instellingen importeren.       122         6.4.5       Machine-instellingen exporteren.       124         6.4.6       Software updaten.       126         6.4.7       Machinelog exporteren.       128         6.4.8       Software-updatehistorie       130         6.5       Online informatie.       131 <b>7.1</b> Waarschuwingen       132         7.1       Waarschuwingen       132         7.2       Foutmeldingen       134         7.3       Overige problemen       136                                                                                                    |
| 6.4.2       Foutenlog.       120         6.4.3       Waarschuwingenlog.       121         6.4.4       Machine-instellingen importeren.       122         6.4.5       Machine-instellingen exporteren.       124         6.4.6       Software updaten.       126         6.4.7       Machinelog exporteren.       128         6.4.8       Software-updatehistorie       130         6.5       Online informatie.       131 <b>7.1</b> Waarschuwingen       132         7.1       Waarschuwingen       132         7.2       Foutmeldingen       134         7.3       Overige problemen       136                                                                                                    |
| 6.4.3       Waarschuwingenlog.       121         6.4.4       Machine-instellingen importeren.       122         6.4.5       Machine-instellingen exporteren.       124         6.4.6       Software updaten.       126         6.4.7       Machinelog exporteren.       128         6.4.8       Software-updatehistorie       130         6.5       Online informatie.       131 <b>V. Waarschuwingen en fouten</b> 132         7.1       Waarschuwingen       132         7.2       Foutmeldingen.       134         7.3       Overige problemen       136                                                                                                    |
| 6.4.4       Machine-Instellingen importeren.       122         6.4.5       Machine-instellingen exporteren.       124         6.4.6       Software updaten.       126         6.4.7       Machinelog exporteren.       128         6.4.8       Software-updatehistorie.       130         6.5       Online informatie.       131 <b>V. Waarschuwingen en fouten</b> 132         7.1       Waarschuwingen       132         7.2       Foutmeldingen.       134         7.3       Overige problemen       136                                                                                                    |
| 6.4.5       Machine-Instellingen exporteren       124         6.4.6       Software updaten       126         6.4.7       Machinelog exporteren       128         6.4.8       Software-updatehistorie       130         6.5       Online informatie       131 <b>V. Waarschuwingen en fouten</b> 132         7.1       Waarschuwingen       132         7.2       Foutmeldingen       134         7.3       Overige problemen       136                                                                                                    |
| 6.4.6       Software updaten                                                                                                    |
| 6.4.7       Machinelog exporterent                                                                                                    |
| 6.5       Online informatie.       131         7.1       Waarschuwingen       132         7.2       Foutmeldingen       134         7.3       Overige problemen       136                                                                                                    |
| 0.5       Online informatie                                                                                                    |
| 7.1       Waarschuwingen       132         7.2       Foutmeldingen       134         7.3       Overige problemen       136                                                                                                    |
| 7.1       Waarschuwingen       132         7.2       Foutmeldingen       134         7.3       Overige problemen       136                                                                                                    |
| 7.2         Foutmeldingen         134           7.3         Overige problemen         136                                                                                                    |
| 73 Overige problemen 136                                                                                                    |
| 7.5 Overige problement                                                                                                    |
| 3. Bijlage                                                                                                    |
| 8.1 Informatie over het filter en waterhardheid <u>138</u>                                                                                                    |
| 8.2 Functionaliteit van de deurschakelaar <u>138</u>                                                                                                    |
| 8.3 Basisconfiguraties voor de machine <u>139</u>                                                                                                    |
| 8.3.3 Bolero Turbo (standaard)                                                                                                    |
| 8.3.1 Bolero Turbo (speciaal type)                                                                                                    |
| 8.3.2 Bolero Turbo XL (standaard)                                                                                                    |
| 8.3.4 Vooraf geselecteerde ingrediënten en dranken                                                                                                    |
| 8.4 Beveiligingsinstellingen met PIN-code <u>146</u>                                                                                                    |
| 8.5 Speciale functies                                                                                                    |
| 8.5.1 Drank annuleren aan/uit                                                                                                    |
| 8.5.2 Snel spoelen                                                                                                    |

# 1. Algemeen

- Lees altijd de veiligheidsinstructies (700.403.347).
   Om eventuele schade te vermijden, moeten deze veiligheidsinstructies worden gelezen, begrepen en opgevolgd.
- Handleidingen kunnen worden gewijzigd. Scan de QR-code voor actuele informatie.

**์**11

10

9

Alle afbeeldingen zijn van de Bolero Turbo.
 Zij zijn echter ook van toepassing op de Bolero Turbo XL.

# 2. Onderdelen en functies

# 2.1 Onderdelen

- 1. ontkalkingsdop
- 2. canisters
- 3. canisteruitloop
- 4. ventilatiekanaal
- 5. mengsysteem
- 6. drankuitloop
- 7. heetwateruitloop
- 8. veiligheidssleutel
- 9. USB-aansluiting

1

θ

e

Δ

2

13 😹

- 10. programmeerknop
- 11. deursleutel
- 12. kophouder
- 13. lekbakplaat
- 14. lekbak met vlotter
- 15. ventilatiesysteem
- 16. waterinlaat
- 17. elektrische aansluiting
- 18. aan/uit-schakelaar

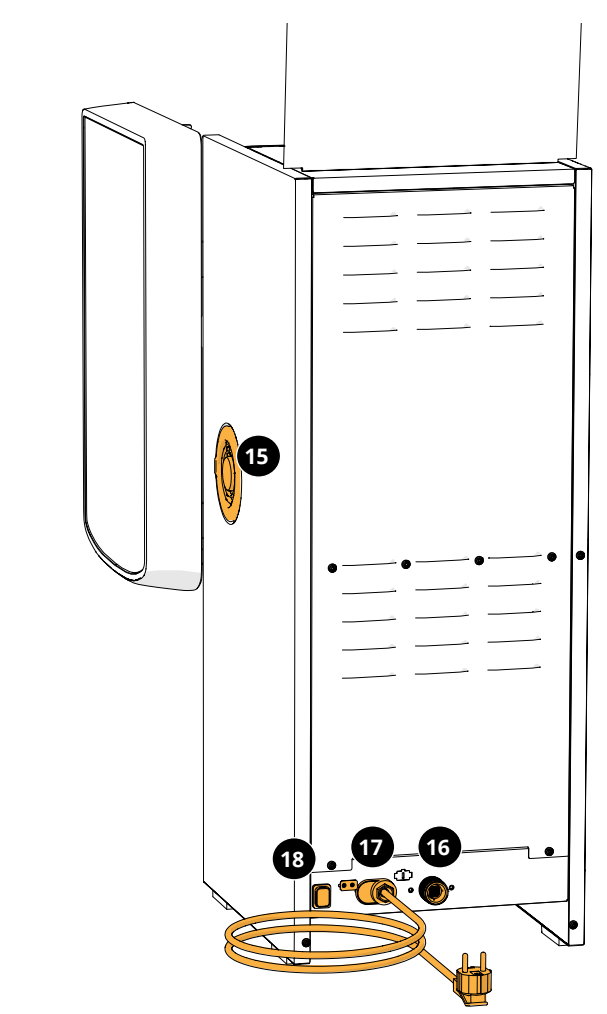

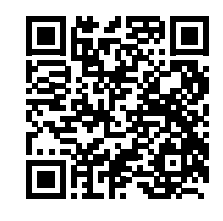

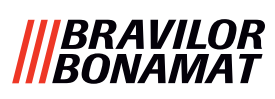

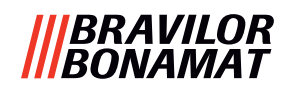

# 2.2 Optioneel waterfilter

Om nog meer van uw dranken te genieten en de werking van de Bolero te verbeteren, adviseren wij een wateronthardingsfilter te plaatsen. U kunt een exemplaar bij Bravilor Bonamat BV aanvragen.

► Bij het plaatsen van een wateronthardingsfilter moet u de Bolero van de aanwezigheid hiervan op de hoogte stellen, zoals beschreven in <u>§6.1.3 op p.28</u>.

# 2.3 Optionele verhogingsset

Het verhogingsplateau verhoogt de standaarduitvoering van de Bolero Turbo (XL) ongeveer 90 mm en dit brengt de maximumtaphoogte op 396 mm.

- Verhogingsset van de Bolero Turbo: 7.270.512.101
- Verhogingsset van de Bolero Turbo XL: 7.270.513.101

# 2.4 Bedieningselementen

De basisknoppen worden onderstaand beschreven. In het algemeen reageert de Bolero nadat een knop die is ingedrukt wordt losgelaten.

Als binnen 5 minuten geen knop wordt ingedrukt, keert de Bolero naar het drankselectiescherm terug.

| bedieningselementen | functie                                          |
|---------------------|--------------------------------------------------|
| < >                 | tussen de schermen navigeren                     |
| starten             | een handeling starten                            |
| $\checkmark$        | bevestigen (nog niet opgeslagen)                 |
| opslaan             | aanpassingen opslaan                             |
| 🗙 annuleren         | annuleren                                        |
|                     | de beschikbare opties op een scherm<br>doorlopen |
|                     | verhogen en verlagen                             |

- Alle screenshots in deze handleiding zijn in het Engels.
- De gebruikte dranken, recepten en instellingen dienen uitsluitend als voorbeelden.

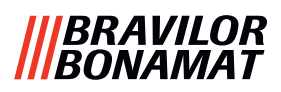

# 3. Opstarten

► Afhankelijk van het type van de Bolero kan deze verschillende schermen weergeven.

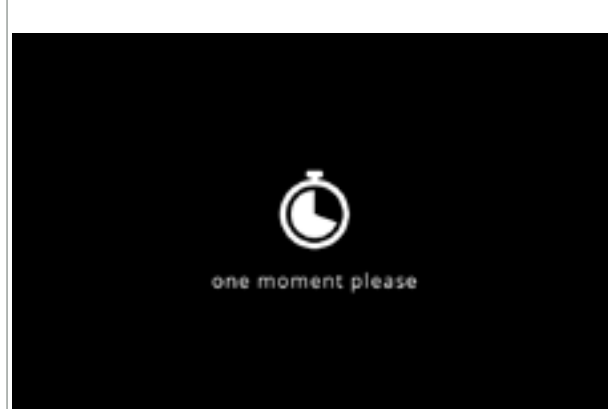

# Initialisatie.

wacht op het volgende scherm

# 3a

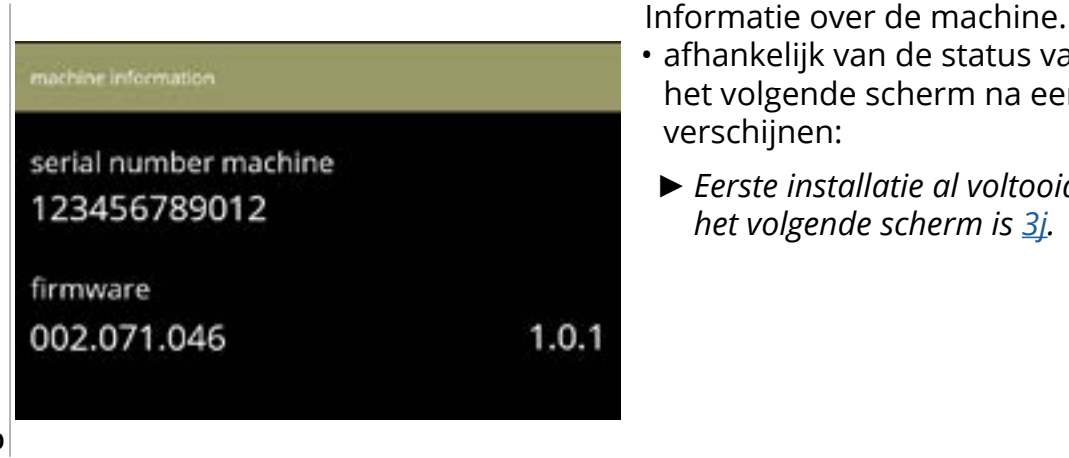

- afhankelijk van de status van de machine zal het volgende scherm na een paar seconden
  - Eerste installatie al voltooid, het volgende scherm is <u>3j</u>.

3b

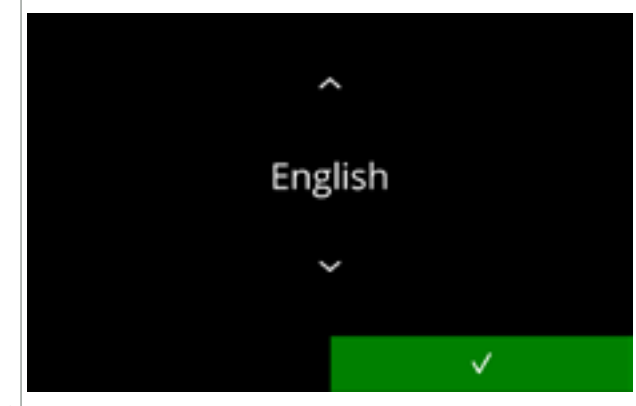

Installatie, een taal selecteren:

- druk op of om de beschikbare talen te doorlopen
- - ► Het installatiemenu verschijnt uitsluitend als de machine voor de eerste keer wordt ingeschakeld na het resetten van de fabrieksinstellingen, zie <u>§6.3.12 op p.112</u>.

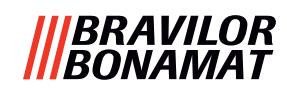

gaan

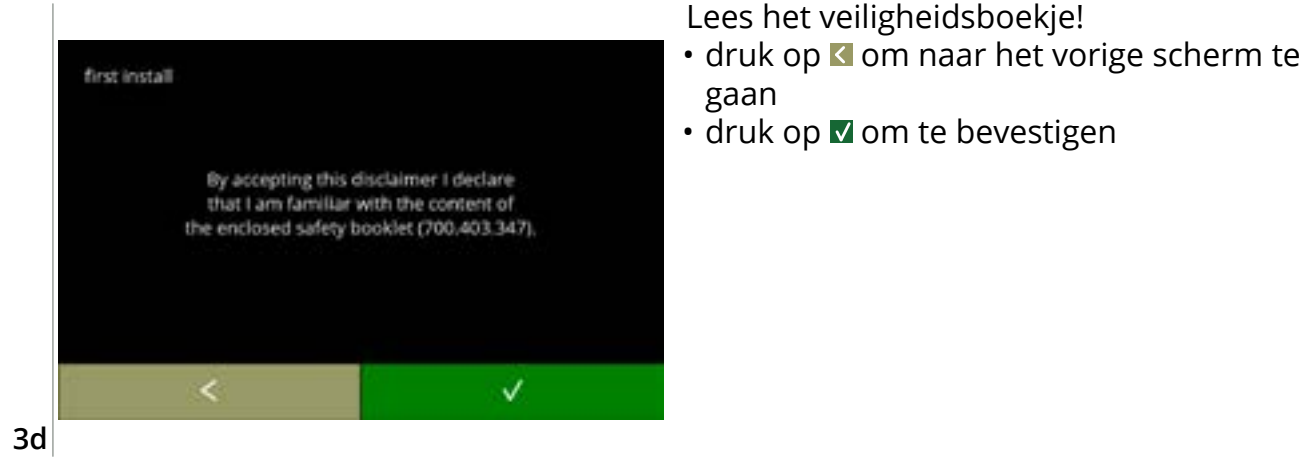

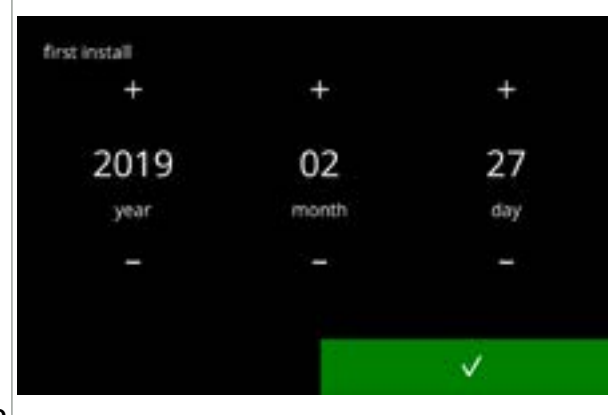

De huidige datum instellen:

- druk op 🖬 of 🗖 om het jaar, de maand en de dag in te stellen

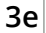

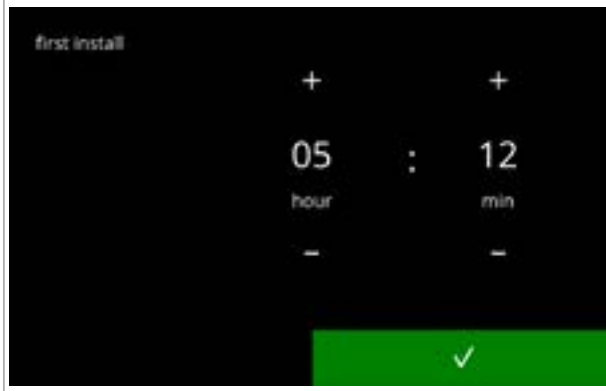

De tijd instellen:

- druk op 🖬 of 🗖 om het uur en de minuten in te stellen

3f

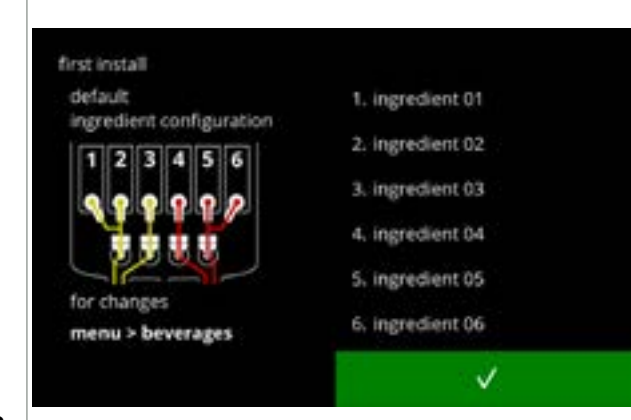

Informatiescherm:

- vul de canisters met ingrediënten volgens de instructies op het scherm
- ► Gebruik uitsluitend ingrediënten die geschikt zijn voor verkoopautomaten.
- - ► Het scherm is afhankelijk van de configuratie van de machine, zie <u>§8.3 op p.139</u>.
  - ► De waarden kunnen in het drankenmenu worden gewijzigd, zie <u>§6.2.6 op p.83</u>.

3g

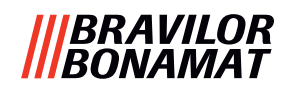

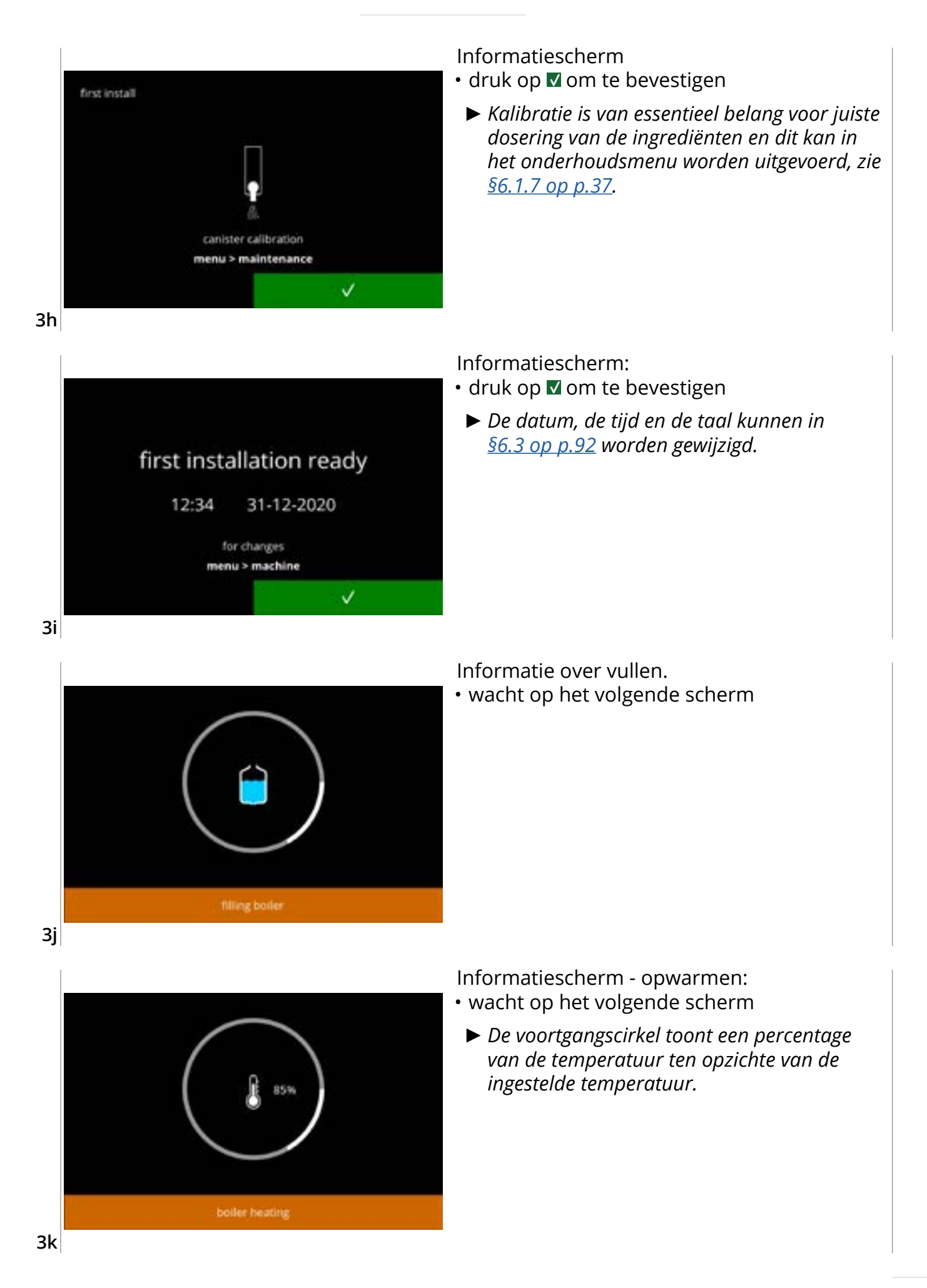

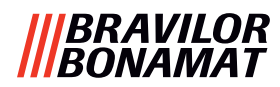

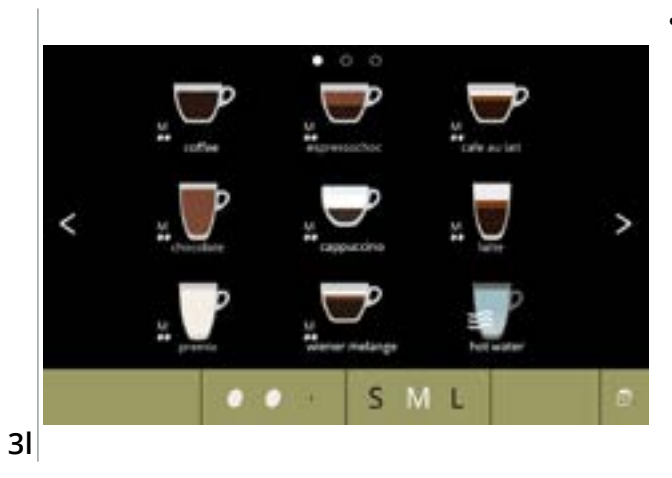

• De machine is gereed voor gebruik.

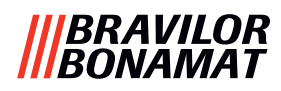

# 4.Uw drank

Als u op de afbeelding van een drank drukt, wordt deze bij het type met één uitloop direct bereid. Bij alle andere types moet u op de afbeelding en daarna op start drukken. Selecteer als u de drank aan uw eigen wensen wilt aanpassen één van de iconen in fig. <u>4.1a</u> en druk daarna op de drank van uw keuze.

# 4.1 De drank aan uw wensen aanpassen

Deze instellingen worden bij het bereiden van een aan persoonlijke wensen aangepaste drank gebruikt en zij worden niet opgeslagen.

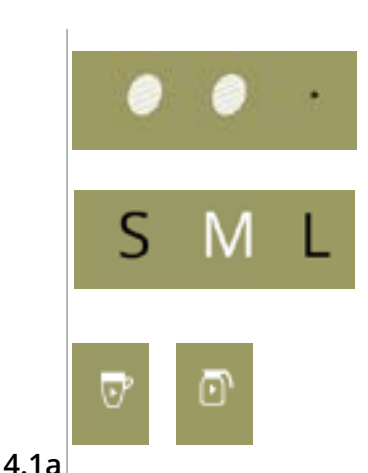

#### Opties

Sterkte:

• druk op de bonen om de sterkte van de drank te kiezen (zie <u>§6.2.8 op p.88</u> voor het aanpassen hiervan)

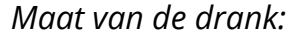

- De letters (S = small / M = medium / L = large) geeft in drie stappen het volume aan
- druk op de 'letters' om de maat van de kop voor de drank te selecteren *Functie voor kan/kop:*
- kantel de kophouder omhoog/omlaag om tussen dranken in een kan of kop te schakelen
- of druk op de "afbeelding van de pijl" en volg de instructies op het scherm

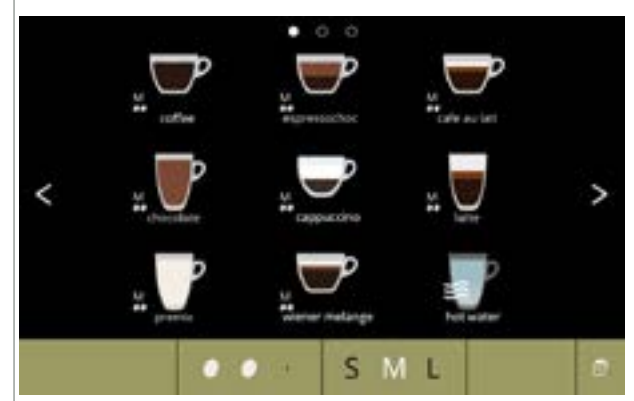

# Een drank selecteren:

- tip de drank van uw keuze aan
  - ► Als de knoppen ≥ zichtbaar zijn, betekent dit dat meerdere drankenschermen beschikbaar zijn.
  - Een Bolero Turbo (XL) met een dubbele uitloop, die dranken tegelijkertijd kan doseren, heeft verschillende schermen (zie <u>§4.2.2 Tegelijkertijd doseren op p.9</u>).

4.1b

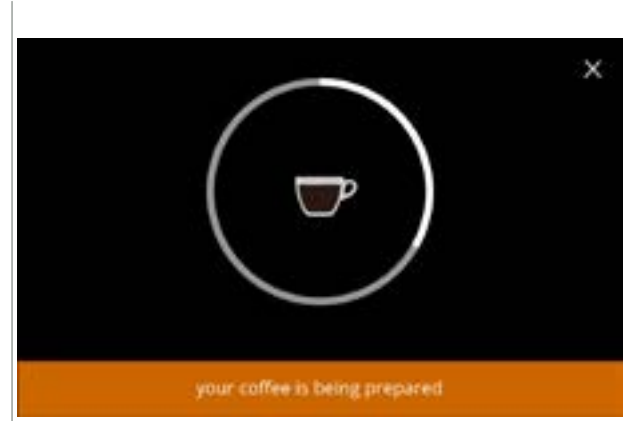

# Een drank bereiden:

• even geduld aub

# |||BRAVILOR |||BONAMAT

# 4.2 Uw drank selecteren

# 4.2.1 De kophouder wordt omhoog of omlaag gekanteld

De kophouder van de Bolero Turbo kan omhoog en omlaag worden gekanteld. Als de kophouder omhoog is gekanteld, kan een kan worden geplaatst en op de omlaag gekantelde houder kunt u een kop plaatsen. Een sensor controleert de stand van de kophouder.

Als de kophouder omhoog is gekanteld, staat de machine in 'kanfunctie' en toont het drankselectiescherm alle dranken die beschikbaar zijn voor dosering in een kan (scherm <u>4.2.1b</u>). Als de kophouder omlaag is gekanteld, toont het drankselectiescherm alle voor dosering in een kop beschikbare dranken (scherm <u>4.2.1a</u>).

U kunt ook op het icoon met de kop of de kan drukken (zie fig. <u>4.1a</u>). Als de kophouder omhoog is gekanteld, wordt een icoon van een kop weergegeven en als de kophouder omlaag is gekanteld, is een icoon van een kan zichtbaar. Als de gebruiker op dit icoon drukt, verschijnt een pop-up met instructies voor het omhoog (scherm <u>4.2.1d</u>) of omlaag (scherm <u>4.2.1c</u>) kantelen van de plaat.

Als de gebruiker deze instructies opvolgt, verandert het drankselectiescherm van koppen in kannen of andersom. De pop-up is 3 seconden zichtbaar en verdwijnt sneller als de plaatsensor binnen deze 3 seconden een wijziging detecteert.

Bij het schakelen van kannen naar koppen of andersom wordt de volumeselector op het standaardvolume ingesteld. De sterkteselector toont ook de standaardsterkte (indien beschikbaar).

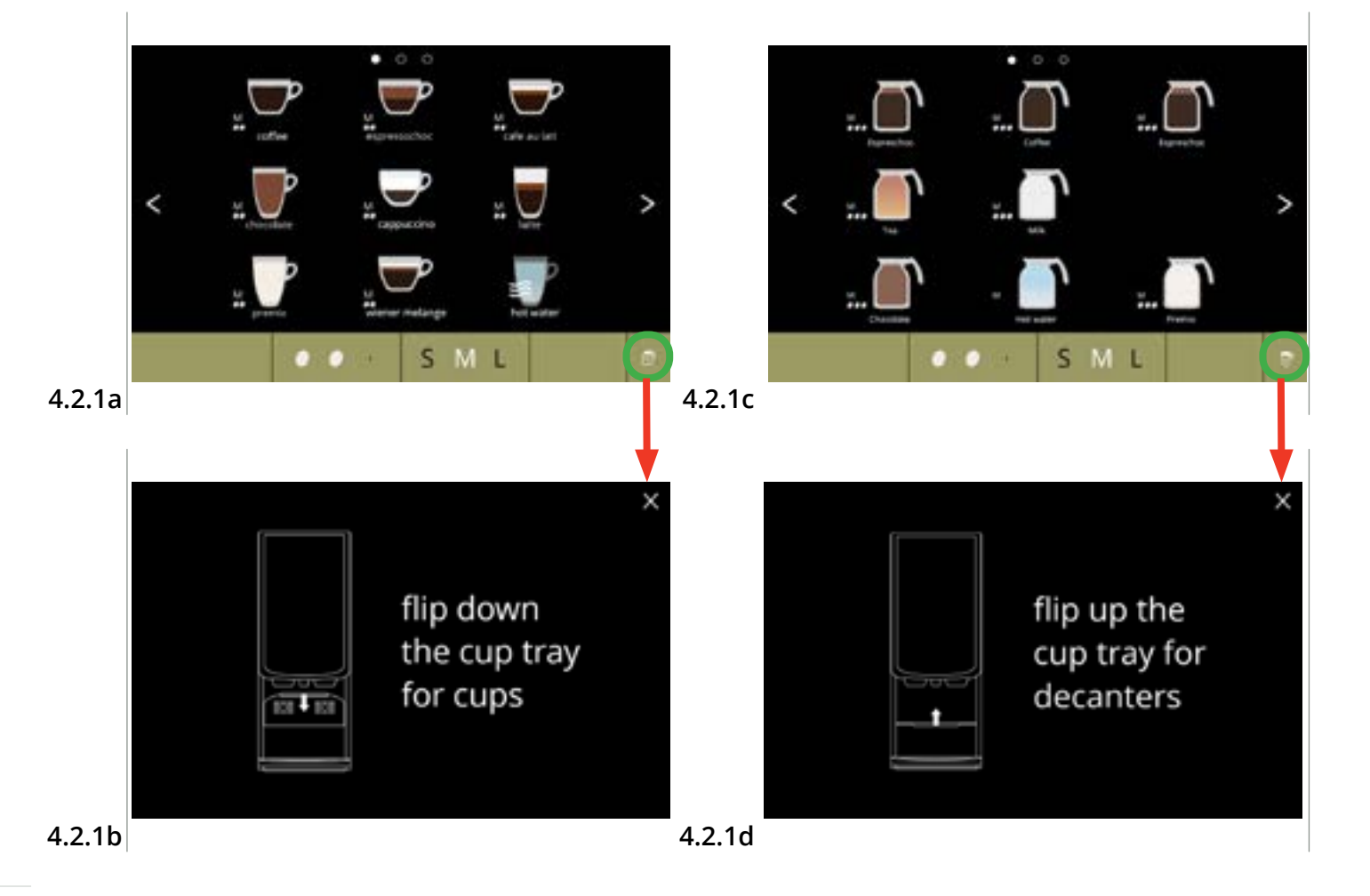

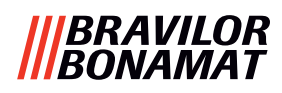

# 4.2.2 Tegelijkertijd doseren

Bolero Turbo's met *meerdere* uitlopen (zie <u>§8.3 Basisconfiguraties voor de machine op p.139</u>) kunnen (bepaalde) dranken tegelijkertijd doseren.

Heet water kan niet tegelijkertijd met een andere drank worden gedoseerd.

De geselecteerde drank wordt aan de zijkant van de display boven de uitloop waaruit deze wordt gedoseerd weergegeven. De rest van de display toont uitsluitend de dranken die tegelijkertijd via de andere uitloop kunnen worden gedoseerd.

Als de eerste drank wordt geselecteerd en een andere drank kan tegelijkertijd worden gedoseerd, ziet de display eruit zoals scherm <u>4.2.2a</u>, dat hier uitsluitend voor dosering uit de rechter uitloop wordt weergegeven. Het volume en de sterkte zijn nu uitsluitend van toepassing op de nog niet geselecteerde drank. Dit deel van het scherm is hetzelfde als het standaarddrankselectiescherm (als geen dranken zijn geselecteerd).

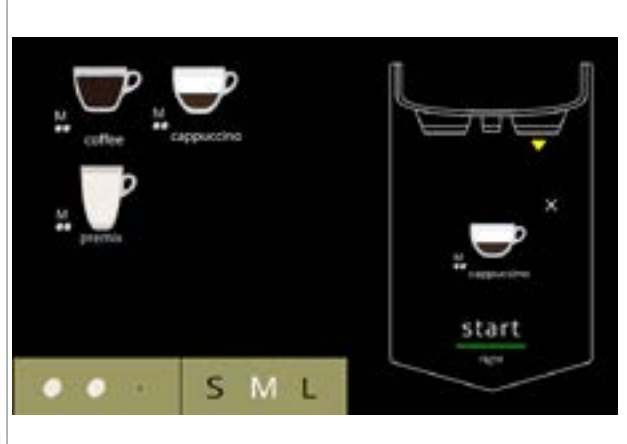

De rechter uitloop is gereed voor doseren (koppen)

# 4.2.2a

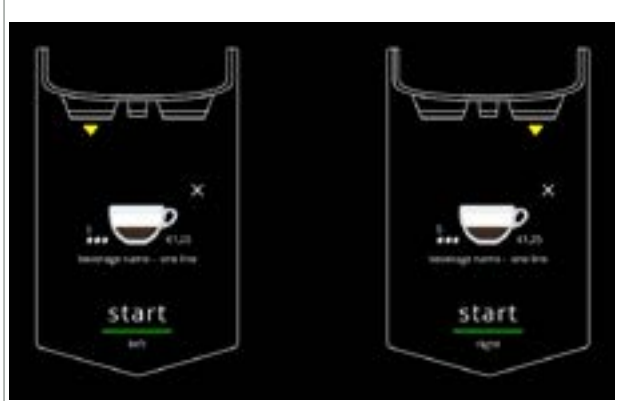

Beide uitlopen zijn gereed voor tegelijkertijd doseren (koppen).

Dit scherm heeft altijd een zwarte achtergrond, zelfs als een aangepaste achtergrond voor het drankselectiescherm is ingesteld.

#### 4.2.2b

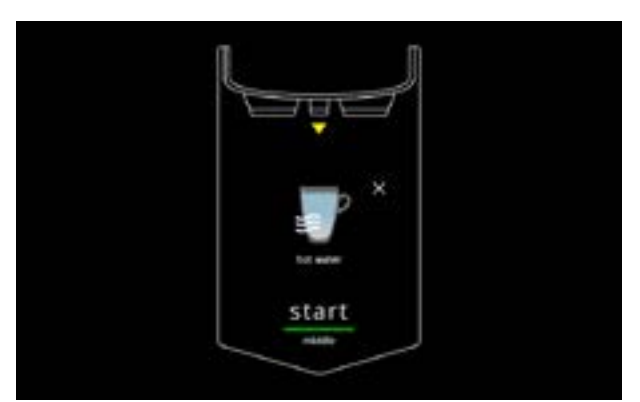

Heet water doseren.

Dit scherm heeft altijd een zwarte achtergrond, zelfs als een aangepaste achtergrond voor het drankselectiescherm is ingesteld.

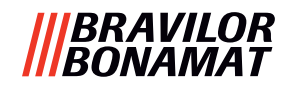

# 4.3 Dranken met instantingrediënten annuleren

Als een drank wordt geselecteerd, verschijnt direct een annuleringsknop.

De annuleringsknop 🛛 kan wat kleiner zijn, maar het doseren kan altijd wordt gestopt door op een willekeurige plaats op het scherm te drukken.

De annuleringsfunctie wordt standaard ingeschakeld en kan uitsluitend worden uitgeschakeld in <u>§6.3.11 op p.110</u>

Bij het annuleren van een drank blijft de mixer een paar seconden draaien om het mengsysteem te reinigen.

De dosering van heet water stopt onmiddellijk.

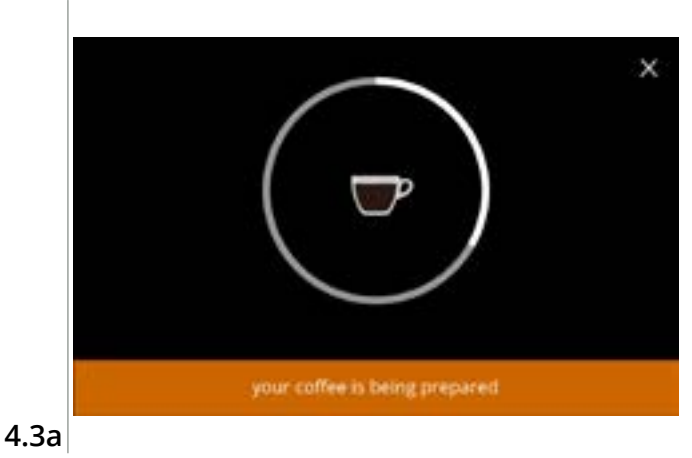

# Een drank annuleren:

• druk op een willekeurige plaats op het scherm om de drank te annuleren

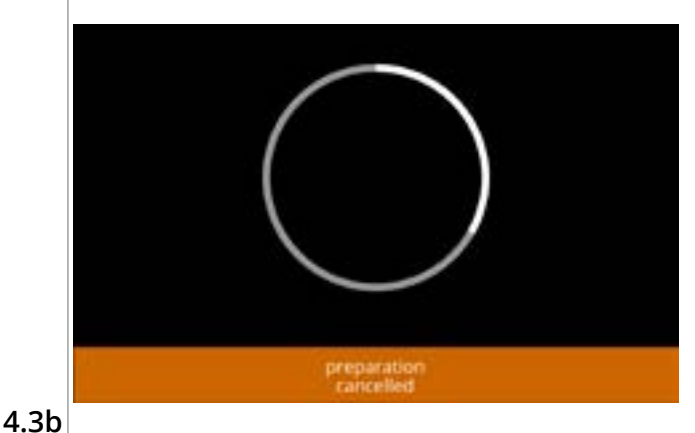

# Informatiescherm:

• dit scherm wordt weergegeven om aan te geven dat de drank is geannuleerd.

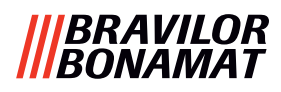

# 4.4 Screensaver

Als het scherm gedurende een bepaalde tijd niet wordt aangeraakt, start de screensaver. De screensavertimer kan worden ingesteld (tijd) en uitgeschakeld in <u>\$6.3.4 op p.96</u>.

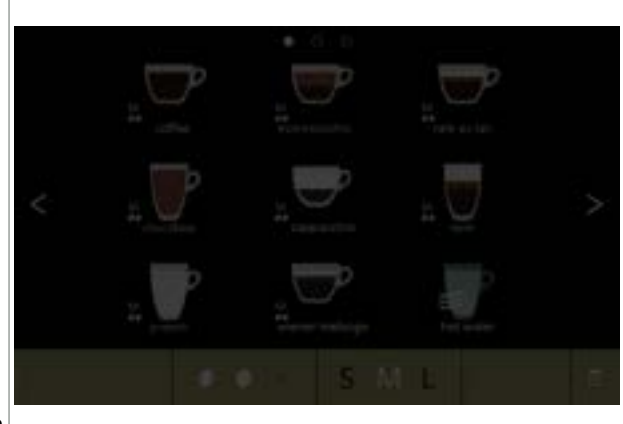

Screensaver:

 druk op een willekeurige plaats op het scherm om naar het drankselectiescherm terug te gaan

4.4a

# 4.5 Energiespaarstand (ECO)

Het apparaat is voorzien van een energiespaarstand (ECO) die wordt gebruikt om energie te besparen als de machine niet wordt gebruikt (bijv. 's nachts of in het weekend).

Bij het activeren van de energiespaarstand worden de volgende handelingen uitgevoerd:

- waterniveauregeling
- boiler opwarmen
- achtergrondverlichting display

uitgeschakeld uitgeschakeld op laag percentage ingesteld uitgeschakeld

ventilator

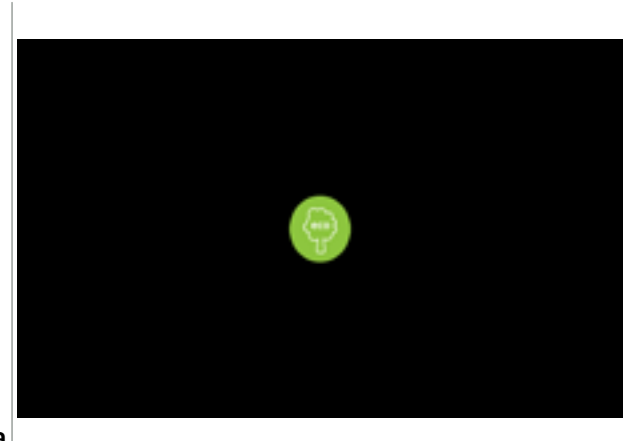

De energieregeling bestaat uit een (naar wens aangepaste) screensaver met een symbool als semi-transparante overlap. De energiespaarstand heeft prioriteit ten opzichte van de screensaver.

- druk op een willekeurige plaats op het scherm om naar het drankselectiescherm terug te gaan
  - Afhankelijk van de uitschakeltijd kan het een paar minuten duren voordat de machine weer gereed is voor gebruik.

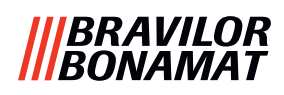

# 5. Reinigen

Het is belangrijk dat de reinigbare delen van de Bolero schoon worden gehouden (*periode afhankelijk van de vervuiling*):

| Dagelijks                               | Wekelijks      | Maandelijks       |
|-----------------------------------------|----------------|-------------------|
| het spoelprogramma voor het mengsysteem | lekbak         | ventilatiesysteem |
| starten, <u>§6.1.1 op p.19</u>          | mengsysteem    | canister(s)       |
|                                         | de buitenzijde |                   |

► Reinig nooit onderdelen van de Bolero in de vaatwasser, tenzij dit expliciet wordt vermeld.

► Gebruik geen bijtende reinigingsmiddelen.

# 5.1 Wekelijks reinigen

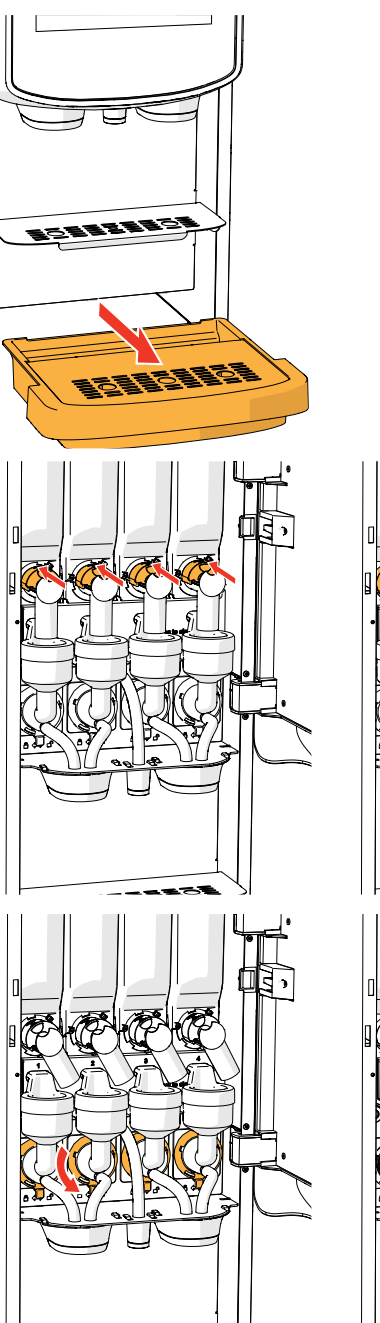

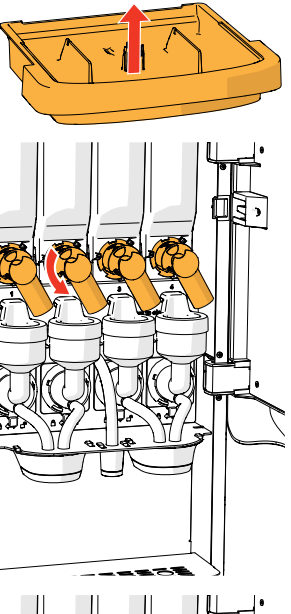

# Lekbak:

- 1. trek de gehele lekbak naar voren
- 2. de lekbak legen
- 3. reinig de lekbak (inclusief het rooster) met *warm zeepsop*
- 4. maak alle onderdelen droog en plaats ze weer terug
- Controleer of de 'rode vlotter' nog op zijn plaats zit.

# Mengsysteem:

- 1. open de deur en de sluitplaat
- 2. sluit de 'gele' schuif van de canisteruitlopen
- 3. draai de uitlopen linksom

- 4. draai de borgring linksom
- 5. verwijder de slangen van de metalen plaat
- 6. verwijder het gehele mengsysteem

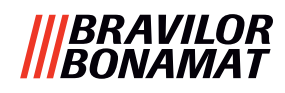

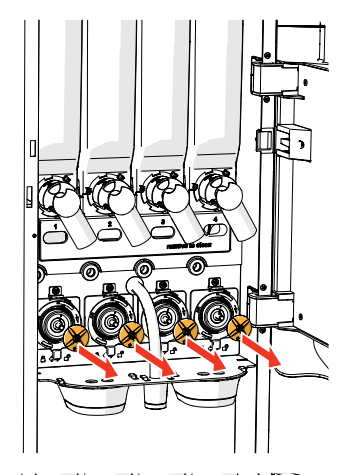

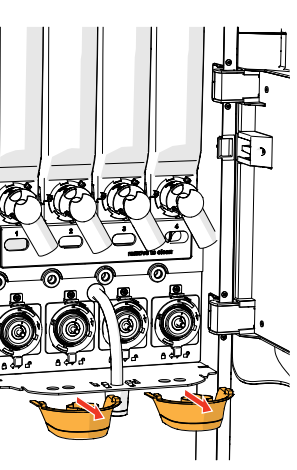

verwijder de mixer
 verwijder beide drankuitlopen

9. reinig de aangegeven onderdelen met een *vochtige* doek

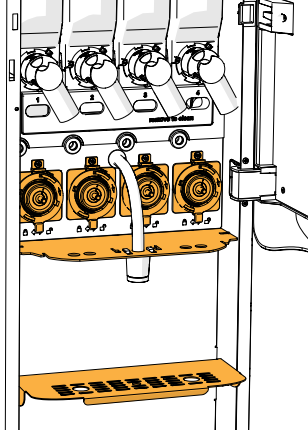

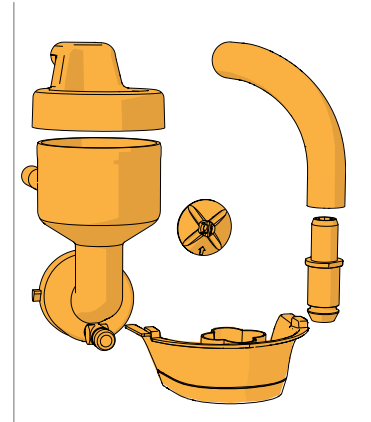

- 10. reinig de verwijderde onderdelen (vaatwasserbestendig (< 65°C))
- 11. plaats het mengsysteem in omgekeerde volgorde terug
  - ▶ Let op de platte kanten van de as en de mixer.
- 12. sluit de slang weer op het mengsysteem en de uitloop aan
- 13. plaats de ingrediëntcanister(s) op de juiste plaats(en) terug
- 14. open de 'gele' schuif van de canister(s)
- 15. sluit de sluitplaat en de deur
- Om te voorkomen dat in de mengbeker gevallen ingrediënt gaat samenklonteren, wordt geadviseerd de machine na de dagelijkse reinigingsprocedure te spoelen, zie <u>§6.1.1 op p.19</u>.

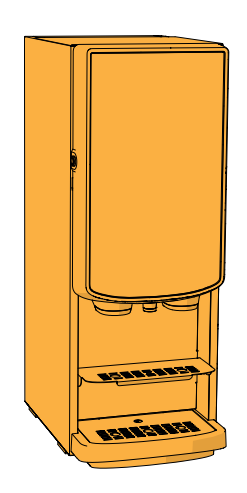

# De buitenzijde:

- 1. schakel de machine uit (volgens het touchscreen)
- 2. reinig de buitenzijde met een vochtige doek
- 3. schakel de machine weer in

# |||BRAVILOR |||BONAMAT

# 5.2 Maandelijks reinigen

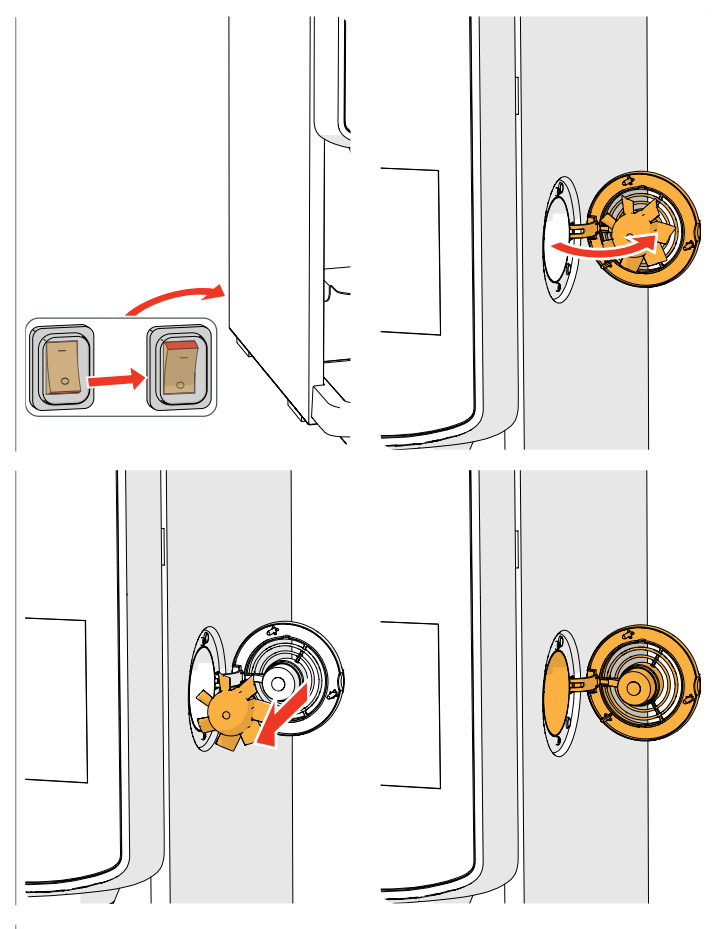

# Ventilatiesysteem:

- 1. schakel de machine uit
- 2. open de ventilator naar de achterzijde

- 3. trek voorzichtig aan de rotor van de motor
- 4. reinig de ventilatorbehuizing en het rooster met een *vochtige* doek

- 5. reinig de ventilatorrotor met *warm zeepsop*
- 6. maak alle onderdelen droog en zet de rotor weer op zijn plaats terug
- 7. schakel de machine weer in

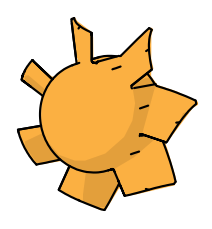

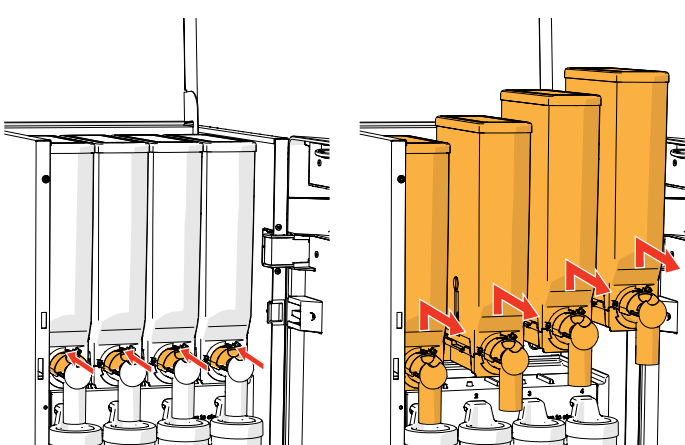

# Ventilatorkanaal:

- 1. open de deur en de sluitplaat
- 2. sluit de 'gele' schuif van de één of meer canisteruitlopen
- 3. neem de canister(s) uit de machine

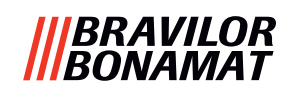

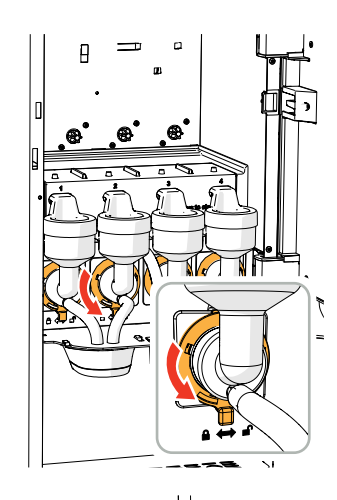

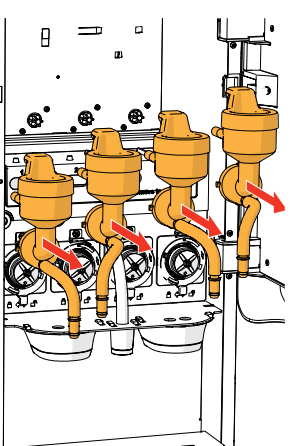

- 4. draai de borgring linksom
- 5. verwijder het gehele mengsysteem

- 6. verwijder het ventilatorkanaal
- 7. reinig het ventilatorkanaal met warm zeepsop
- ► Zorg dat alles heel goed droog is.

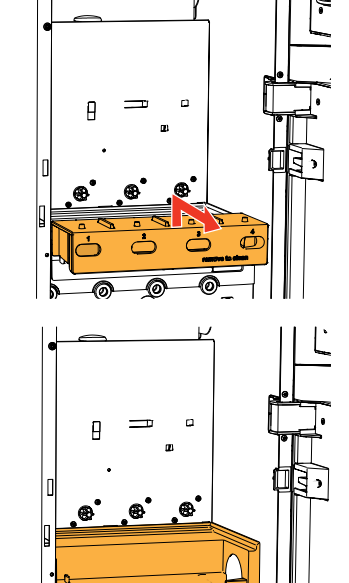

- 8. reinig de binnenzijde van de machine met een vochtige doek
- 9. plaats het ventilatorkanaal terug
   10. plaats de canister(s) op de juiste plaats(en) terug
- 11. open de 'gele' schuif van de canister(s)
- 12. sluit de sluitplaat en de deur

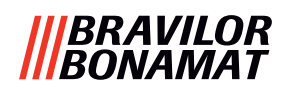

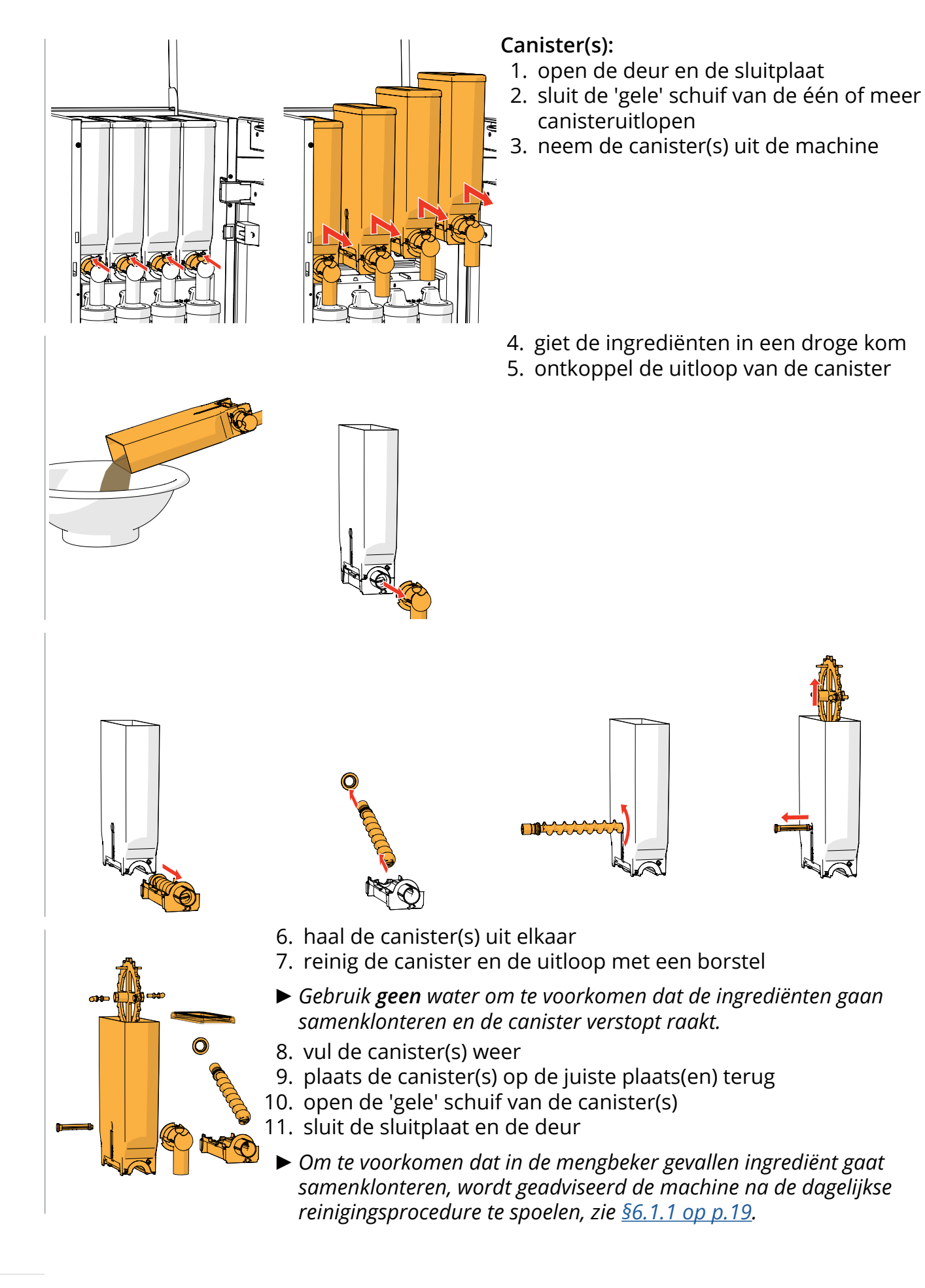

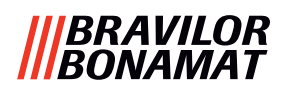

# 6. Programmeermenu

to continue place service key or close door Het programmeermenu openen:

- open de deur van de Bolero en het volgende bericht verschijnt op het scherm
- plaats de servicesleutel (nr. <u>8 op p.1</u>)
- druk op de programmeerknop (nr <u>10 op p.1</u>)
- ► Alle screenshots in deze handleiding zijn in het Engels.

Selecteer in het programmeermenu één van de beschikbare opties:

- druk op 🗹 of Ď om de volgende optie in het programmeermenu te selecteren
- druk op het 'tekstvak' om het volgende niveau voor het betreffende menu te selecteren
- druk op ⊠ om het programmeermenu af te sluiten en naar het drankselectiescherm terug te gaan
- Als geen PIN-code is ingesteld, zijn alle onderdelen van het menu beschikbaar. Als wel een PIN-code is ingesteld, kan de gebruiker het menu met of zonder PIN-code openen. De met de PIN-codes beveiligde onderdelen van het menu worden nu grijs, zie <u>§8.4 op p.146</u>.
- Als binnen 5 minuten geen knop wordt ingedrukt, keert de Bolero naar het drankselectiescherm terug.

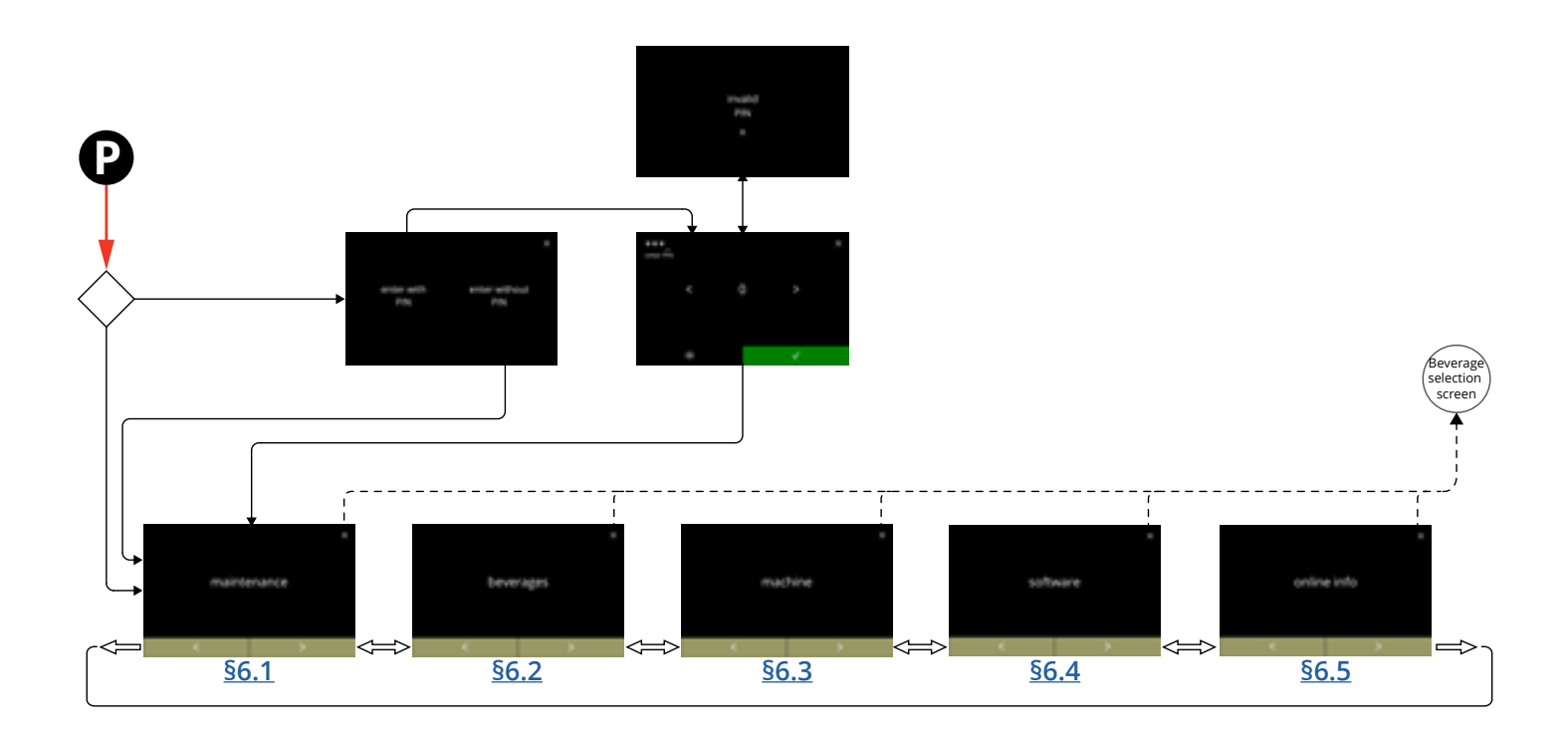

# |||BRAVILOR |||BONAMAT

# 6.1 Onderhoudsmenu

Het onderhoudsmenu bevat alle beschikbare functies met betrekking tot het onderhoud van de verkoopautomaat.

Selecteer één van de beschikbare opties:

- druk op ĭ of ĭ om de volgende optie in het onderhoudsmenu te selecteren
- druk op het 'tekstvak' om het volgende niveau voor het betreffende menu te selecteren
- druk op ⊠ om naar <u>hoofdstuk 6. Programmeermenu op p.17</u> terug te gaan.

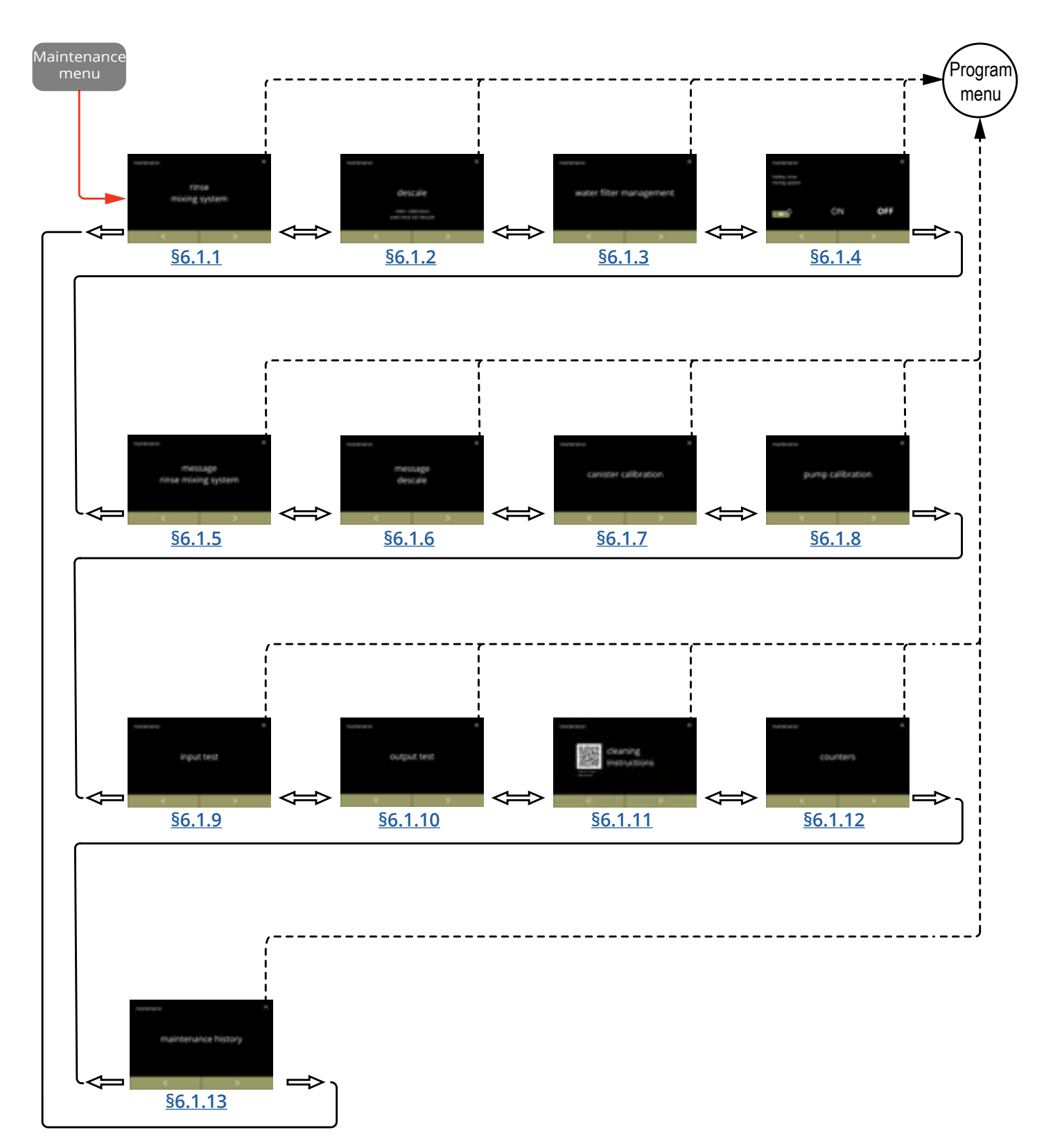

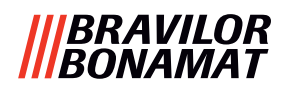

# 6.1.1 Het mengsysteem spoelen

Om te zorgen dat de machine correct blijft werken, moet het mengsysteem dagelijks worden gespoeld en maandelijks worden gereinigd, zie <u>\$5.1 op p.12</u>. Deze procedure spoelt de mengsystemen en de uitloopslangen.

Door gebruik te maken van een 'sneltoets' kunnen de mengsystemen ook worden gespoeld zonder de deur te openen. Zie voor het instellen van deze functie <u>§6.1.4 op p.31</u>

# Benodigdheden:

• bak (0,5 liter)

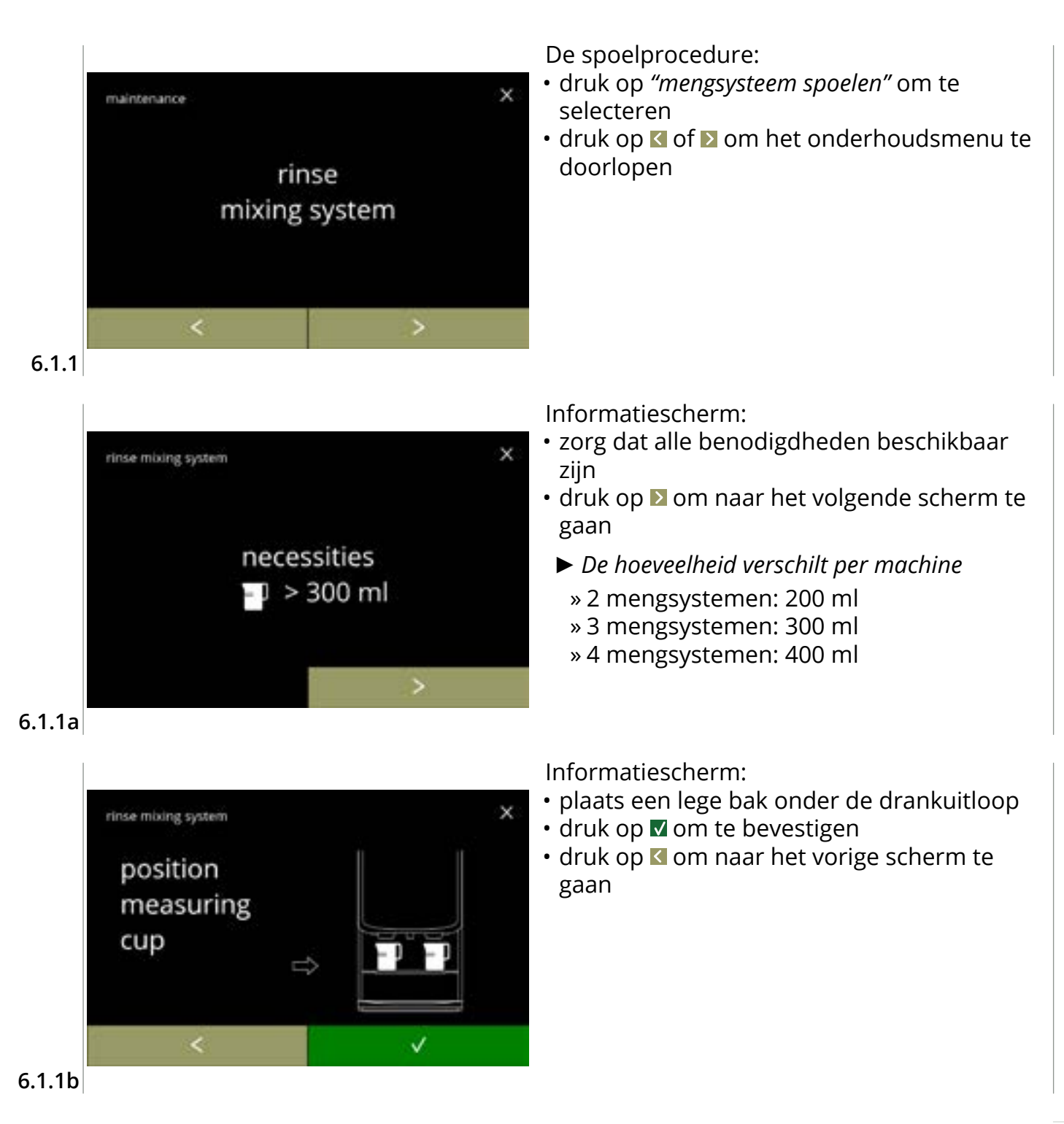

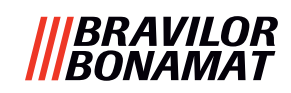

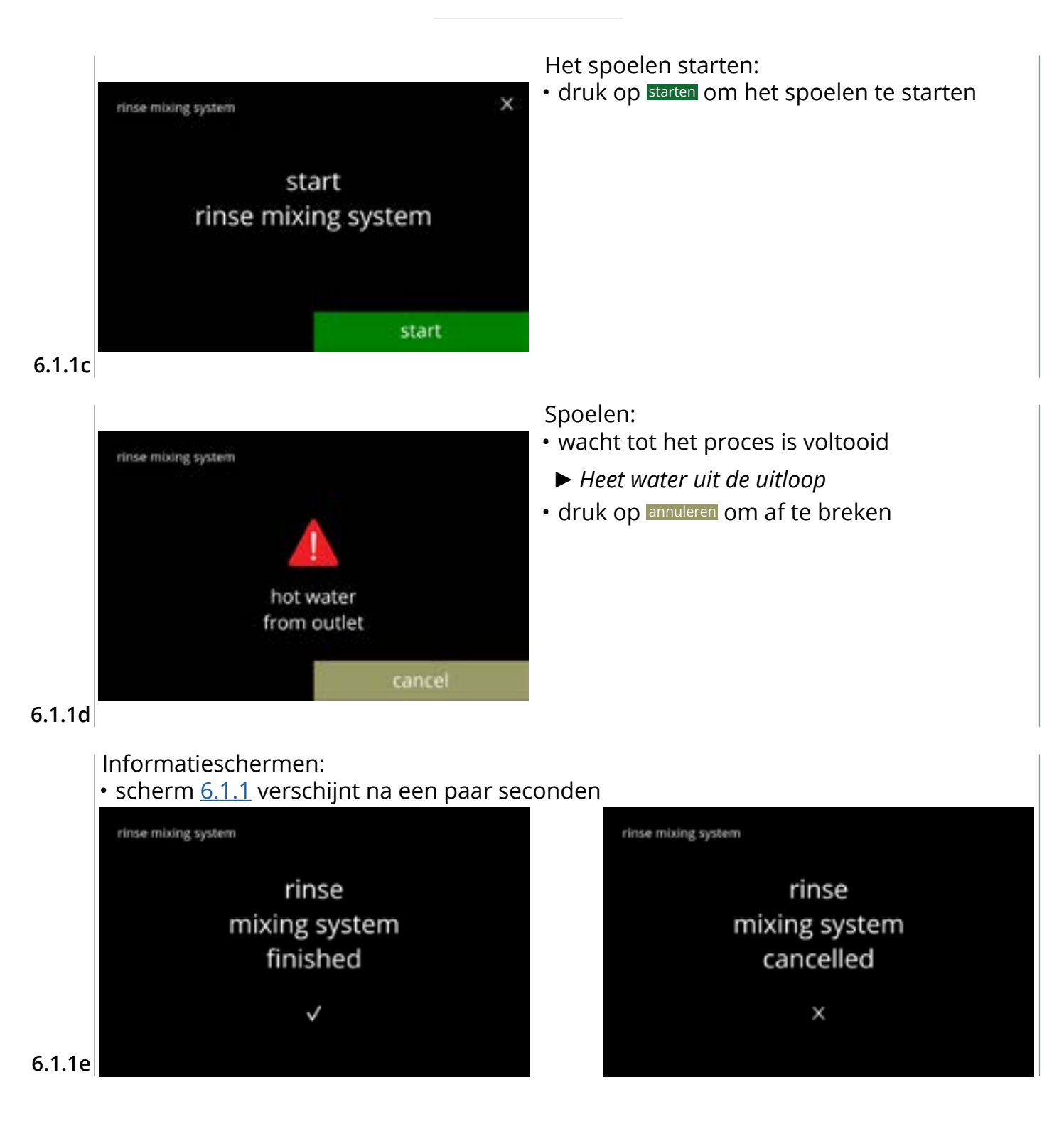

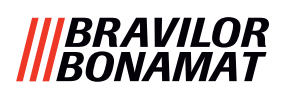

# 6.1.2 Ontkalken

Als de waterhardheid correct voor het ontkalkingssignaal is ingesteld (zie <u>\$6.1.6 op p.34</u>), wordt bij het ontkalken van de Bolero alle kalkafzetting verwijderd. Dit zal de levensduur van de Bolero verlengen.

# **Benodigdheden:**

- ontkalkingsmiddel (aanbevolen: 'RENEGITE', ons beproefde ontkalkingsmiddel)
- maatbeker

- trechter
- gemiddelde tijd: ± 40 minuten

- » 1 liter kan (Bolero turbo)
- » 2 liter kan (Bolero turbo XL)
- emmer (10 liter)
   veiligheidshandschoenen en veiligheidsbril
- ▶ Het ontkalkingsproces kan na scherm <u>6.1.2c</u> niet meer worden onderbroken!

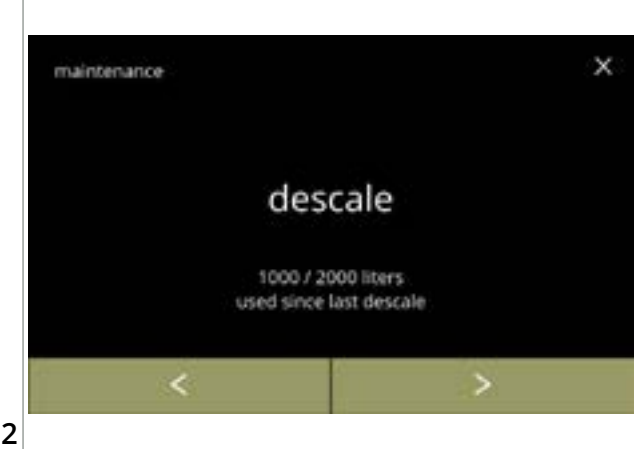

De ontkalkingsprocedure:

- druk op "ontkalken" om te selecteren
- druk op ≤ of ≥ om het onderhoudsmenu te doorlopen

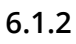

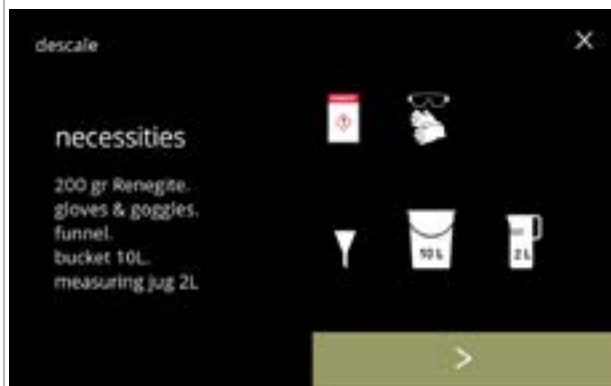

Voorbereiding:

- zorg dat alle benodigdheden beschikbaar zijn
- druk op D om naar het volgende scherm te gaan

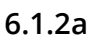

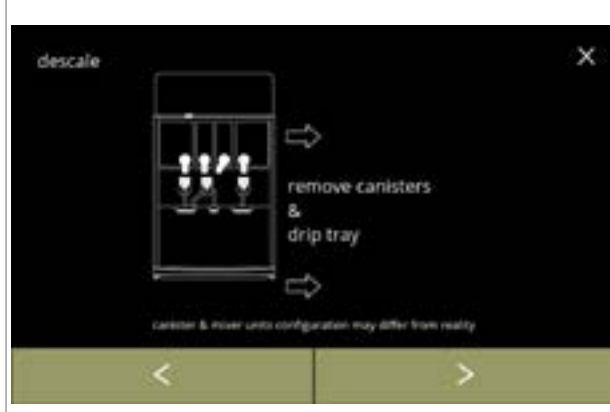

Voorbereiding:

- volg de instructies op het scherm
- druk op ≥ om naar het volgende scherm te gaan
- gaan
- Het aantal en de posities van de canisters, mixerunits en uitlopen kan per configuratie verschillen, zie §8.3 op p.139.

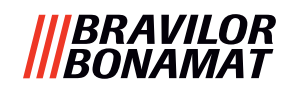

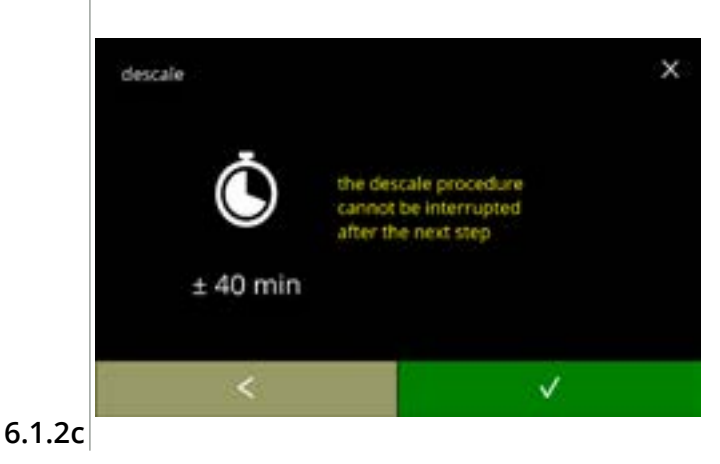

Informatiescherm:

- gemiddelde tijdsduur
- druk op 

   om te bevestigen en de ontkalkingsprocedure voort te zetten
- druk op 
   I om naar het vorige scherm te gaan
  - Het ontkalkingsproces kan na dit scherm niet meer worden onderbroken!

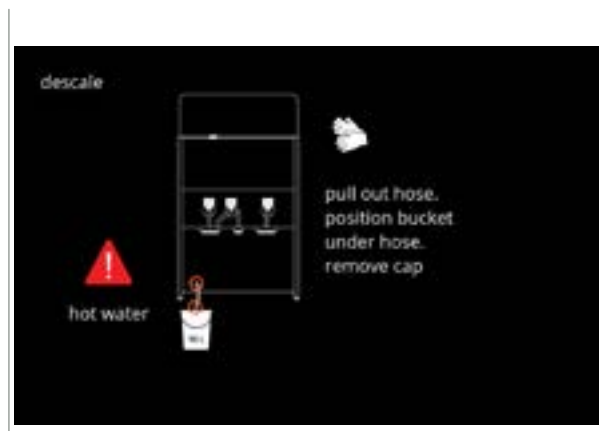

# De machine aftappen:

- volg de instructies op het scherm
  - ► Draag veiligheidshandschoenen, heet water!
- als water uit de slang loopt, verschijnt het volgende scherm

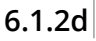

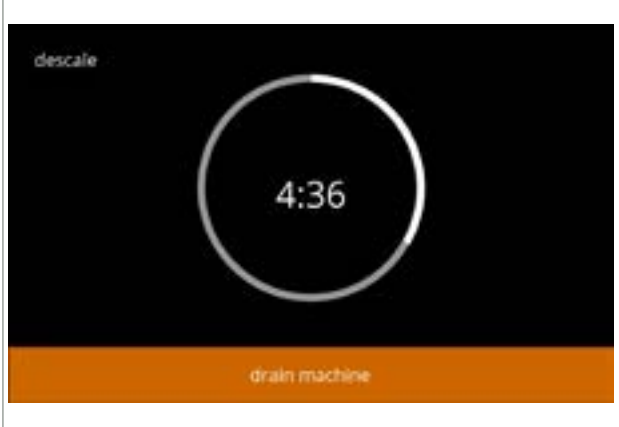

De machine aftappen:

De slang sluiten:

gaan

• aanduiding van de voor het aftappen benodigde tijd

volg de instructies op het scherm

druk op D om naar het volgende scherm te

• als de boiler leeg is, verschijnt het volgende scherm

# 6.1.2e

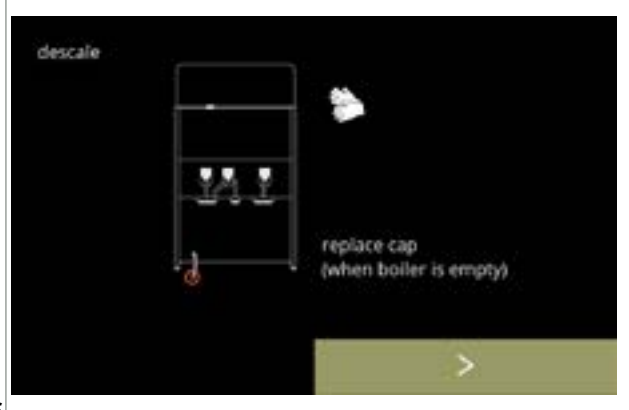

6.1.2f

F

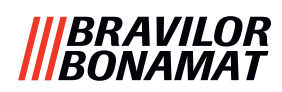

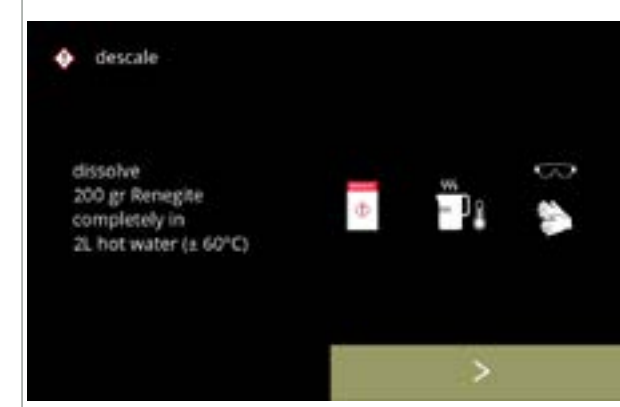

# 6.1.2g

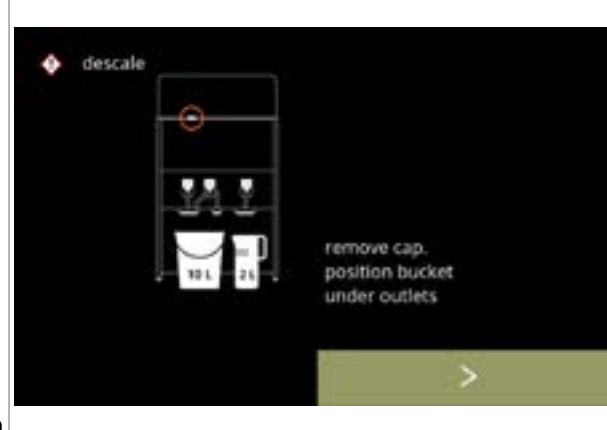

6.1.2h

descale
 image: provide the solution
 do not leave the machine unattended

6.1.2i

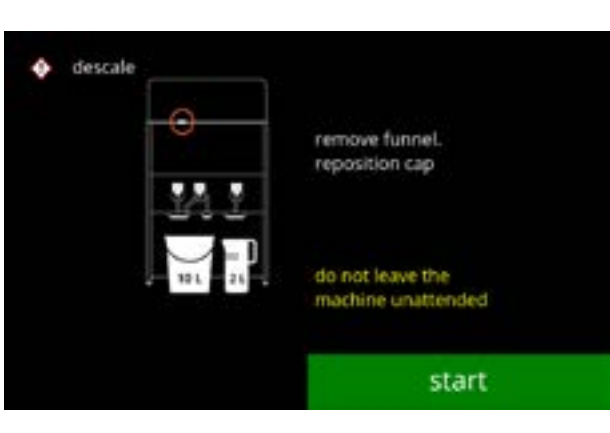

De ontkalkingsoplossing voorbereiden:

- volg de instructies op het scherm
  - Draag veiligheidshandschoenen en een veiligheidsbril.
  - Zorg dat het ontkalkingsmiddel volledig is opgelost.
- druk op ≥ om naar het volgende scherm te gaan

# Voorbereiding:

- volg de instructies op het scherm
- druk op ≥ om naar het volgende scherm te gaan
  - Plaats de emmer en de maatbeker onder alle uitlopen (inclusief de uitloop voor heet water).
  - Het aantal en de posities van de uitlopen kan per configuratie verschillen, zie <u>§8.3 op p.139</u>.

#### Voorbereiding:

- volg de instructies op het scherm
- druk op ≥ om naar het volgende scherm te gaan
  - Draag veiligheidshandschoenen en een veiligheidsbril.
  - Laat de machine niet onbeheerd achter terwijl een ontkalkingsoplossing in de machine aanwezig is.

Het ontkalken starten:

- volg de instructies op het scherm
- druk op starten om het ontkalken te starten

6.1.2j

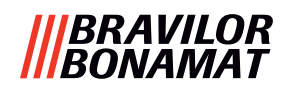

Ontkalken:

gaan

Ontkalken:

<u>§8.3 op p.139</u>.

het volgende scherm

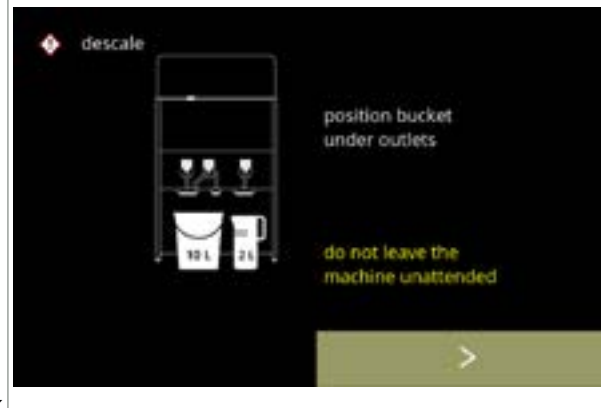

#### 6.1.2k

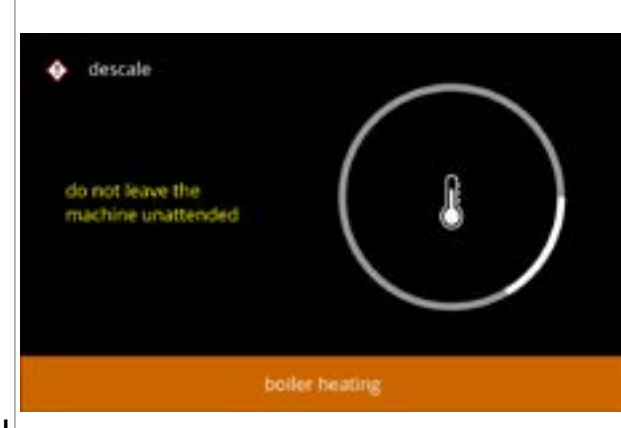

#### 6.1.2l

# descale do not leave the muchine unattended descaling boller

#### Ontkalken:

 als de timer is afgelopen, verschijnt het volgende scherm en komt heet water met ontkalkingsoplossing uit de uitlopen

► Controleer of de emmer en de maatbeker

(inclusief de uitloop voor heet water).• druk op ≥ om naar het volgende scherm te

Het aantal en de posities van de uitlopen kan per configuratie verschillen, zie

· de boiler is bezig met opwarmen, wacht op

ontkalkingsmiddel uit **alle** uitlopen komen

onder de uitlopen zijn geplaatst; in de volgende stap zal water met

#### 6.1.2m

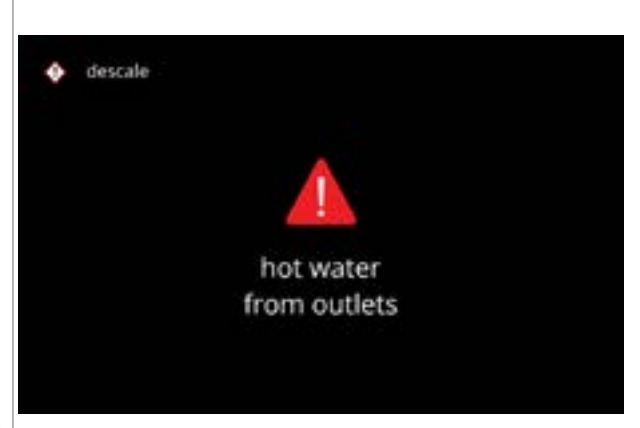

#### 6.1.2n

Ontkalken - waarschuwingsscherm:

- wacht op het volgende scherm
- Heet water met ontkalkingsmiddel komt uit de uitlopen.

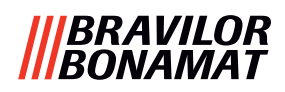

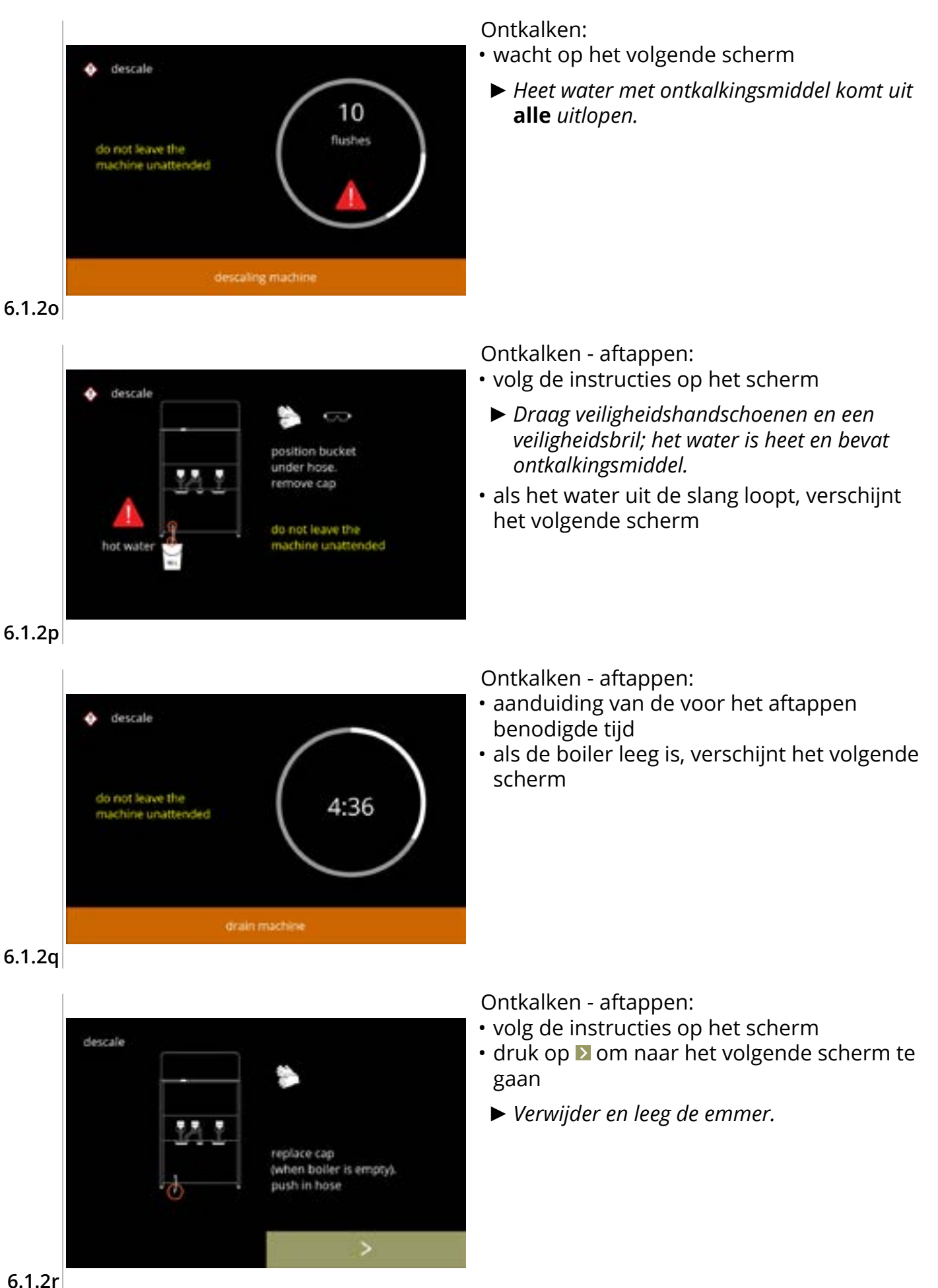

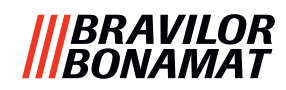

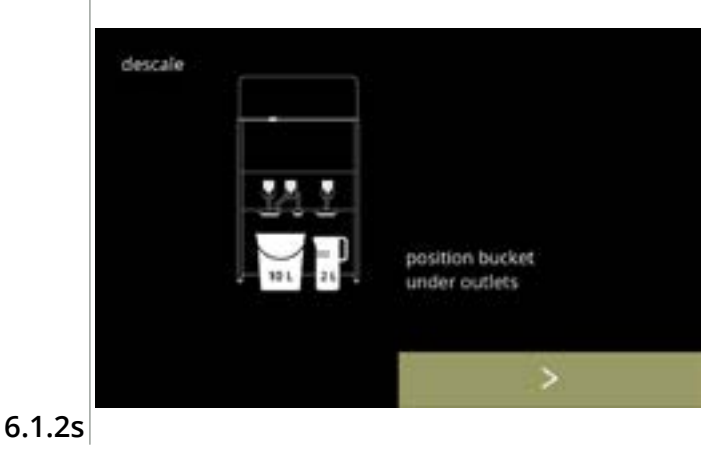

Ontkalken - spoelen:

- volg de instructies op het scherm
  - ► Gebruik een lege emmer.
  - Plaats de emmer ook onder alle uitlopen (inclusief de uitloop voor heet water).
- druk op ≥ om naar het volgende scherm te gaan
  - Het aantal en de posities van de uitlopen kan per configuratie verschillen, zie <u>§8.3 op p.139</u>.

Ontkalken - spoelen:

• de boiler wordt gevuld, wacht op het volgende scherm

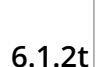

descale

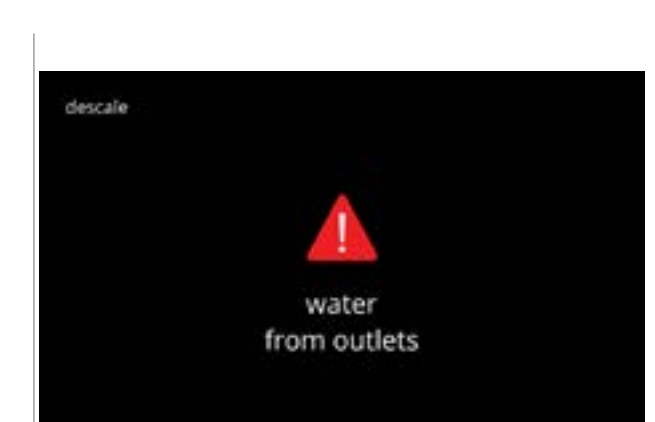

Ontkalken - waarschuwingsscherm voor spoelen:

- wacht op het volgende scherm
  - ► Water komt uit **alle** uitlopen.

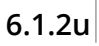

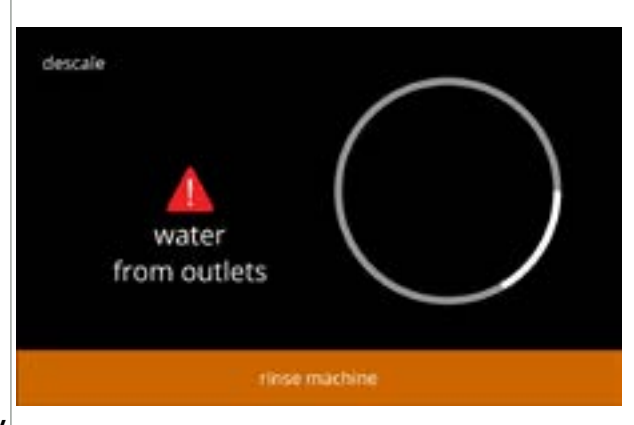

Ontkalken - spoelen:

• wacht op het volgende scherm

26

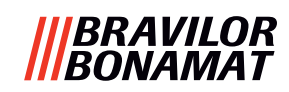

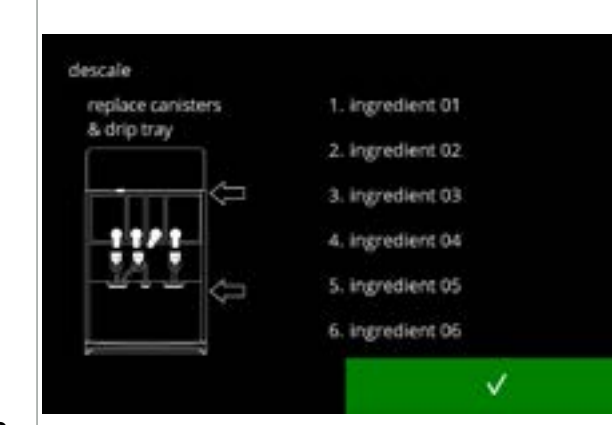

6.1.2w

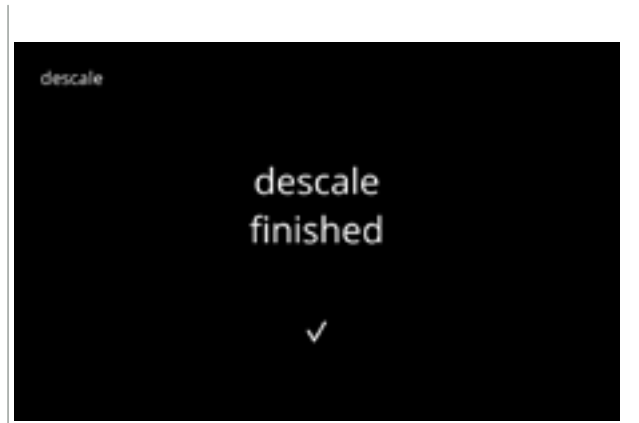

Ontkalken - einde:

- volg de instructies op het scherm
- druk op **v** om te bevestigen dat alles is hersteld
  - ► Het aantal en de posities van de canisters kan per configuratie verschillen, zie <u>§8.3 op p.139</u>.
- Informatiescherm:
- scherm <u>6.1.2</u> verschijnt na een paar seconden

6.1.2x

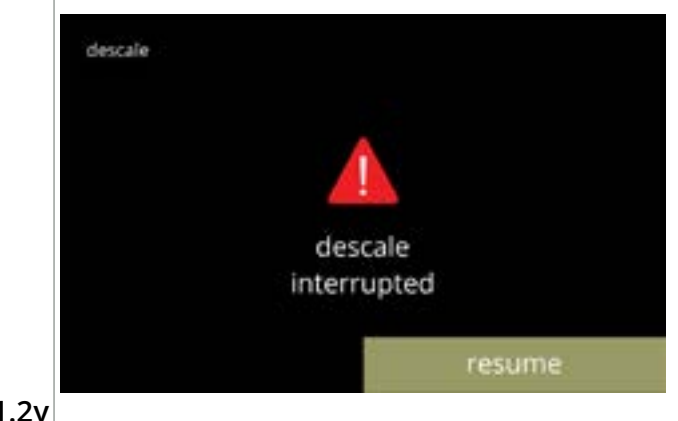

Waarschuwingsscherm voor onderbroken ontkalkingsproces:

• druk op hervatten om de procedure waar deze was onderbroken voort te zetten en het ontkalkingsproces te voltooien

6.1.2y

# |||BRAVILOR |||BONAMAT

# 6.1.3 Waterfilterbeheer

Als een waterfilter wordt geïnstalleerd, vervangen of verwijderd, moet dit in de software worden bevestigd, zodat de teller wordt bijgewerkt. Een waterfilter vermindert kalkafzetting en zorgt voor minder verontreiniging van het water. De Bolero hoeft ook niet zo vaak te worden ontkalkt, zie <u>§8.1 op p.138</u>.

Daarnaast verzekert dit een constante kwaliteit van zowel smaak als aroma van de warme dranken.

| waterfilterinstellingen        | standaard               | minimum                             | maximum                                                                                                    |  |
|--------------------------------|-------------------------|-------------------------------------|----------------------------------------------------------------------------------------------------|--|
| inhoud (liter)                 |                         | 100                                 | 10000                                                                                                    |  |
| aantal maanden<br>houdbaarheid | UIT                     | 1                                   | 24                                                                                                    |  |
| water filter management        |                         | nt × He<br>ver<br>• d<br>• d<br>• d | <ul> <li>Het waterfilter plaatsen, vervangen of verwijderen:</li> <li>druk op <i>"waterfilterbeheer"</i> om te selecteren » ga als reeds een waterfilter is geplaatst naar scherm <u>6.1.3c</u></li> <li>» ga als nog geen waterfilter is geplaatst naar het volgende scherm</li> <li>druk op  dof om het onderhoudsmenu te doorlopen</li> </ul> |  |
| <                              | >                       |                                     |                                                                                                    |  |
| 6.1.3a                         | stall<br>r filter       | × Ins<br>• d<br>se                  | stalleren:<br>ruk op <i>"waterfilter plaatsen</i> " om te<br>electeren<br>Lees de bij het filter geleverde instructies.                                                                                                    |  |
| 6.1.3b                         | r filter<br>alled?<br>√ | Be<br>• d<br>• d                    | vestigingsscherm:<br>laats het waterfilter (volgens de instructies)<br>ruk op ☑ om te bevestigen en ga naar<br>cherm <u>6.1.3f</u>                                                                                                    |  |

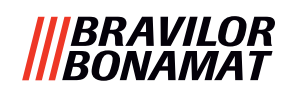

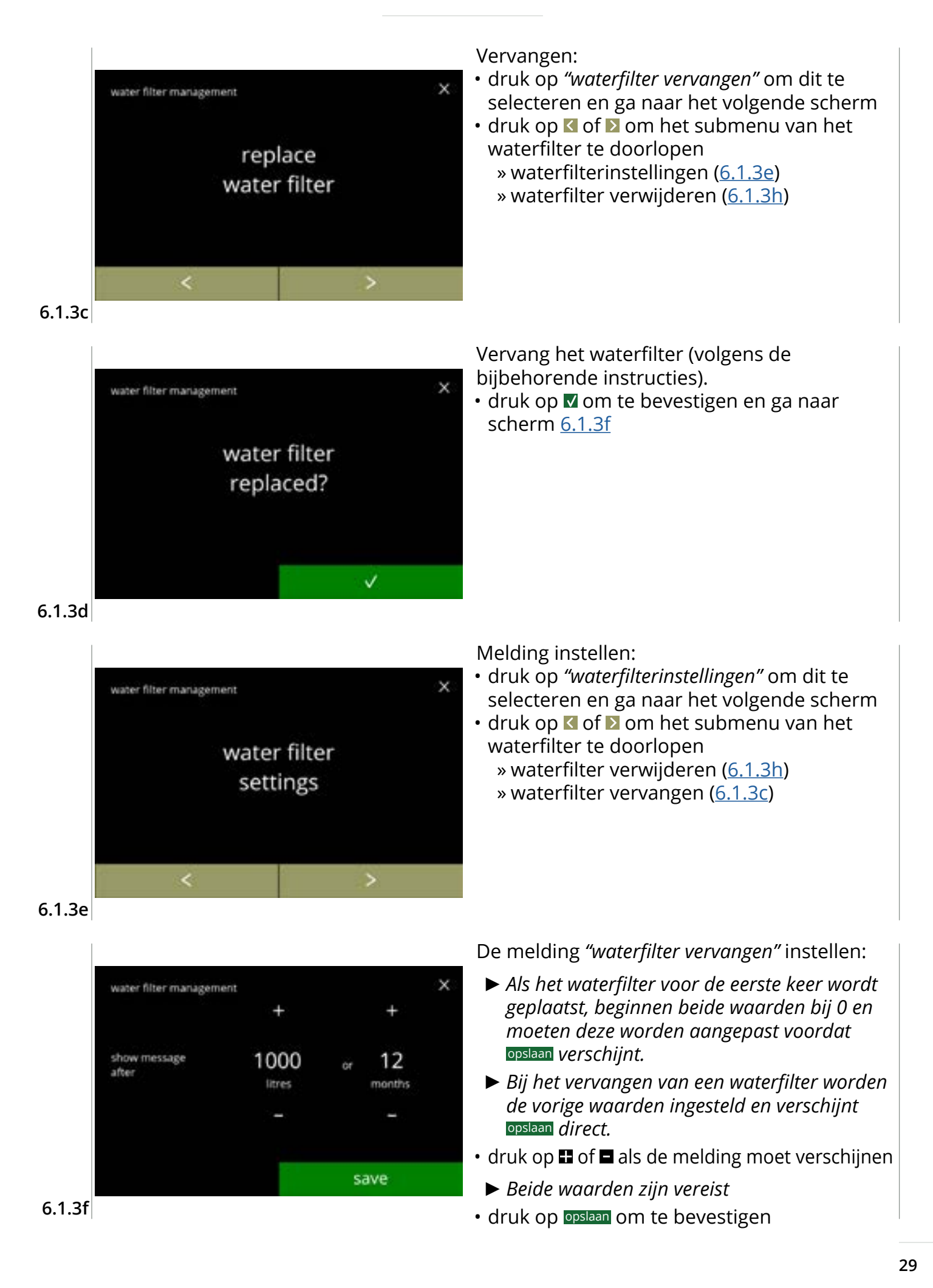

# |||BRAVILOR |||BONAMAT

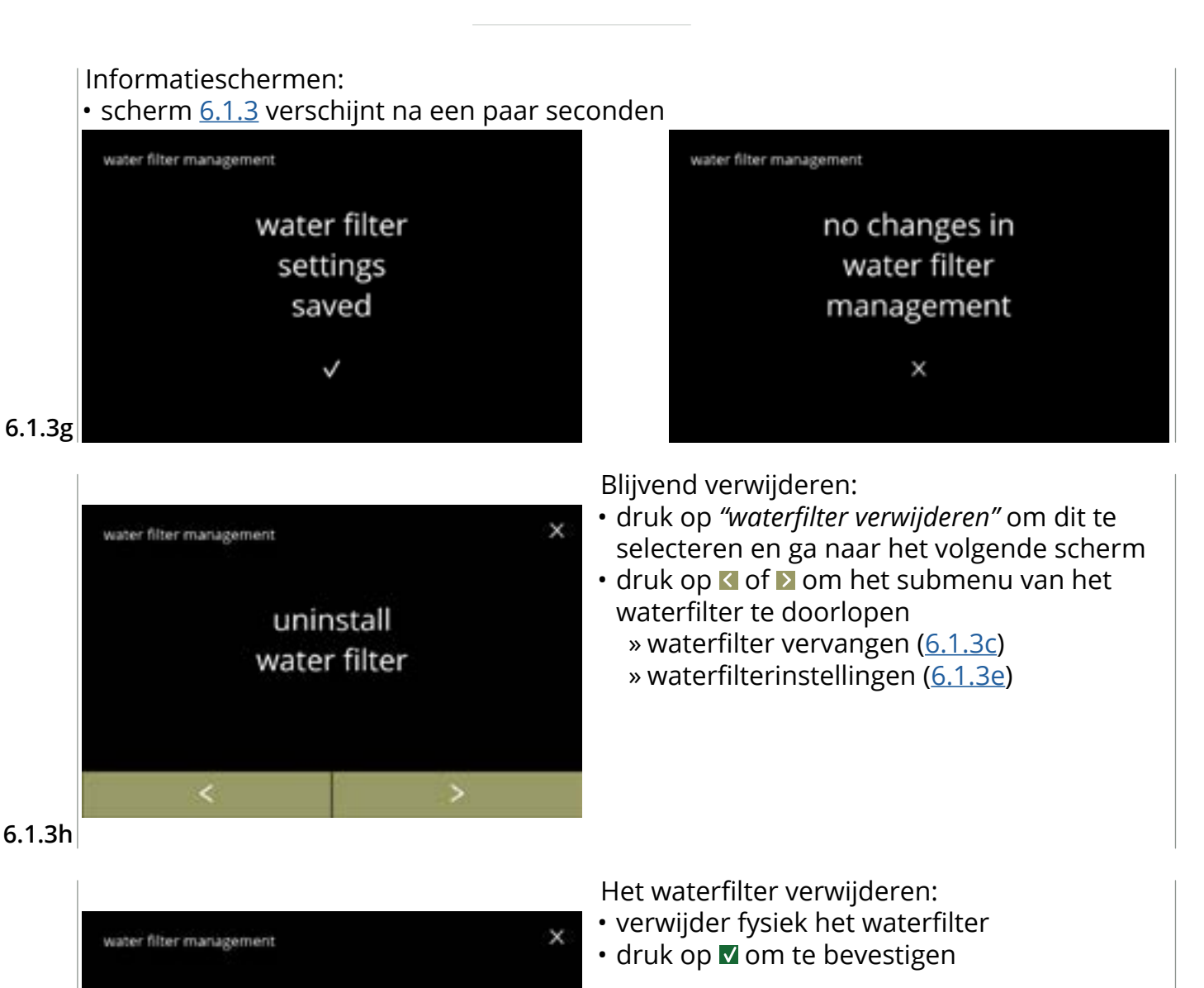

6.1.3i
water filter management
water filter management
water filter management

water filter uninstalled √ 6.1.3j Informatiescherm:

• scherm <u>6.1.3</u> verschijnt na een paar seconden

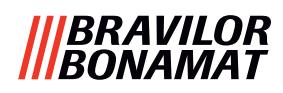

# 6.1.4 Sneltoets voor spoelfunctie

Om verstopping te voorkomen, moet het mengsysteem meerdere keren per dag worden gespoeld. Hiervoor kan een zogenoemde sneltoets op het scherm worden geplaatst.

In dit menu kan de sneltoets voor de spoelfunctie in het drankselectiescherm worden ingeschakeld of uitgeschakeld.

# Standaard: UIT

▶ Druk voor gebruik van de sneltoets voor de spoelfunctie op de knop S M L op het drankselectiescherm en houd deze vijf seconden ingedrukt; het spoelen van het mengsysteem start direct.

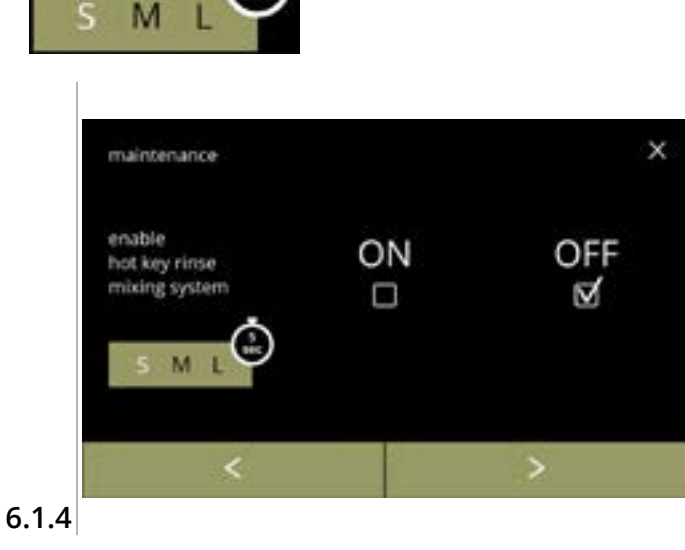

# Beschikbaarheid van de sneltoets:

- druk op het aanvinkvakje onder "AAN" om de sneltoets te laten verschijnen
- druk op ≤ of ≥ om het onderhoudsmenu te doorlopen

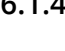

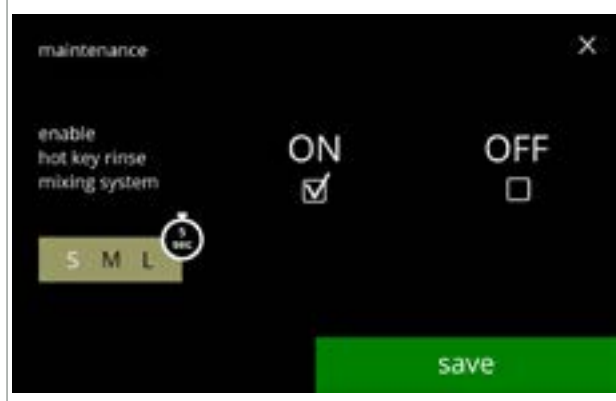

6.1.4a

De sneltoets instellen:

- druk op opslaan om te bevestigen
  - Opslaan is uitsluitend actief als een wijziging is aangebracht.

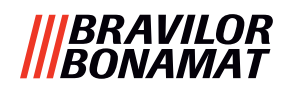

# 6.1.5 Reinigingsbeheer

In dit menu kan een tijd worden ingesteld waarop de koppenteller een waarschuwing geeft voordat de machine wordt gespoeld.

De waarschuwing kan altijd worden geannuleerd zonder de machine te spoelen. *Standaard: AAN* 

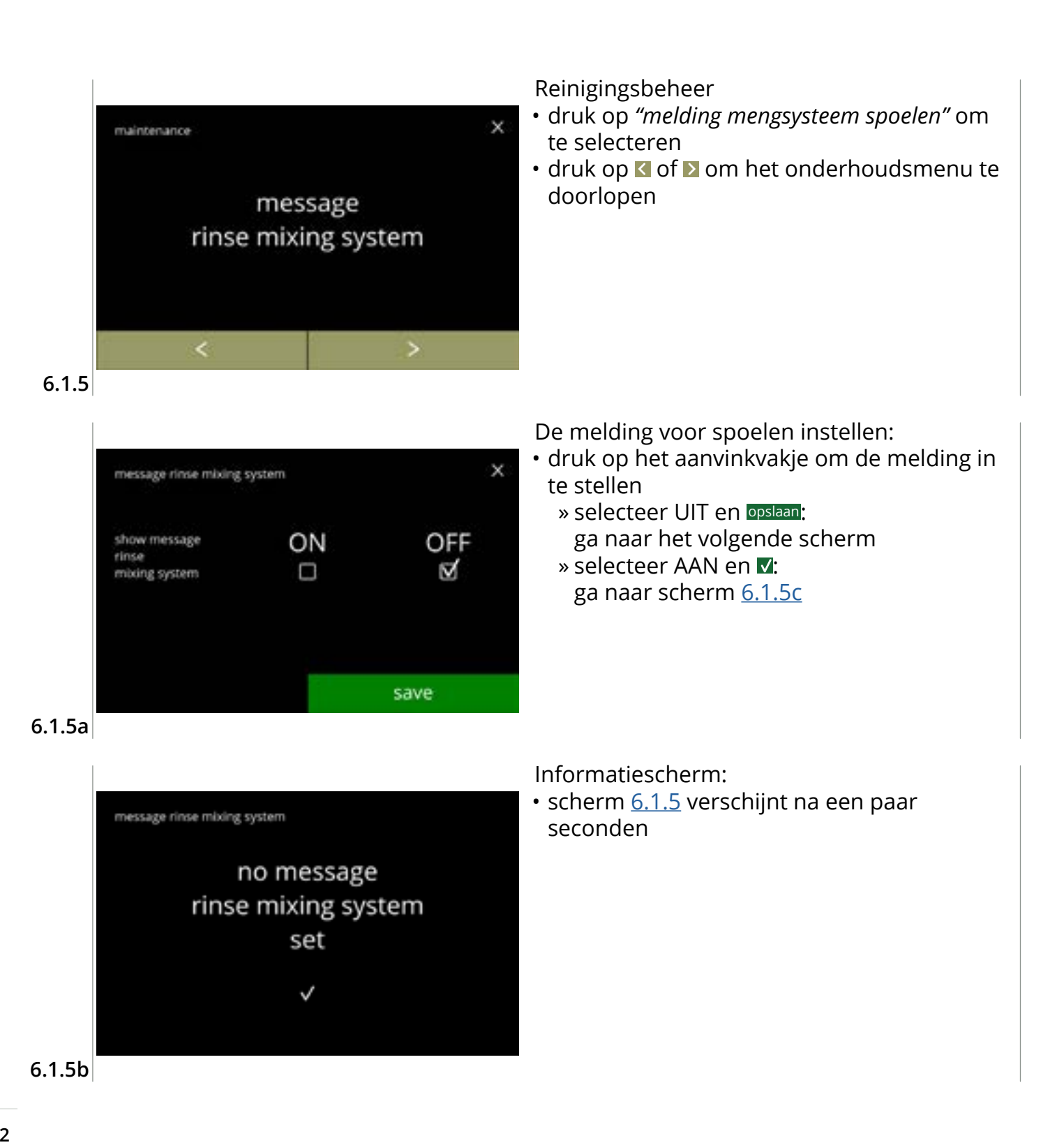
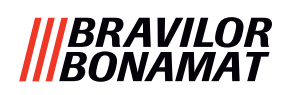

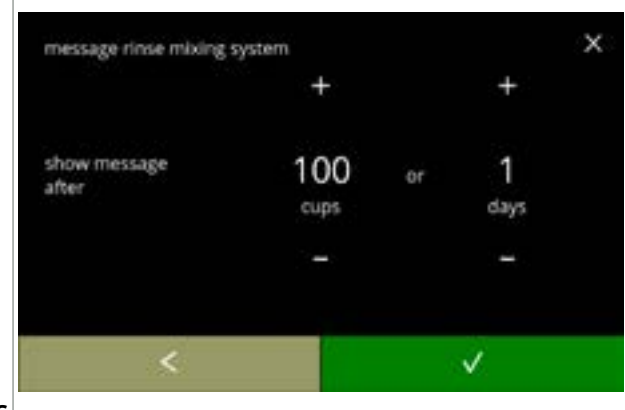

#### 6.1.5c

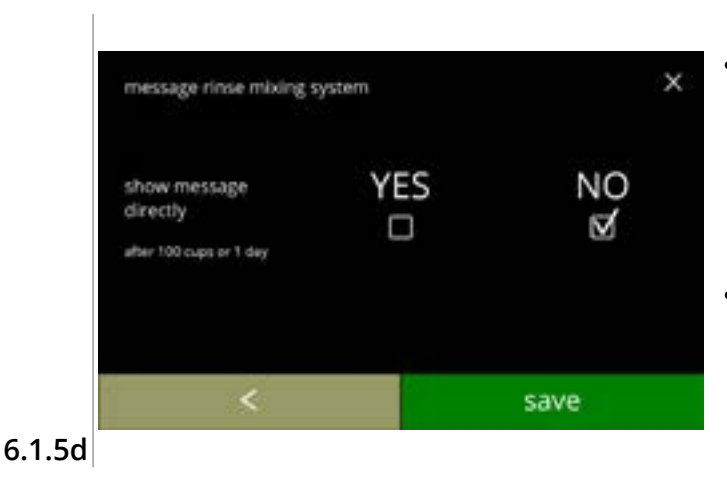

# Dag of tijd instellen:

- druk op 
   Gof 
   of 
   om het aantal koppen of dagen waarna de waarschuwing moet verschijnen in te stellen
- druk op 
   Image of the optimized on the optimized on the optized on the optimized on the optimized on

Melding direct of op een later tijdstip:

- druk op het aanvinkvakje om de timing voor de melding in te stellen:
  - » selecteer JA en opslaan: ga naar het tweede scherm van <u>6.1.5f</u>
    » selecteer NEE en ♥:
  - ga naar het volgende scherm
- druk op ≤ om naar het vorige scherm te gaan

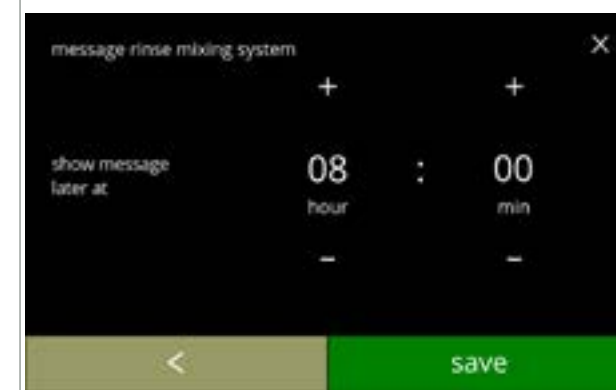

# De timer instellen:

- druk op ∎ of om het uur en de minuten in te stellen
- druk op opslaan om te bevestigen en ga naar het eerste scherm van <u>6.1.5f</u>
- druk op ĭ om naar het vorige scherm te gaan

message rinse mixing system

# 6.1.5e

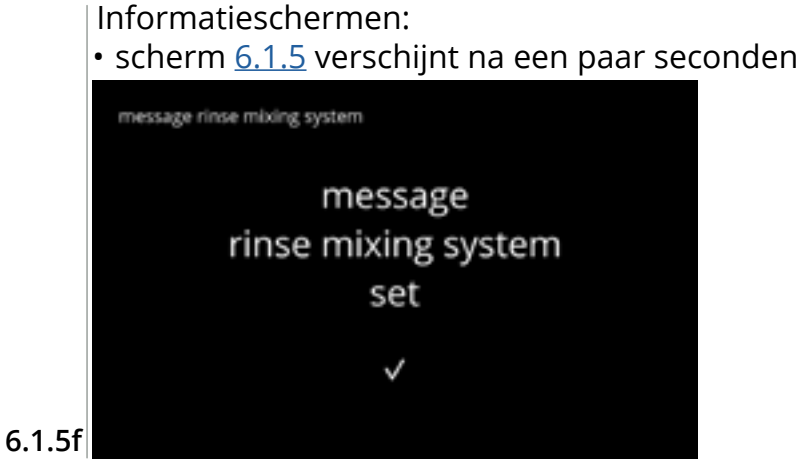

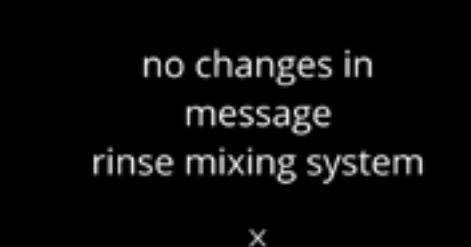

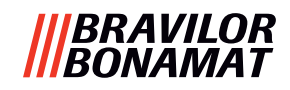

# 6.1.6 Ontkalkingsbeheer

Het is belangrijk om de juiste hardheid van het water op de locatie waar de Bolero wordt gebruikt te weten (in het instellen van het ontkalkingssignaal).

Vraag indien nodig het plaatselijke waterbedrijf naar de hardheid van het geleverde water of meet de hardheid van het water ter plaatse met een waterhardheidstester (volgens de bijbehorende instructies).

# Standaard: AAN (bij gemiddelde waterhardheid)

Zie ook <u>§8.1 op p.138</u>.

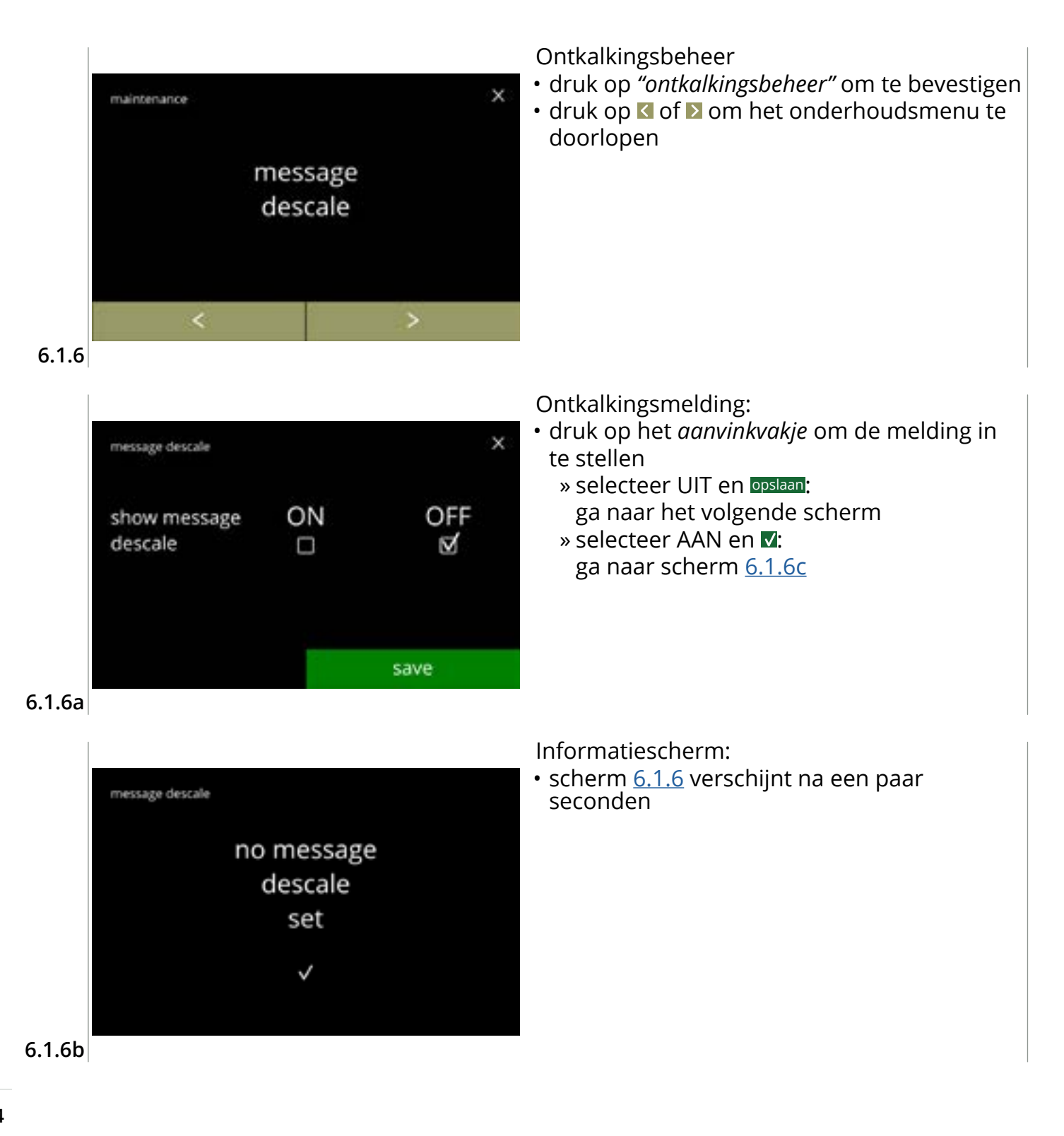

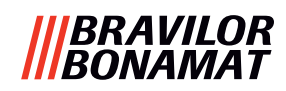

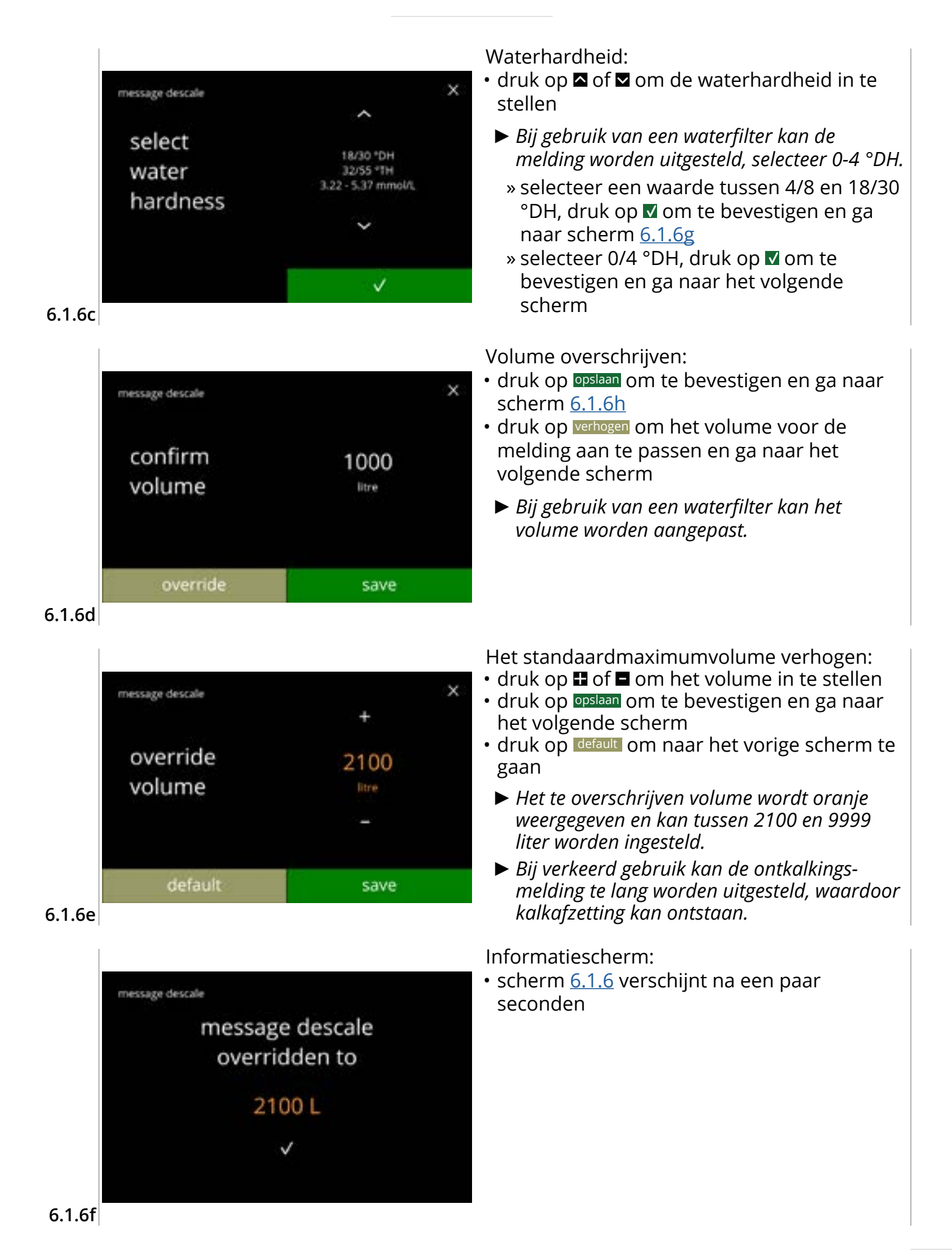

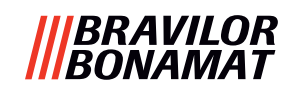

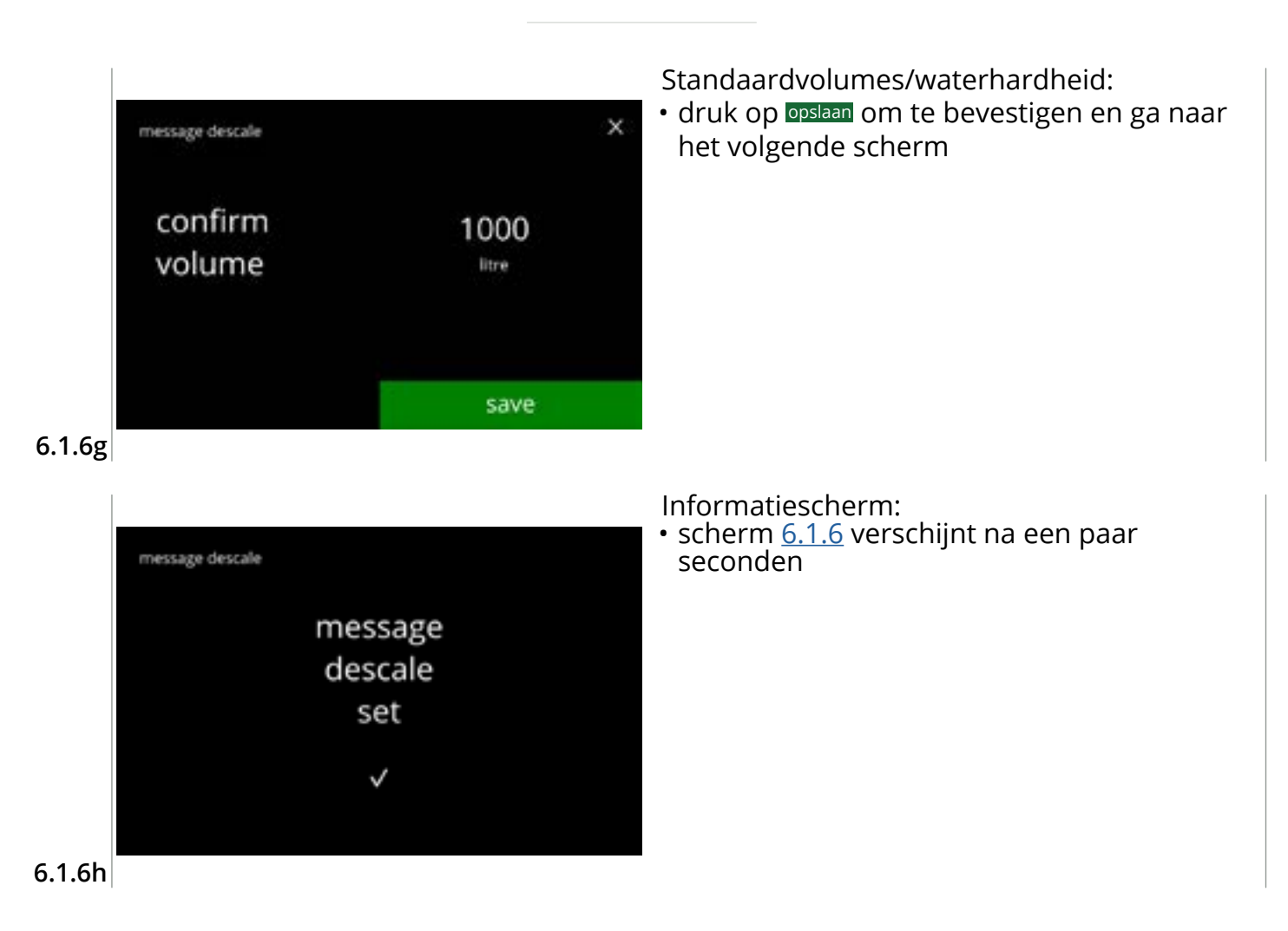

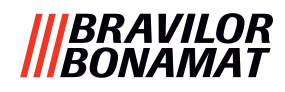

# 6.1.7 Kalibratie canister

In dit menu kunnen de canisters worden gekalibreerd. De kalibratie bepaalt de hoeveelheid ingrediënt als een canistermotor op een bepaalde snelheid gedurende een bepaalde tijd draait. Vul na voltooiing het gemeten gewicht in.

#### Benodigdheden:

- kop legen
- precisieweegschaal

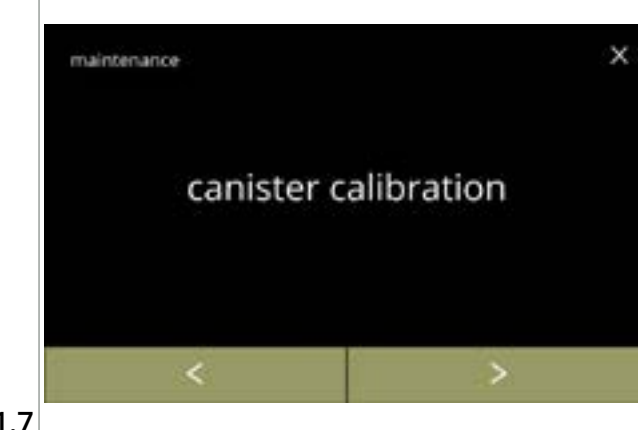

Procedure voor kalibratie canister:

- druk op "kalibratie canister" om te bevestigen

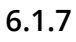

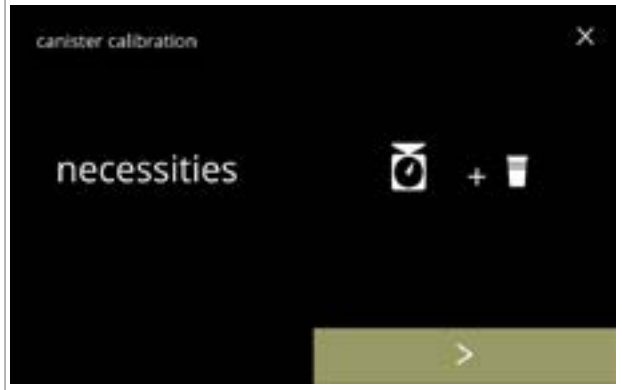

Zorg dat alle benodigdheden beschikbaar zijn.

 druk op ≥ om naar het volgende scherm te gaan

# 6.1.7a

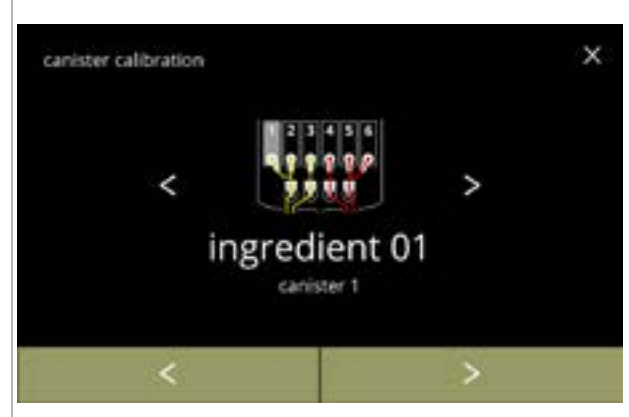

Canister selecteren:

- Het aantal canisters kan per configuratie verschillen, zie <u>§8.3 op p.139</u>.
- druk op of om een canister te selecteren
- druk op ≥ om naar het volgende scherm te gaan
- druk op 
   I om naar het vorige scherm te gaan

6.1.7b

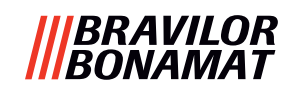

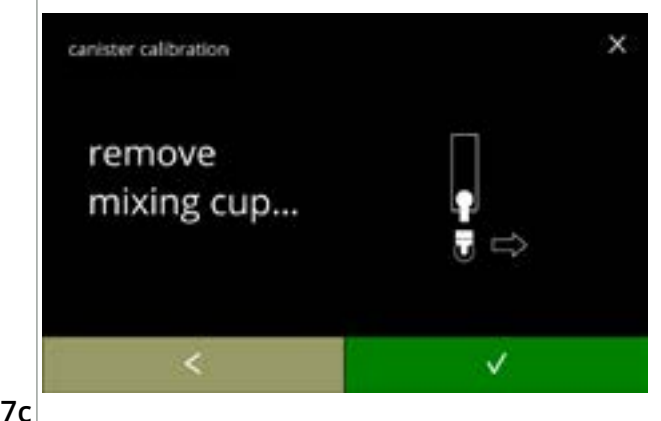

Informatiescherm:

- draai de borgring linksom
- verwijder het gehele mengsysteem en het condensreservoir
- druk op I om naar het vorige scherm te gaan

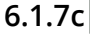

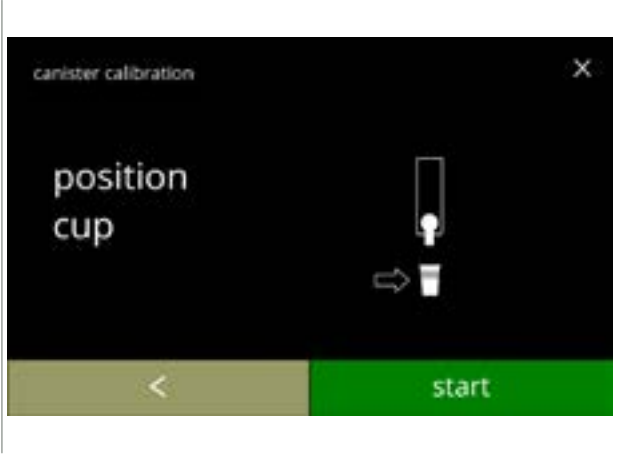

Informatiescherm:

- Tarreer de precisieweegschaal met een lege, droge kop
- plaats een *lege, droge* kop onder de canisteruitloop
- druk op starten om de voorkalibratiedosering te starten
- druk op I om naar het vorige scherm te gaan

6.1.7d

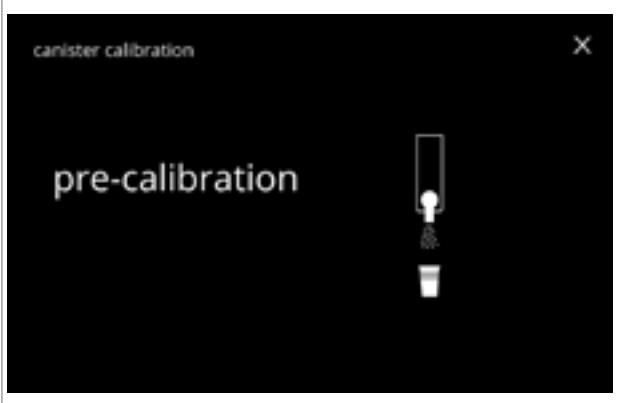

# Voorkalibratiedosering:

- wacht op het volgende scherm
- De canistermotor gaat draaien om de uitloop te vullen.

6.1.7e

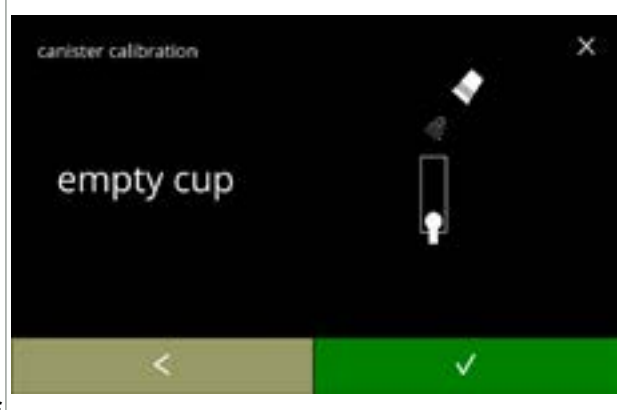

6.1.7f

- Voorkalibratiedosering:gooi het opgevangen ingrediënt terug in de canister
- druk op ≤ om terug te gaan naar scherm <u>6.1.7d</u>

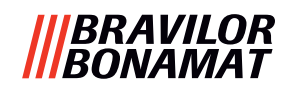

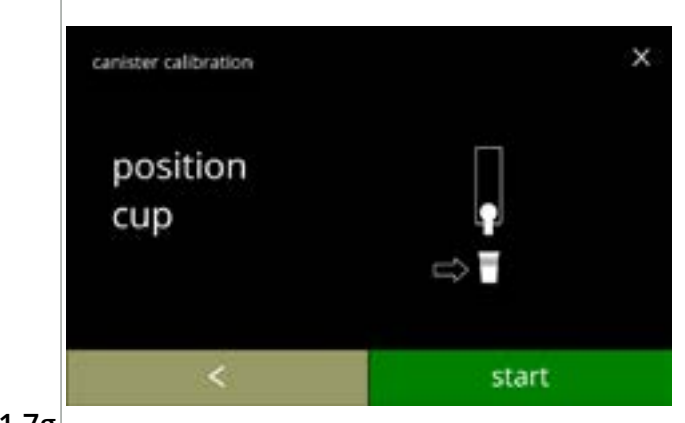

### Werkelijke kalibratie:

- plaats een *lege, droge* kop op de te kalibreren balans
- plaats een kop onder de canisteruitloop
- druk op starten om het doseren te starten
- druk op ĭ om naar het vorige scherm te gaan

# 6.1.7g

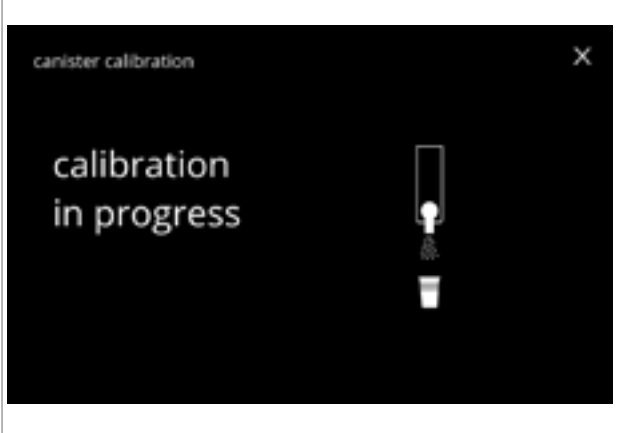

# Doseren:

- wacht op het volgende scherm
  - De canistermotor start en stopt verschillende keren.

# 6.1.7h

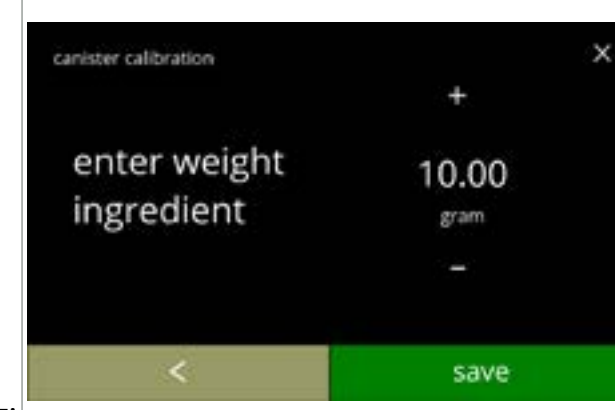

# Het ingrediënt wegen:

- plaats de kop met ingrediënt op de balans
- druk op of om het gewicht op het scherm in te voeren
- druk op opslaan om te bevestigen en ga naar het volgende scherm
- druk op 
   I om terug te gaan naar scherm <u>6.1.7f</u>

# 6.1.7i

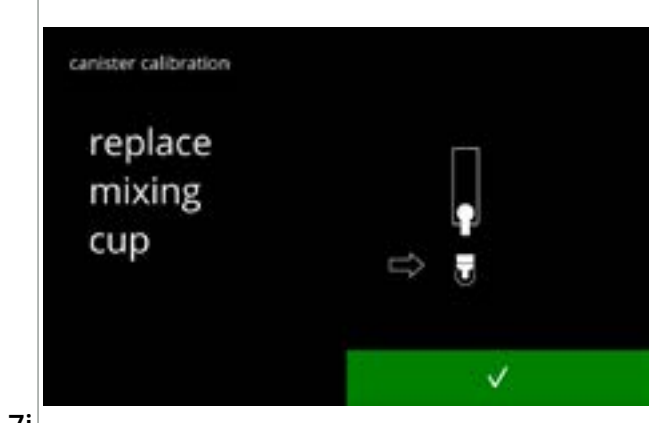

# Kalibratie voltooid:

- plaats het mengsysteem weer terug

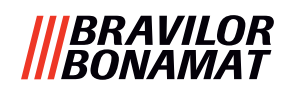

Informatieschermen: • scherm <u>6.1.7</u> verschijnt na een paar seconden

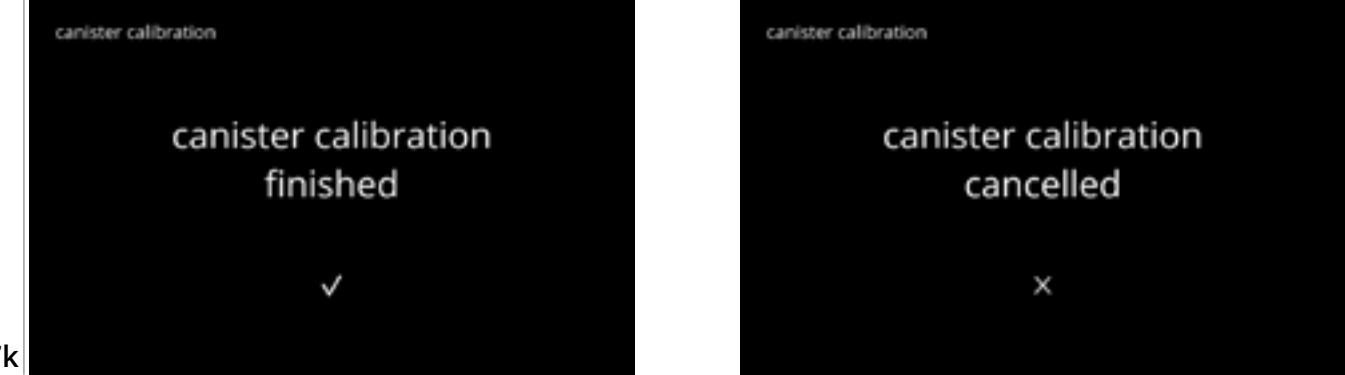

6.1.7k

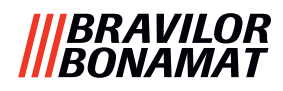

# 6.1.8 Kalibratie pomp

In dit menu kan de pomp worden gekalibreerd.

Bij het kalibreren wordt het watervolume voor een vastgesteld debiet en een vastgestelde tijd bepaald.

×

Vul na voltooiing het gemeten volume in.

# Benodigdheden:

• maatbeker (minimaal 200 ml)

pump calibration

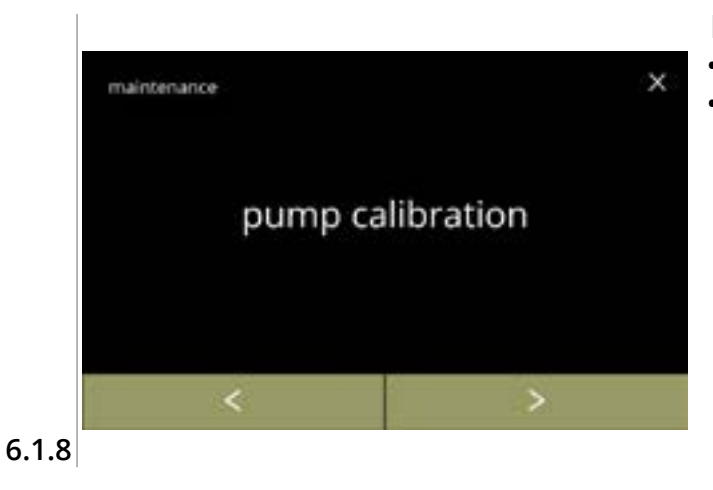

necessities

> 200 ml

Procedure voor kalibratie pomp:

- druk op "kalibratie pomp" om te bevestigen

Zorg dat alle benodigdheden beschikbaar zijn.

• druk op ≥ om te bevestigen en ga naar het volgende scherm

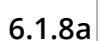

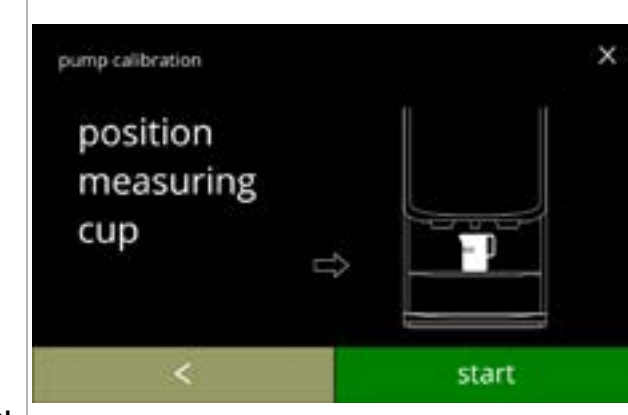

#### Informatiescherm:

- plaats de *lege* maatbeker onder de wateruitloop
- druk op starten om het doseren te starten
  - ▶ Bedenk dat het apparaat heet water doseert.
- druk op ĭ om naar het vorige scherm te gaan

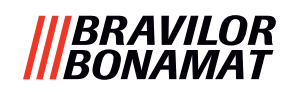

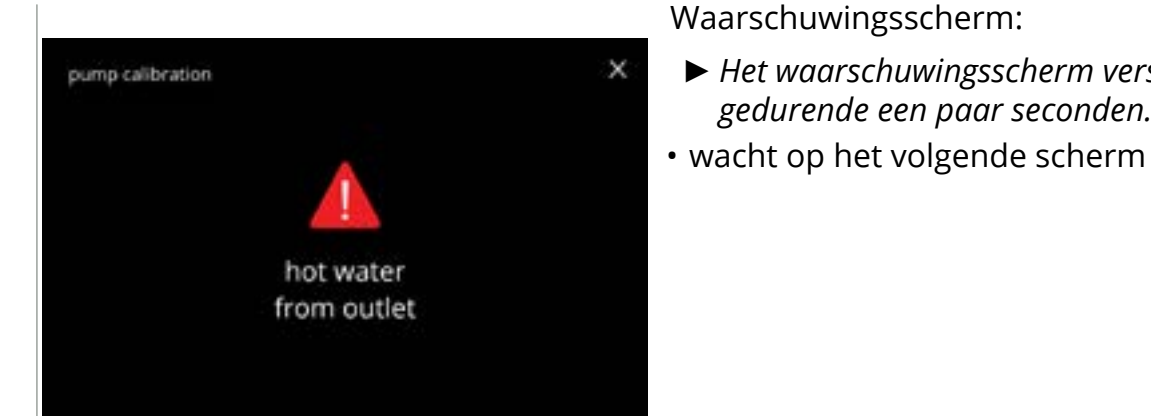

#### 6.1.8c

| pump calibration           | × |  |
|----------------------------|---|--|
| calibration<br>in progress |   |  |

# Heet water wordt gedoseerd:

- wacht op het volgende scherm
  - ► Heet water uit de wateruitloop.

Het waarschuwingsscherm verschijnt

gedurende een paar seconden.

# 6.1.8d

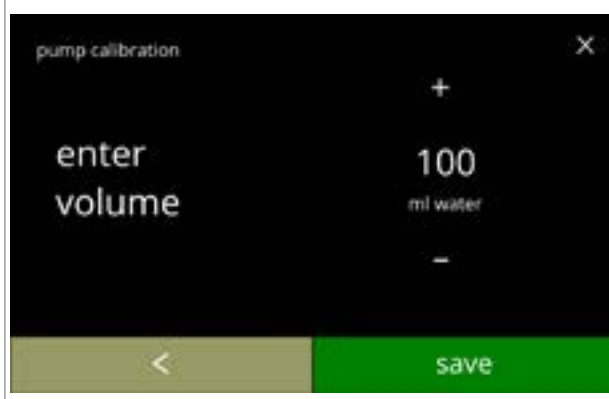

#### Het volume bepalen:

- lees de gedoseerde hoeveelheid water af
- druk op II of I om het volume op het scherm in te voeren
- druk op opslaan om te bevestigen en ga naar het volgende scherm
- druk op **I** om terug te gaan naar scherm <u>6.1.8b</u>

# 6.1.8e

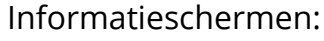

scherm <u>6.1.8</u> verschijnt na een paar seconden

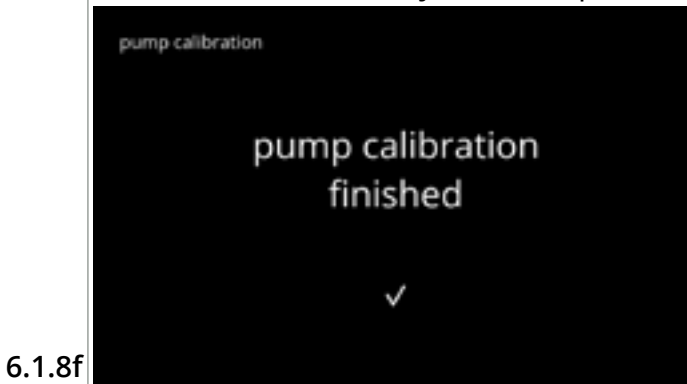

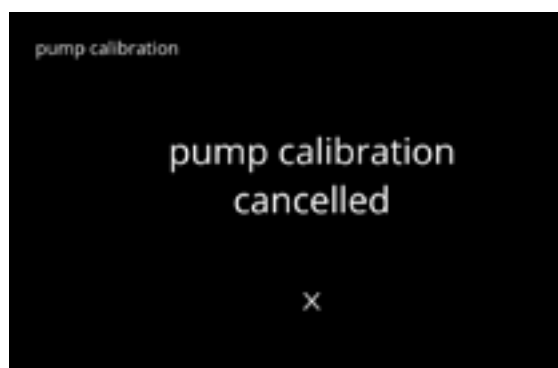

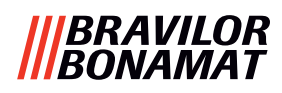

# 6.1.9 Inputtest

Voor een correcte foutenanalyse moet eerst een diagnose worden gesteld. Een inputtest kan voor de volgende onderdelen worden uitgevoerd:

- touchscreen
- deurschakelaar / veiligheidssleutel
- lagedrukpomp

kantelplaatschakelaar

vlotter

- NTC1 (lage positie) en NTC2 (hoge positie)
- Ondanks het feit dat voldoende veiligheidsmaatregelen zijn getroffen, kan het werken met de systemen risico's met zich meebrengen. Ons uitgangspunt is dat mensen die dit menu openen deskundig genoeg zijn en daarom deze risico's goed kunnen inschatten en de veiligheid in acht nemen.

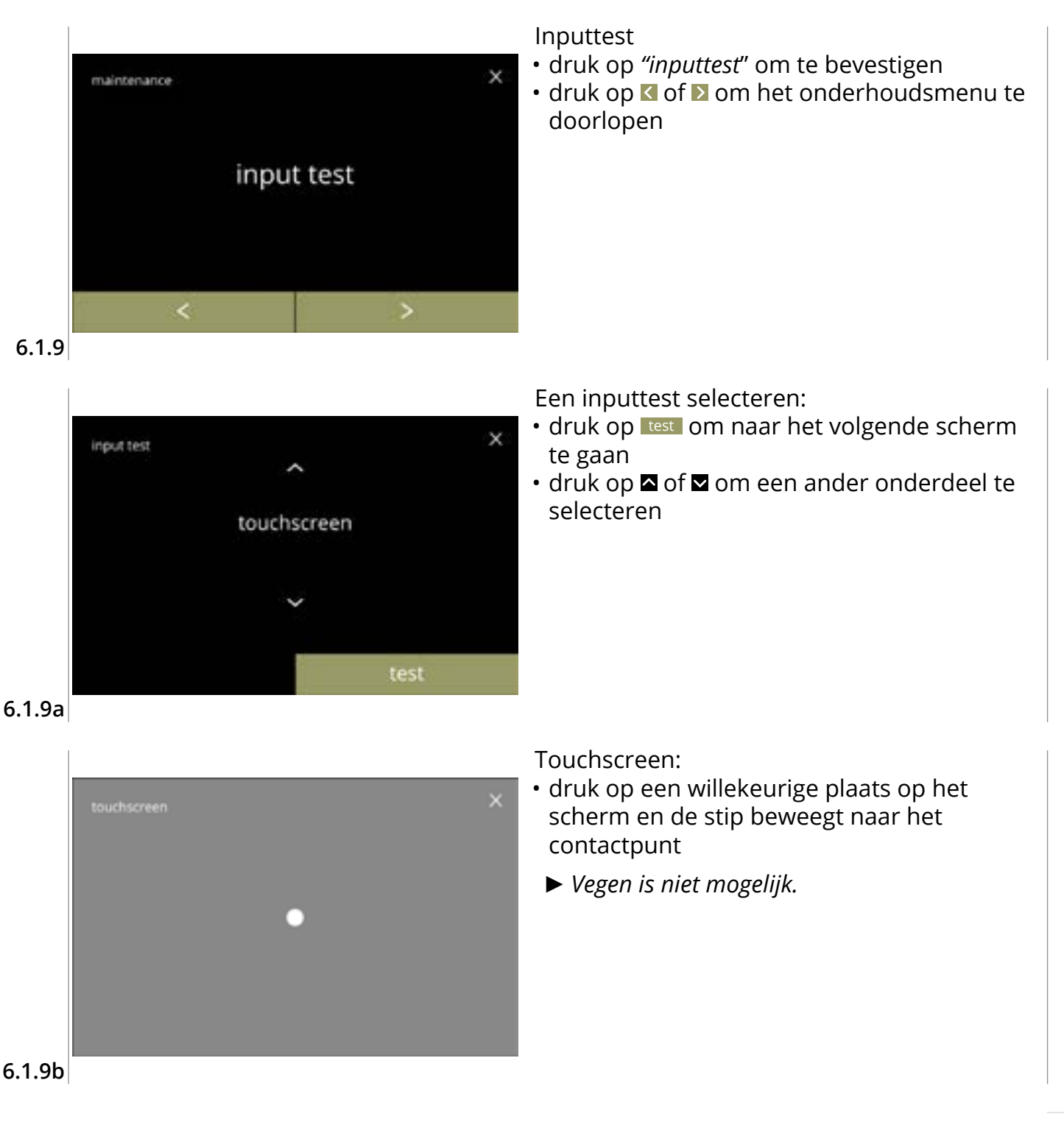

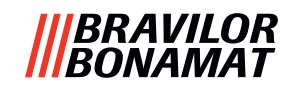

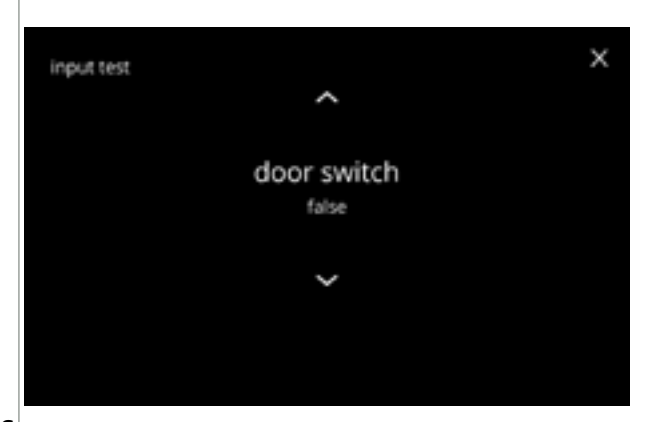

Deurschakelaar/veiligheidssleutel:

- verwijder de servicesleutel en plaats deze weer terug; dit resulteert in goed/fout

# 6.1.9c

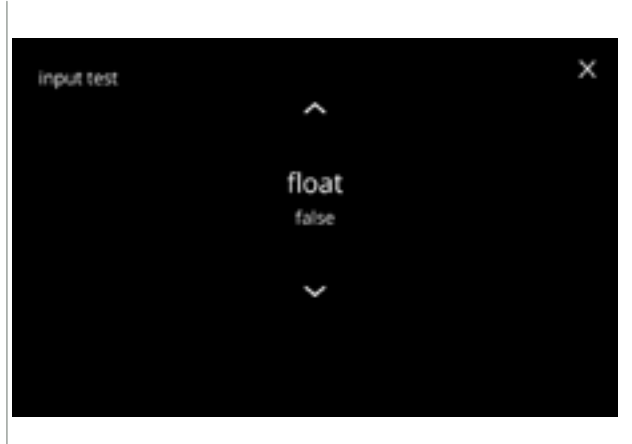

Vlotter:

- toont de huidige status op het scherm (goed = nat of fout = droog)

#### 6.1.9d

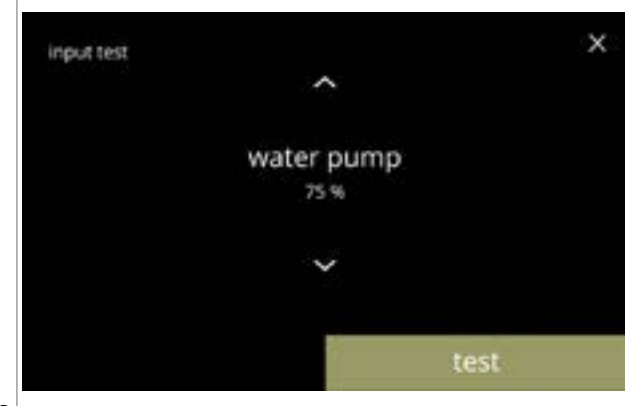

Lagedrukpomp:

De lagedrukpomp testen:

vorige scherm

- toont de huidige status van de sensor op scherm
- druk op test om naar het volgende scherm te gaan

• de lagedrukpomp wordt 10 seconden

De pompmotor draait langzaam, dus er komt geen water komt uit de uitloop.

• druk op annuleren om terug te gaan naar het

ingeschakeld en stopt hierna.

6.1.9e

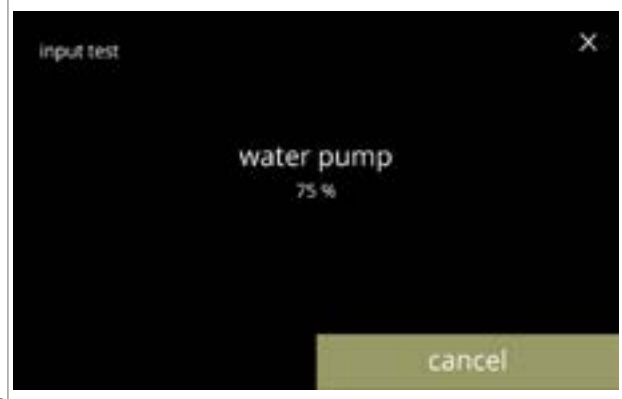

6.1.9f

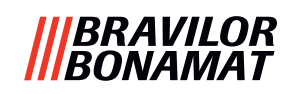

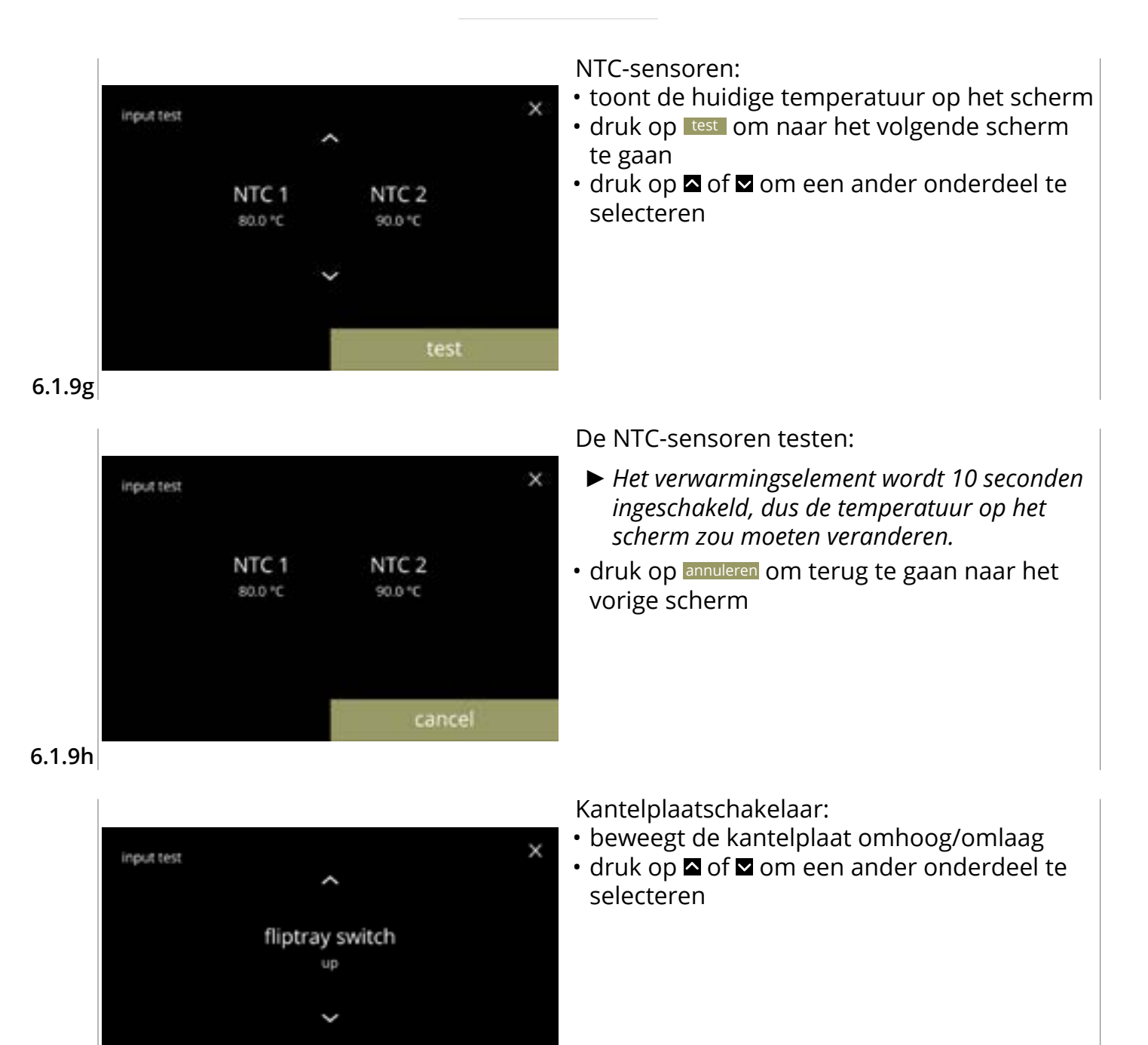

6.1.9i

# |||BRAVILOR ||BONAMAT

# 6.1.10 Outputtest

Voor een correcte foutenanalyse moet eerst een diagnose worden gesteld.

De outputtest biedt een overzicht van alle onderdelen die signalen kunnen geven (elektrische onderdelen).

Onderdelen die kunnen worden getest:

- zoemer
- mixermotor
- verwarmingselement
- ventilatormotor

- canistermotor
   · lagedrukpomp
- magnetische inlaatklep
- waterselectormotor
- Ondanks het feit dat voldoende veiligheidsmaatregelen zijn getroffen, kan het werken met de systemen risico's met zich meebrengen. Ons uitgangspunt is dat mensen die dit menu openen deskundig genoeg zijn en daarom deze risico's goed kunnen inschatten en de veiligheid in acht nemen.

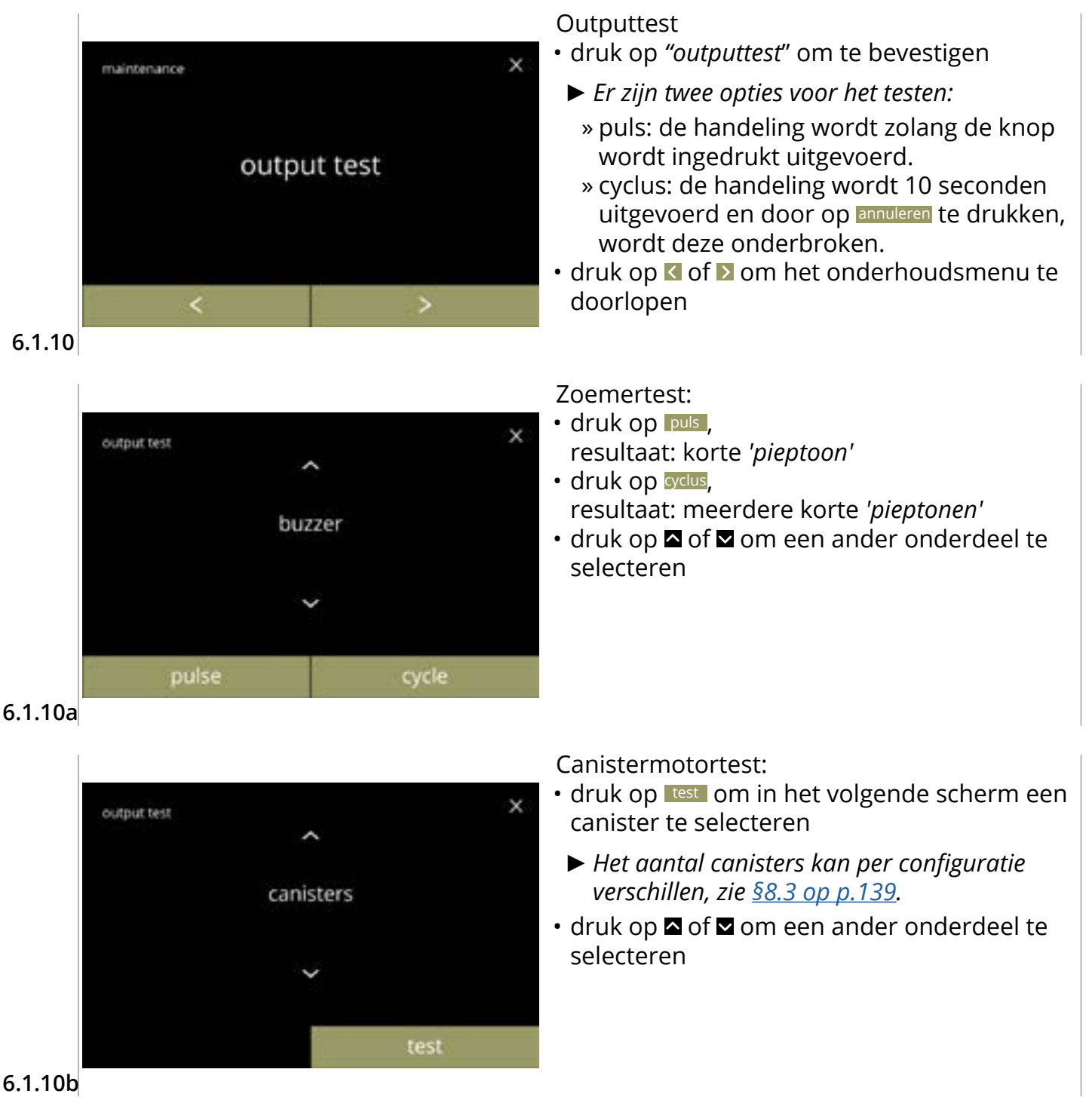

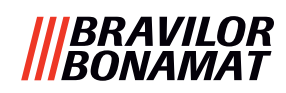

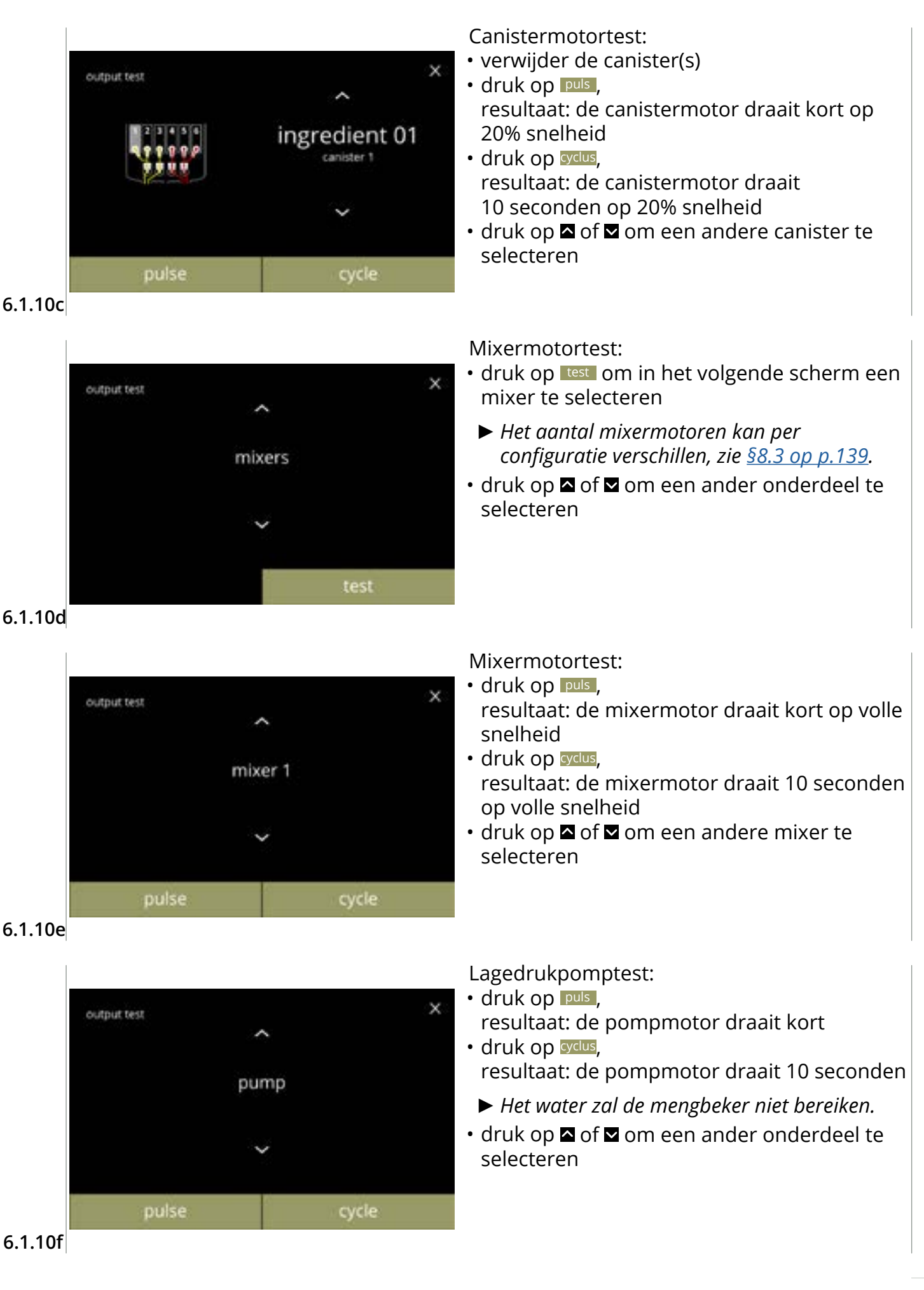

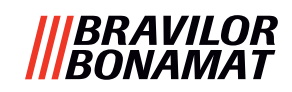

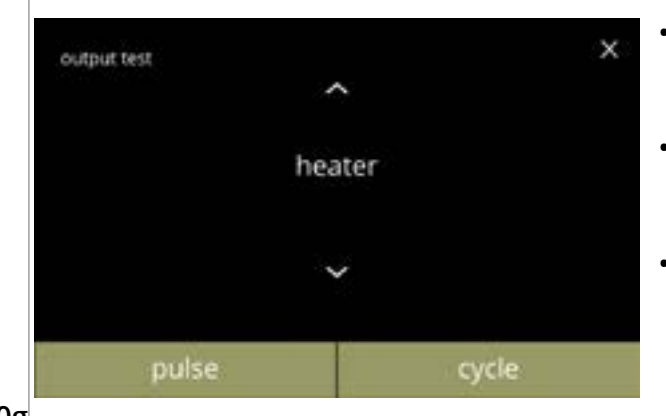

Verwarmingselementtest:

- druk op puls, resultaat: het verwarmingselement wordt een moment ingeschakeld
- druk op ordus, resultaat: het verwarmingselement wordt 10 seconden ingeschakeld

#### 6.1.10g

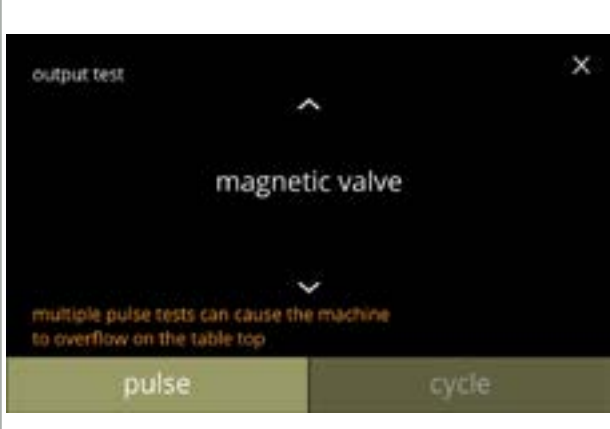

#### 6.1.10h

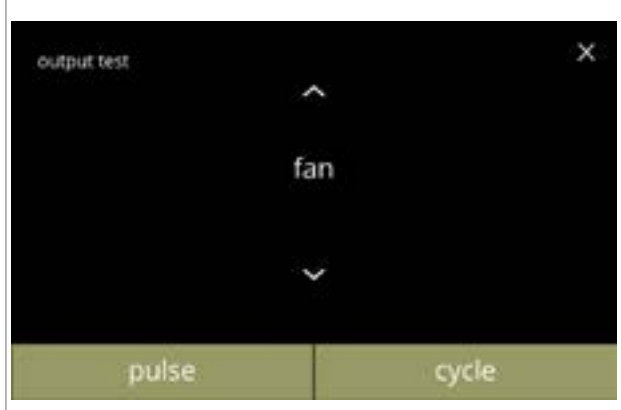

#### 6.1.10i

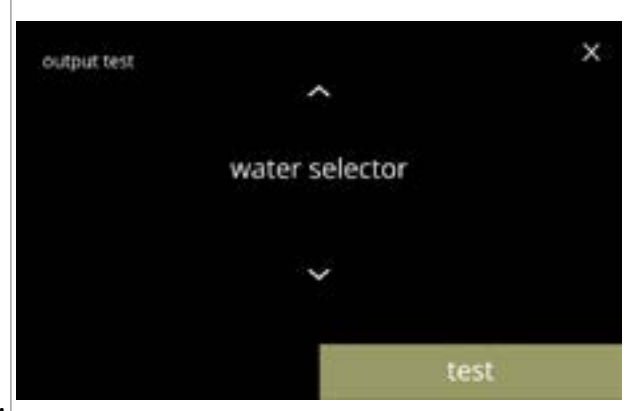

#### 6.1.10j

Magnetische inlaatkleptest:

- druk op puls, resultaat: de klep wordt een moment geopend
  - Voer de pulstest niet meerdere keren achter elkaar uit; hierdoor kan de vlottertank overstromen. Daarom is de cyclusknop niet beschikbaar.

#### Ventilatormotortest:

- druk op puls, resultaat: de ventilatormotor draait kort op volle snelheid
- druk op cyclus, resultaat: de ventilatormotor draait 10 seconden op volle snelheid

### Waterselectortest:

- druk op test in het volgende scherm om een positie van de waterselector te selecteren
  - Het aantal posities is, onder andere, afhankelijk van de aantal mengsystemen, zie <u>§8.3 op p.139</u>.
- druk op of om een ander onderdeel te selecteren

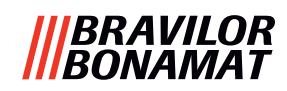

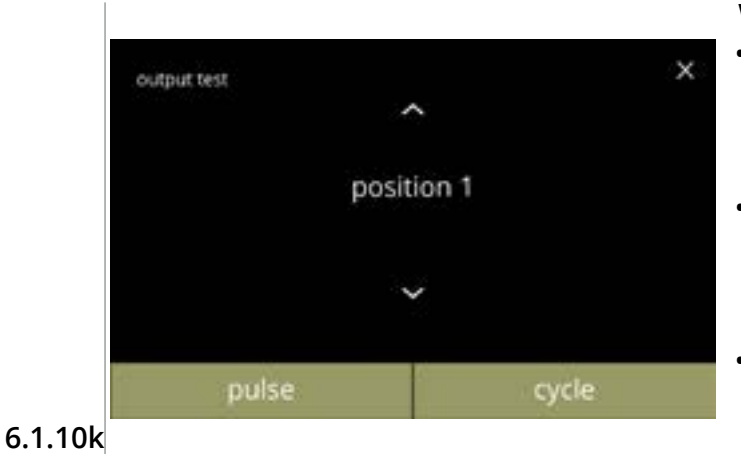

Waterselectorpositietest:

• druk op puls, resultaat: de selector beweegt van heet water (positie 0) naar de geselecteerde positie en weer terug

- druk op cyclus, resultaat: de selector beweegt van heet water (positie 0) naar de geselecteerde positie; druk op annuleren om terug te gaan
- druk op of om een andere positie te selecteren

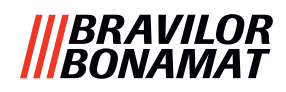

# 6.1.11 Reinigingsinstructies

Voor blijvende goede werking moet de Bolero regelmatig worden gereinigd.

| wekelijks | maandelijks |
|-----------|-------------|
|           |             |

- lekbak
   · canister(s)
- mengsysteem
   ventilatiesysteem
- de buitenzijde
- de binnenzijde
- De reinigingsinstructies zijn ook in de vorm van een animatie beschikbaar door de QR-code in dit menu te scannen.
- ► Zie ook <u>hoofdstuk 5. Reinigen op p.12</u> voor een gedetailleerde beschrijving.

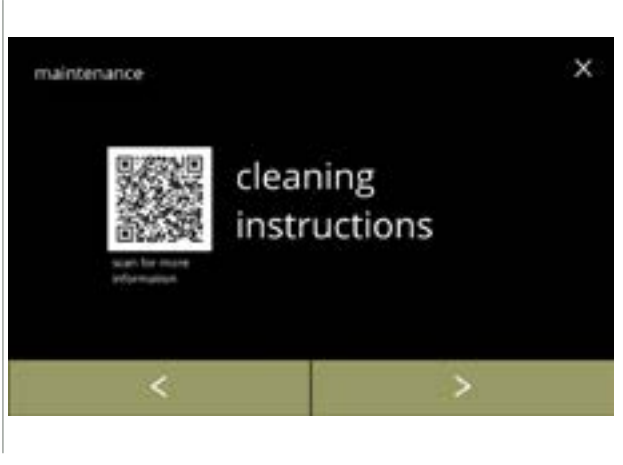

#### Reinigingsinstructies:

- druk op *"reinigingsinstructies"* om te bevestigen
- druk op ≤ of ≥ om het onderhoudsmenu te doorlopen

### 6.1.11

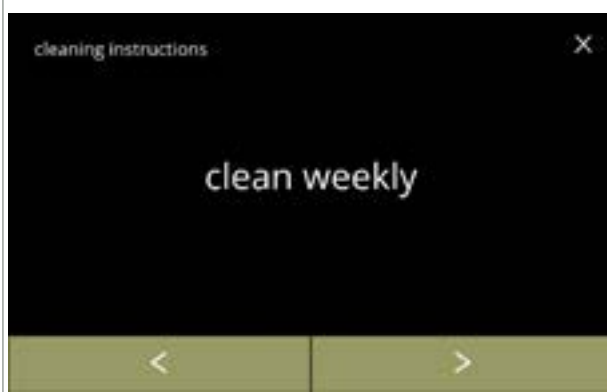

Instructies voor wekelijkse reiniging:

- druk op *"wekelijks reinigen*" om naar het volgende scherm te gaan
- Zie <u>§5.1 op p.12</u> voor gedetailleerde instructies.
- druk op ≤ of ≥ om naar maandelijkse reiniging (<u>6.1.11f</u>) te gaan

volg de instructies op het scherm

De lekbak reinigen:

#### 6.1.11a

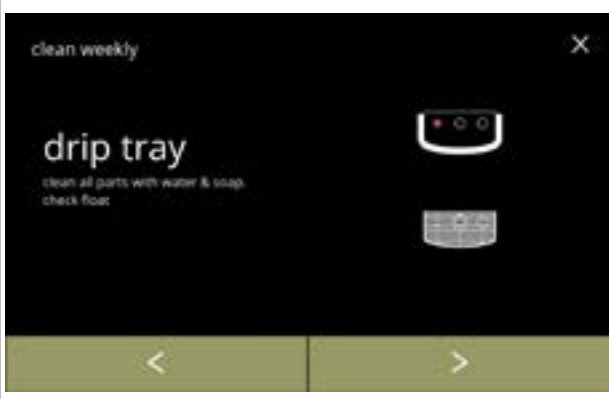

6.1.11b

50

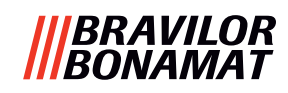

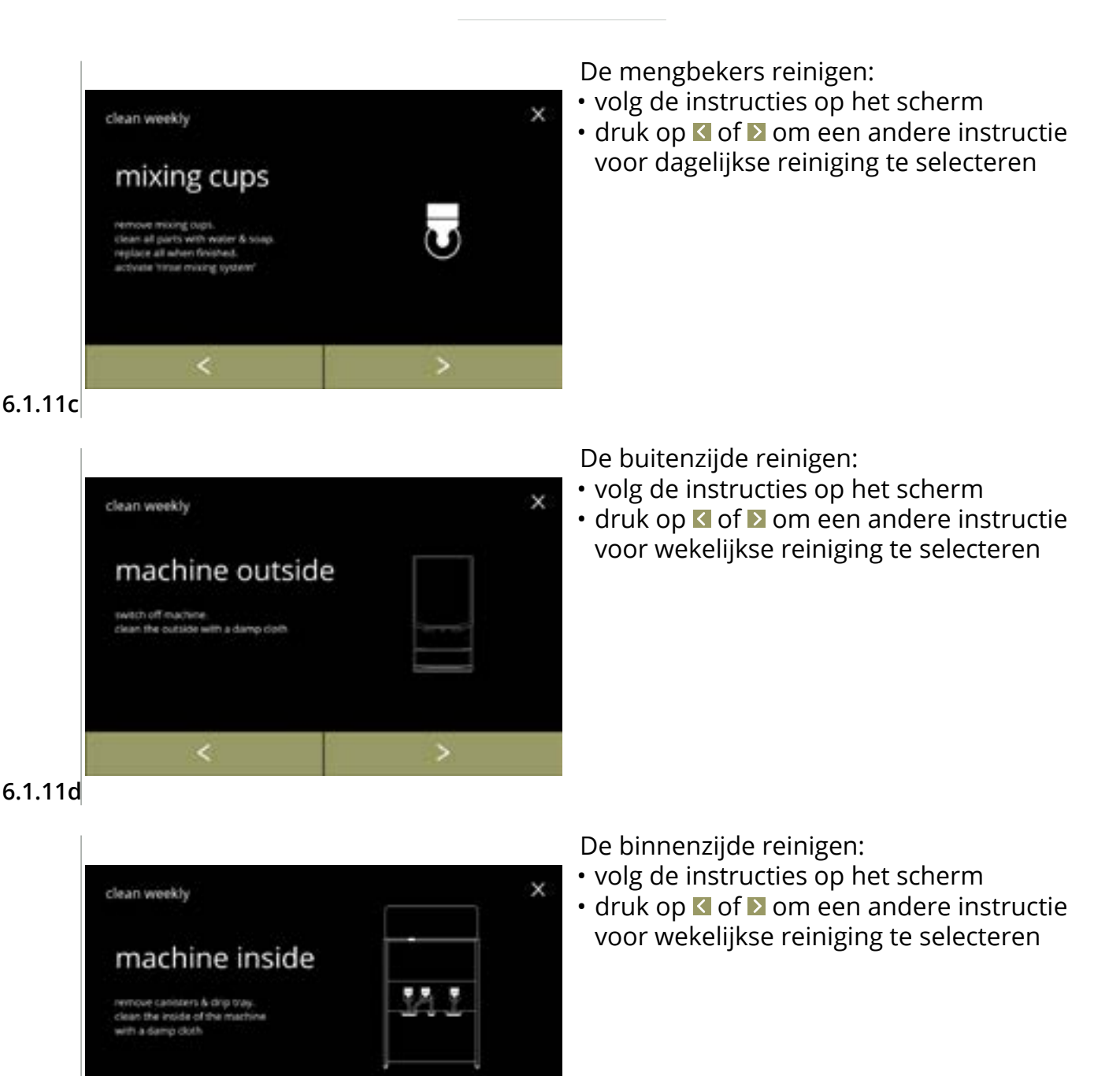

#### 6.1.11e

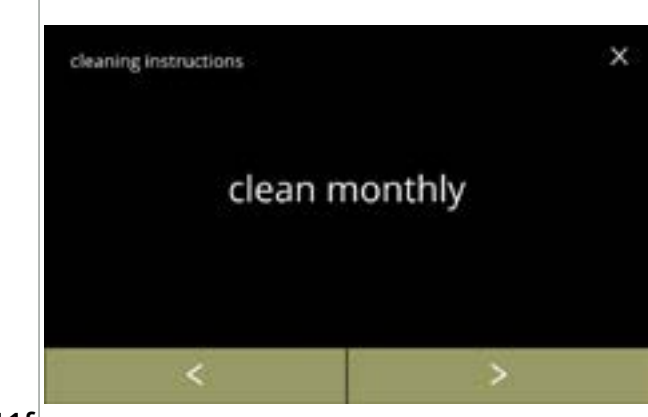

Instructies voor maandelijkse reiniging:

- druk op *"maandelijks reinigen*" om naar het volgende scherm te gaan
  - Zie <u>§5.2 op p.14</u> voor gedetailleerde instructies.
- druk op ≤ of ≥ om naar dagelijkse reiniging (6.1.11a) te gaan

6.1.11f

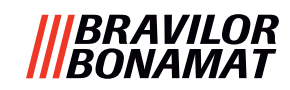

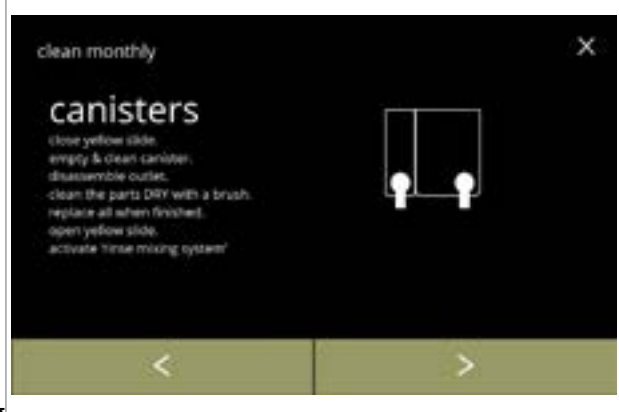

De canisters reinigen:

- volg de instructies op het scherm
- druk op of om een andere instructie voor wekelijkse reiniging te selecteren

6.1.11g

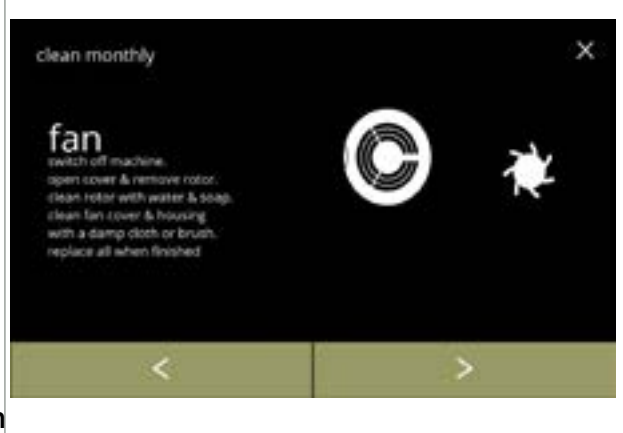

De ventilator reinigen:

- volg de instructies op het scherm
- druk op of om een andere instructie voor wekelijkse reiniging te selecteren

6.1.11h

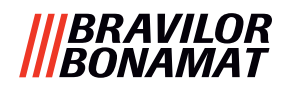

# 6.1.12 Tellers

De tellers geven aan hoeveel dranken in koppen en kannen zijn bereid.

Een totaalteller van alle uitgegeven dranken wordt ook getoond.

Als een drank wordt verwijderd, wordt het nummer van de betreffende drank toch in de totaalteller van de machine geteld.

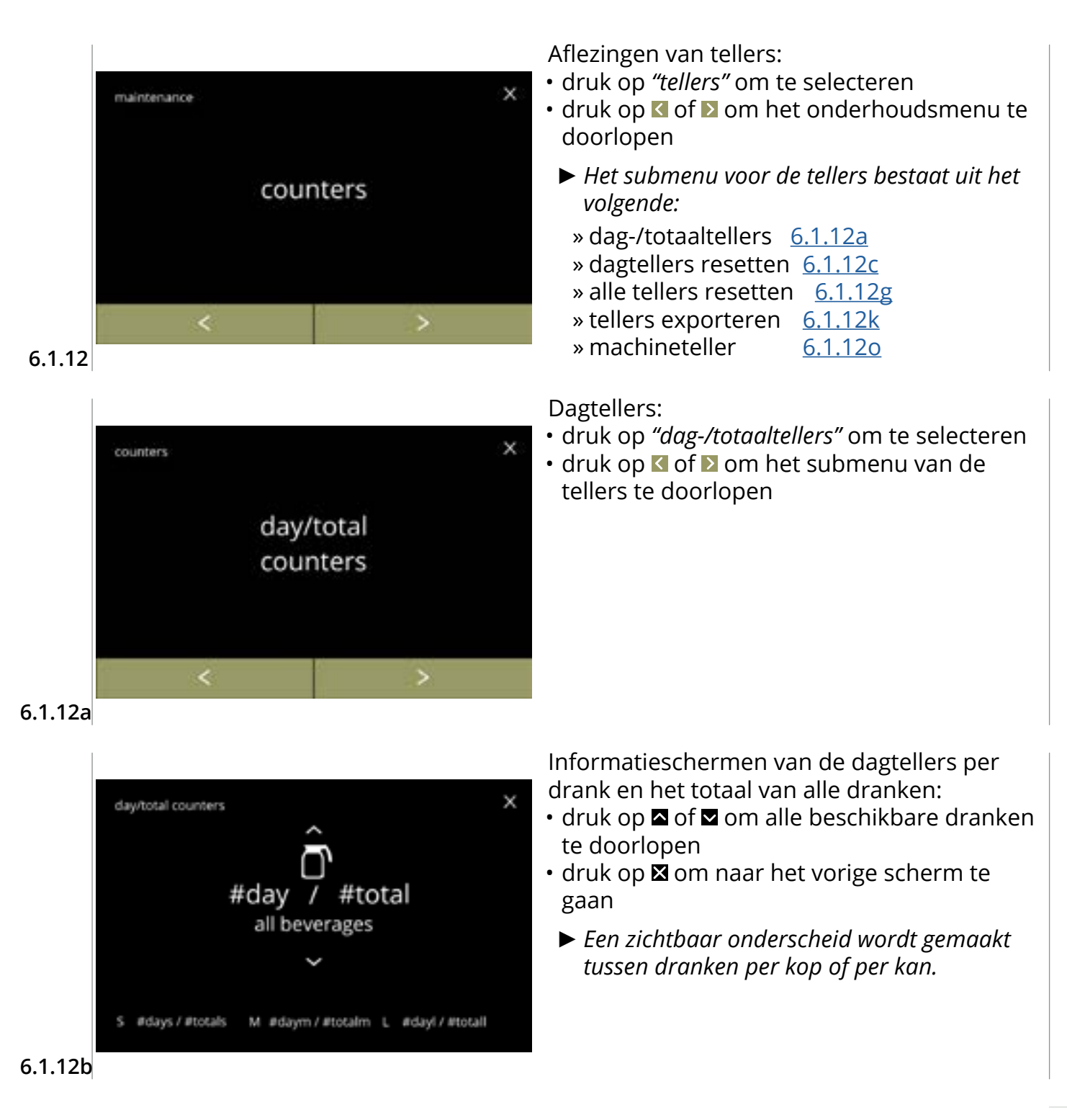

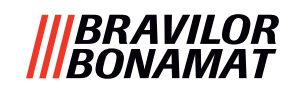

х

total

#totals

#totalm

#totall

#total

reset day counters

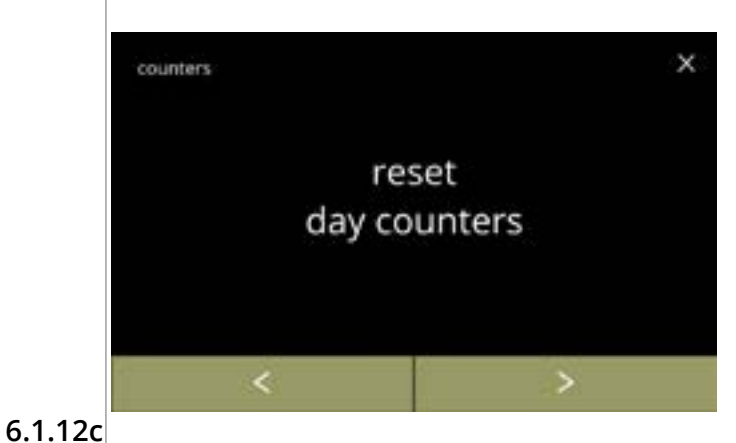

day

#days /

#daym /

#dayl /

#day /

Alle dagtellers resetten:

- druk op *"alle dagtellers resetten"* om te selecteren
- druk op ≤ of ≥ om het submenu van de tellers te doorlopen

Start het resetten:

• druk op dagtellers resetten om de reset van alle dagtellers te bevestigen

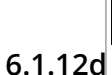

reset day counters

S

М

L

all

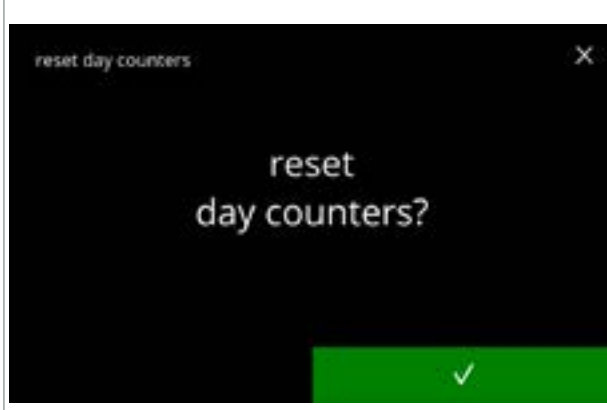

Bevestigingsscherm:

Informatiescherm:

seconden

- druk op 
  v om de reset van alle dagteller te bevestigen en door te gaan
- druk op ⊠ om te annuleren en naar het vorige scherm te gaan

• scherm <u>6.1.12c</u> verschijnt na een paar

6.1.12e

|         |   |     | nanat dive new seture |
|---------|---|-----|-----------------------|
| total   |   | day | reset day counters    |
| #totals | / | 0   | s                     |
| #totalm | / | 0   | М                     |
| #totall | / | 0   | L                     |
| #total  | / | 0   | all                   |

6.1.12f

54

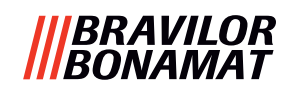

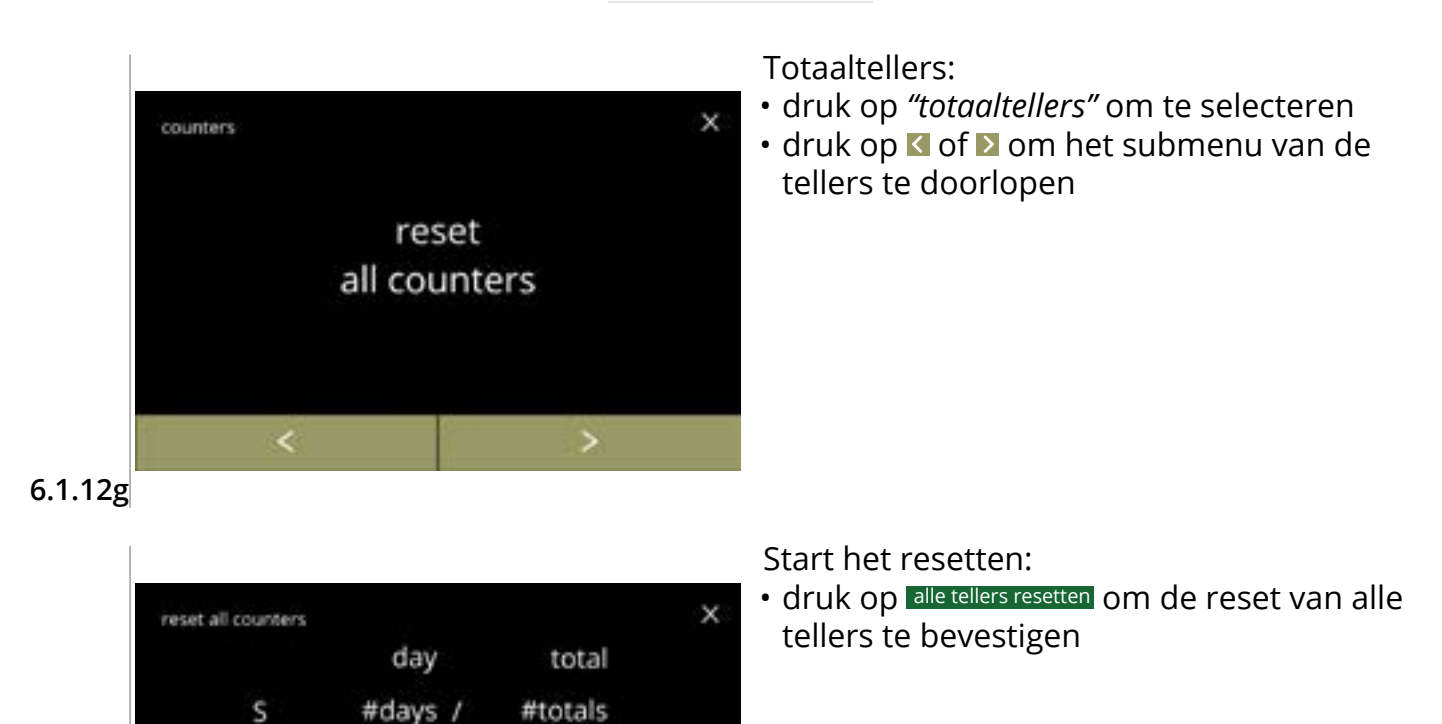

6.1.12h

М

L all

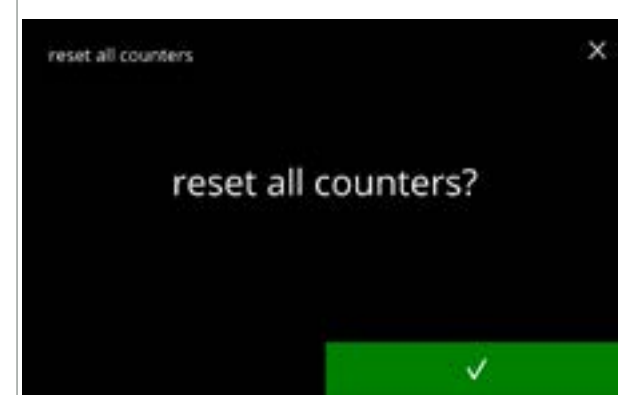

#daym /

#dayl /

#day /

#totalm

#totall

#total

reset all counters

Bevestigingsscherm:

- druk op ⊠ om te annuleren en naar het vorige scherm te gaan

6.1.12i

| reset all counters |     |   |       |  |
|--------------------|-----|---|-------|--|
|                    | day |   | total |  |
| S                  | 0   | / | 0     |  |
| М                  | 0   | / | 0     |  |
| L                  | 0   | / | 0     |  |
| all                | 0   | / | ō     |  |
|                    |     |   |       |  |

#### Informatiescherm

• scherm <u>6.1.12g</u> verschijnt na een paar seconden

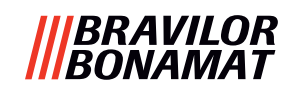

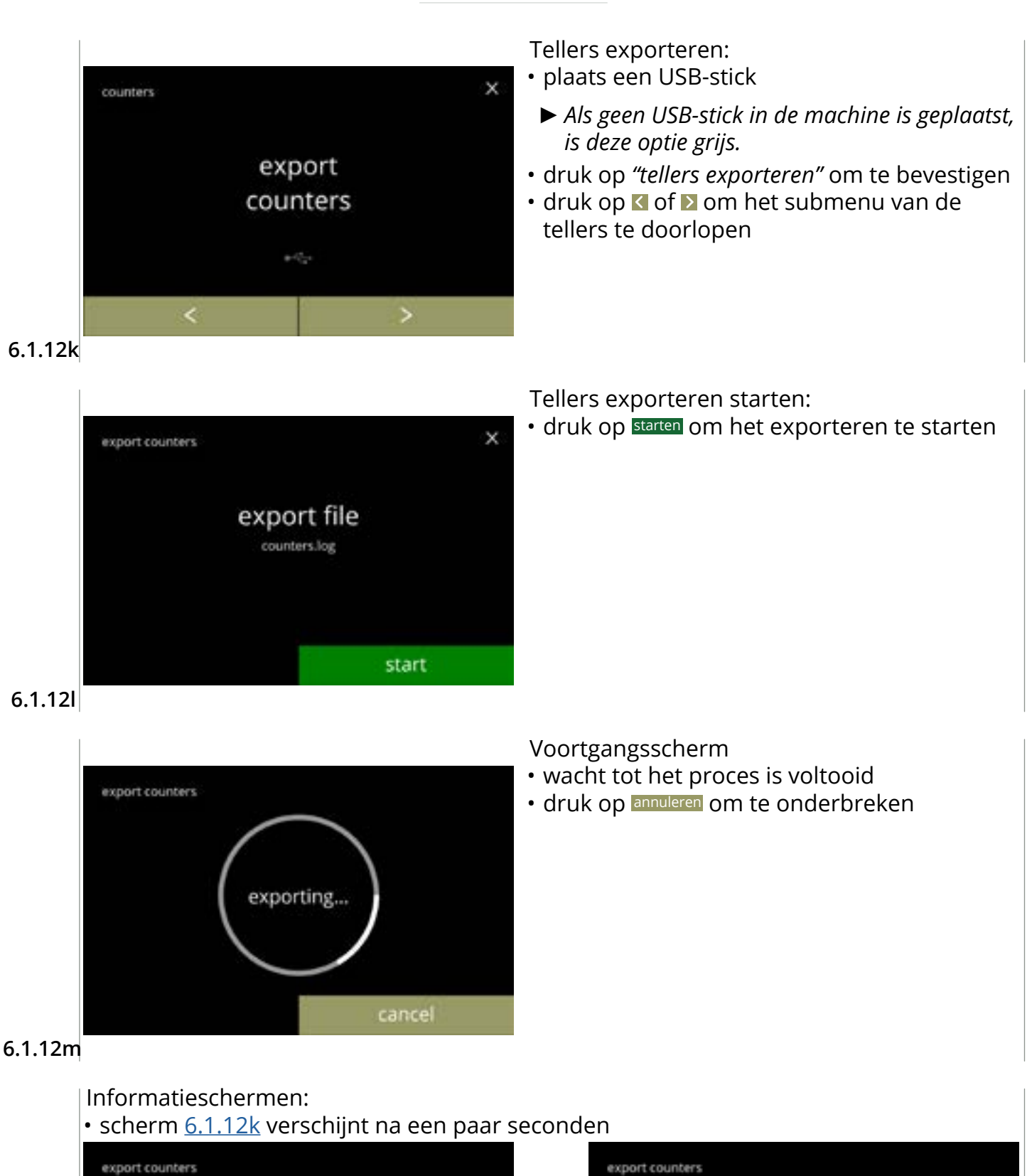

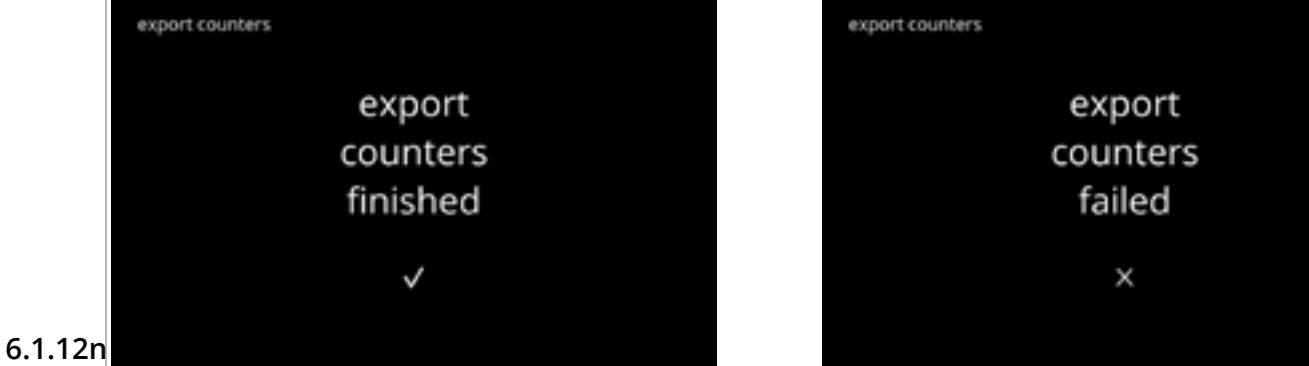

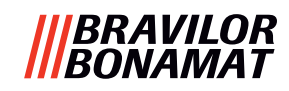

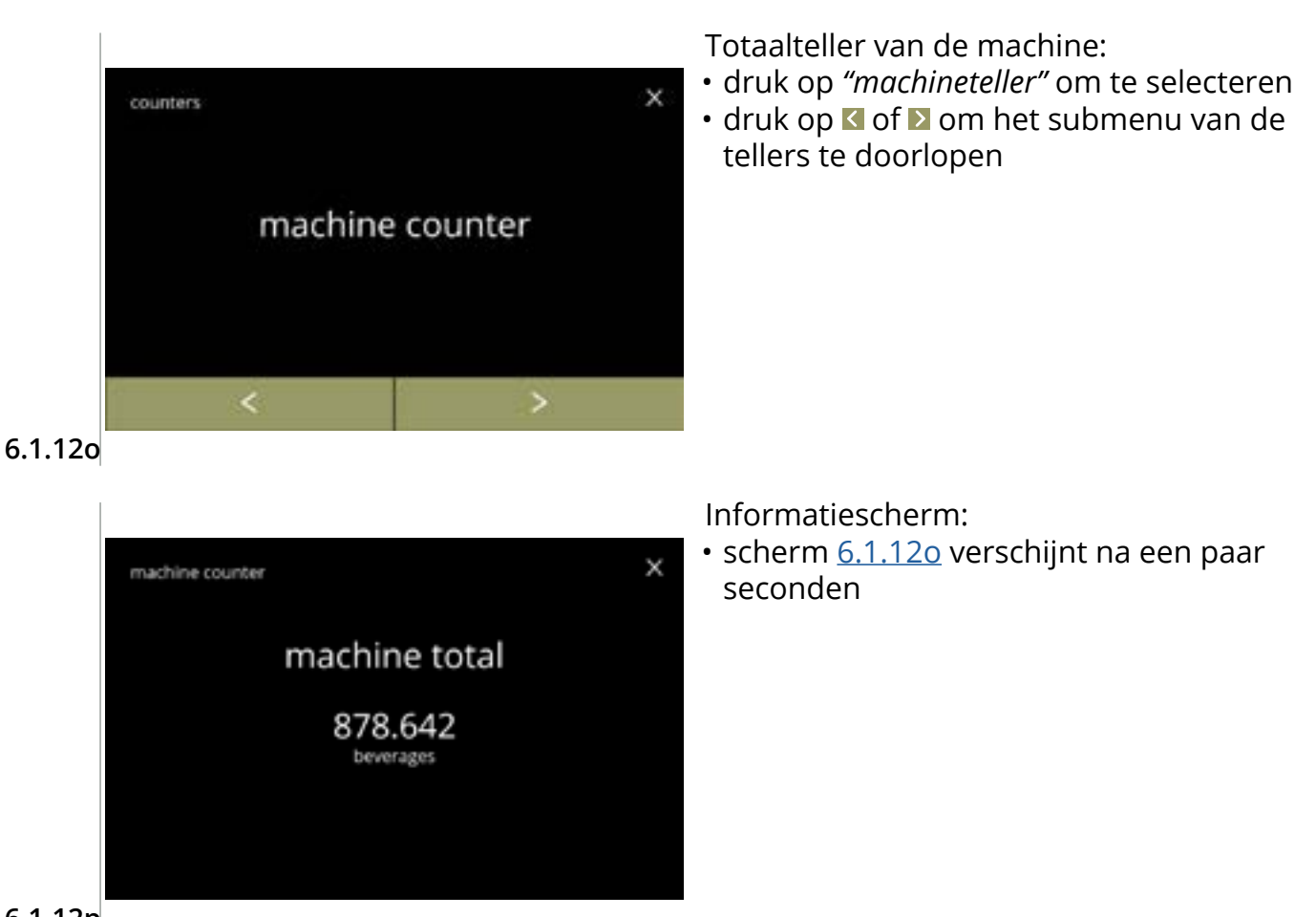

6.1.12p

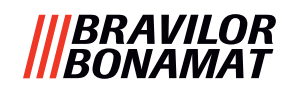

# 6.1.13 Onderhoudshistorie

Dit menu toont de onderhoudshistorie.

- Het volgende wordt met datum en tijd weergegeven:
- het mengsysteem spoelen
- ontkalken
- waterfilter (waarbij de specifieke handelingen van installeren, vervangen of verwijderen boven de tijd en de datum staan vermeld)

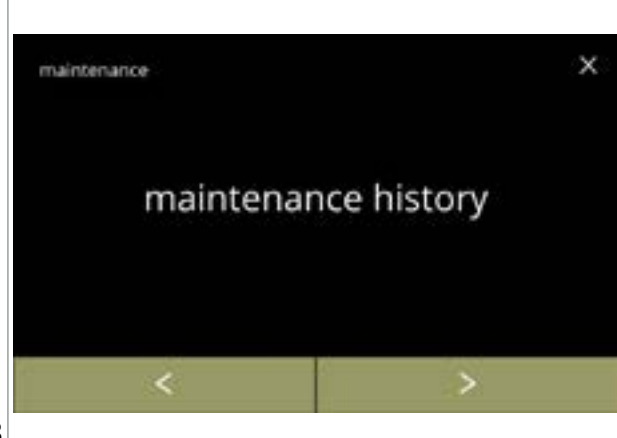

Onderhoudshistorie:

- druk op *"Onderhoudshistorie"* om te bevestigen
- druk op of om het onderhoudsmenu te doorlopen

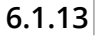

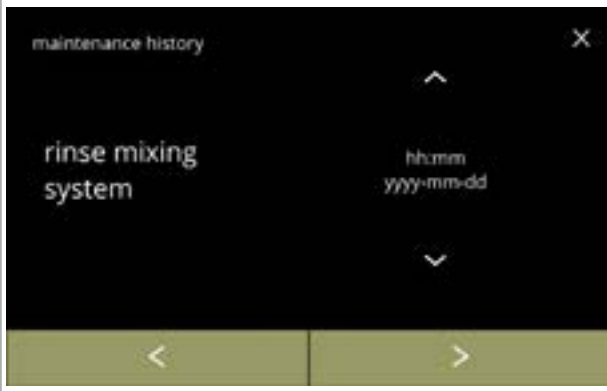

Informatiescherm (spoelen):

- druk op ≤ of ≥ om de onderhoudshistorie te doorlopen

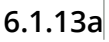

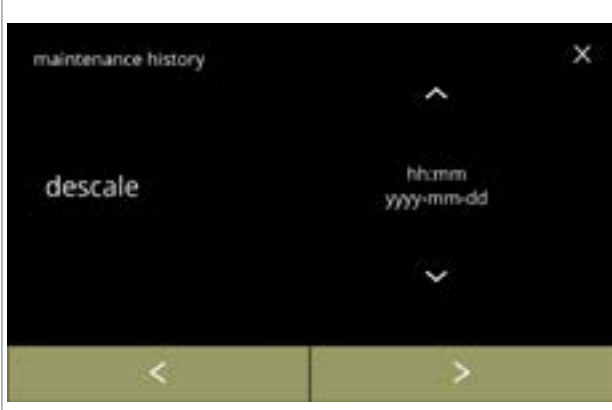

6.1.13b

Informatiescherm (ontkalken):

- druk op ≤ of ≥ om de onderhoudshistorie te doorlopen

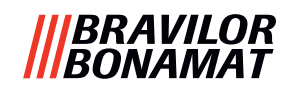

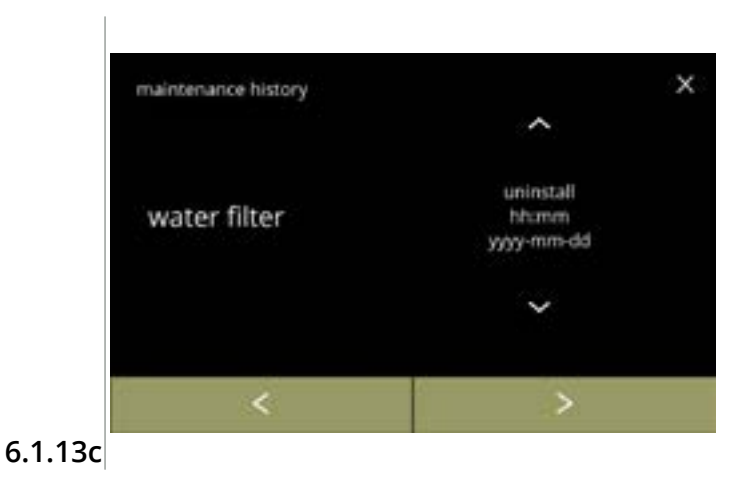

Informatiescherm (waterfilter):

# |||BRAVILOR |||BONAMAT

# 6.2 Drankenmenu

Het drankenmenu bevat alle functies voor het aan uw wensen aanpassen van de dranken. Selecteer één van de beschikbare opties:

- druk op ≤ of ≥ om de volgende optie in het "drankenmenu" te selecteren
- druk op het 'tekstvak' om het volgende niveau voor het betreffende menu te selecteren
- druk op ⊠ om terug te gaan naar hoofdstuk 6. Programmeermenu op p.17
- ► De gebruikte dranken, recepten en instellingen dienen uitsluitend als voorbeelden.

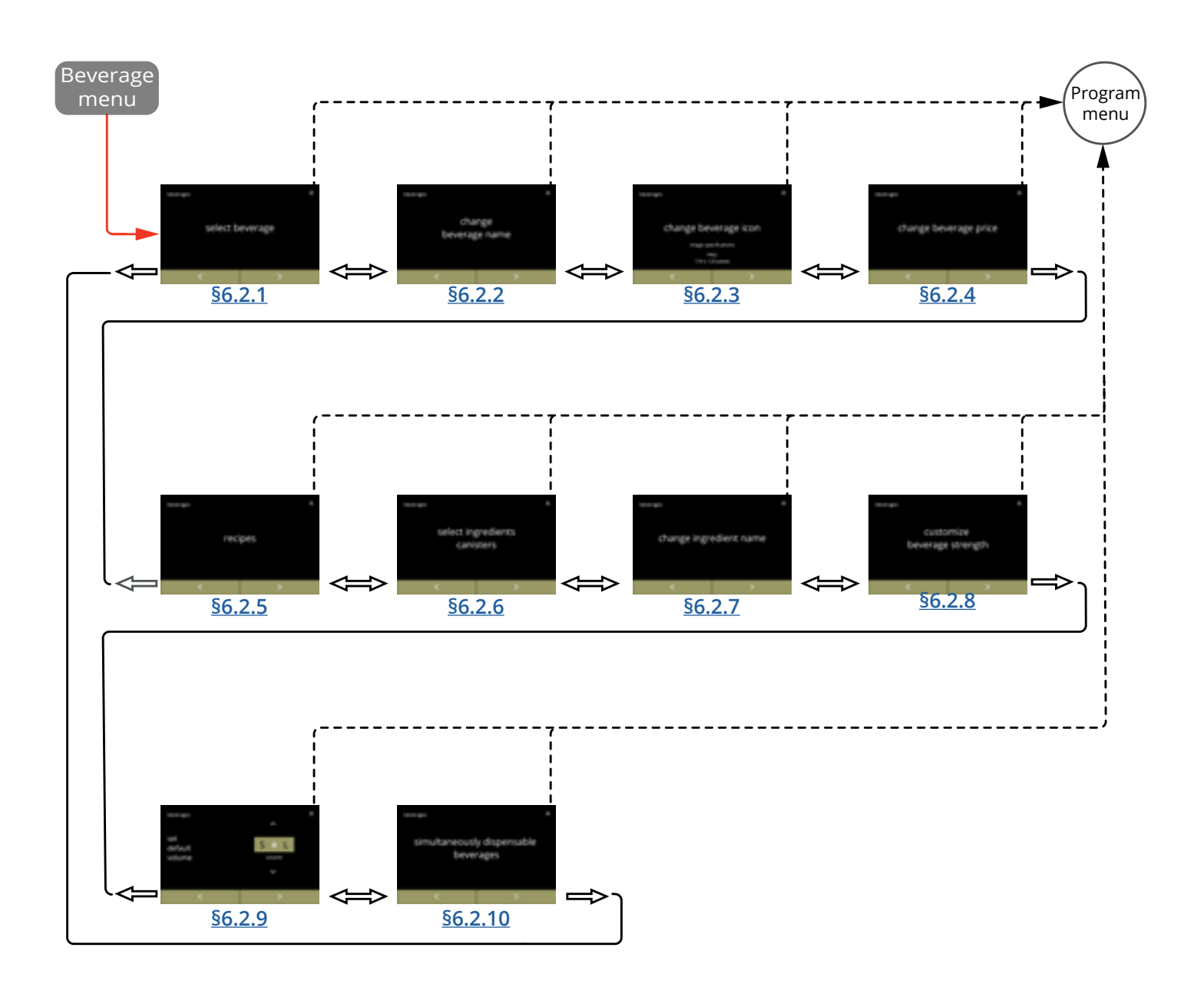

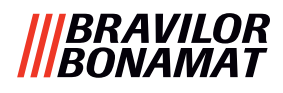

# 6.2.1 Een drank aan het scherm toevoegen

In dit menu kunnen de beschikbare dranken (recepten) worden geselecteerd en aan een drankpositie worden gekoppeld.

Een drank kan worden vervangen, maar de drank kan niet naar een andere plaats worden gesleept.

De open ruimtes waar een andere drank kan worden geplaatst, wordt met 3 punten aangegeven.

► De beschikbare dranken variëren afhankelijk van de in de canisters geselecteerde ingrediënten.

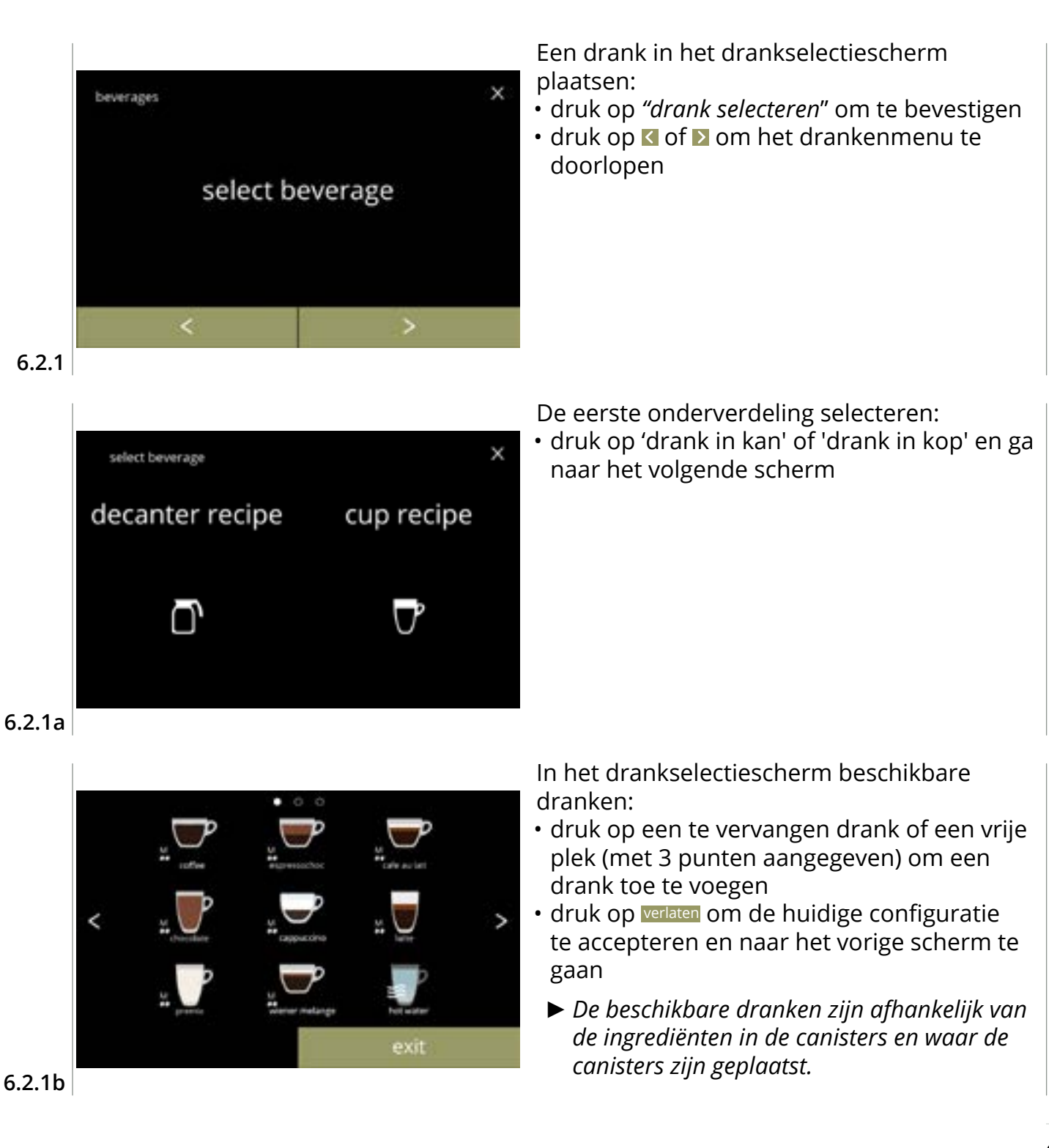

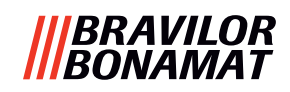

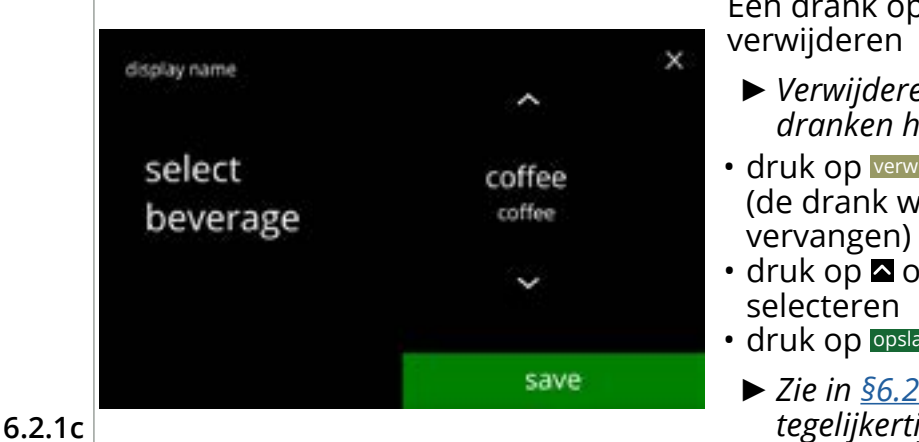

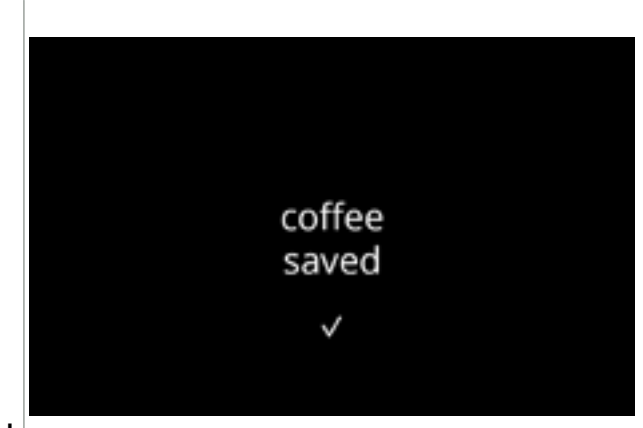

6.2.1d

Een drank op het scherm vervangen of verwijderen

- Verwijderen is actief zolang de namen van de dranken hetzelfde zijn.
- druk op verwijderen om de drank te verwijderen (de drank wordt nu door drie punten vervangen) of
- druk op of om een andere drank te selecteren
- druk op opslaan om de drank te vervangen
  - ► Zie in <u>§6.2.10 op p.91</u> welke dranken tegelijkertijd kunnen worden gedoseerd.

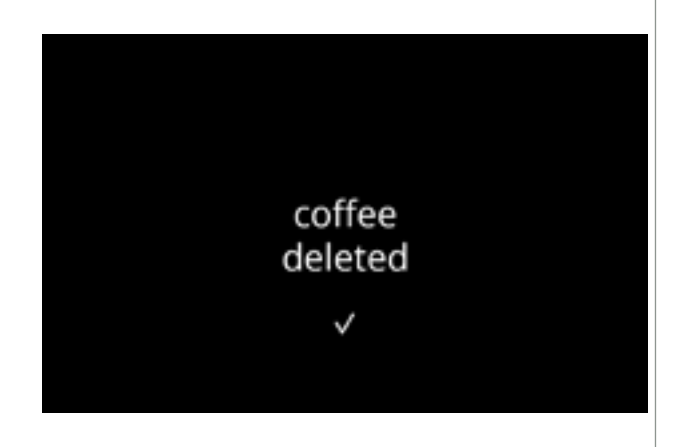

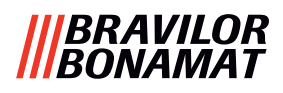

# 6.2.2 De naam van een drank wijzigen

In dit menu kan de naam van de drank in een dranknaam naar wens worden gewijzigd.

×

cup recipe

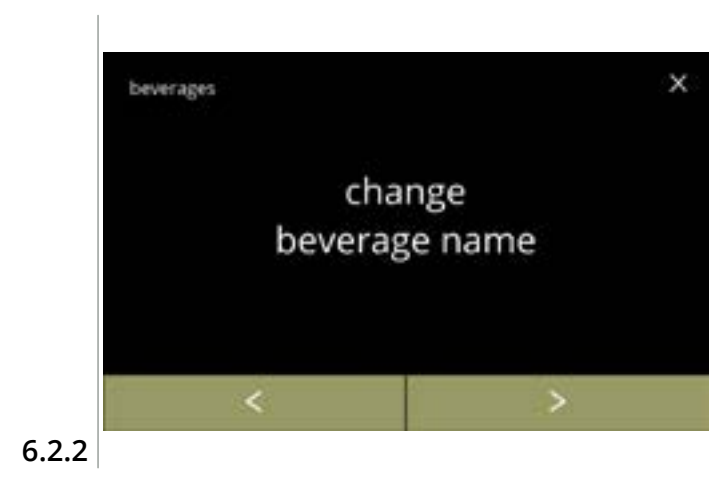

select beverage

decanter recipe

De naam van een drank wijzigen:

- druk op *"dranknaam wijzigen"* om te bevestigen
- druk op ≤ of ≥ om het drankenmenu te doorlopen

De eerste onderverdeling selecteren:

• druk op 'drank in kan' of 'drank in kop' en ga naar het volgende scherm

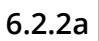

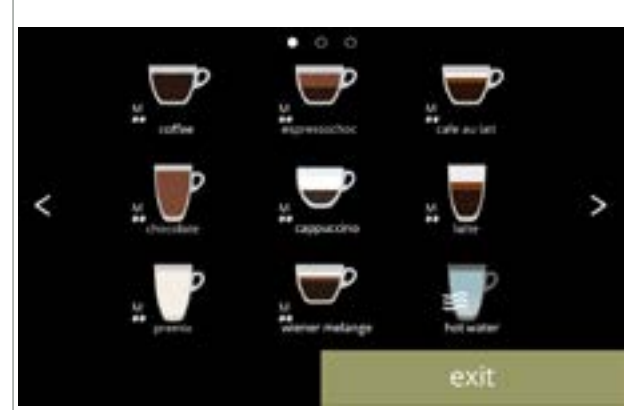

In het drankselectiescherm beschikbare dranken:

- druk op een drank om de naam te wijzigen
- druk op verlaten om de huidige configuratie te accepteren en naar het vorige scherm te gaan
  - Als de knoppen S zichtbaar zijn, zijn meerdere schermen met dranken beschikbaar.

6.2.2b

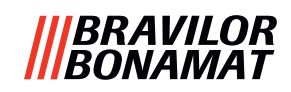

in

beverage name

х

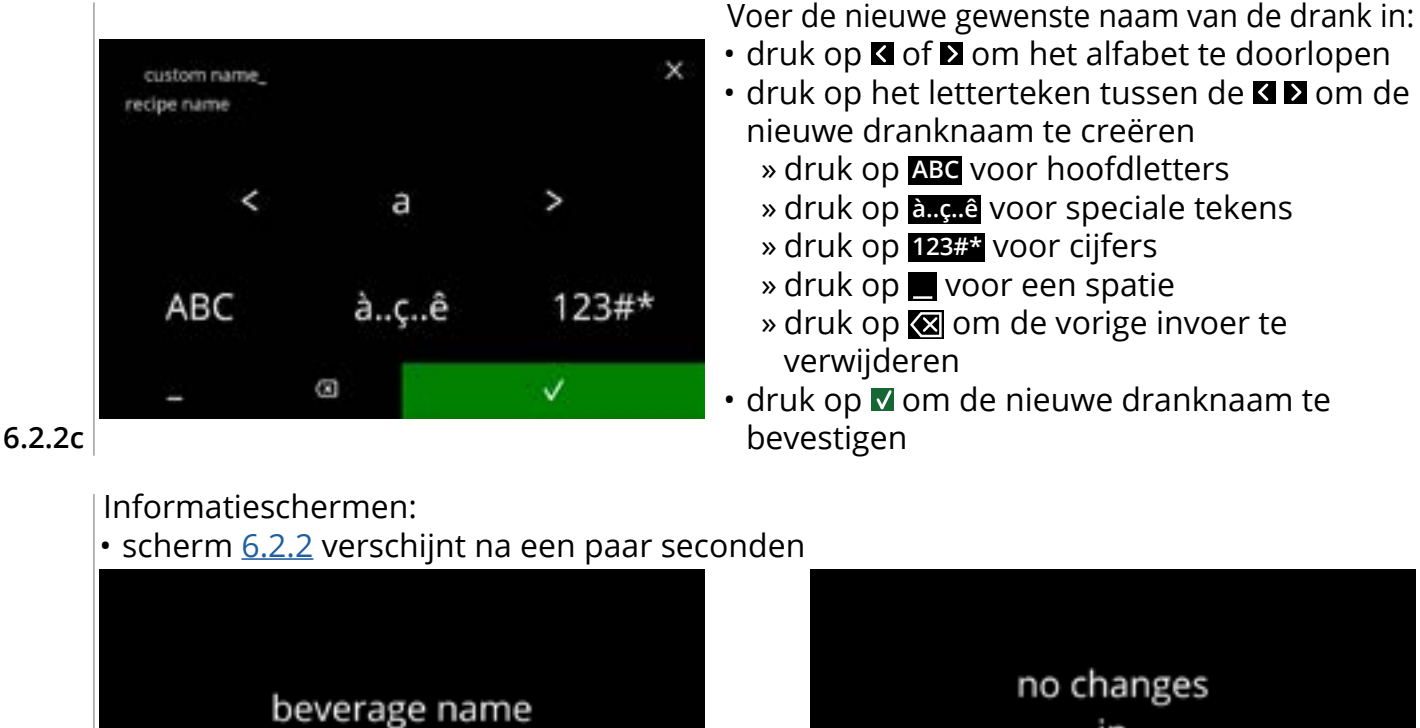

saved

 $\checkmark$ 

6.2.2d

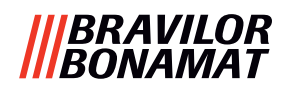

# 6.2.3 Een drankicoon wijzigen

In dit menu kan een drankicoon worden gewijzigd in een gewenst drankicoon dat aan de geselecteerd drank wordt gekoppeld.

- ▶ De standaarddrankiconen blijven altijd beschikbaar.
- ▶ Wij adviseren een transparante achtergrond te gebruiken.

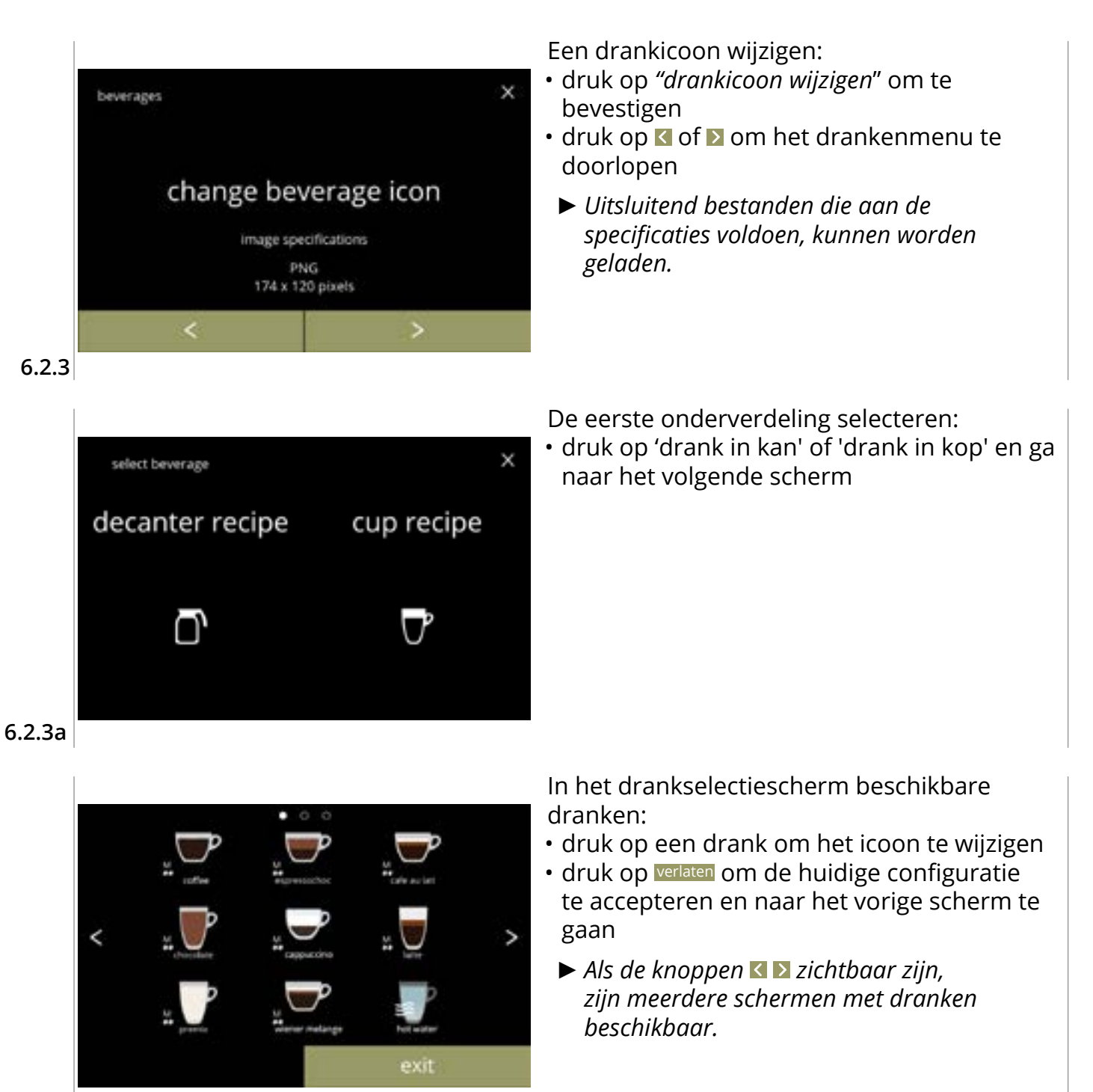

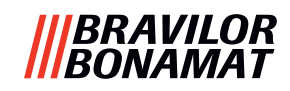

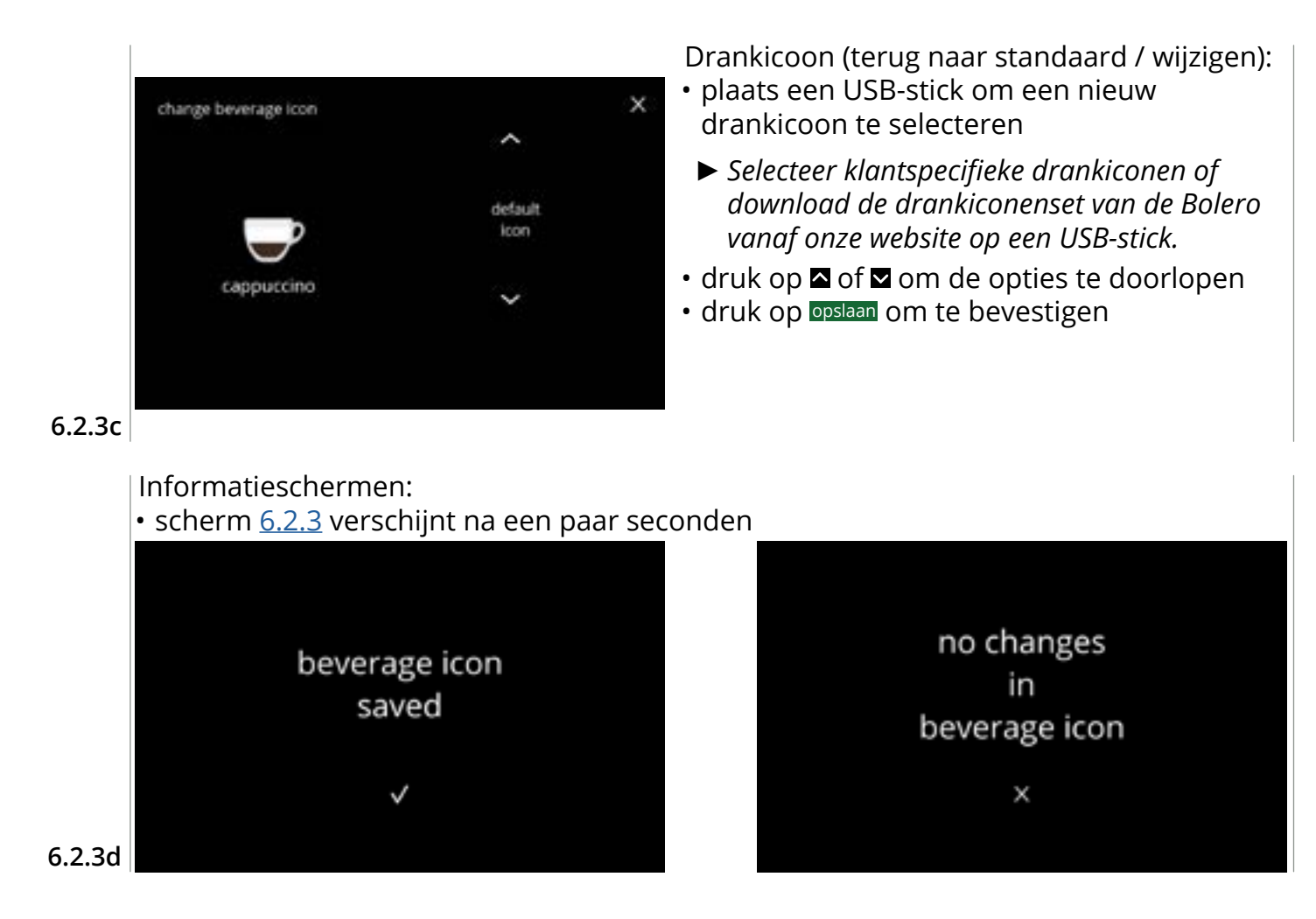

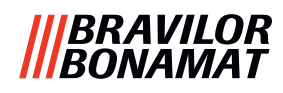

# 6.2.4 De prijs van een drank wijzigen

In dit menu kan de prijs per drank worden ingesteld of aangepast. Prijzen kunnen bestaan uit een token of geld.

De prijs kan per type kop (kop, beker, kan) worden ingesteld.

- ► Te gebruiken munten worden beschreven in <u>§6.3.11 op p.110</u>.
- ► Het geldsymbool en de geldscheider worden door het externe betalingssysteem vastgesteld

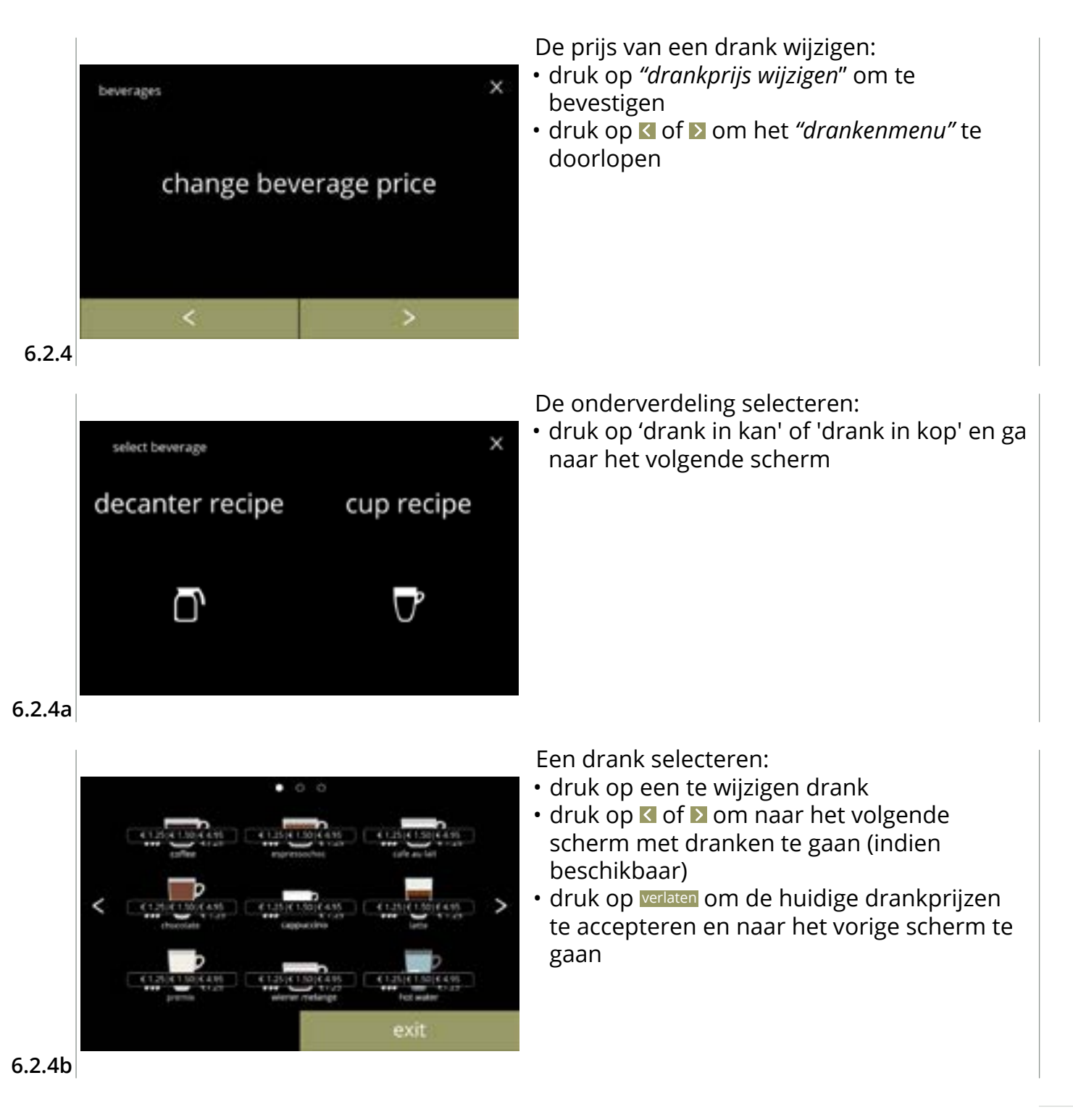

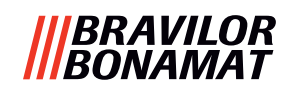

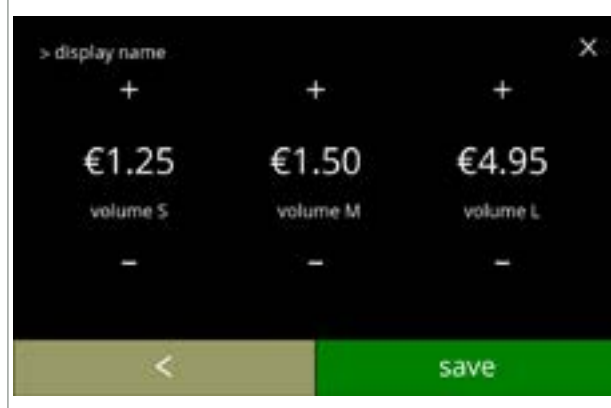

Een volumeprijs voor een drank selecteren:

- druk op 🖬 of 🗖 om de volumeprijs voor een drank te wijzigen
- druk op opslaan om naar het vorige scherm te gaan

#### 6.2.4c

# Informatieschermen:

• scherm <u>6.2.4a</u> verschijnt na een paar seconden

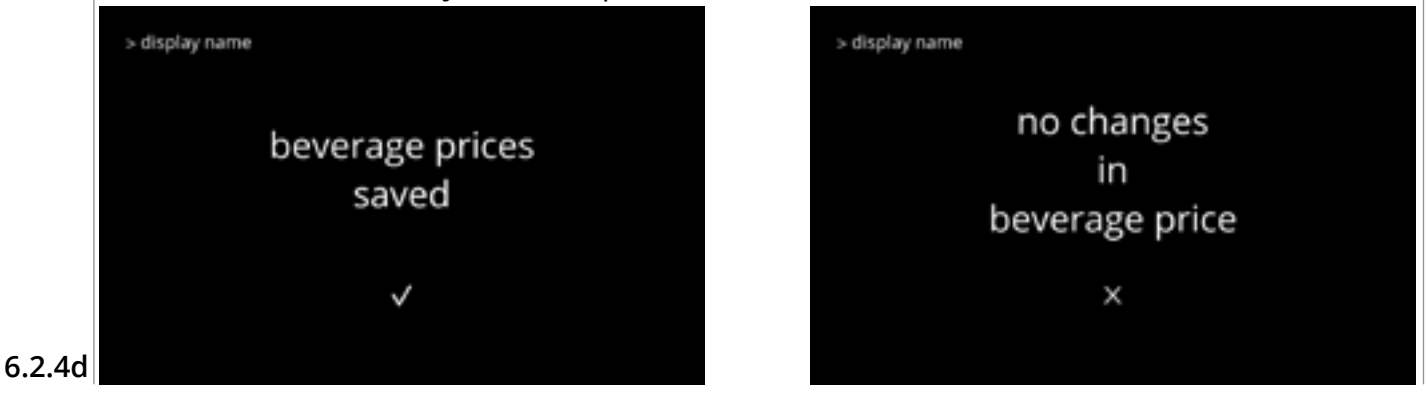

# Voorbeeldscherm voor prijzen

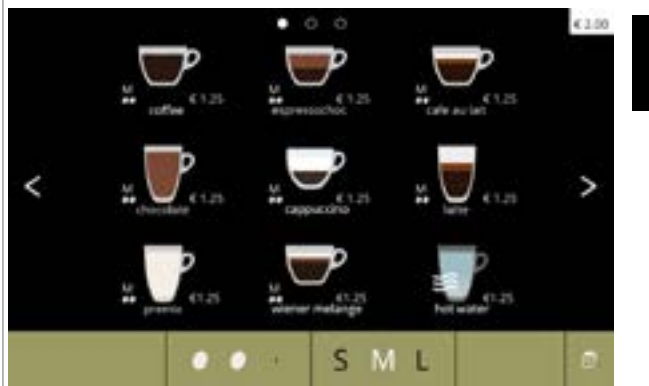

6.2.4e

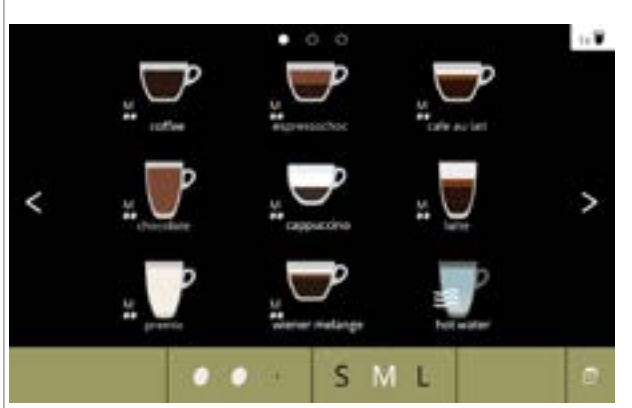

# Voorbeeldscherm voor tokens

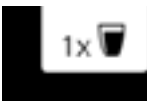

€ 2.00

► Een token is uitsluitend beschikbaar als de betaalmodule correct is geprogrammeerd.

6.2.4f
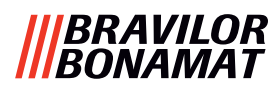

## 6.2.5 Recepten

In dit menu kunnen de recepten van de dranken worden gewijzigd.

| recepteditor basis                | recepteditor expert                                   |                                                             |
|-----------------------------------|-------------------------------------------------------|-------------------------------------------------------------|
| • volume                          | • volume                                              | <ul> <li>verhouding tussen water en ingrediënten</li> </ul> |
| • sterkte                         | • sterkte                                             | <ul> <li>mixersnelheid</li> </ul>                           |
| <ul> <li>mixersnelheid</li> </ul> | <ul> <li>verhouding beïnvloed door sterkte</li> </ul> |                                                             |

- Gebruik uitsluitend ingrediënten die geschikt zijn voor verkoopautomaten en gebruik de aanbevolen dosering zoals aangegeven op de verpakking.
- Met de recepteditor kan een standaardrecept worden gewijzigd (nieuwe recepten kunnen hier niet worden toegevoegd)
- ► Een gewijzigd standaardrecept kan via de recepttest naar de standaardwaarden worden gereset, zie <u>6.2.5av op p.82.</u>
- Met de receptbouwer kan een recept met behulp van de optie "nieuw recept aanmaken" helemaal opnieuw worden aangemaakt. Ook kan een standaardrecept worden gekopieerd en vervolgens onder een andere naam worden gewijzigd met behulp van de optie "recepteditor expert", waarbij het standaardrecept ongewijzigd blijft. Maak notities van de wijzigingen, want de nieuw aangemaakte recepten kunnen niet apart worden hersteld.
- Met de functie recept verwijderen kunnen uitsluitend met de receptbouwer aangemaakte recepten uit de machine worden verwijderd.
- De machine kan geen feedback (fout) geven als de mixermotor niet draait of als de canistermotor op een zeer lage snelheid is ingesteld.

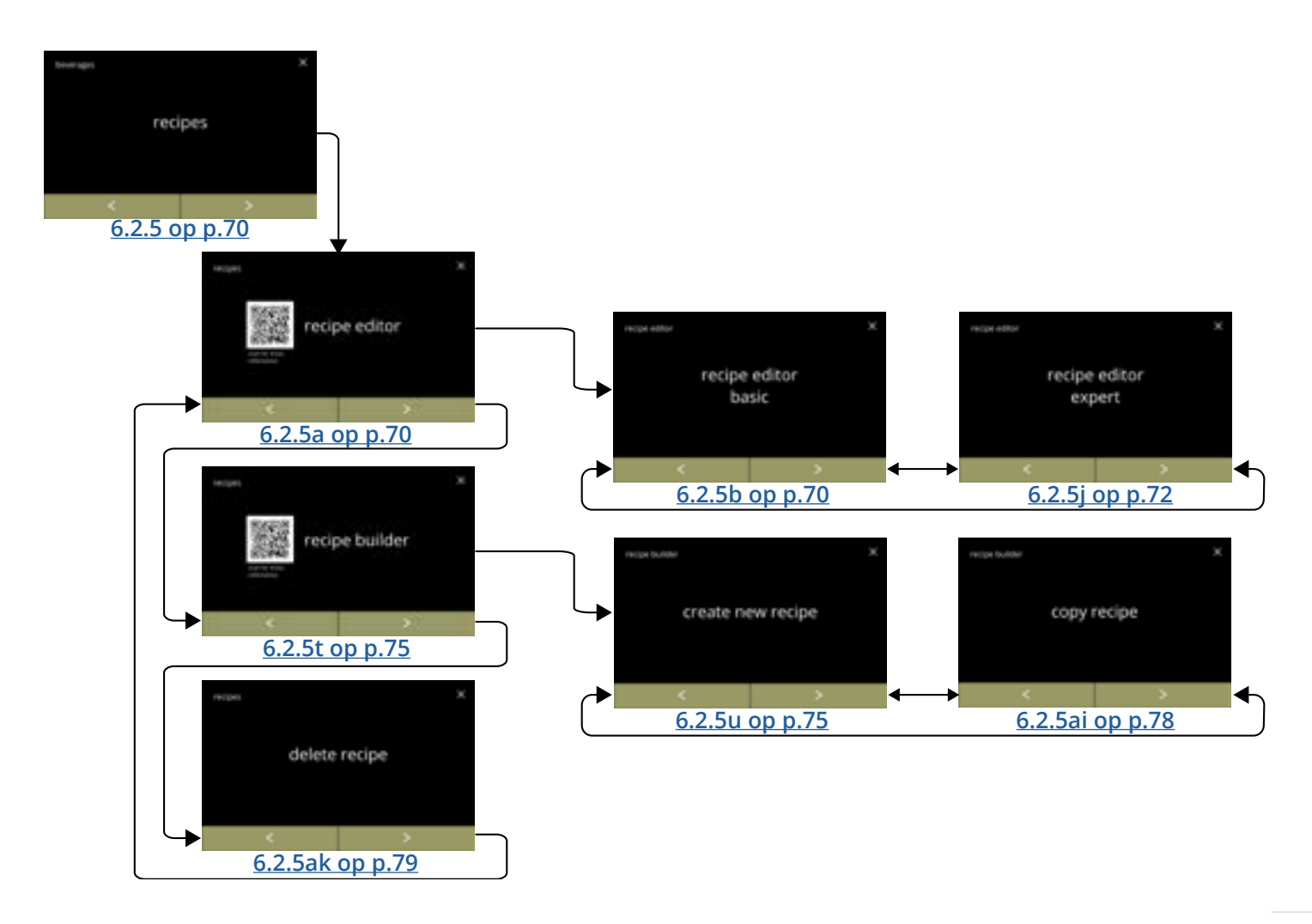

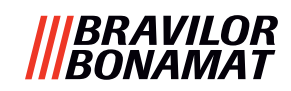

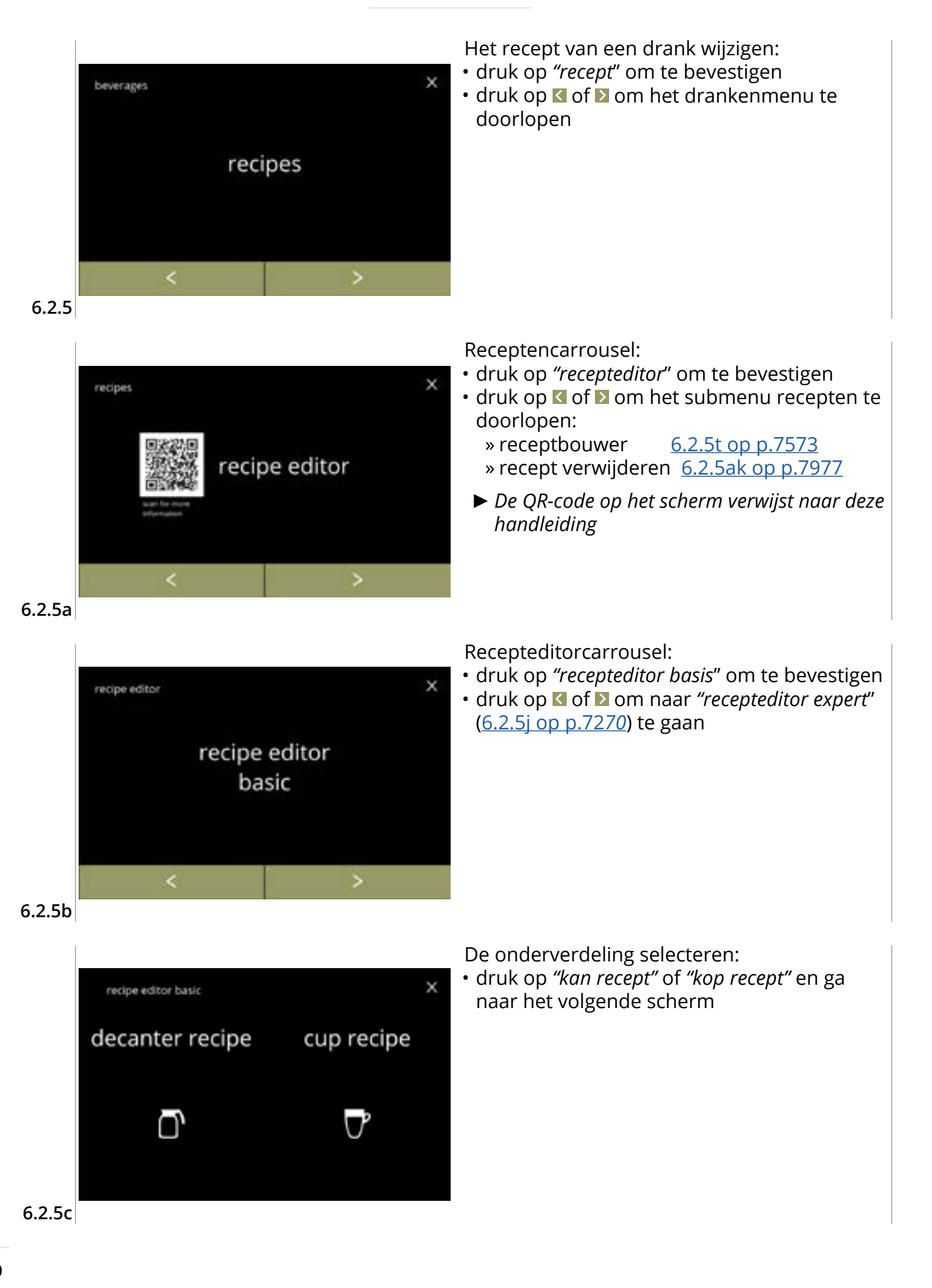

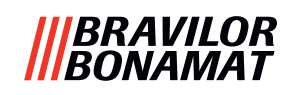

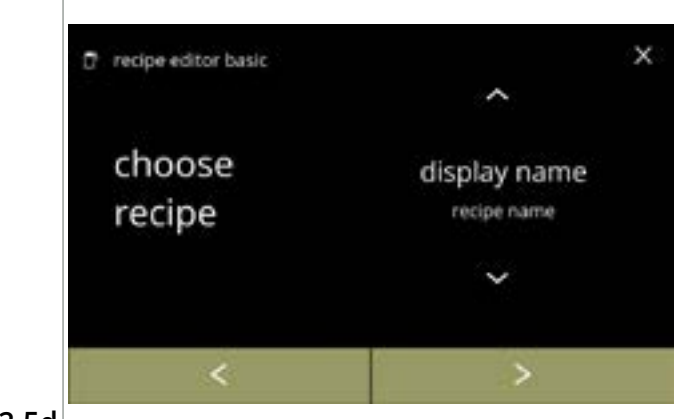

#### 6.2.5d

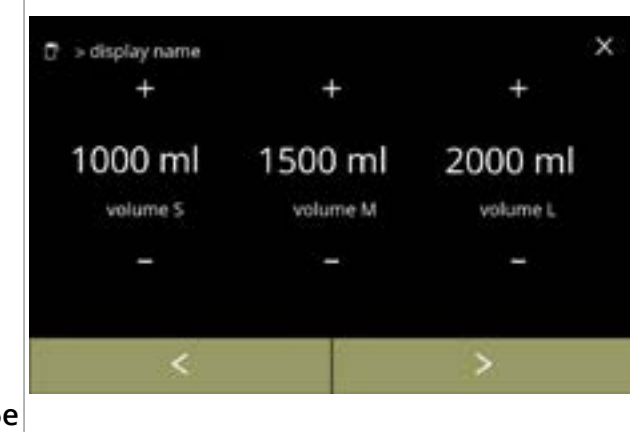

## 6.2.5e

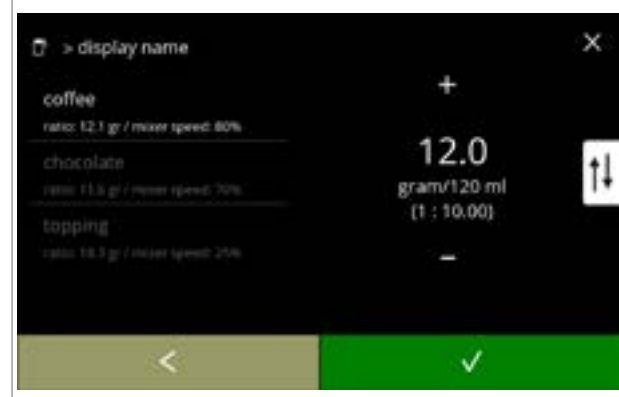

## Volume:

Recept selecteren:

druk op ≥ om te bevestigen

 druk op ➡ of ■ om het volume voor de verschillende maten van koppen te wijzigen

- druk op ≥ om te bevestigen en ga naar het volgende scherm
  - De meeste volumes kunnen worden ingesteld van
     0-30 ml tot 2000 ml (afhankelijk van het recept)

#### Sterkte:

- ► Gebruik de to om tussen verhouding en gram/120ml te schakelen
- druk op ➡ of om de verhouding tussen ingrediënt en water te wijzigen
- - Het aantal ingrediënten kan per drank verschillen.

#### 6.2.5f

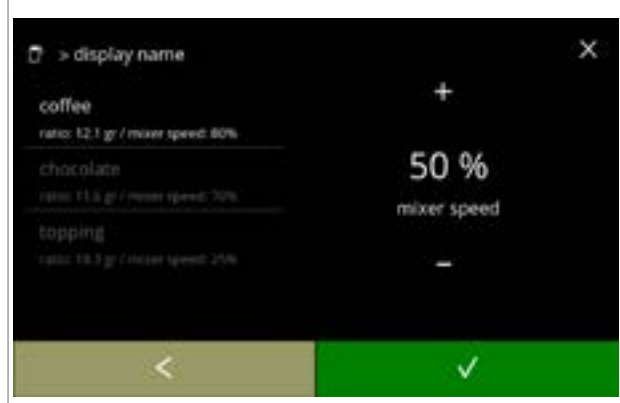

#### Mixersnelheid:

- druk op ∎ of om de mixersnelheid te wijzigen
- druk op **☑** om te bevestigen
  - » ga naar het vorige scherm voor het volgende ingrediënt
  - » ga naar het volgende scherm als alle ingrediënten zijn vastgesteld

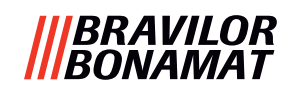

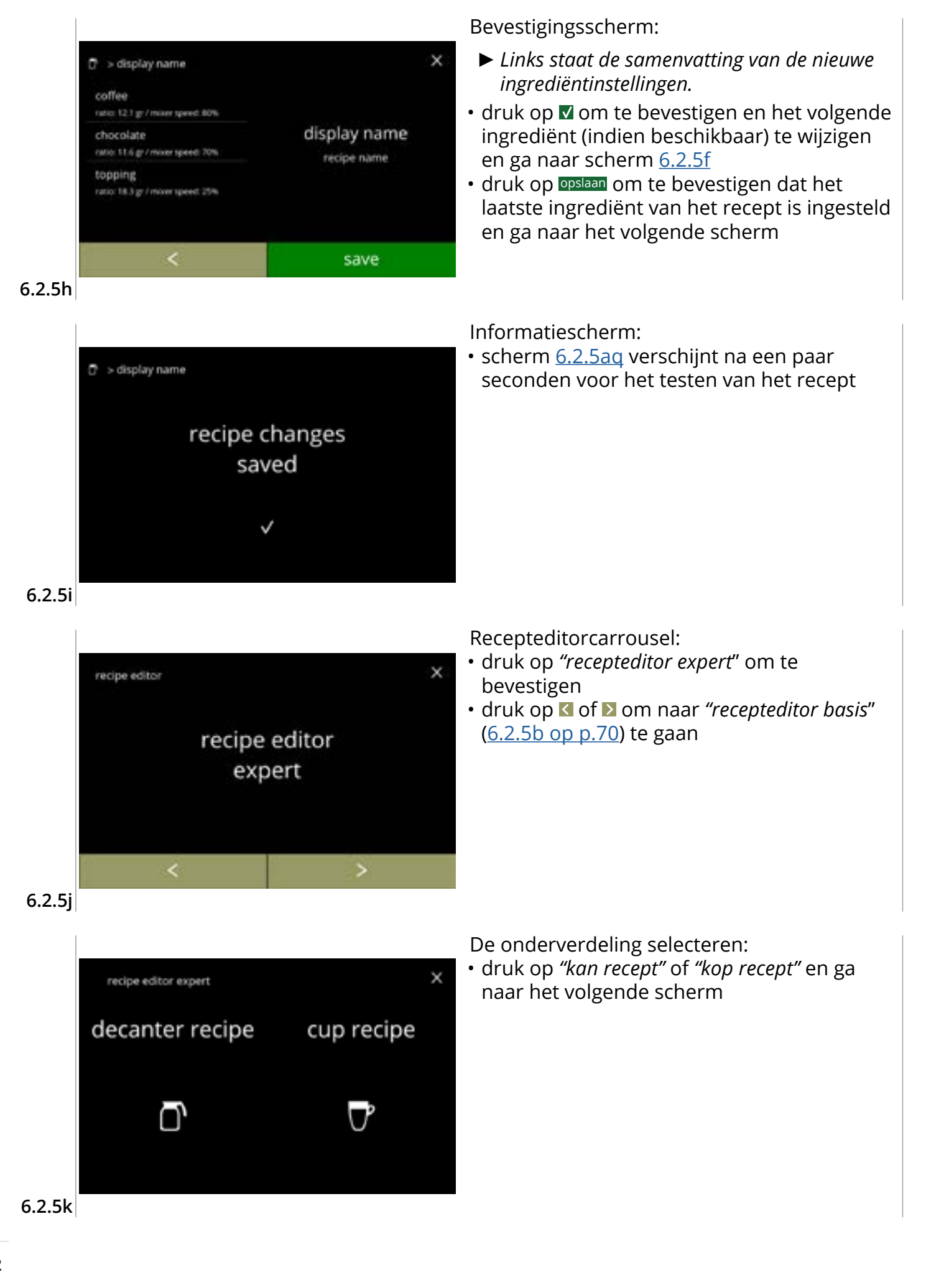

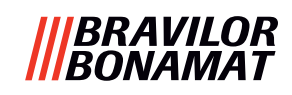

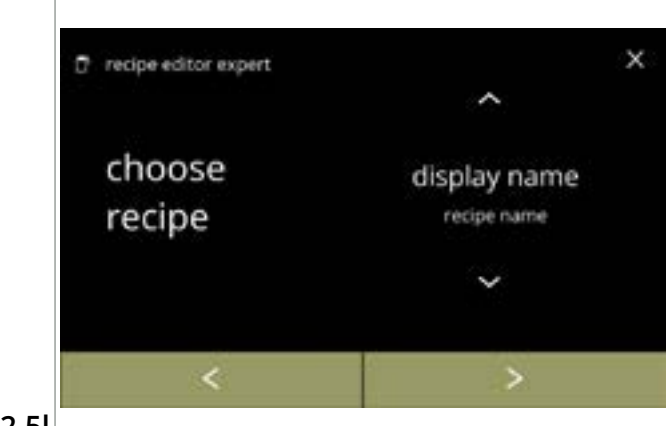

#### Recept selecteren:

- druk op of om een drank te selecteren
- druk op D om te bevestigen

#### 6.2.5I

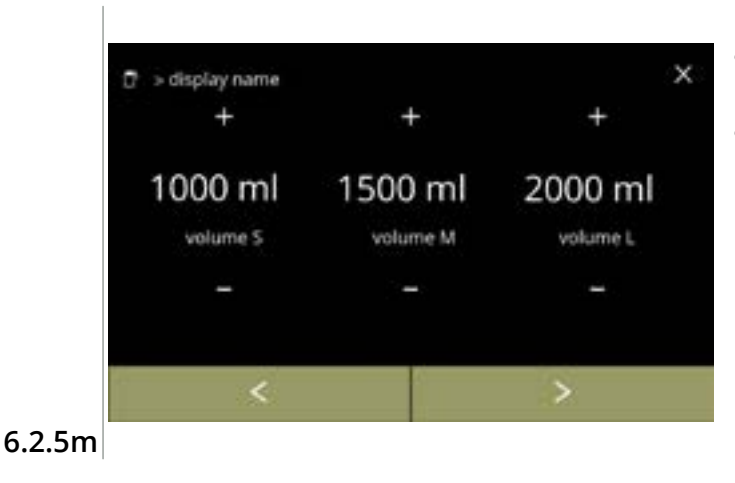

#### Volume:

- druk op ➡ of om het volume voor de verschillende maten van koppen te wijzigen
- druk op ≥ om te bevestigen en ga naar het volgende scherm
  - De meeste volumes kunnen worden ingesteld van 0-30 ml tot 2000 ml (afhankelijk van het recept)

#### Sterkte:

- ► Gebruik de t↓ om tussen verhouding en gram/120ml te schakelen
- druk op ➡ of om de verhouding tussen ingrediënt en water te wijzigen
- - Het aantal ingrediënten kan per drank verschillen.

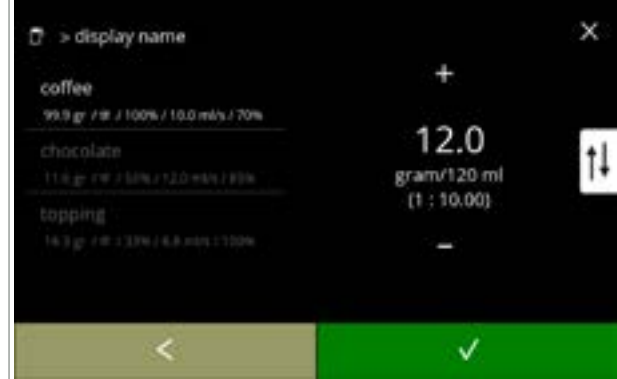

#### 6.2.5n

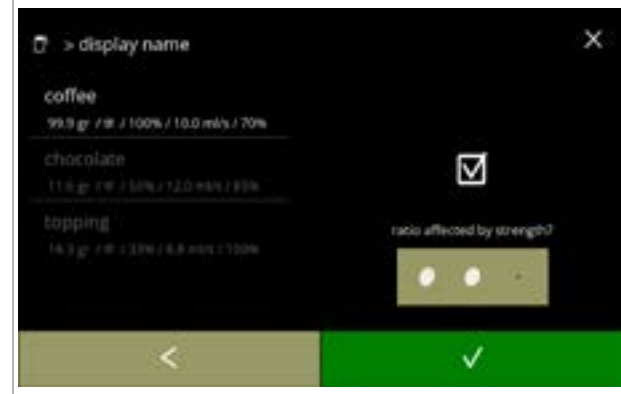

# Ingrediënten die door de knoppen voor de sterkte worden beïnvloed:

- druk op het aanvinkvakje
  - Dit bepaalt of een ingrediënt wel of niet wordt aangepast als de sterkte-instelling op het drankselectiescherm wordt gewijzigd, zie <u>4.1a op p.7</u>
- - Voor ingrediënten die al een hoge dosering hebben, is het beter deze optie niet te gebruiken; bij grote hoeveelheden poeder kan de mengkamer verstopt raken.

6.2.50

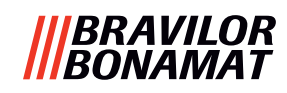

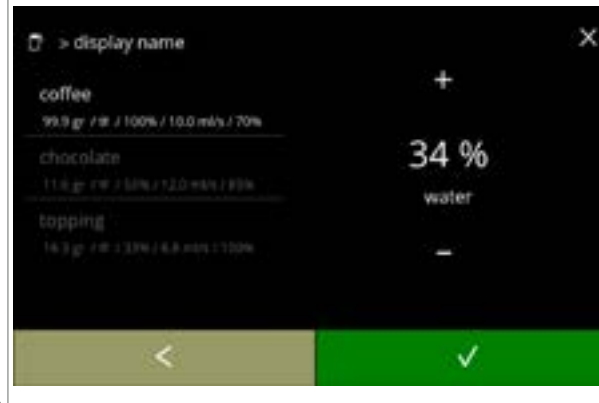

#### 6.2.5p

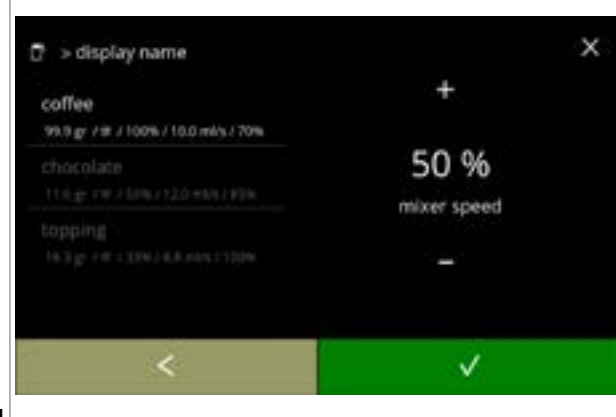

Verhouding tussen water en ingrediënten:

- druk op ➡ of ➡ om het percentage voor het geselecteerde ingrediënt te wijzigen
  - De dosering van alle ingrediënten samen moet 100% zijn.
- druk op 
   om te bevestigen

## Mixersnelheid:

- druk op of om de mixersnelheid voor het geselecteerde ingrediënt te wijzigen
- druk op 
   om te bevestigen
  - » ga naar het vorige scherm voor het volgende ingrediënt
  - » ga naar het volgende scherm als alle ingrediënten zijn vastgesteld

### 6.2.5q

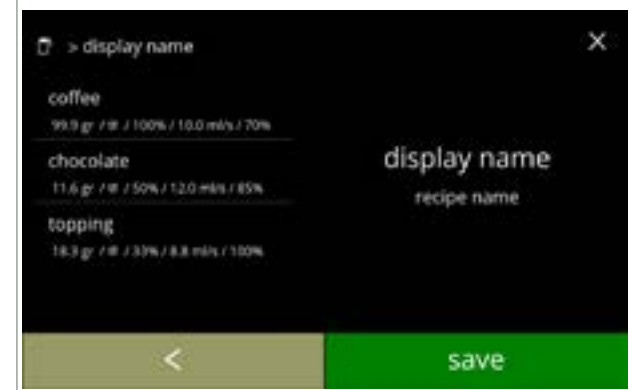

## Bevestigingsscherm:

Informatiescherm:

- Links staat de samenvatting van de nieuwe ingrediëntinstellingen.
- druk op opslaan om te bevestigen dat het laatste ingrediënt van het recept is ingesteld en ga naar het volgende scherm

• scherm <u>6.2.5aq</u> verschijnt na een paar

seconden voor het testen van het recept

#### 6.2.5r

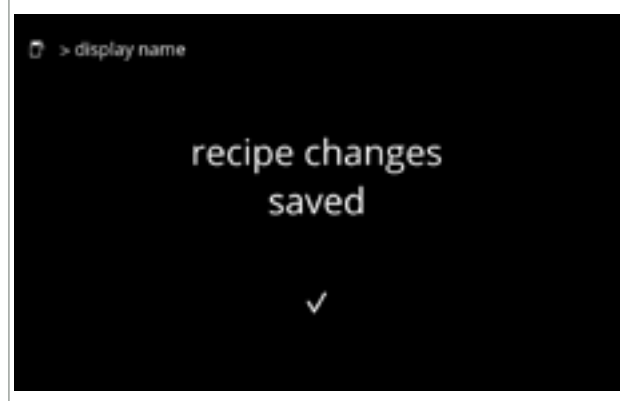

#### 6.2.5s

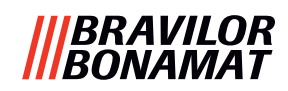

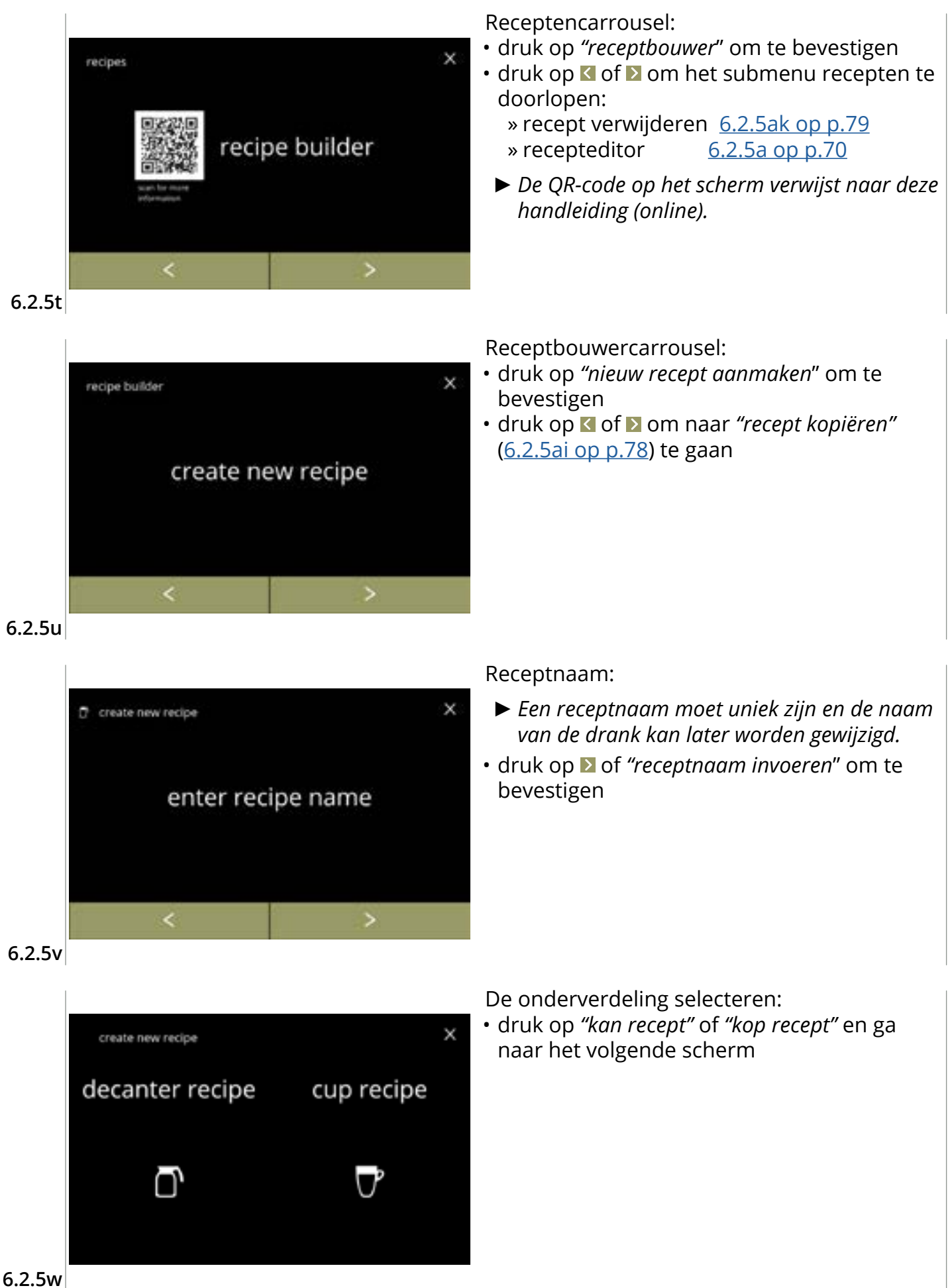

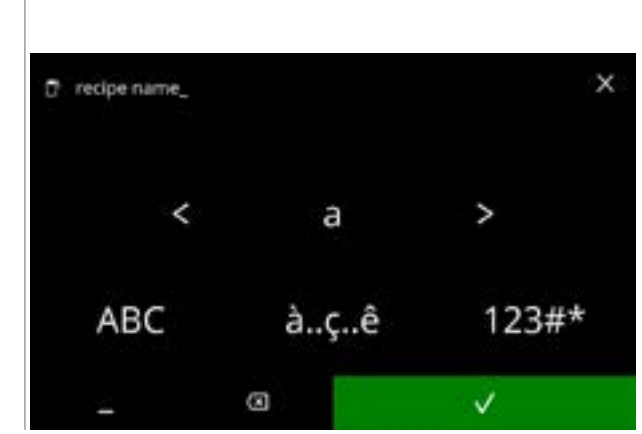

6.2.5x

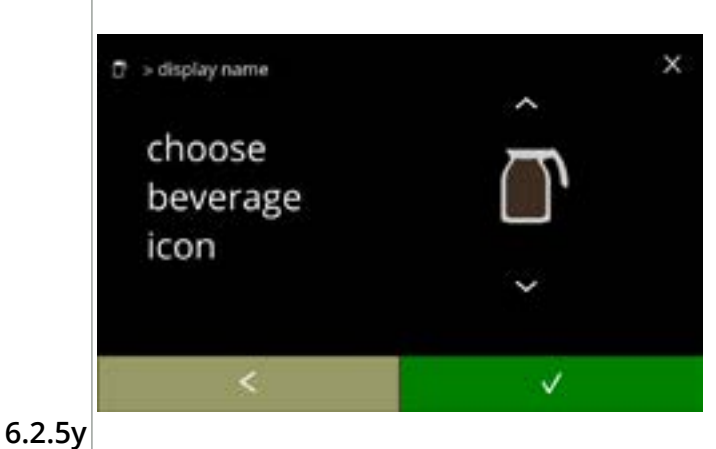

Voer de nieuwe unieke receptnaam in:

- druk op **I** of **D** om het alfabet te doorlopen
- - » druk op ABC voor hoofdletters
  - » druk op à..ç..ê voor speciale tekens
  - » druk op 123#\* voor cijfers
  - » druk op 📕 voor een spatie
  - » druk op ⊠ om de vorige invoer te verwijderen

Een drankicoon kiezen (optioneel):

- druk op het icoon om dit te selecteren
- druk op 
   om te bevestigen
  - Bevestigen is uitsluitend actief als een wijziging is aangebracht.
  - ► In een later stadium kunnen klantspecifieke afbeeldingen van dranken worden gekozen (<u>§6.2.3 op p.65</u>)

Een ingrediënt kiezen:

х

ingredient 1

ingredient 1

V

- druk op de ingrediëntnaam om deze te selecteren
- druk op 
   om te bevestigen
  - Geen nieuwe ingrediënten kunnen worden toegevoegd.
     Als een ingrediënt niet bestaat, kunt u een "premix" gebruiken en deze een andere naam geven.

Nog een ingrediënt kiezen:

- druk op <u>ingrediënt toevoegen</u> om naar het vorige scherm te gaan
- druk op ≥ om het volgende scherm te openen
  - In een gekopieerd recept kunnen geen andere ingrediënten worden gekozen, dus ingrediënt toevoegen kan niet worden geselecteerd.

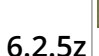

> display name

choose

ingredient

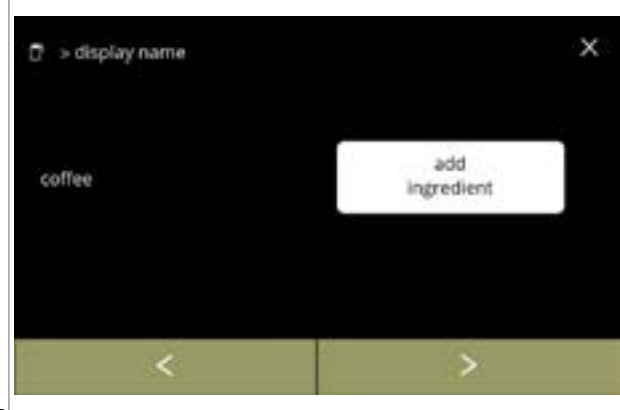

6.2.5aa

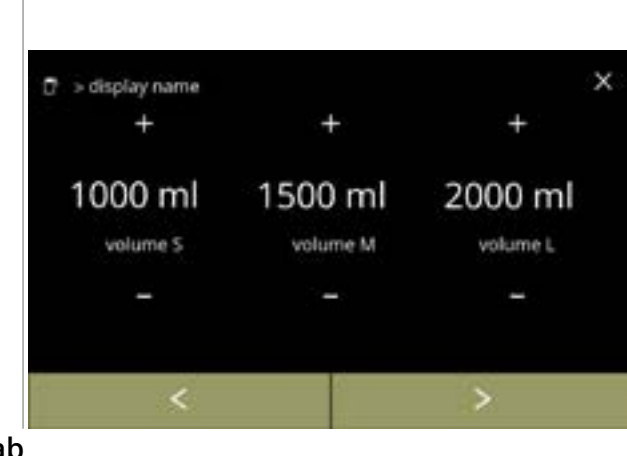

#### 6.2.5ab

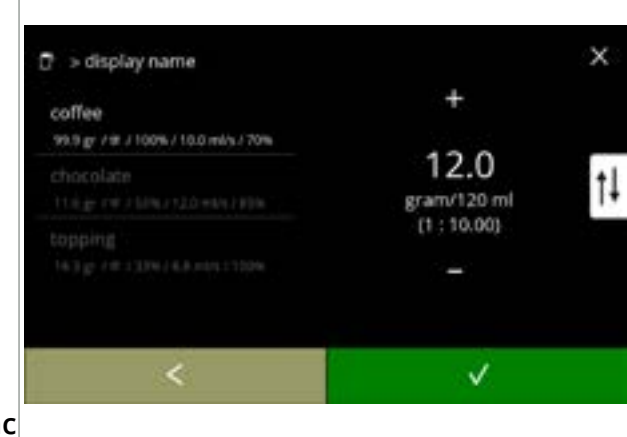

#### Volume:

- druk op of om het volume voor de verschillende maten van koppen te wijzigen
- druk op ≥ om te bevestigen en ga naar het volgende scherm
  - De meeste volumes kunnen worden ingesteld van 0-30 ml tot 2000 ml (afhankelijk van het recept)

#### Sterkte:

- Gebruik de t om tussen verhouding en gram/120ml te schakelen
- druk op ➡ of ➡ om de verhouding tussen ingrediënt en water te wijzigen
- druk op **v** om te bevestigen
  - Het aantal ingrediënten kan per drank verschillen.

#### 6.2.5ac

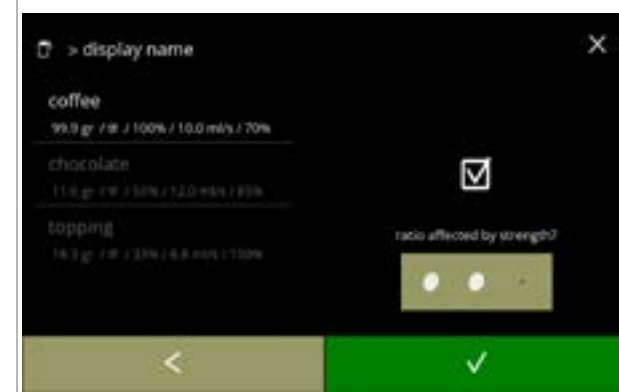

#### 6.2.5ad

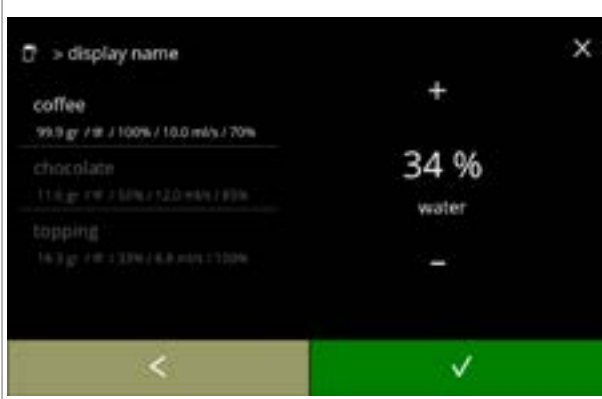

Ingrediënten die door de knoppen voor de sterkte worden beïnvloed:

- druk op het aanvinkvakje
  - Dit bepaalt of een ingrediënt wel of niet wordt aangepast als de sterkte-instelling op het drankselectiescherm wordt gewijzigd, zie <u>4.1a op p.7</u>
- druk op **v** om te bevestigen
  - Voor ingrediënten die al een hoge dosering hebben, is het beter deze optie niet te gebruiken; bij grote hoeveelheden poeder kan de mengkamer verstopt raken.

Verhouding tussen ingrediënten:

- druk op of om het percentage voor het geselecteerde ingrediënt te wijzigen
  - De dosering van alle ingrediënten samen moet 100% zijn.
- druk op **v** om te bevestigen

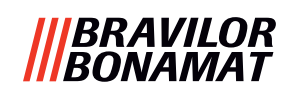

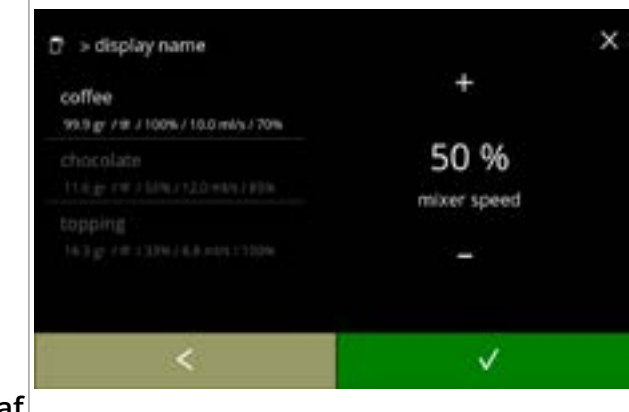

#### 6.2.5af

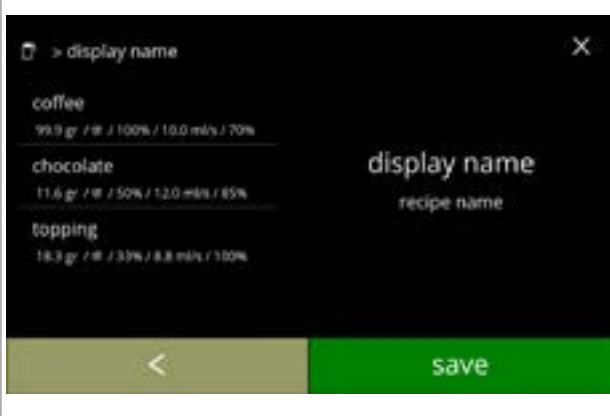

recipe changes saved Mixersnelheid:

- druk op ➡ of om de mixersnelheid voor het geselecteerde ingrediënt te wijzigen
- - volgende ingrediënt
  - » ga naar het volgende scherm als alle ingrediënten zijn vastgesteld

Bevestigingsscherm:

- Links staat de samenvatting van de nieuwe ingrediëntinstellingen.
- druk op opslaan om te bevestigen dat het laatste ingrediënt van het recept is ingesteld en ga naar het volgende scherm

#### 6.2.5ag

🖻 🗇 display name

Informatiescherm:

 scherm (<u>6.2.5aq</u>) verschijnt na een paar seconden voor het testen van het recept

#### 6.2.5ah

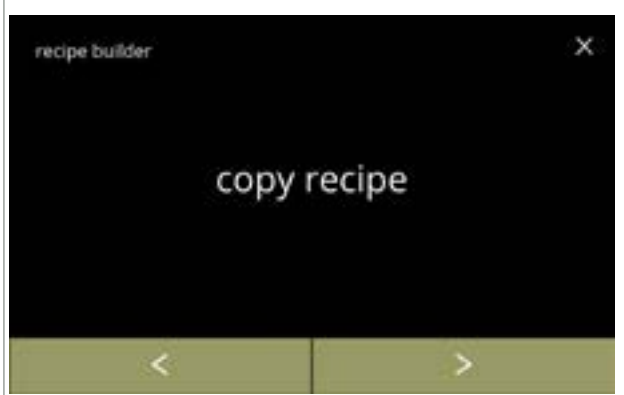

6.2.5ai

Recept × ► Een

Receptbouwercarrousel:

- Een nieuw recept wordt op basis van een reeds bestaand recept aangemaakt. Nadat het recept is gekopieerd, moet dit een unieke naam worden gegeven en verder in de "recepteditor" worden bewerkt.
- druk op "recept kopiëren" om te bevestigen
- druk op ≤ of ≥ om naar "nieuw recept aanmaken" (<u>6.2.5u op p.75</u>) te gaan

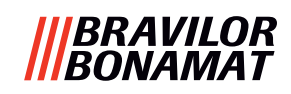

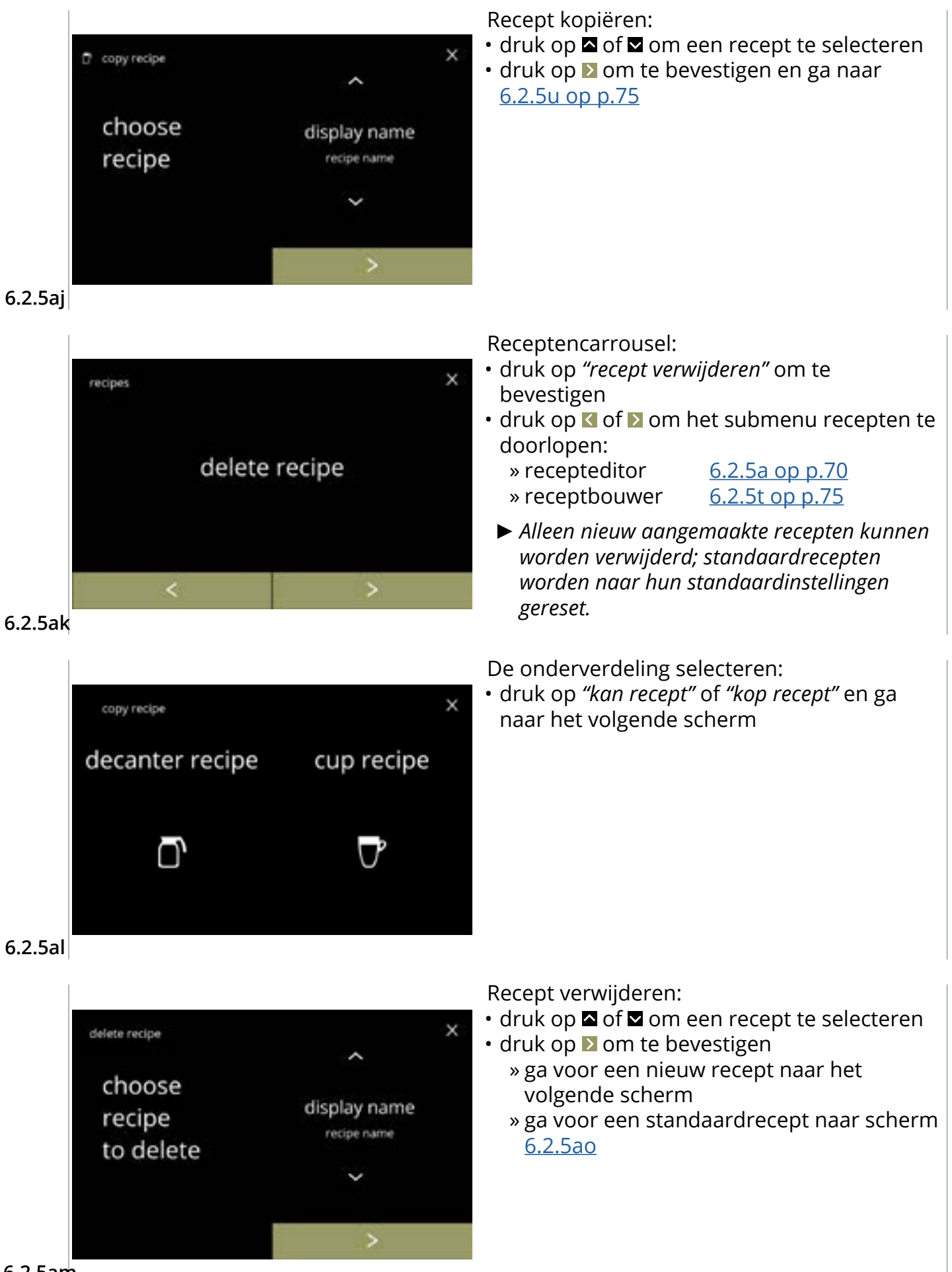

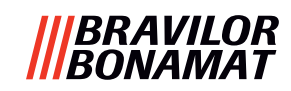

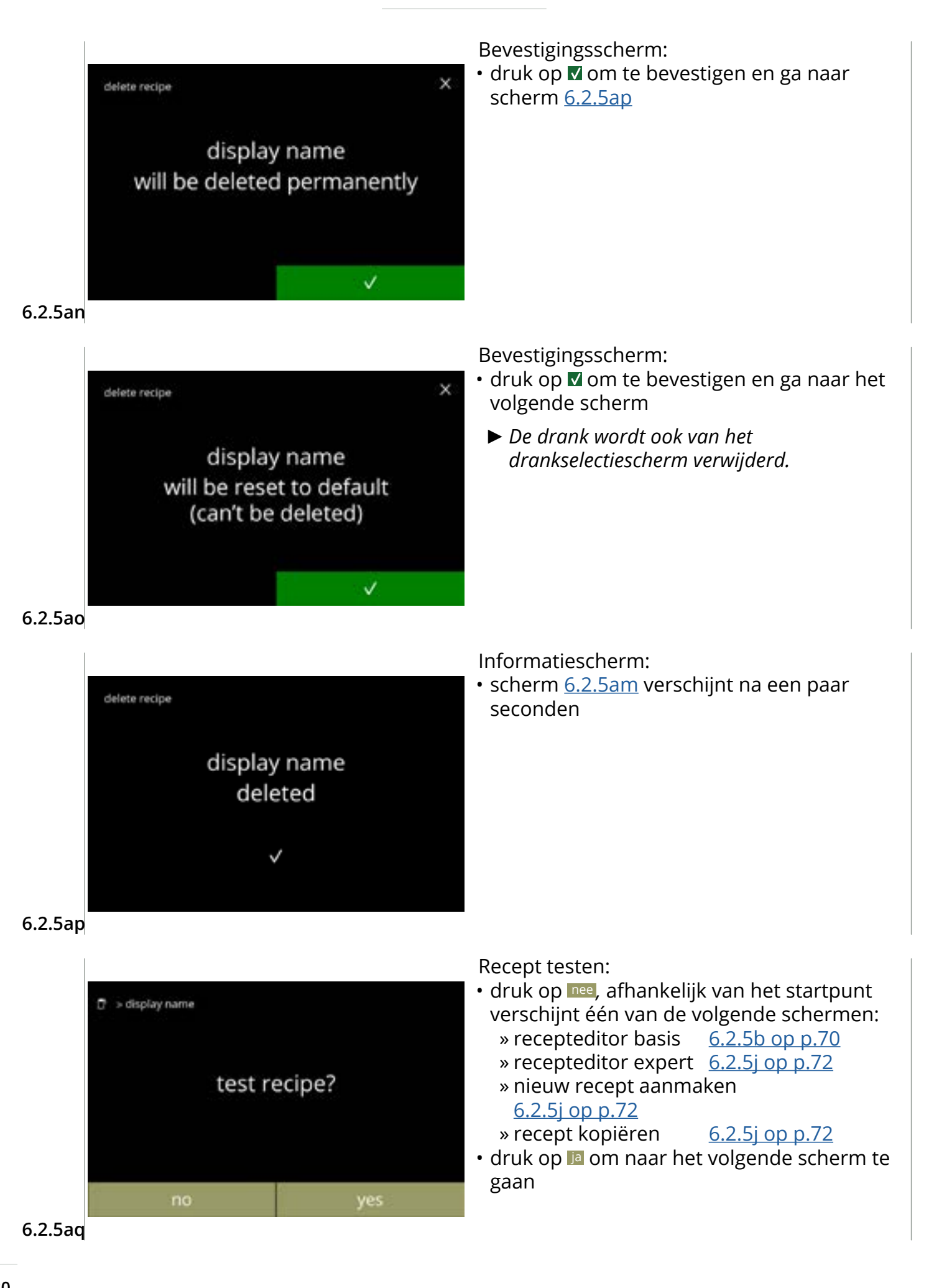

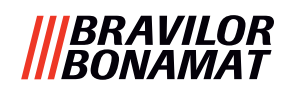

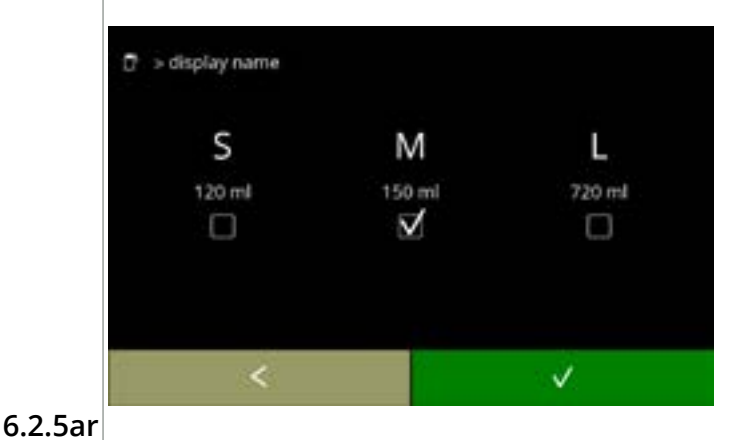

Volume testen:

- druk op één van de volumes
- druk op ĭ om naar het vorige scherm te gaan

. .

- Informatiescherm: • plaats een lege bak onder de drankuitloop
- druk op starten om het doseren te starten

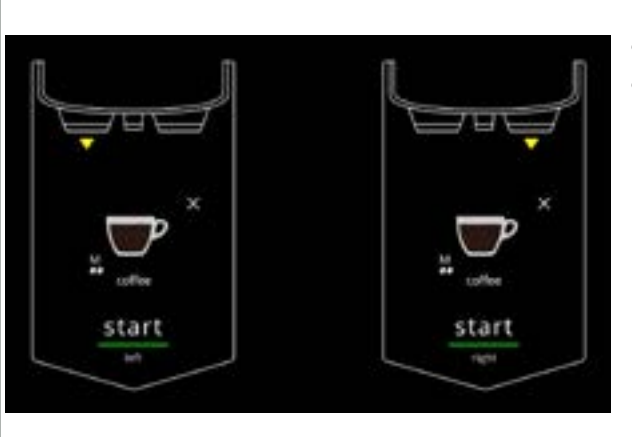

6.2.5as

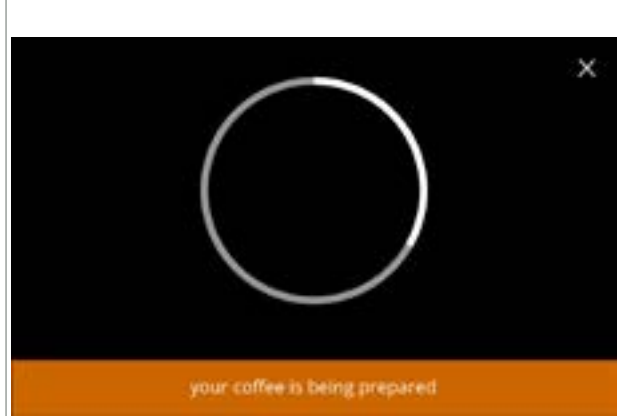

Een drank bereiden: • even geduld aub

6.2.5at

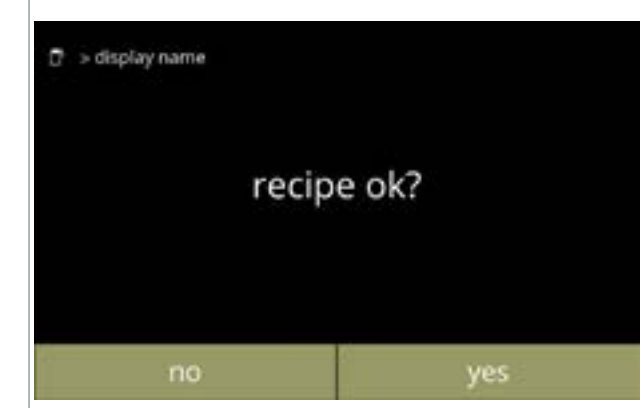

Testen:

- controleer het volume en de sterkte/smaak
- druk als het recept *niet goed* is op en afhankelijk van het startpunt verschijnt één van de volgende schermen:
  - » standaardrecept, ga naar het volgende scherm
     » nieuw/gekopieerd recept, ga naar scherm <u>6.2.5m op p.73</u>
- druk als het recept *goed* is op Ia, scherm <u>6.2.5ax</u> verschijnt

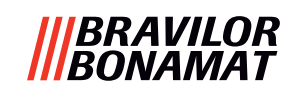

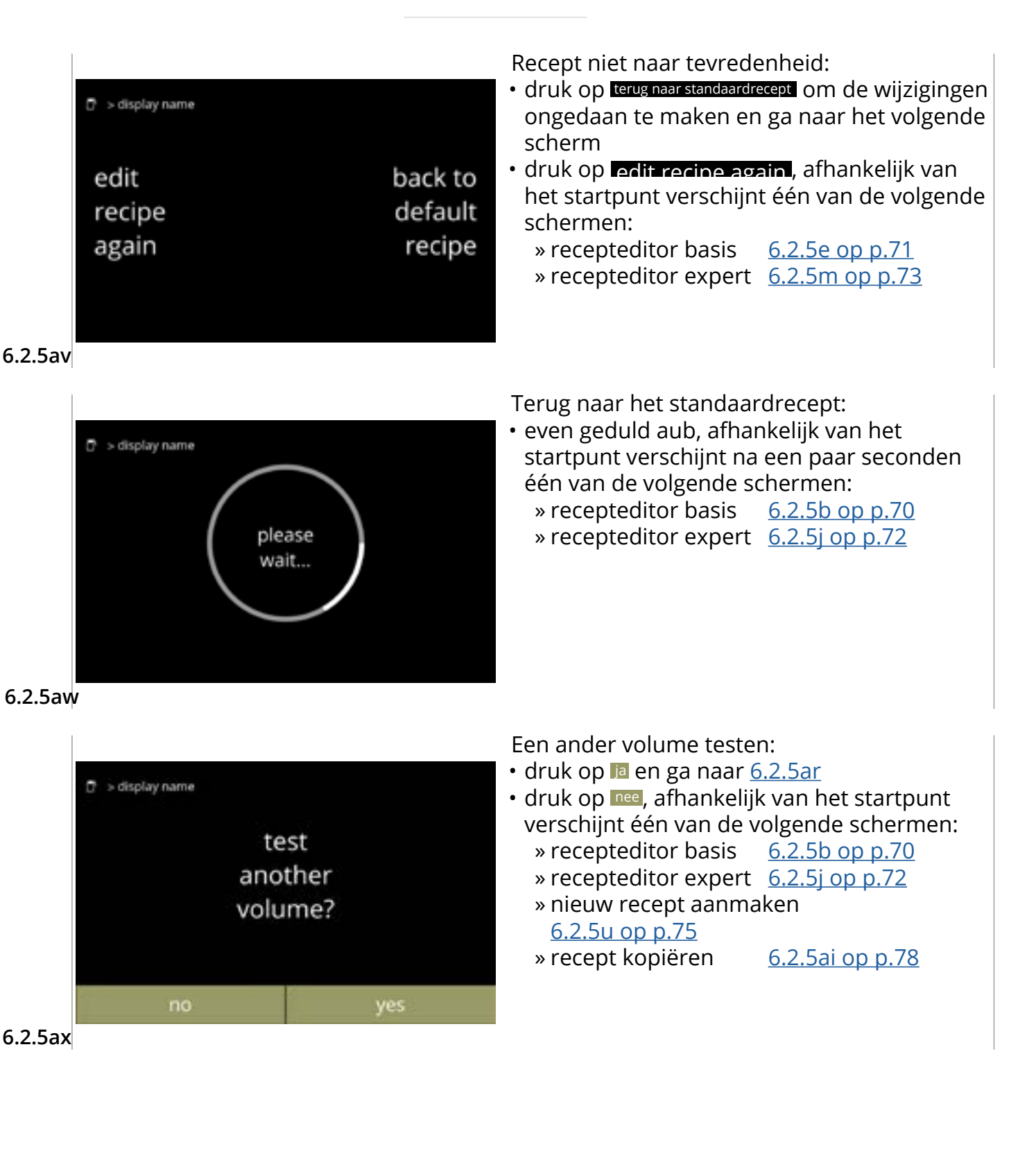

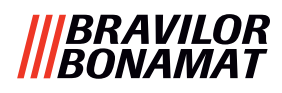

## 6.2.6 Ingrediëntcanisters selecteren

Standaard instantingrediënten zijn in de machine beschikbaar:

gewone koffie
topping
suiker
soep

aangepast ingrediënt Premix 1 - 6

- ► Gebruik uitsluitend ingrediënten die geschikt zijn voor verkoopautomaten.
- ► De namen van ingrediënten kunnen in <u>§6.2.7 op p.86</u> worden gewijzigd.
- Als een ingrediënt wordt gewijzigd of verwijderd, worden alle dranken die dit ingrediënt bevatten van het scherm verwijderd.
- Voor onbekende ingrediënten zijn premixen 1 t/m 6 beschikbaar. Geef de premixen een andere naam in <u>§6.2.7 op p.86</u>.

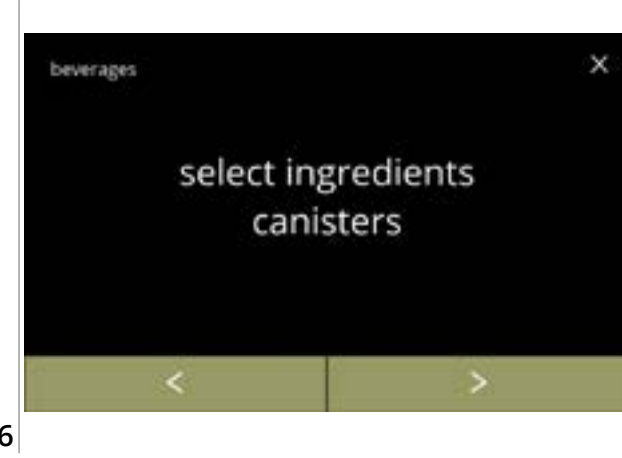

Een ingrediënt per canister selecteren:

- druk op *"ingrediëntcanister selecteren"* om te bevestigen
- druk op ≤ of ≥ om het drankenmenu te doorlopen

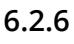

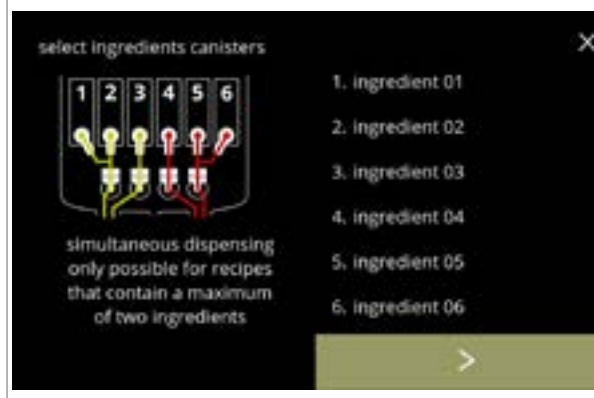

Een ingrediënt selecteren:

- druk op ≥ om de volgende canister te selecteren (<u>6.2.6e</u>)
  - Het scherm is afhankelijk van de configuratie van de machine, zie <u>§8.3 op p.139</u>.
- druk op een ingrediënt om dit te selecteren en ga naar het volgende scherm
  - ► Bevestigen is uitsluitend actief als een wijziging is aangebracht.

## 6.2.6a

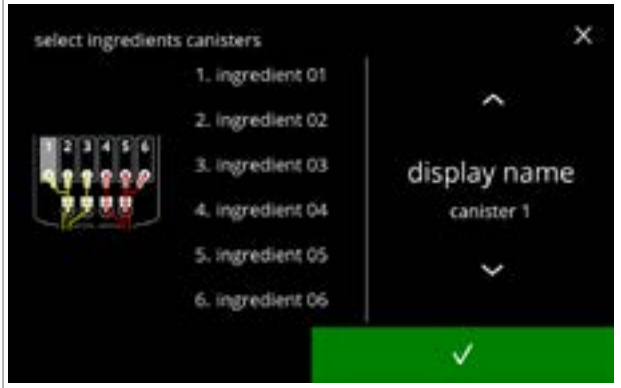

Een ingrediënt aan een canister toewijzen:

- druk op of om de beschikbare ingrediënten te doorlopen
  - » selecteer een bestaand ingrediënt en druk op ☑ en ga naar <u>6.2.6e</u>
  - » selecteer "aangepast ingrediënt" (om een unieke ingrediëntnaam te typen), druk op
     ✓ en ga naar het volgende scherm
  - 'Geen ingrediënt' is ook mogelijk
- Het aantal uit te voeren stappen is afhankelijk van het aantal canisters.

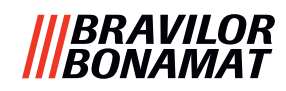

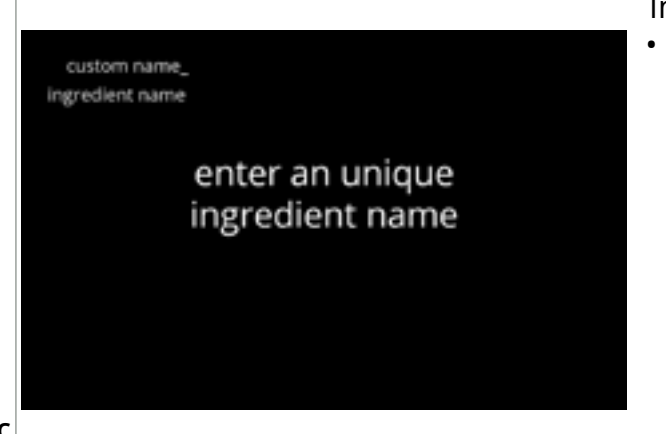

6.2.6c

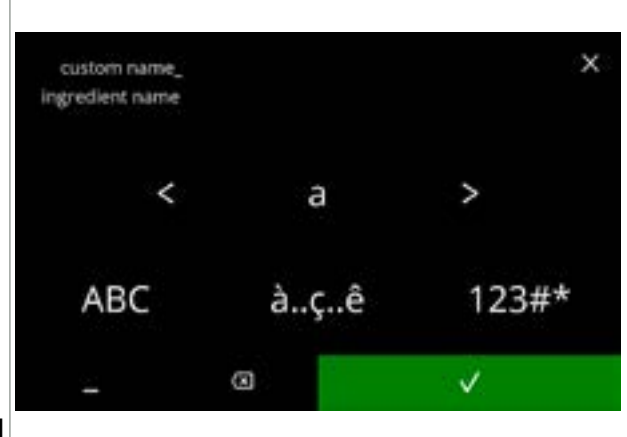

#### 6.2.6d

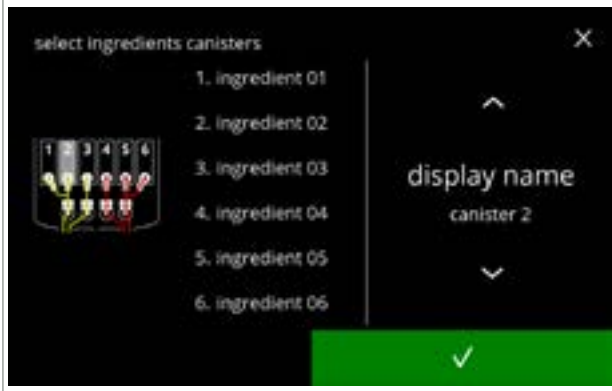

6.2.6e

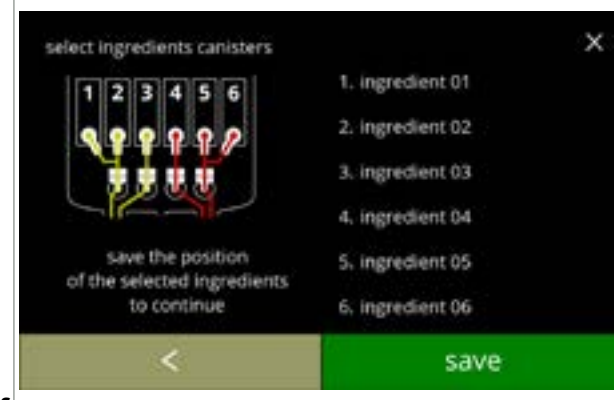

6.2.6f

Informatiescherm:

• scherm <u>6.2.6d</u> verschijnt na een paar seconden

De nieuwe ingrediëntnaam invoeren:

- druk op **I** of **I** om het alfabet te doorlopen
- - » druk op à..ç.é voor speciale tekens
  - » druk op 123#\* voor cijfers
  - » druk op voor een spatie
  - » druk op 🐼 om de vorige invoer te verwijderen
- druk op om de nieuwe ingrediëntnaam te bevestigen

#### Volgende canister(s):

- Het scherm is afhankelijk van de configuratie van de machine, zie <u>§8.3 op p.139</u>.
- - ► Bevestigen ▼ is uitsluitend actief als een wijziging is aangebracht.

#### Controlescherm:

- ► Dit scherm verschijnt als na de laatste canister op ▼ of ≥ wordt gedrukt.
- druk op opslaan om te bevestigen

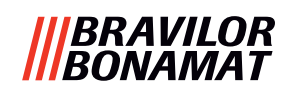

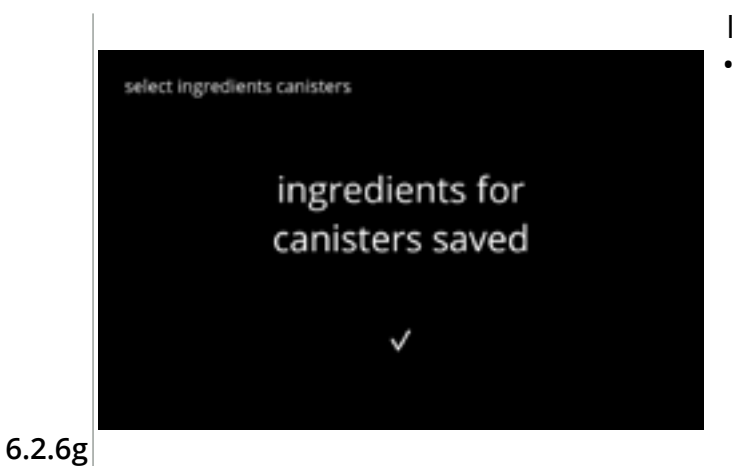

Informatiescherm:

- scherm 6.2.6 verschijnt na een paar seconden
  - Ga uitsluitend als een nieuw ingrediënt anders is dan het oorspronkelijke ingrediënt naar <u>§6.2.1 op p.61</u>.

De met het vorige ingrediënt gemaakte dranken worden uitgeschakeld en de namen hiervan worden door 3 punten vervangen. Daarom moet u nieuwe dranken met de knoppen combineren. Als deze handeling is voltooid, gaat de machine weer met de nieuwe ingrediënten werken.

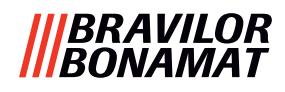

## 6.2.7 De naam van een ingrediënt wijzigen

In dit menu kan de naam van het ingrediënt in een ingrediëntnaam naar wens worden gewijzigd.

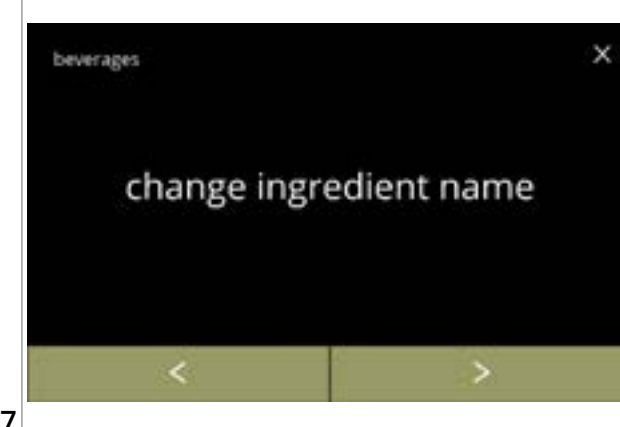

De naam van een ingrediënt wijzigen:

- druk op *"ingrediëntnaam wijzigen*" om te bevestigen
- druk op ≤ of ≥ om het drankenmenu te doorlopen

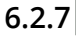

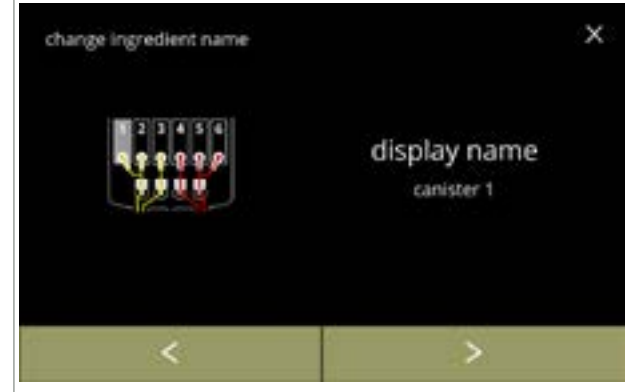

Beschikbare ingrediëntcanisters:

- druk op een ingrediënt om dit te selecteren en ga naar het volgende scherm

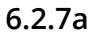

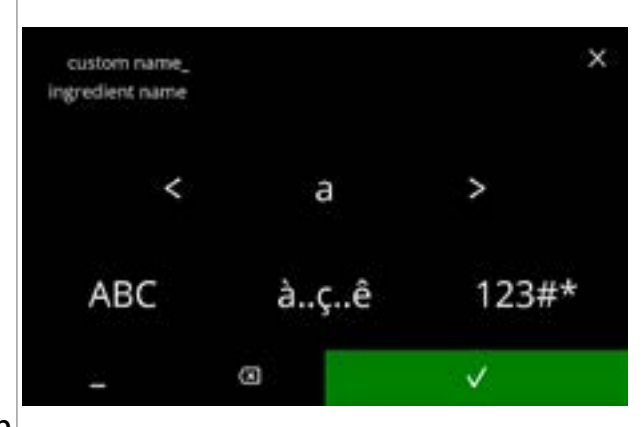

De nieuwe ingrediëntnaam invoeren:

- druk op 🛾 of 🖻 om het alfabet te doorlopen
- - » druk op à..ç..ê voor speciale tekens
  - » druk op 123#\* voor cijfers
  - » druk op 🗖 voor een spatie
  - » druk op 🐼 om de vorige invoer te verwijderen
- druk op 
   om de nieuwe ingrediëntnaam te bevestigen

6.2.7b

## Informatieschermen:

• scherm <u>6.2.7a</u> verschijnt na een paar seconden

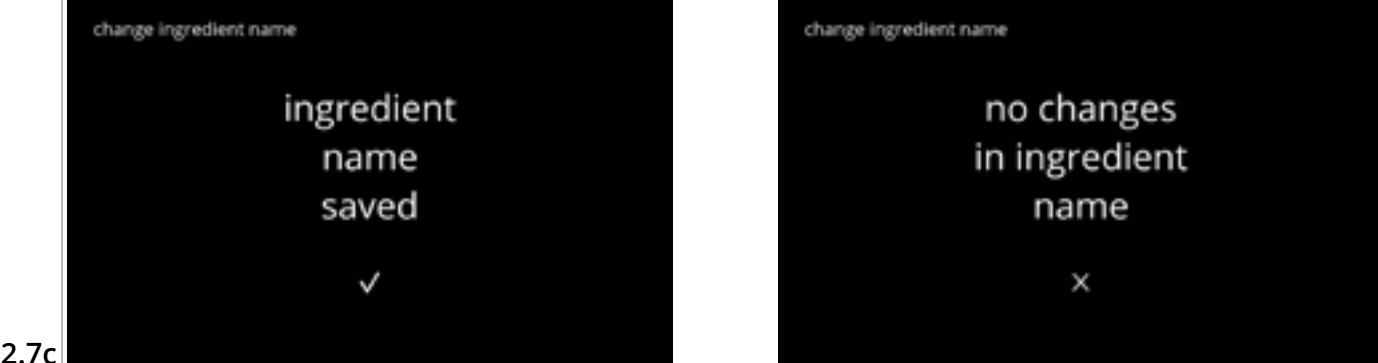

## 6.2.8 De dranksterkte aanpassen

In dit menu scherm kan de standaardsterkte op het drankselectiescherm worden ingesteld. De grootte van de stap (%) voor de sterkte kan ook worden aangepast (0-20%). Deze standaardinstelling is van toepassing op alle dranken in het drankselectiescherm.

| grootte van de stap<br>( <u>6.2.8a</u> ) |           | ·  | standaardinstelling<br>voor sterkte ( <u>6.2.8c</u> ) |
|------------------------------------------|-----------|----|-------------------------------------------------------|
| 1%                                       | minimum   | 0  | 90%                                                   |
| 10%                                      | standaard | •• | 100%                                                  |
| 20%                                      | maximum   |    | 110%                                                  |

► Als de grootte van de stap op 0% wordt ingesteld, wordt de sterkteregeling uitgeschakeld en verdwijnt de knop van het drankselectiescherm.

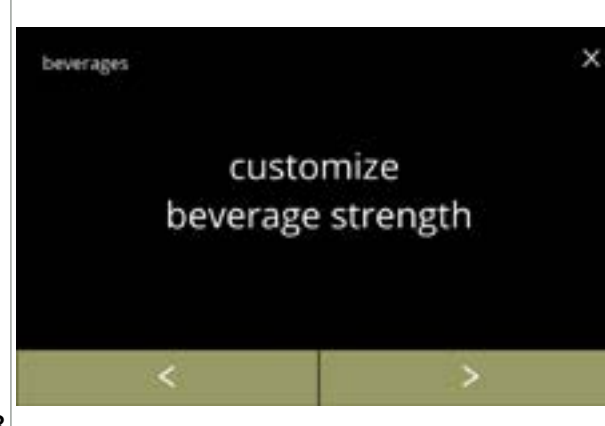

De sterkte van de drank verhogen (%):

- druk op *"aanpassen dranksterkte"* om te bevestigen
- druk op ≤ of ≥ om het drankenmenu te doorlopen

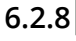

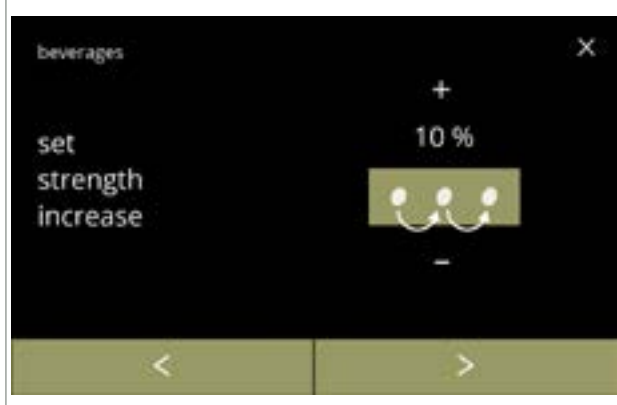

De grootte van de stap (%) voor de dranksterkte instellen:

- druk op II of I om de grootte van de stap (%) voor de knop voor de sterkte in te stellen en naar het volgende scherm te gaan
- - Als de grootte van de stap op 0% wordt ingesteld, wordt de sterkteregeling uitgeschakeld en verdwijnt de knop van het drankselectiescherm.

Wijzigingen bevestigen:

- druk op opslaan om te bevestigen
  - Opslaan is uitsluitend actief als een wijziging is aangebracht.

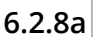

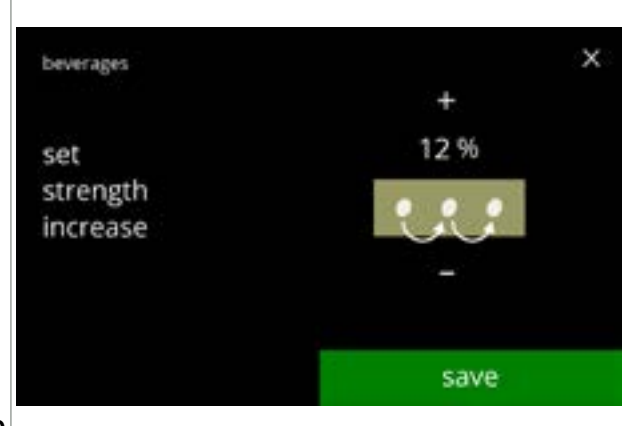

6.2.8b

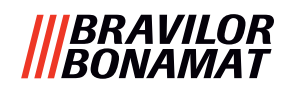

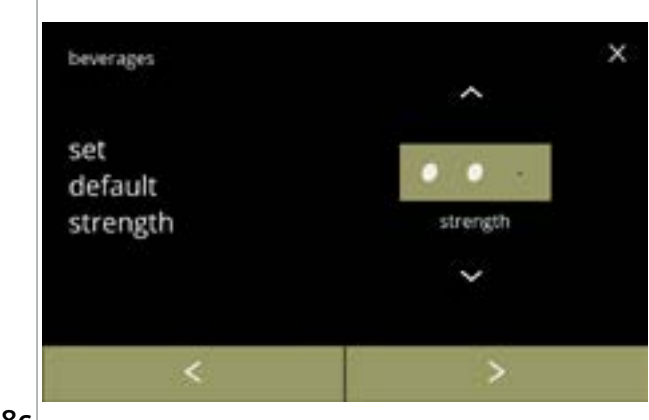

De standaardsterkte wijzigen:

6.2.8c

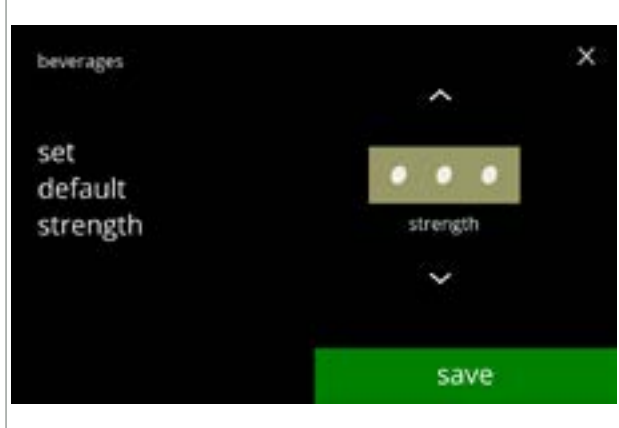

Wijzigingen bevestigen:

- druk op opslaan om te bevestigen
  - Opslaan is uitsluitend actief als een wijziging is aangebracht.

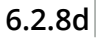

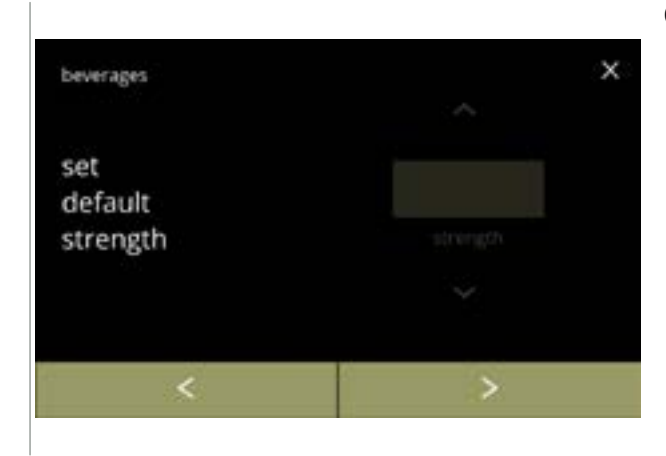

Geen selecteerbare knop voor de sterkte:

Als de grootte van de stap op 0% wordt ingesteld (scherm <u>6.2.8a</u>), wordt de sterkteregeling uitgeschakeld en verdwijnt de knop van het drankselectiescherm.

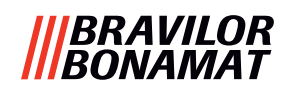

## 6.2.9 Standaardvolume instellen

In dit menu kan het standaardvolume van het drankselectiescherm worden ingesteld. Deze standaardinstelling is van toepassing op alle dranken in het drankselectiescherm. Het aantal ml per drank kan in het receptenmenu <u>§6.2.5 op p.69</u> worden aangepast.

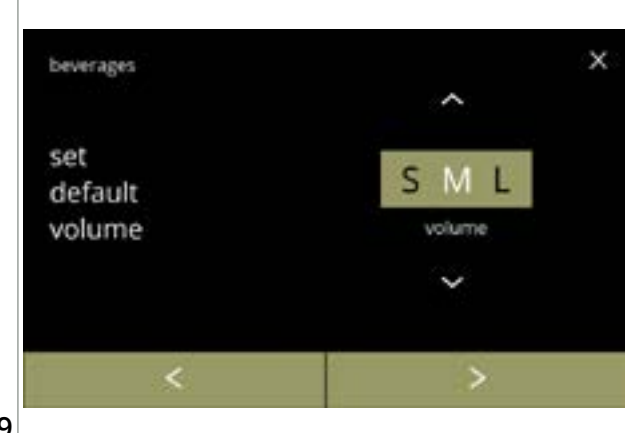

Het standaardvolume wijzigen:

- druk op of om het standaardvolume in te stellen

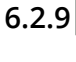

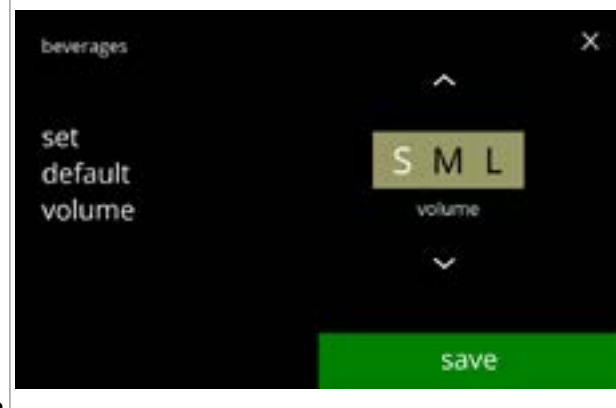

Wijzigingen bevestigen:

- druk op opslaan om te bevestigen
- Opslaan is uitsluitend actief als een wijziging is aangebracht.

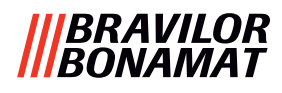

## 6.2.10 Tegelijkertijd doseerbare dranken

In dit *informatiemenu* kunt u controleren welke dranken tegelijkertijd kunnen worden gedoseerd.

De dranken die aan beide zijden tegelijk kunnen worden gedoseerd, zijn afhankelijk van welke ingrediënten aan de mengsystemen die aan de betreffende kant van de drankuitlopen zijn aangesloten zijn gekoppeld.

De waterselector, die het water aan de verschillende mengsystemen levert, heeft ook een bepaalde invloed op de dranken die tegelijkertijd kunnen worden gedoseerd.

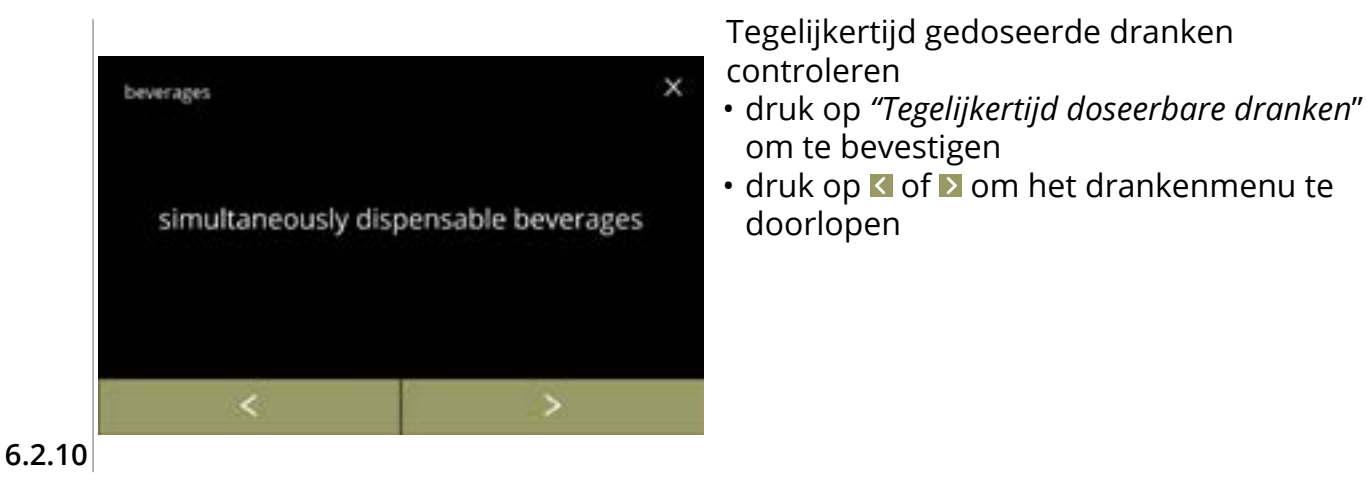

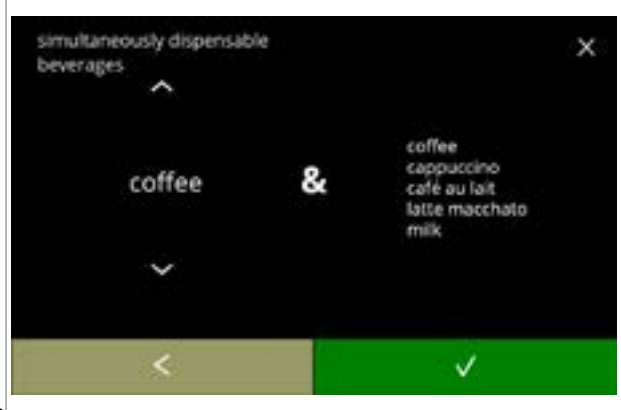

6.2.10a

Informatiescherm:

- druk op of om een drank te selecteren
- - Aan de rechterzijde van het scherm verschijnt een lijst van alle dranken die tegelijkertijd met de voor de linkerzijde geselecteerde drank kunnen worden gedoseerd.

## 6.3 Machinemenu

In dit menu kunt u de machine-instellingen programmeren.

Selecteer één van de beschikbare opties:

- druk op ≤ of ≥ om de volgende optie in het "machinemenu" te selecteren
- druk op het 'tekstvak' om het volgende niveau voor het betreffende menu te selecteren
- druk op ⊠ om terug te gaan naar <u>hoofdstuk 6. Programmeermenu op p.17</u>

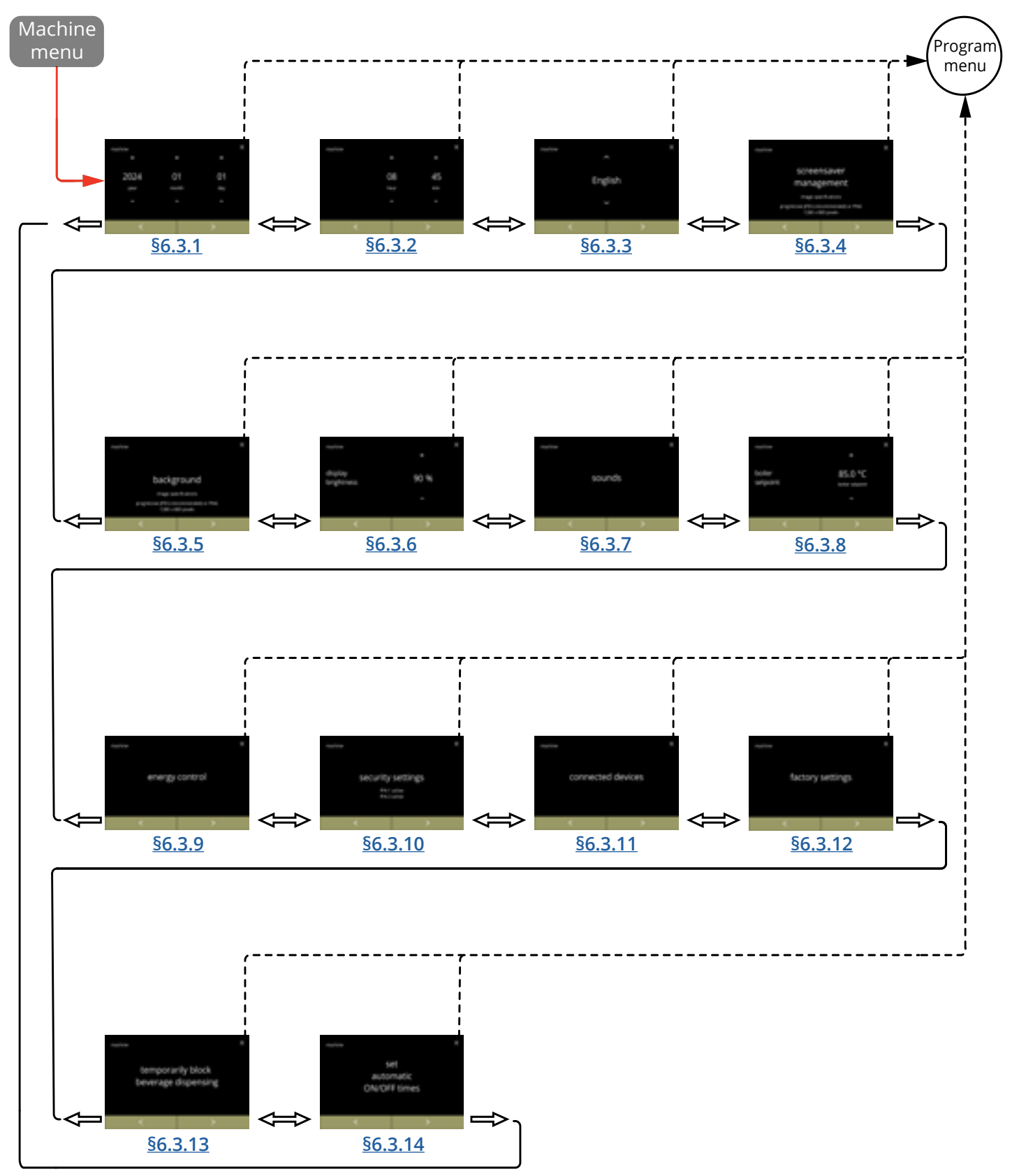

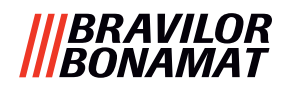

## 6.3.1 Datum

Jaar/maand/datum aanpassen.

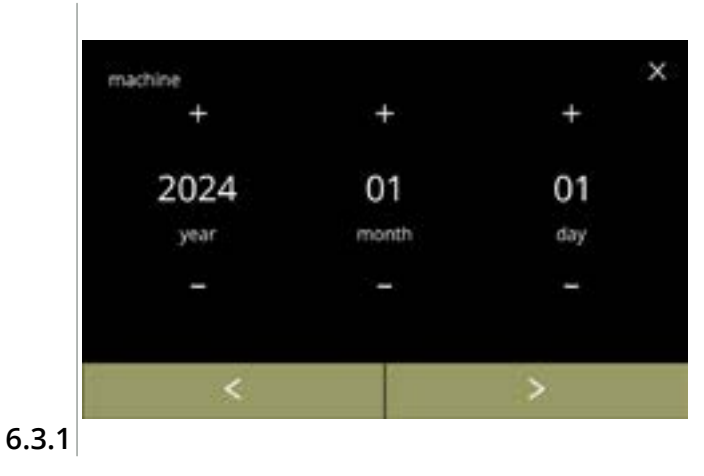

### De datum wijzigen:

- druk op ∎ of om het jaar, de maand of de dag in te stellen
- druk op ≤ of ≥ om het machinemenu te doorlopen

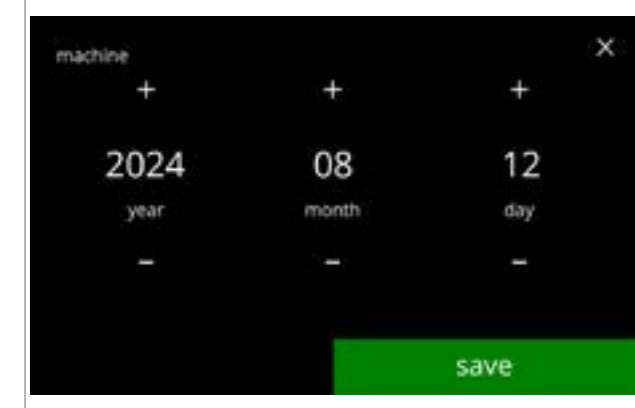

#### 6.3.1a

Wijzigingen bevestigen:

- druk op opslaan om te bevestigen
  - Opslaan is uitsluitend actief als een wijziging is aangebracht.

# **6.3.2 Tijd** De tijd aanpassen.

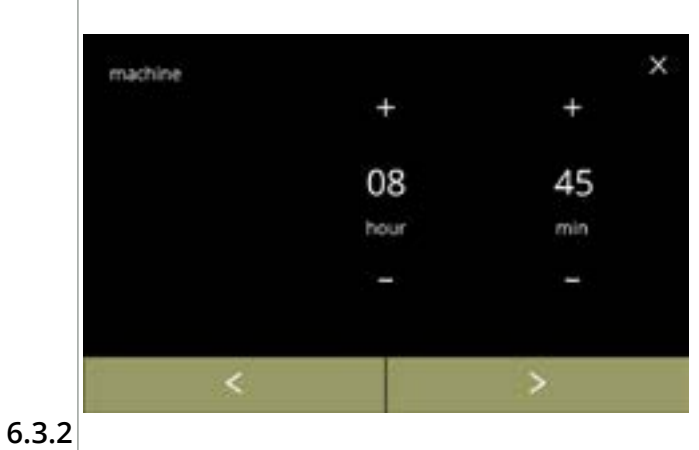

De tijd wijzigen:

- druk op of om het uur en de minuten in te stellen
- druk op of om het machinemenu te doorlopen

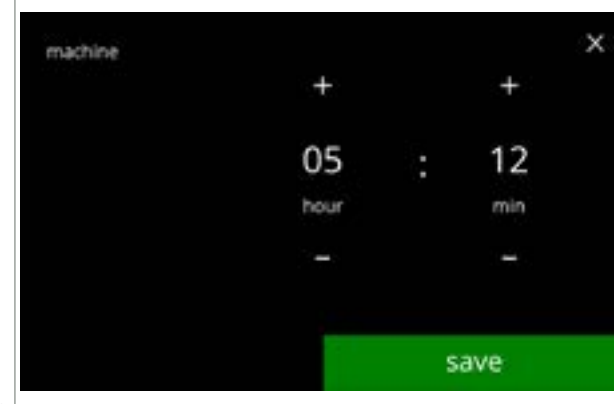

6.3.2a

#### Wijzigingen bevestigen:

- druk op opslaan om te bevestigen
  - Opslaan is uitsluitend actief als een wijziging is aangebracht.

## 6.3.3 Taal

De beschikbare talen zijn:

- Engels
- Spaans
- Frans
- Italiaans
- Nederlands
- Noors

## Standaard: Engels

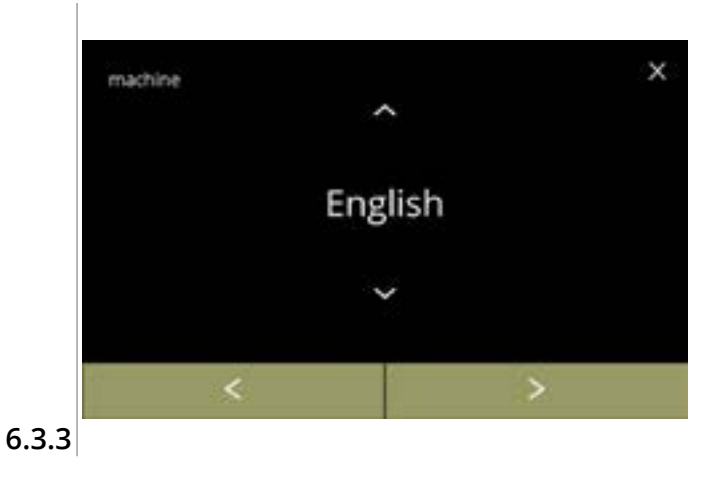

## • Pools

- Portugees
- Zweeds
- Deens
- Duits

## De taal wijzigen:

- druk op a of a om de beschikbare talen te doorlopen
- druk op de in te stellen taal
- druk op ≤ of ≥ om het machinemenu te doorlopen

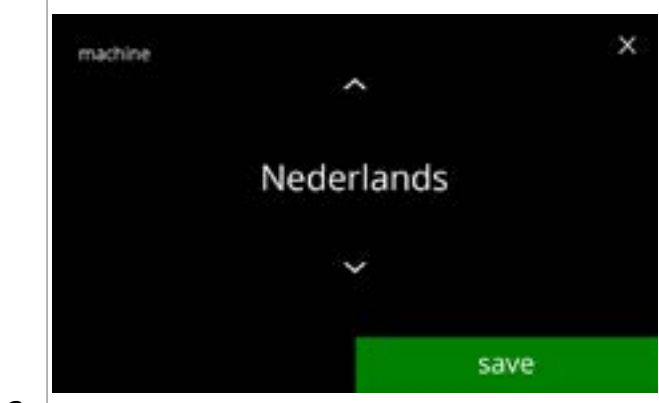

# Wijziging bevestigen:druk op opslaan om te bevestigen

 Opslaan is uitsluitend actief als een wijziging is aangebracht.

6.3.3a

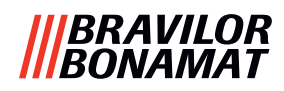

### 6.3.4 Screensaverbeheer

In dit menu kunt u instellen wanneer de screensaver actief wordt.

| instelling | screensave |  |  |
|------------|------------|--|--|
| standaard  | 15 min.    |  |  |
| minimum    | 1 min.     |  |  |
| maximum    | 90 min.    |  |  |

screensaver management

enable

screensaver

De screensaver kan op een gewenste screensaver worden ingesteld. U kunt altijd naar de standaardscreensaver terugkeren.

- ▶ Bij een transparante achtergrond is een screensaverafbeelding niet nodig.
- ▶ De screensaver kan ook worden uitgeschakeld (zie scherm <u>6.3.4a</u>)

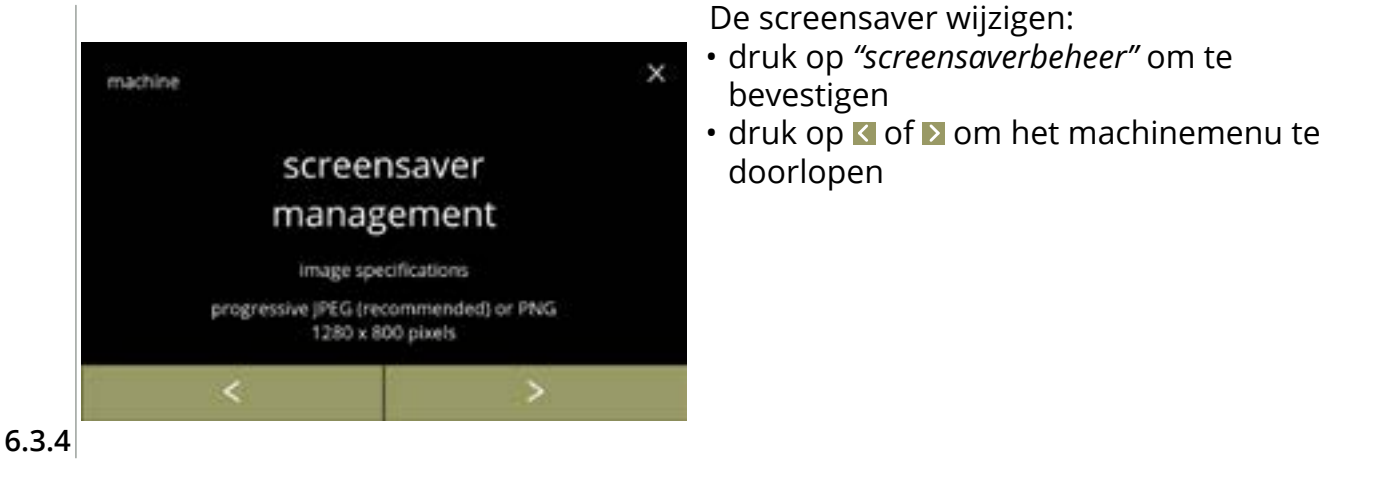

×

OFF

 $\overline{\mathbf{A}}$ 

save

De screensaveroptie activeren/deactiveren:

- druk op het aanvinkvakje om de screensaver in te stellen:
  - » selecteer UIT en opslaan: ga naar het volgende scherm » selecteer AAN en ▼:

ga naar scherm 6.3.4c

Informatiescherm:

seconden

Opslaan is uitsluitend actief als een wijziging is aangebracht.

6.3.4a

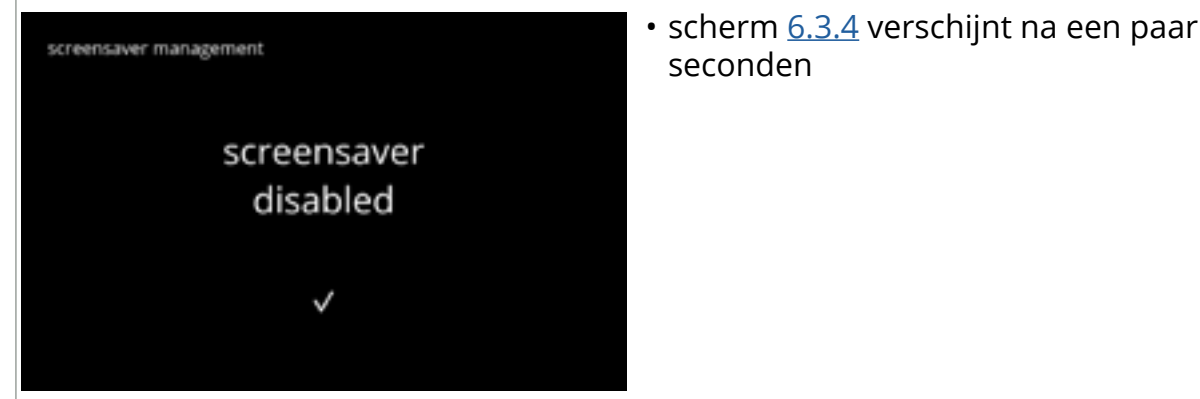

ON

6.3.4b

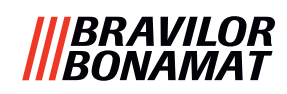

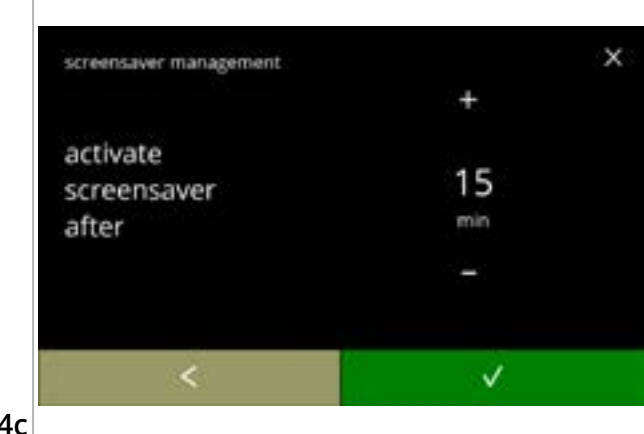

#### 6.3.4c

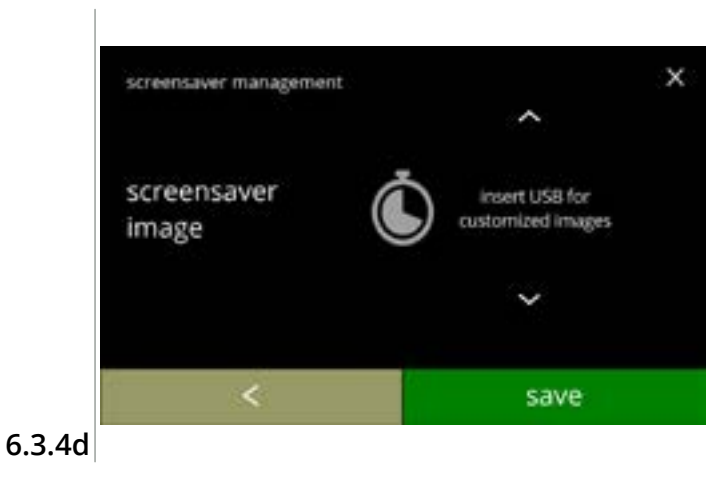

De tijd waarna de screensaver actief wordt instellen

De screensaverafbeelding wijzigen:

- druk op **D** om naar het volgende scherm te gaan
- plaats een USB-stick
  - Als geen USB-stick in de machine is geplaatst, is deze optie grijs.
- druk op opslaan om naar het volgende scherm te gaan
  - De afbeelding betekent dat iets even kan duren.

Informatieschermen:

• scherm <u>6.3.4</u> verschijnt na een paar seconden

screensaver management screensaver management set v

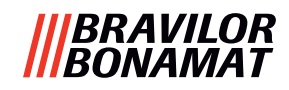

## 6.3.5 Achtergrond

In dit menu kan de achtergrond van het drankselectiescherm worden ingesteld. De achtergrond kan op een gewenste achtergrond worden ingesteld, zie de specificaties. De standaardachtergrond blijft in de GUI beschikbaar, dus u kunt altijd naar de standaardachtergrond terugkeren.

► In verband met de leesbaarheid, adviseren wij **geen** lichte kleur of wit te gebruiken.

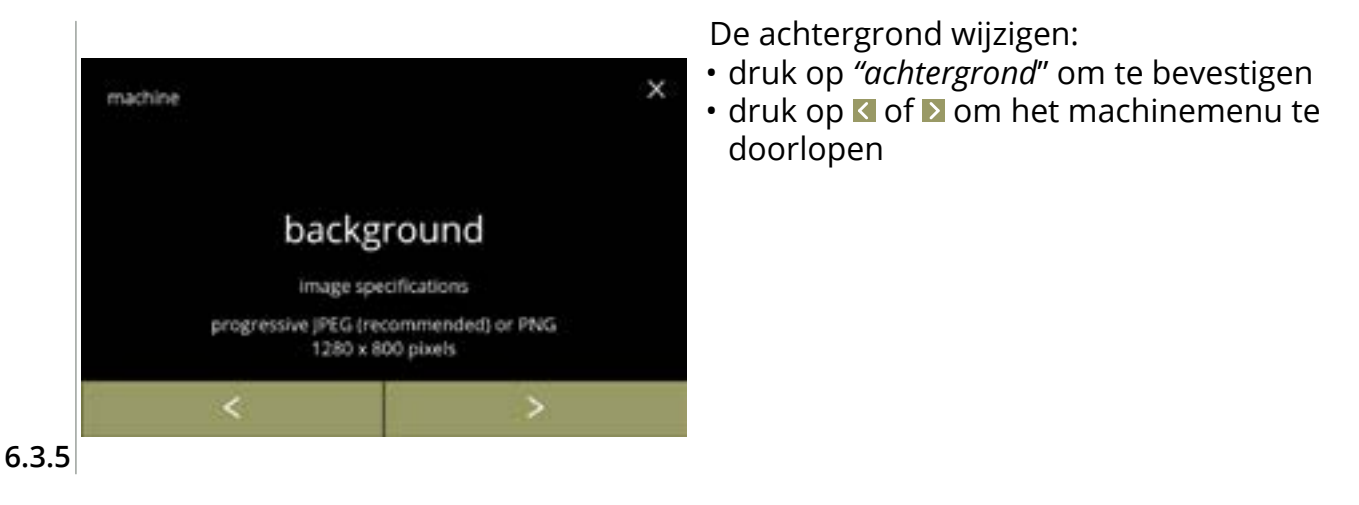

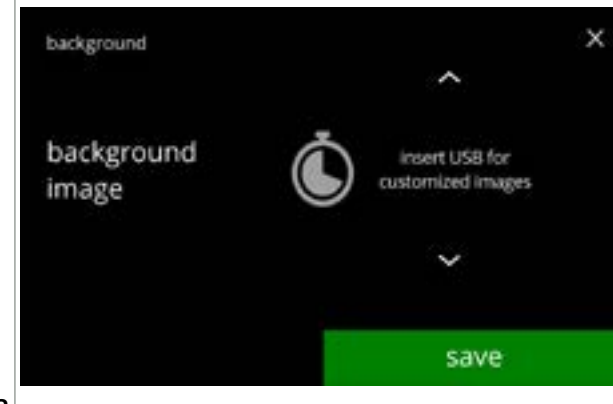

6.3.5a

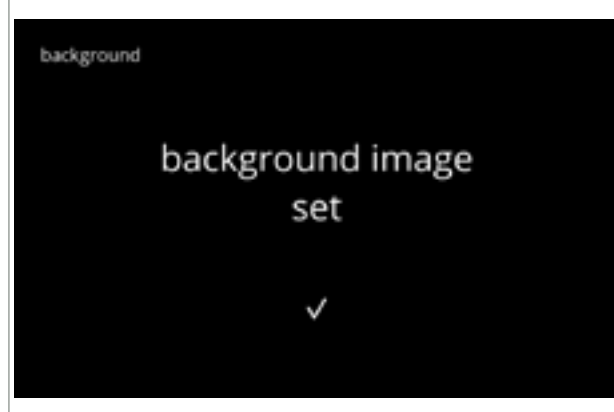

6.3.5b

De achtergrondafbeelding wijzigen:

- druk op ▶ om naar het volgende scherm te gaan
- plaats een USB-stick
  - Als geen USB-stick in de machine is geplaatst, is deze optie grijs.
- druk op opslaan om naar het volgende scherm te gaan
  - Opslaan is uitsluitend actief als een wijziging is aangebracht.
  - ▶ De afbeelding 🚺 betekent dat iets even kan duren.

Informatiescherm:

• scherm <u>6.3.5</u> verschijnt na een paar seconden

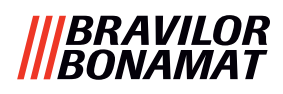

## 6.3.6 Helderheid van de display

De helderheid van de display kan in stappen van 5% worden verhoogd of verlaagd.

| instelling | helderheid |  |  |
|------------|------------|--|--|
| standaard  | 60%        |  |  |
| minimum    | 20%        |  |  |
| maximum    | 100%       |  |  |

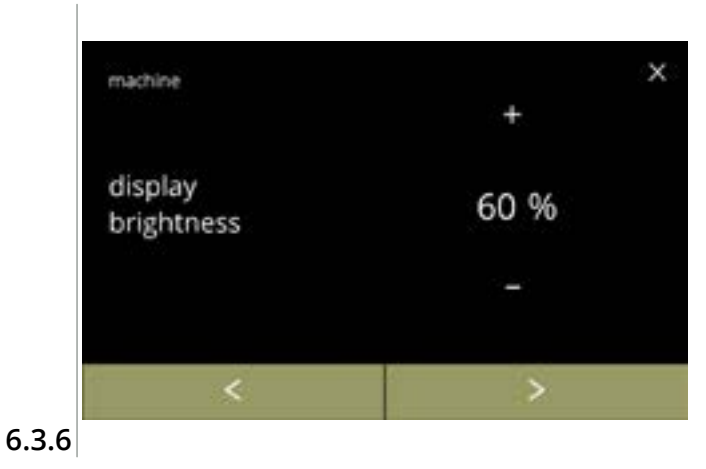

De helderheid van de display wijzigen:

- druk op of om de helderheid te selecteren
- druk op ≤ of ≥ om het machinemenu te doorlopen

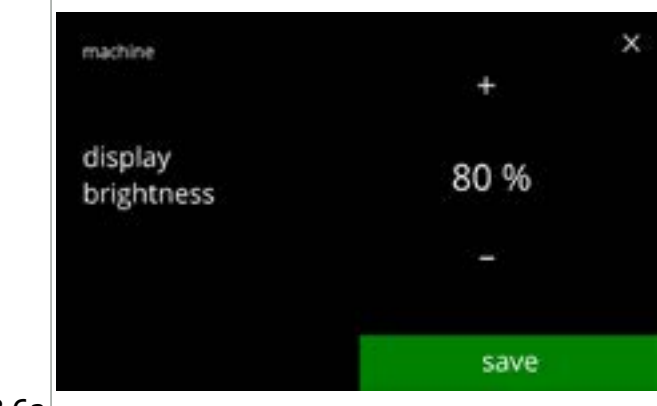

Wijziging bevestigen:

- druk op opslaan om te bevestigen
  - Opslaan is uitsluitend actief als een wijziging is aangebracht.

6.3.6a

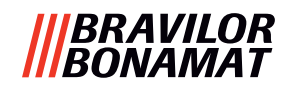

## 6.3.7 Geluidsniveau van de feedback

Het geluidsniveau van de feedback kan worden verhoogd of verlaagd.

## instelling geluidsniveau

| standaard | 50%      |  |  |
|-----------|----------|--|--|
| minimum   | 0% (UIT) |  |  |
| maximum   | 100%     |  |  |

Een geluid voor einde dosering kan worden ingeschakeld (standaard uitgeschakeld). Dit geeft aan dat de dosering is voltooid

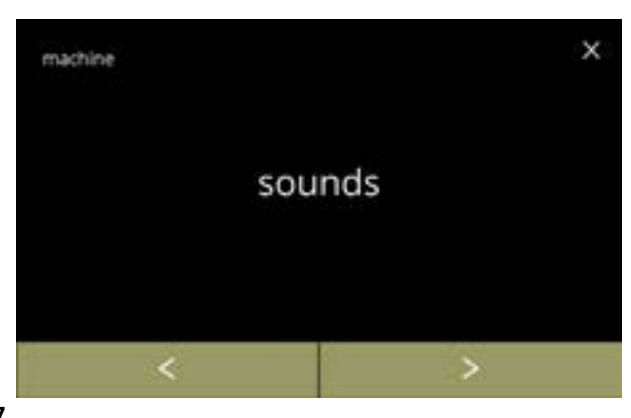

Het geluid van de feedback wijzigen:

- druk op "geluiden" om te bevestigen
- druk op of om het machinemenu te doorlopen

6.3.7

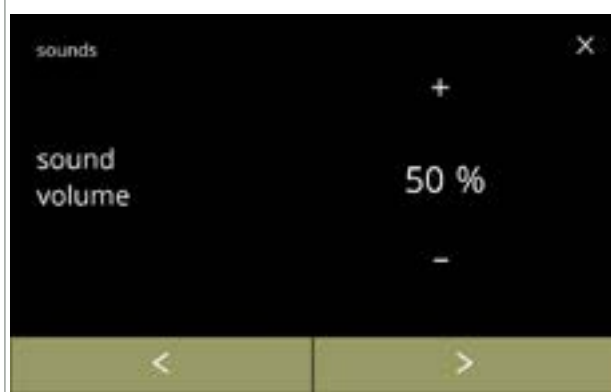

Geluidsniveau van de feedback:

- druk op ➡ of om het geluidsniveau in te stellen
  - Bij het verhogen of verlagen van het geluidsvolume wordt een pieptoon in het betreffende volume gegenereerd voor verificatie.
- druk op of en ga naar scherm <u>6.3.7c</u>

6.3.7a

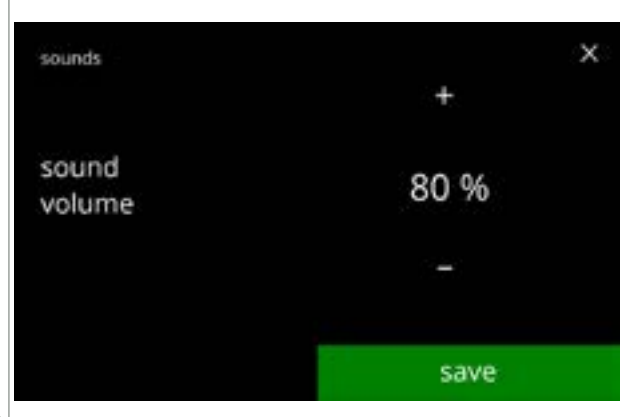

Wijziging bevestigen:

- druk op opslaan om te bevestigen en ga naar scherm <u>6.3.7</u>
  - Opslaan is uitsluitend actief als een wijziging is aangebracht.

6.3.7b

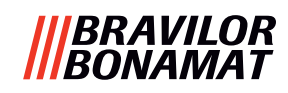

х

OFF

save

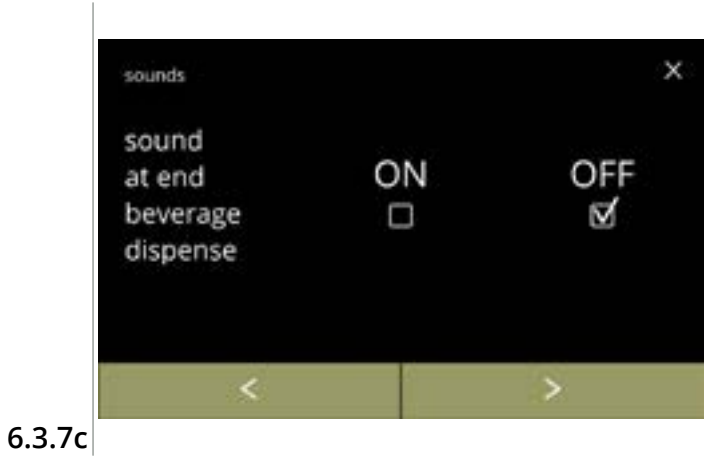

ON

 $\mathbf{\nabla}$ 

Het einde-dranksignaal inschakelen/ uitschakelen:

- druk op het aanvinkvakje om het signaal in te stellen
- druk op **≤** of **≥** en ga naar scherm <u>6.3.7a</u>

Wijziging bevestigen:

- druk op opslaan om te bevestigen en ga naar scherm <u>6.3.7</u>
  - Opslaan is uitsluitend actief als een wijziging is aangebracht.

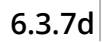

sounds

sound

at end

beverage

dispense

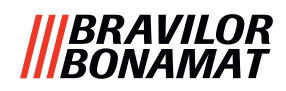

## 6.3.8 Boilertemperatuur

De temperatuur wordt met een absolute temperatuurinstelling in graden Celsius ingesteld

| instelling | temperatuur |  |  |
|------------|-------------|--|--|
| standaard  | 85°C        |  |  |
| minimum    | 80°C        |  |  |
| maximum    | 90°C        |  |  |

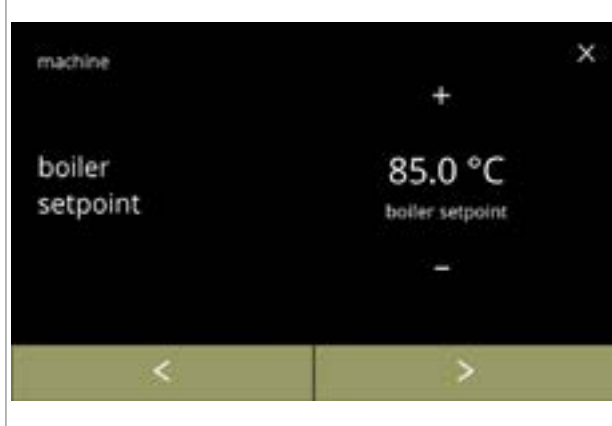

De boilertemperatuur wijzigen:

- druk op of om de temperatuur in te stellen
- druk op ≤ of ≥ om het machinemenu te doorlopen

6.3.8

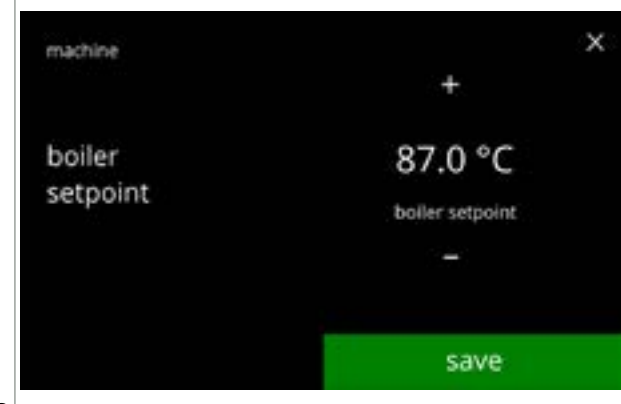

6.3.8a

Wijziging bevestigen:

- druk op opslaan om te bevestigen
  - Opslaan is uitsluitend actief als een wijziging is aangebracht.

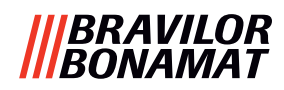

## 6.3.9 Energiespaarstand (ECO)

Als de ingestelde tijd is verstreken, gaat de Bolero automatisch naar de slaapstand. Het systeem wordt weer actief als het scherm wordt aangeraakt.

De tijd van de energiespaarstand kan volgens de onderstaande tabel worden ingesteld.

| 1   | 2       | 3       | 4     | 5     | 6     |
|-----|---------|---------|-------|-------|-------|
| Uit | 15 min. | 30 min. | 1 uur | 2 uur | 4 uur |

#### Standaard: 2 uur

Bij het activeren van de energiespaarstand worden de volgende handelingen uitgevoerd: uitgeschakeld

- boiler opwarmen
- achtergrondverlichting display op laag percentage ingesteld.
- ventilator

- uitgeschakeld
- ► De energieregelstand is dominant ten opzichte van de screensaverstand

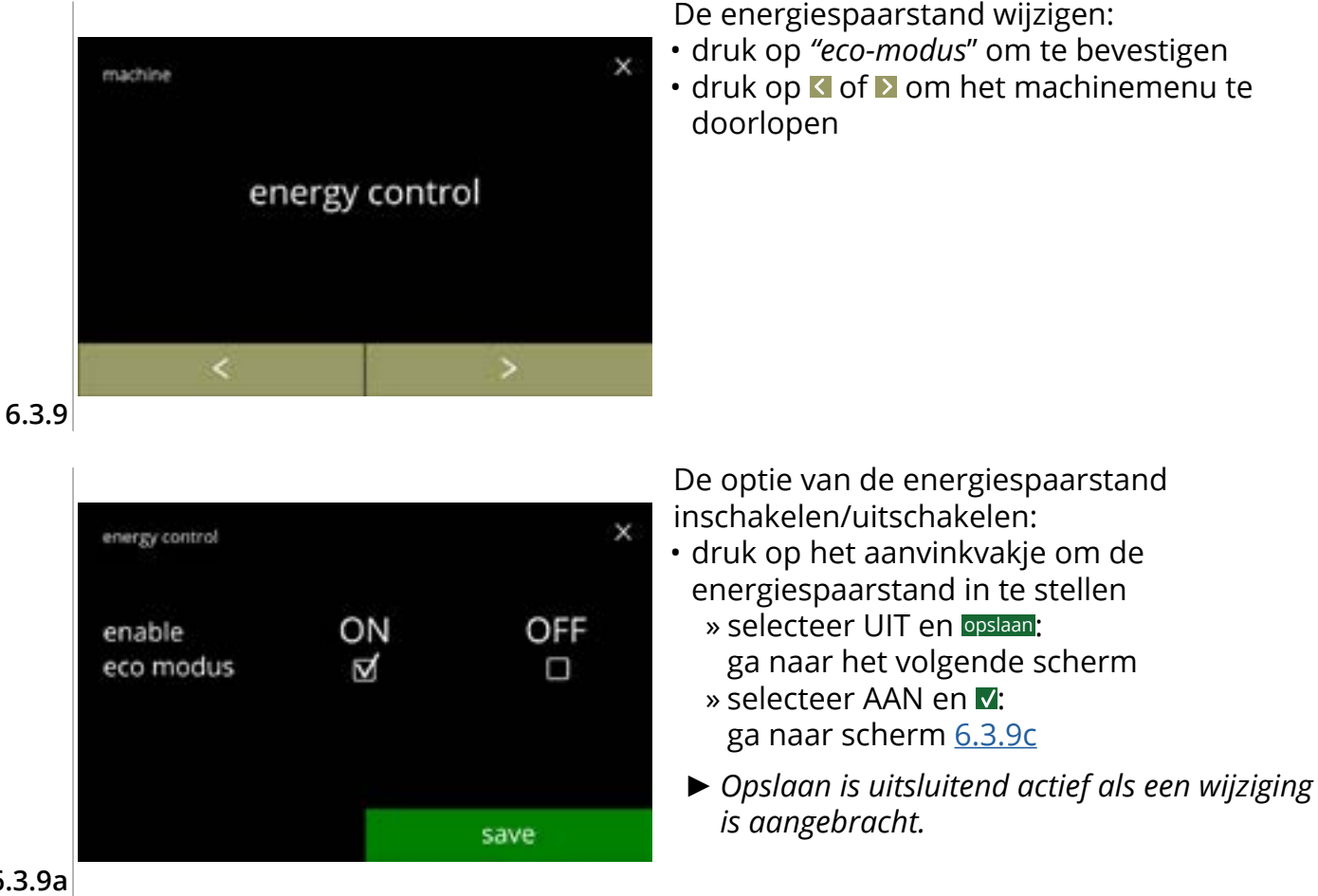

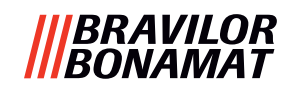

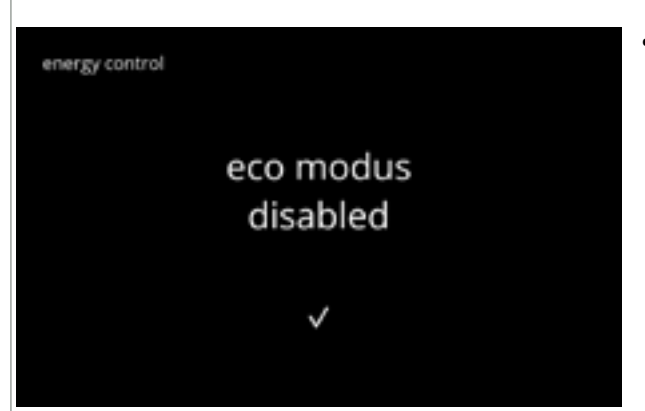

#### 6.3.9b

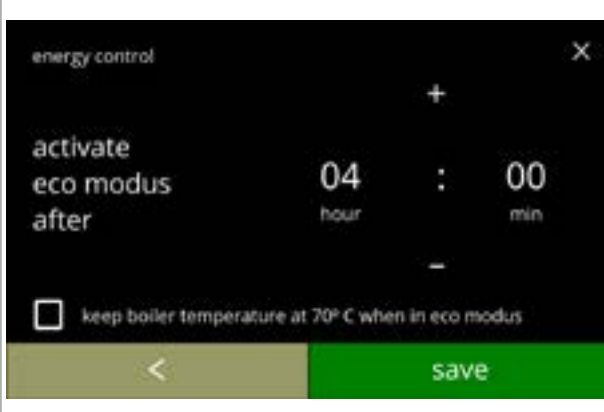

6.3.9c

energy control eco modus set

6.3.9d

Informatiescherm:

• scherm <u>6.3.9</u> verschijnt na een paar seconden

Stel de tijd in waarna de ECO-modus actief wordt:

- druk op ∎ of om de activeringstijd te selecteren
- druk op het aanvinkvakje om de boilertemperatuur op 70°C in de ECO-modus in te stellen
- druk op opslaan om te bevestigen
- druk op ≤ om terug te gaan naar scherm <u>6.3.9a</u>

Informatiescherm:

• scherm <u>6.3.9</u> verschijnt na een paar seconden
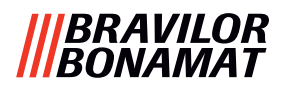

#### 6.3.10 Beveiligingsinstellingen

In dit menu kunnen de instellingen voor de PIN-code worden vastgesteld. Er zijn 2 PIN-codes:

• PIN 1 (algemene beveiliging)

• PIN 2 (specifieke beveiliging)

<u>§8.4 op p.146</u> beschrijft welke PIN-codes welke opties beschermen.

Als een PIN-code wordt ingevoerd om het menu te openen, blijft deze geldig tot de gebruiker het menu weer afsluit.

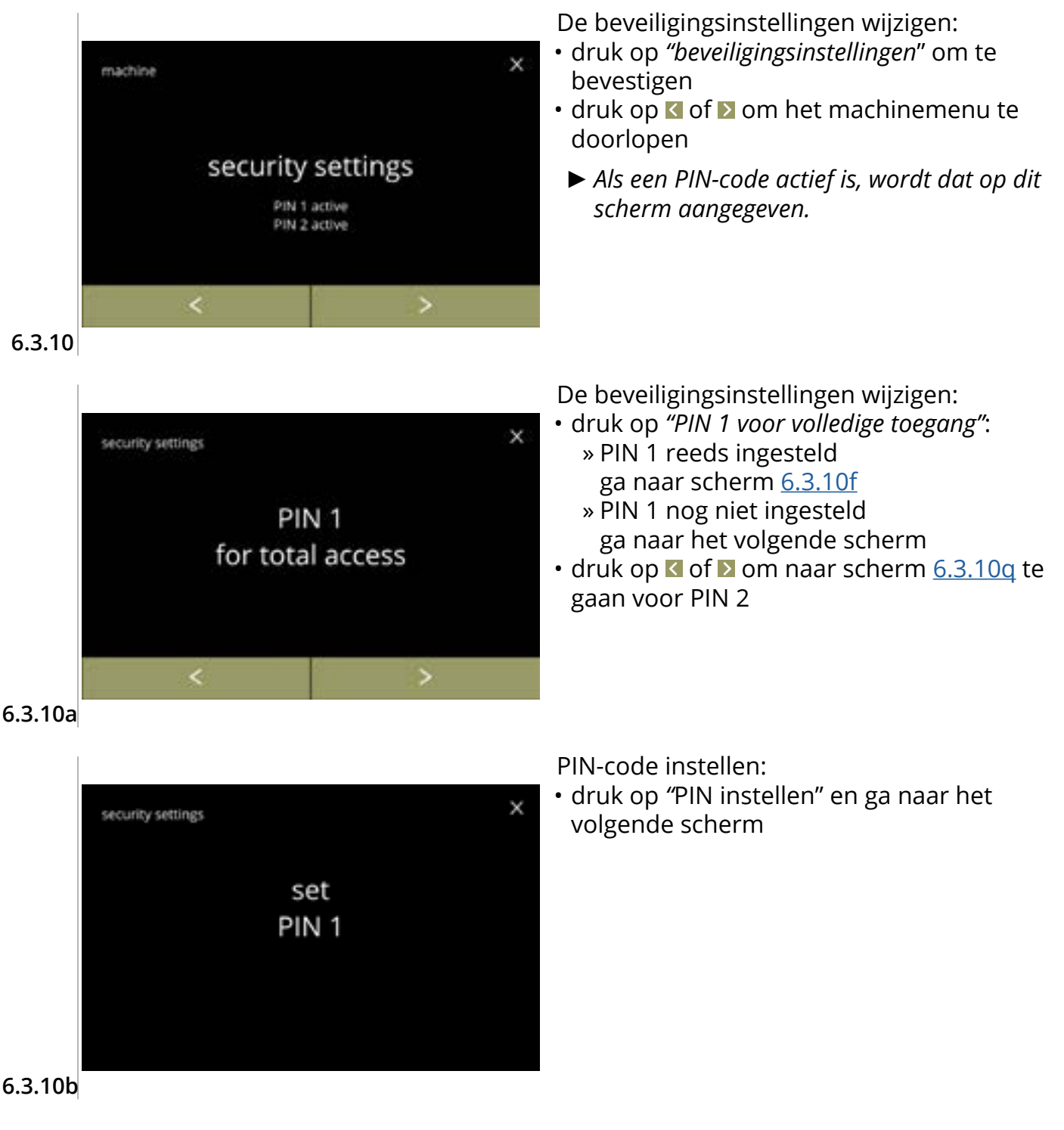

105

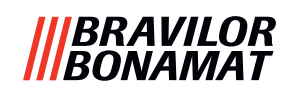

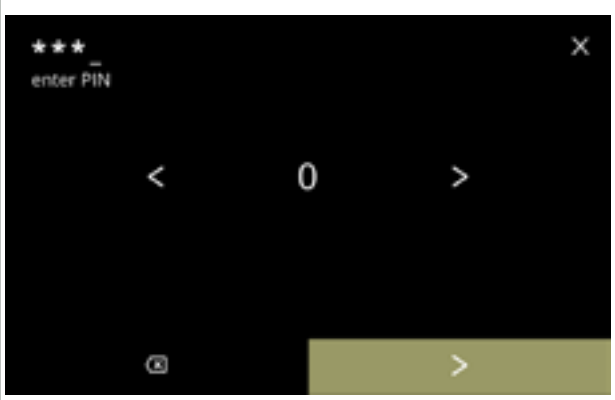

6.3.10c

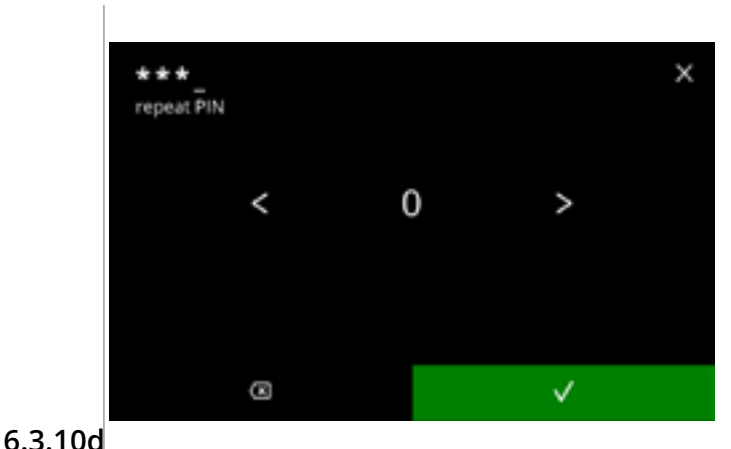

Voer de PIN-code in:

- druk op **I** of **I** om de getallen te doorlopen
- druk op het getal om dit te selecteren
- druk op ≥ als de 4-cijferige PIN-code is ingevoerd
  - Als de vier cijfers zijn ingevoerd, verschijnt het volgende scherm voor verificatie van de PIN-code.

De PIN-code verifiëren:

- druk op **≤** of **≥** om de getallen te doorlopen
- druk op het getal om dit te selecteren
- druk op 🖾 om een getal van de PIN-code te wissen, zie de hoek linksonder
- druk op **▼** om de ingevoerde PIN-code te bevestigen en ga naar het volgende scherm
  - Als de PIN-code niet overeenkomt, mag u nog een keer proberen de juiste code in te voeren.

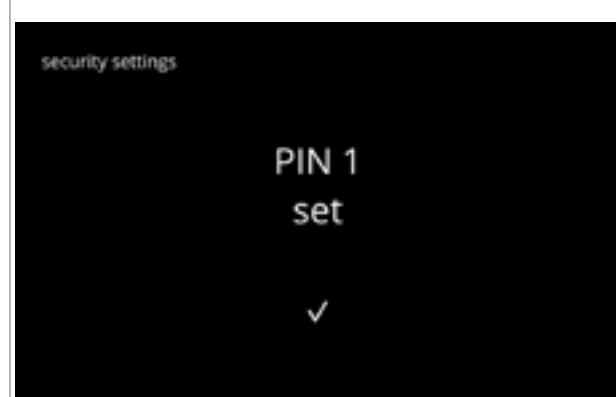

#### Informatiescherm:

scherm <u>6.3.10a</u> verschijnt na een paar seconden

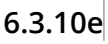

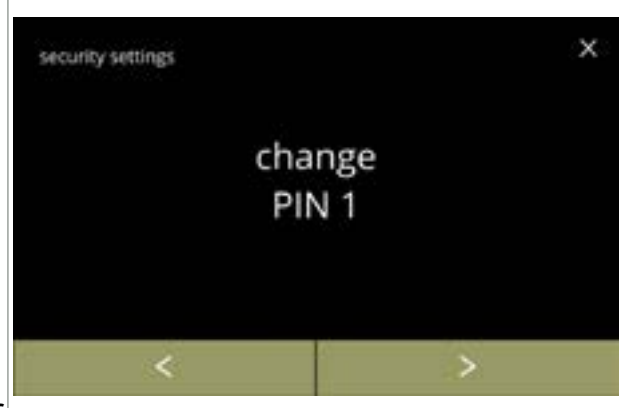

6.3.10f

106

#### PIN 1 wijzigen:

- druk op *"PIN 1 wijzigen"* om te bevestigen en naar het volgende scherm te gaan
- druk op **≤** of **≥** en ga naar scherm <u>6.3.10m</u>

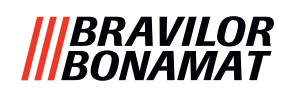

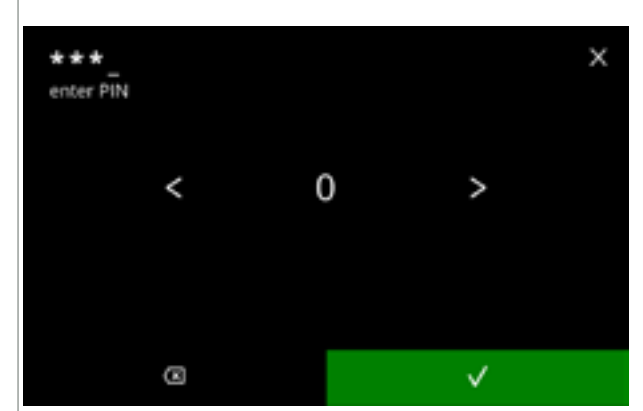

6.3.10g

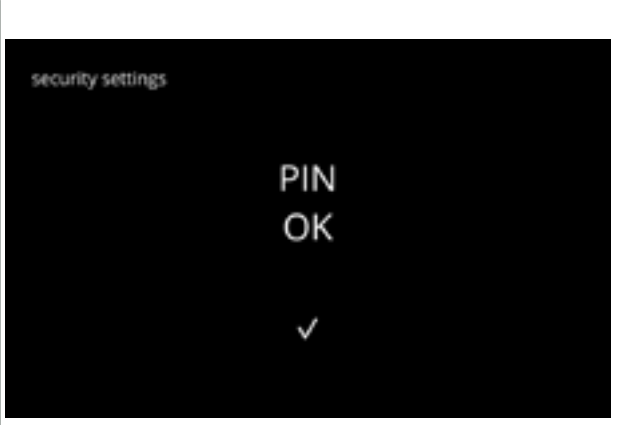

Voer de PIN-code in:

- druk op **I** of **I** om de getallen te doorlopen
- druk op het getal om dit te selecteren
- druk op ⊠ om een getal van de PIN-code te wissen, zie de hoek linksonder
- - Als de PIN-code **niet** overeenkomt, mag u nog een keer proberen de juiste code in te voeren.

Informatiescherm:

• het volgende scherm verschijnt na een paar seconden

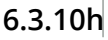

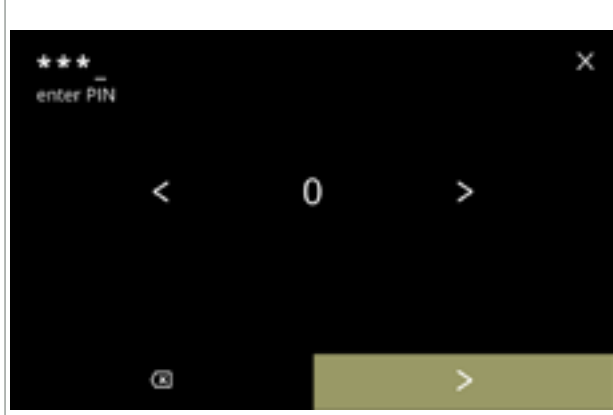

6.3.10i

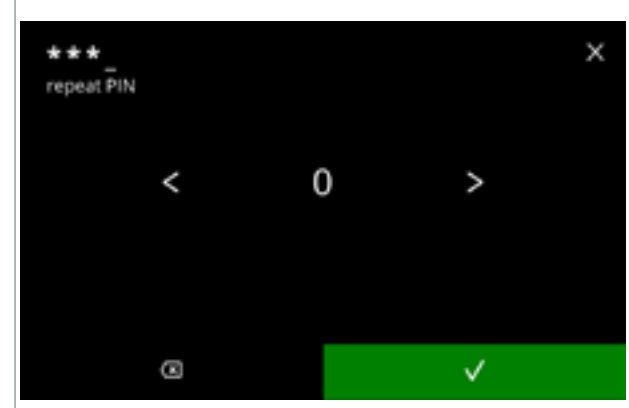

De nieuwe PIN-code invoeren:

- druk op 🛾 of 🖻 om de getallen te doorlopen
- druk op het getal om dit te selecteren
- druk op 🖾 om een getal van de PIN-code te wissen, zie de hoek linksonder
- druk op ≥ als de 4-cijferige PIN-code is ingevoerd
  - Als de vier cijfers zijn ingevoerd, verschijnt het volgende scherm voor verificatie van de PIN-code.

De nieuwe PIN-code verifiëren:

- druk op **I** of **D** om de getallen te doorlopen
- druk op het getal om dit te selecteren
- - Als de PIN-code **niet** overeenkomt, mag u nog een keer proberen de juiste code in te voeren.

6.3.10j

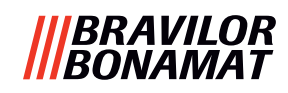

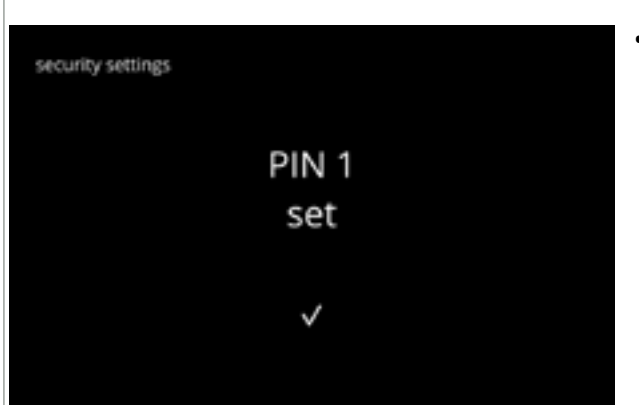

#### 6.3.10k

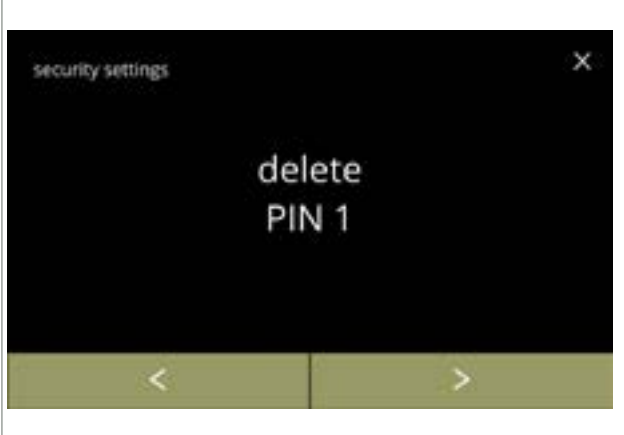

Informatiescherm:

scherm <u>6.3.10a</u> verschijnt na een paar seconden

PIN 1 verwijderen:

- druk op "PIN 1 verwijderen" om te bevestigen en naar het volgende scherm te gaan
- druk op **I** of **D** en ga naar scherm <u>6.3.10f</u>

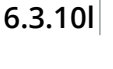

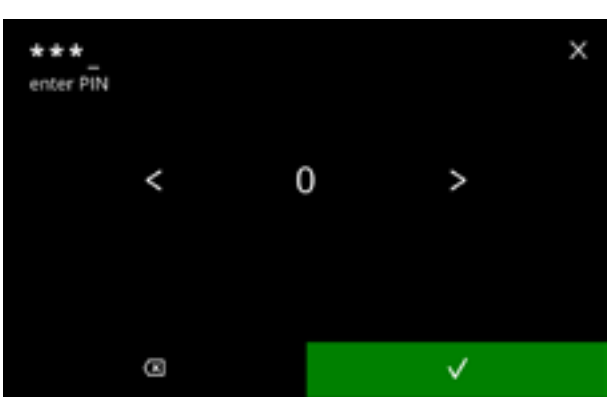

Voer de PIN-code in:

Informatiescherm:

seconden

- druk op **I** of **I** om de getallen te doorlopen
- druk op het getal om dit te selecteren
- druk op 🖾 om een getal van de PIN-code te wissen, zie de hoek linksonder
- - Als de PIN-code **niet** overeenkomt, mag u nog een keer proberen de juiste code in te voeren.

het volgende scherm verschijnt na een paar

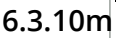

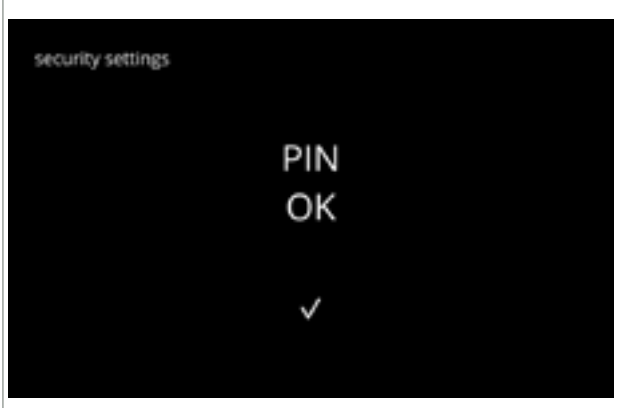

6.3.10n

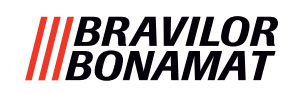

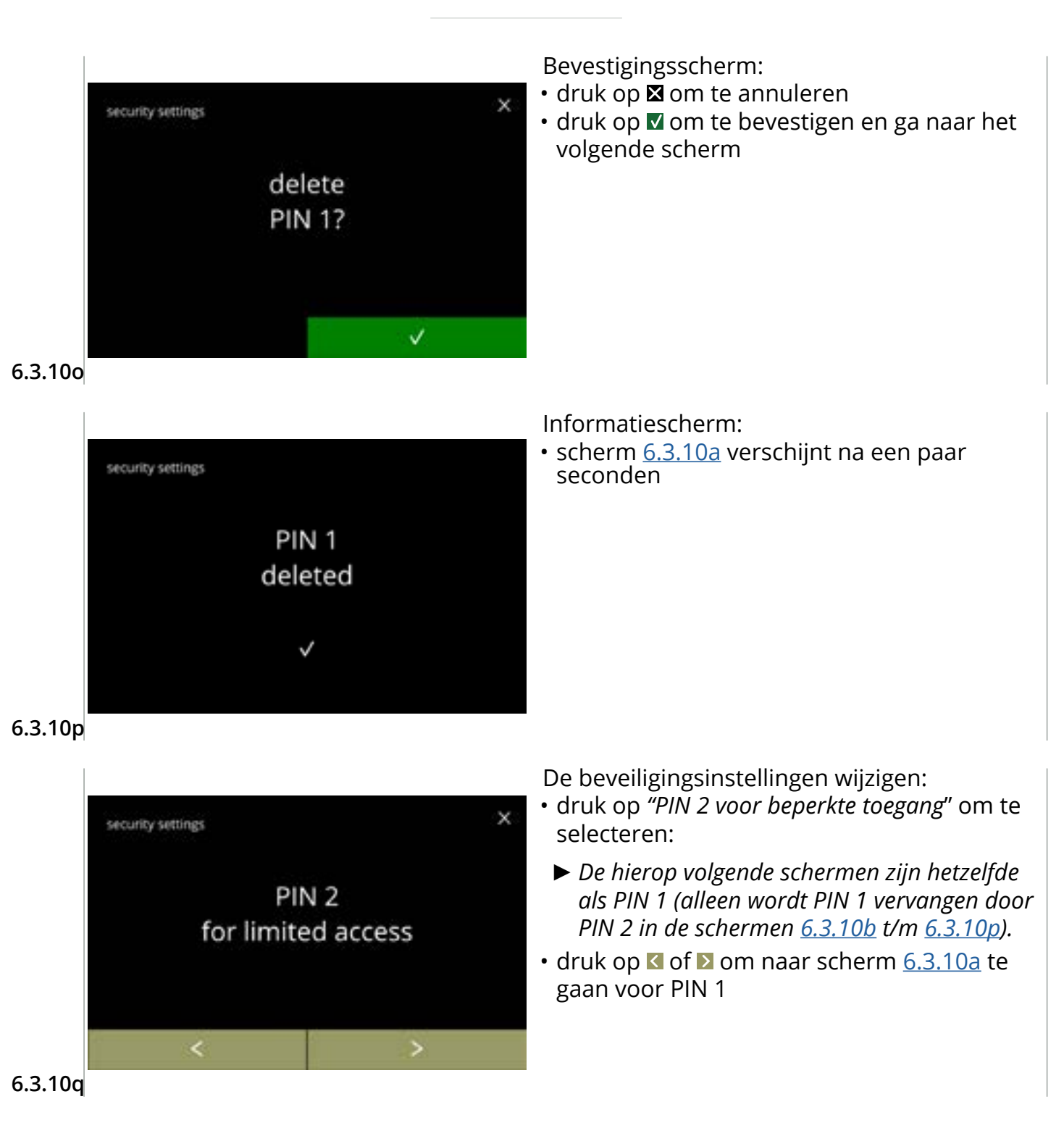

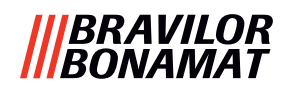

#### 6.3.11 Aangesloten apparaten

In dit menu kunnen instellingen voor op de machine aangesloten externe apparaten worden ingesteld of aangepast.

In geval van een aangesloten betaalmodule kan de mogelijkheid voor het annuleren van een drank worden uitgeschakeld.

Apparaten die kunnen worden aangesloten:

- betaalmodules (met en zonder munten)
- ► Een betalingssysteem vereist een externe voeding; vraag uw verkoper naar de mogelijkheden.

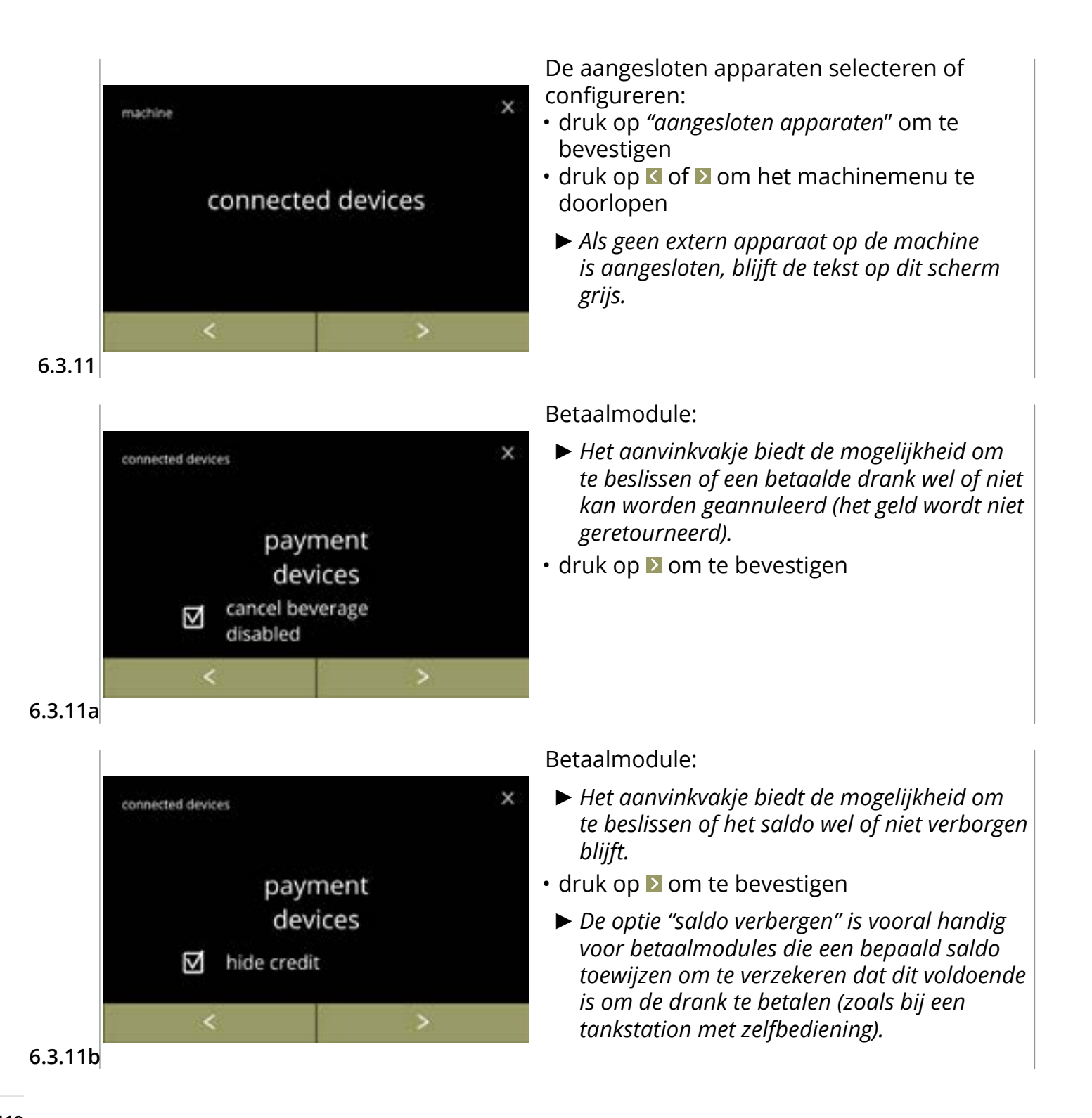

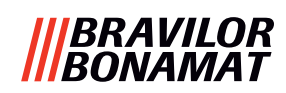

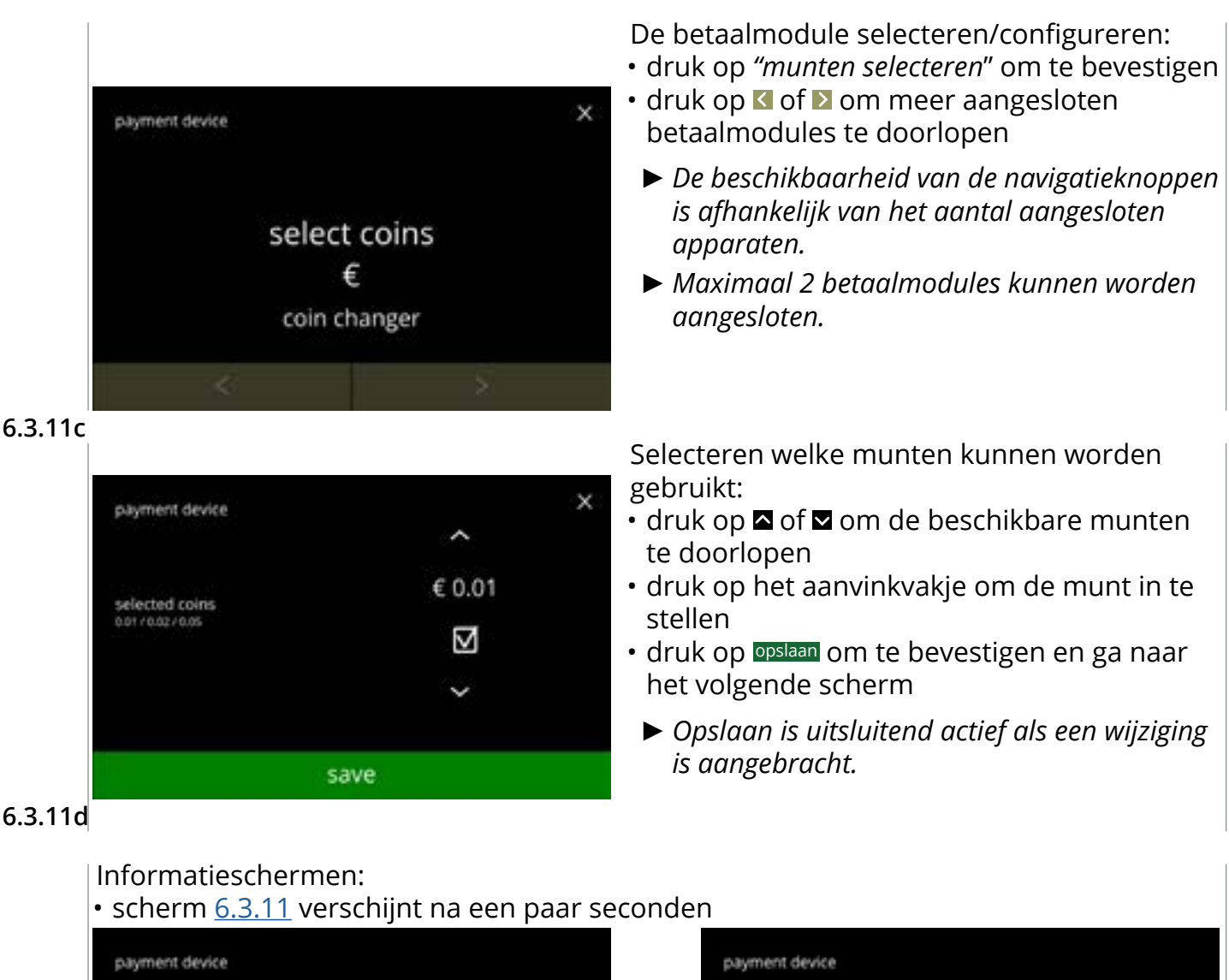

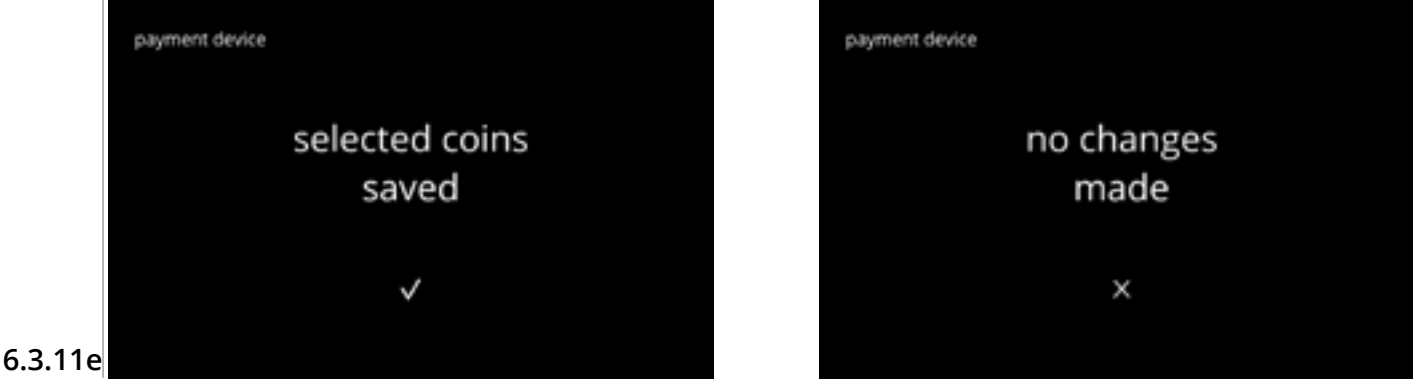

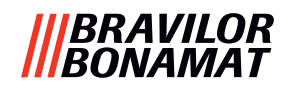

## 6.3.12 Naar fabrieksinstellingen resetten

Bij het resetten naar de fabrieksinstellingen wordt de machine op de oorspronkelijke staat ingesteld.

Uitzonderingen zijn:

- firmware
- machineteller (uitsluitend de dagtellers en de drankentellers worden gereset)
- ontkalkingsteller
- waterfilter
- firmwarehistorie

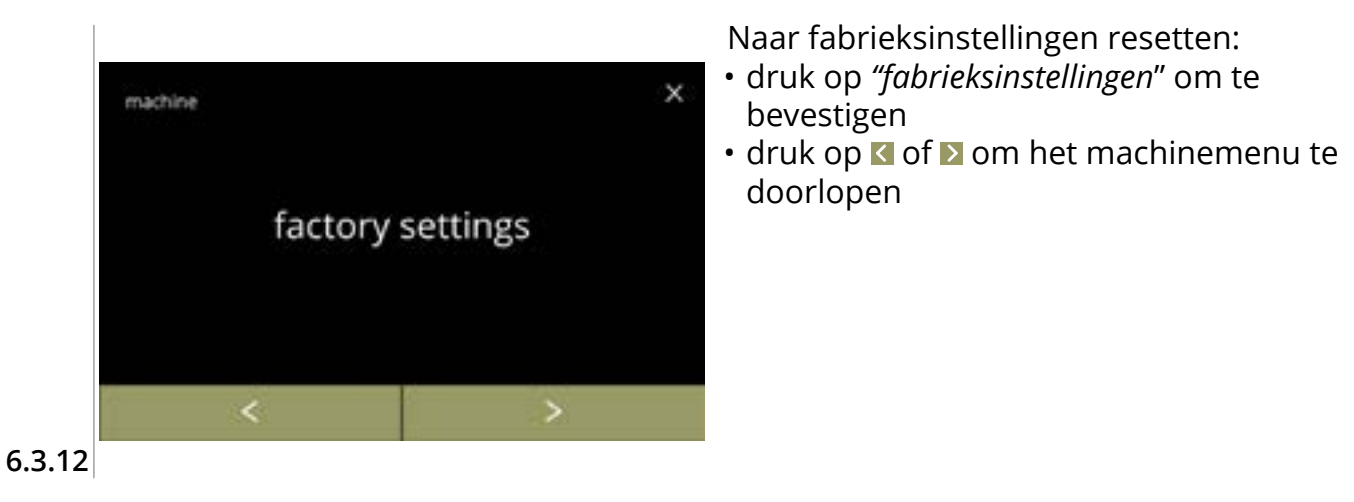

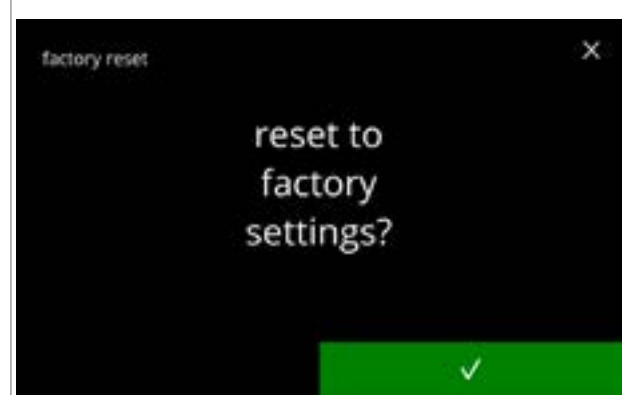

Bevestigingsscherm:

- Sla eerst de aangepaste gegevens op, zie <u>\$6.4.5 op p.124</u>.

6.3.12a

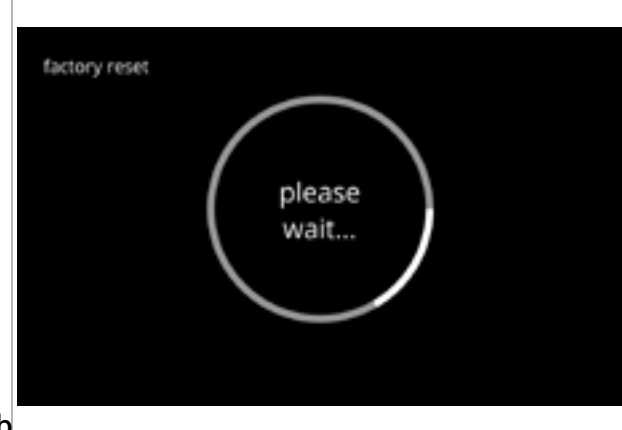

Voortgangsscherm

• wacht tot het proces is voltooid

6.3.12b

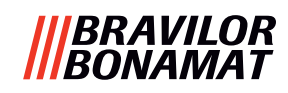

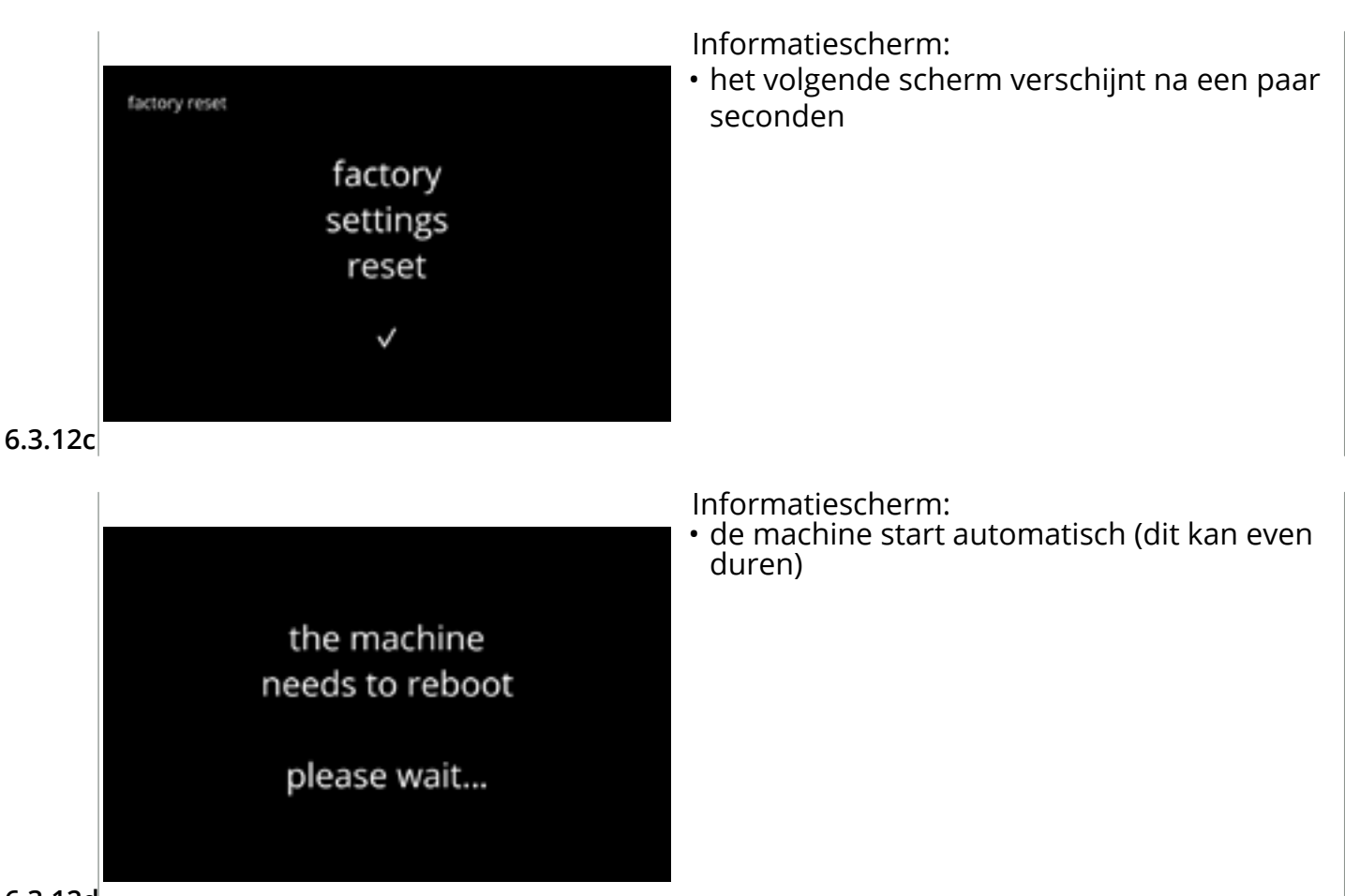

6.3.12d

#### 6.3.13 Blokkeertijden instellen

Het is mogelijk om de dosering van dranken voor bepaalde periodes te blokkeren. Bij de optie kan worden gekozen om dosering van heet water tijdens blokkeertijden wel in te schakelen.

Tijdens deze blokkeertijden zijn alle drankiconen op het drankselectiescherm inactief en grijs. Als een grijze knop wordt ingedrukt terwijl een blokkeertijd actief is, toont de machine 3 seconden scherm <u>6.3.13e</u>.

Als heet water wel beschikbaar is tijdens de blokkeertijden, is het icoon van heet water het enige actieve icoon. Het aanvinkvakje 'heet water tijdens blokkeertijden inschakelen' is pas actief als minimaal één blokkeertijd is ingesteld.

Maximaal 4 blokkeertijden kunnen worden ingesteld en ieder hiervan wordt met een witte knop aangegeven.

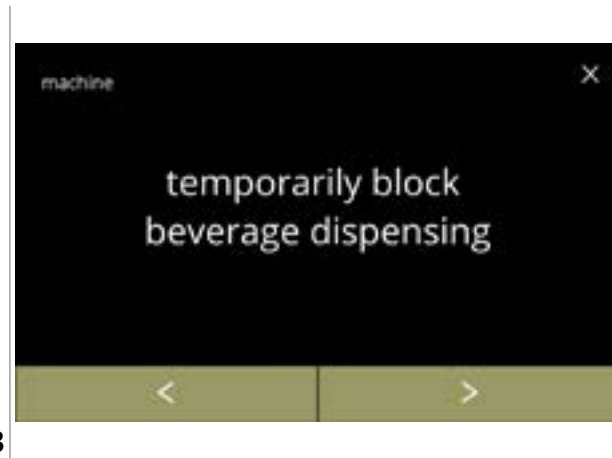

De blokkeertijden instellen:

- druk op "tijdelijke blokkering drankdosering" om te bevestigen

6.3.13

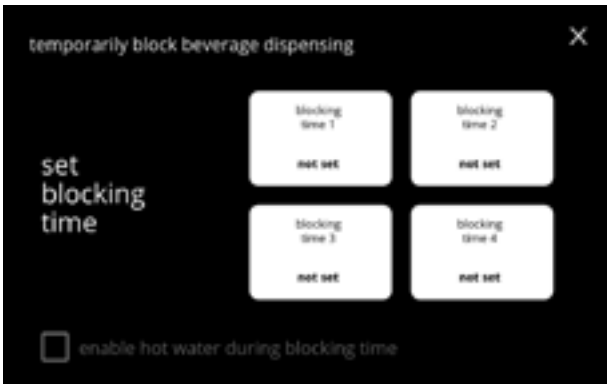

Selectiescherm:

• druk op de blokkeertijd om deze te selecteren en ga naar het volgende scherm

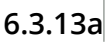

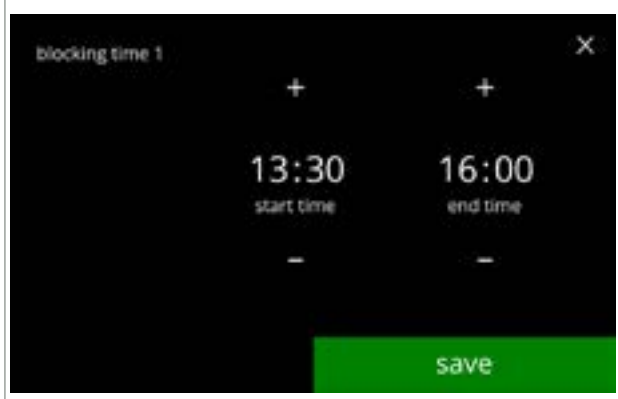

6.3.13b

De tijd wijzigen:

- druk op opslaan om te bevestigen
  - Als een blokkeertijd is ingesteld, krijgt de witte knop een groene buitenrand, zie scherm <u>6.3.13d</u>.
  - Als de begin- en eindtijden hetzelfde zijn, wordt de blokkeertijd niet ingesteld.

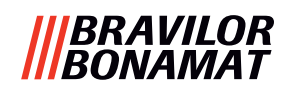

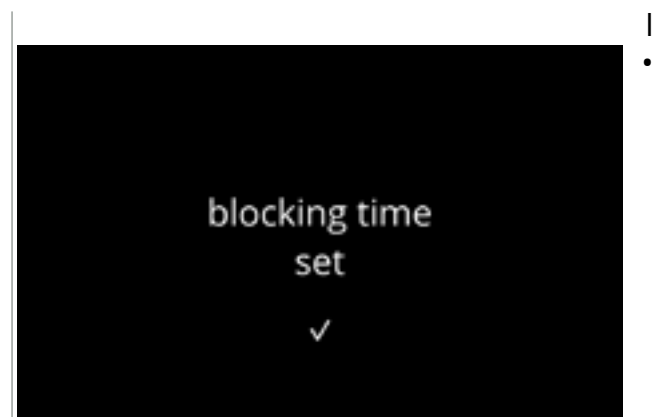

6.3.13c

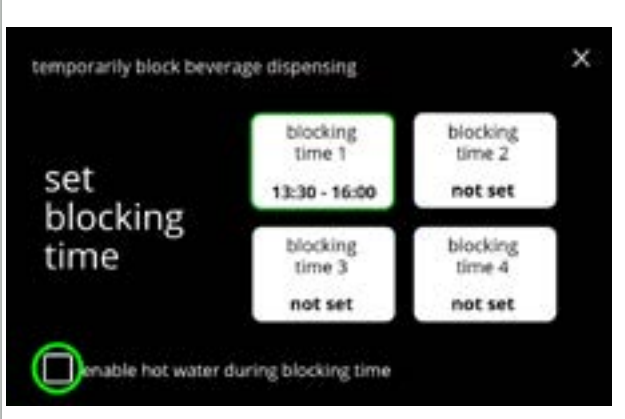

Informatiescherm:

 het volgende scherm verschijnt na een paar seconden

Heet water inschakelen:

- druk op het aanvinkvakje om heet water tijdens de blokkeertijd in te schakelen
- druk op nog een blokkeertijd om deze in te stellen
- druk op ⊠ en keer terug naar scherm <u>6.3.13</u>

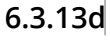

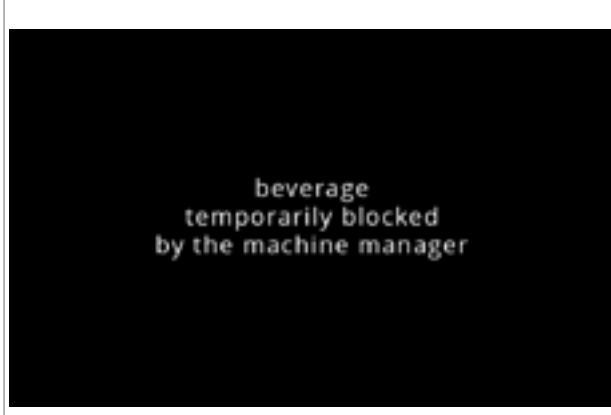

6.3.13e

Informatiescherm:

 Als een grijze knop wordt ingedrukt terwijl een blokkeertijd actief is, toont de machine 3 seconden dit scherm.

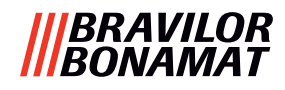

#### 6.3.14 Automatische AAN/UIT-tijden instellen

Het belangrijkste doel van deze functie is om te verzekeren dat de machine op een bepaalde tijd *gereed is voor gebruik* en op een bepaalde tijd *uitschakelt*.

Als de begintijd bijvoorbeeld op 08:00 uur is ingesteld, betekent dit dat de machine vanaf dat tijdstip gereed moet zijn voor het doseren van dranken. Als de eindtijd bijvoorbeeld op 18:00 uur is ingesteld, worden op die tijd alle processen uitgeschakeld. De display toont een levensteken om de gebruikers te laten weten dat de machine in een soort 'winterslaapstand' staat. Het levensteken is het icoon voor de sterkte, de gestyleerde koffieboon in die over het scherm beweegt (op dezelfde manier als het icoon van de boom in de ECO-modus). De intensiteit van de display wordt op een zo laag mogelijke waarde ingesteld, zodat het icoon van de sterkte net zichtbaar is, zie scherm <u>6.3.14f</u>.

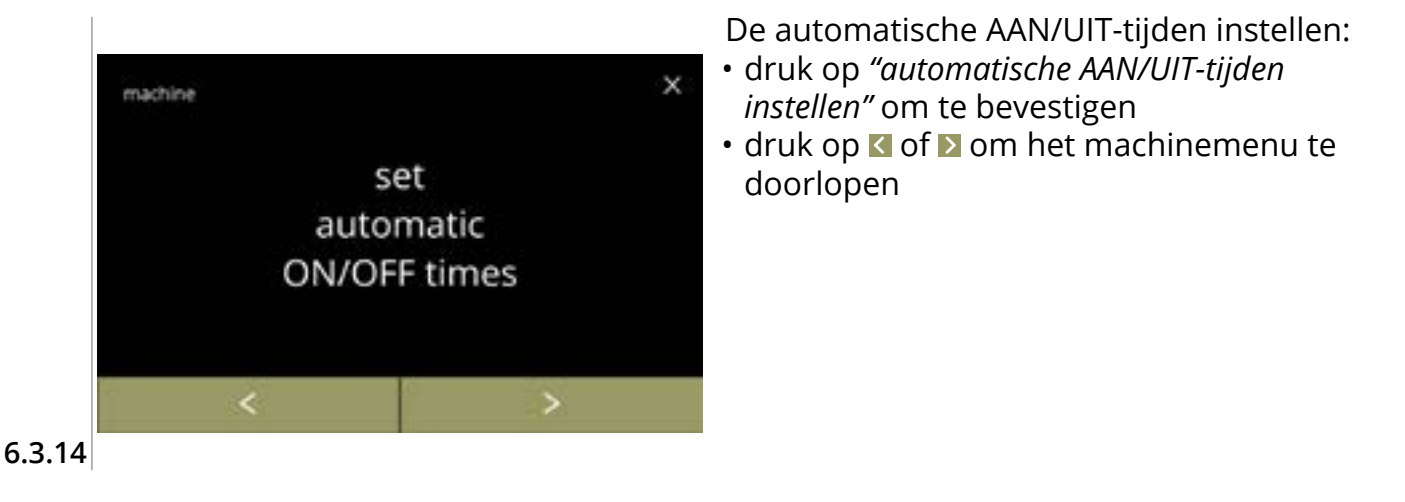

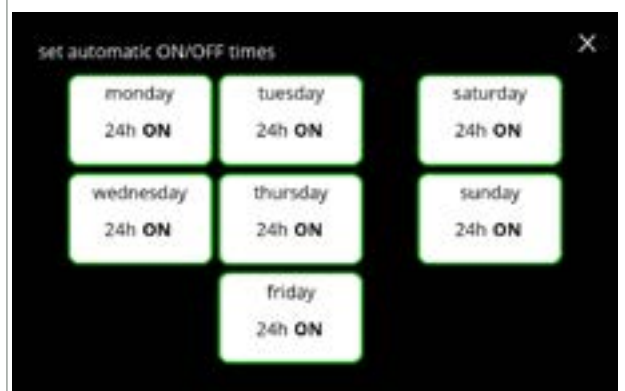

#### Selectiescherm:

De tijd wijzigen:

scherm <u>6.3.14d</u> of

» specifieke tijd instellen

selecteren » AAN 24 uur » UIT 24 uur

gaan

- druk op een dag om deze te selecteren en ga naar het volgende scherm
- Als automatische tijd is ingesteld (standaard AAN) heeft de witte knop een groene buitenrand, zie scherm <u>6.3.13d</u>.

• druk op opslaan om te bevestigen en ga naar

druk op D om naar het volgende scherm te

6.3.14a

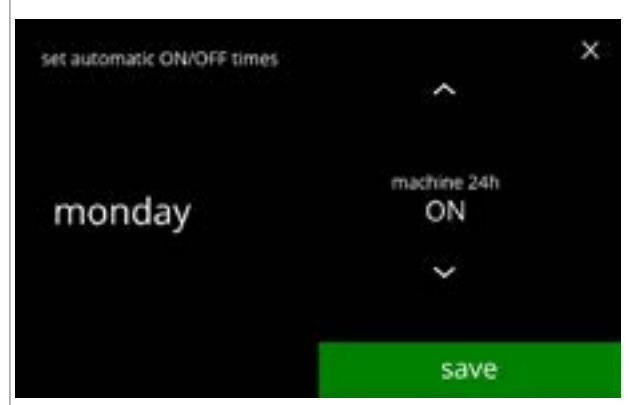

6.3.14b

116

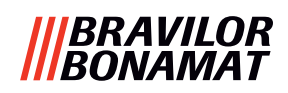

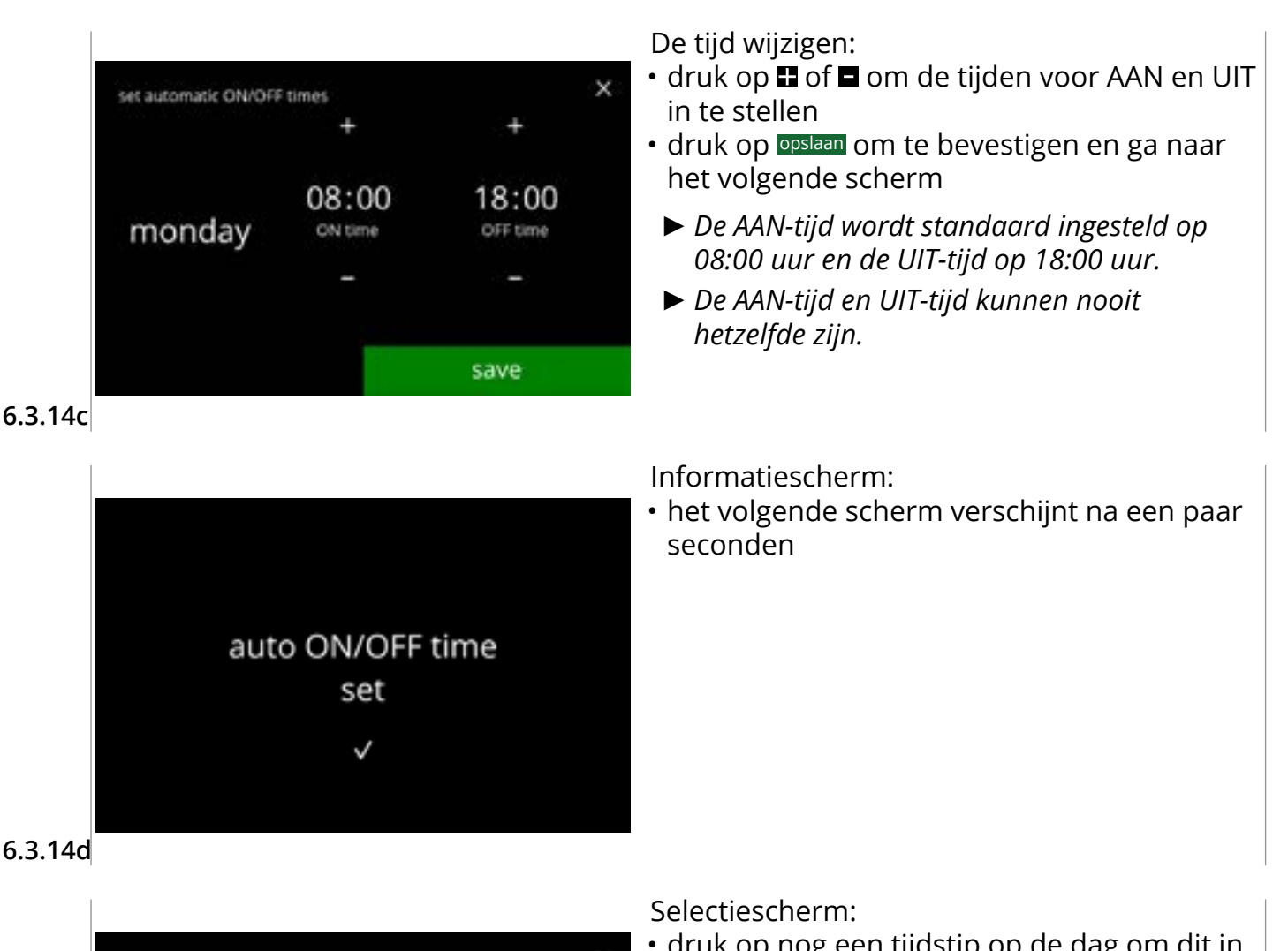

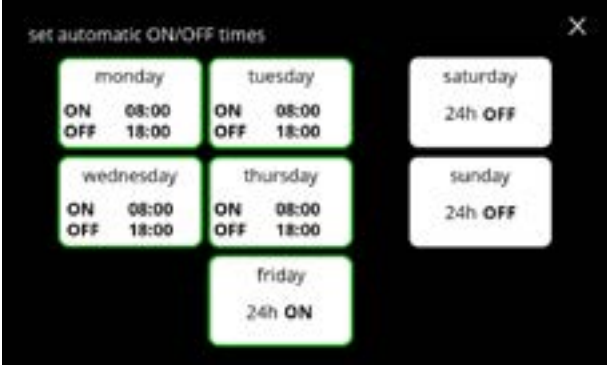

- druk op nog een tijdstip op de dag om dit in te stellen

6.3.14e

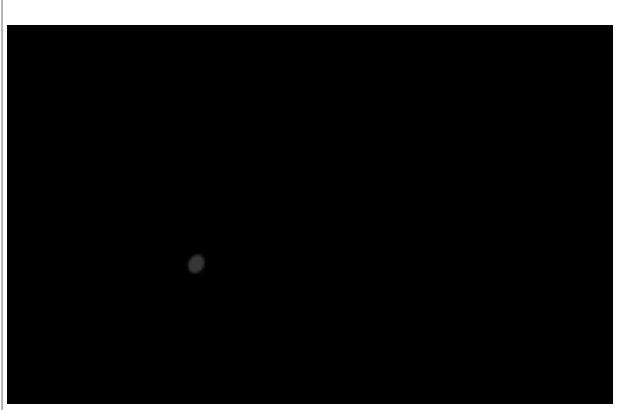

Een machine wakker maken na de UIT-stand:

- raak het scherm aan
- De machine 'wordt wakker' en het drankselectiescherm verschijnt. Voordat een drank kan worden gedoseerd, moet de boiler worden opgewarmd en dit wordt aangegeven door het boileropwarmscherm, zie <u>3k op p.5</u>.
- Als de machine tijden de UIT-tijd wakker wordt gemaakt, keert deze 15 minuten na de laatste handeling van een gebruiker naar deze stand terug.

6.3.14f

# 6.4 Softwaremenu

Alle onderdelen die met firmware te maken hebben, kunnen in het softwaremenu worden afgelezen, ingesteld of gewijzigd.

Selecteer één van de beschikbare opties:

- druk op 🗹 of 🗈 om de volgende optie in het "softwaremenu" te selecteren
- druk op het 'tekstvak' om het volgende niveau voor het betreffende menu te selecteren
- druk op ⊠ om terug te gaan naar <u>hoofdstuk 6. Programmeermenu op p.17</u>

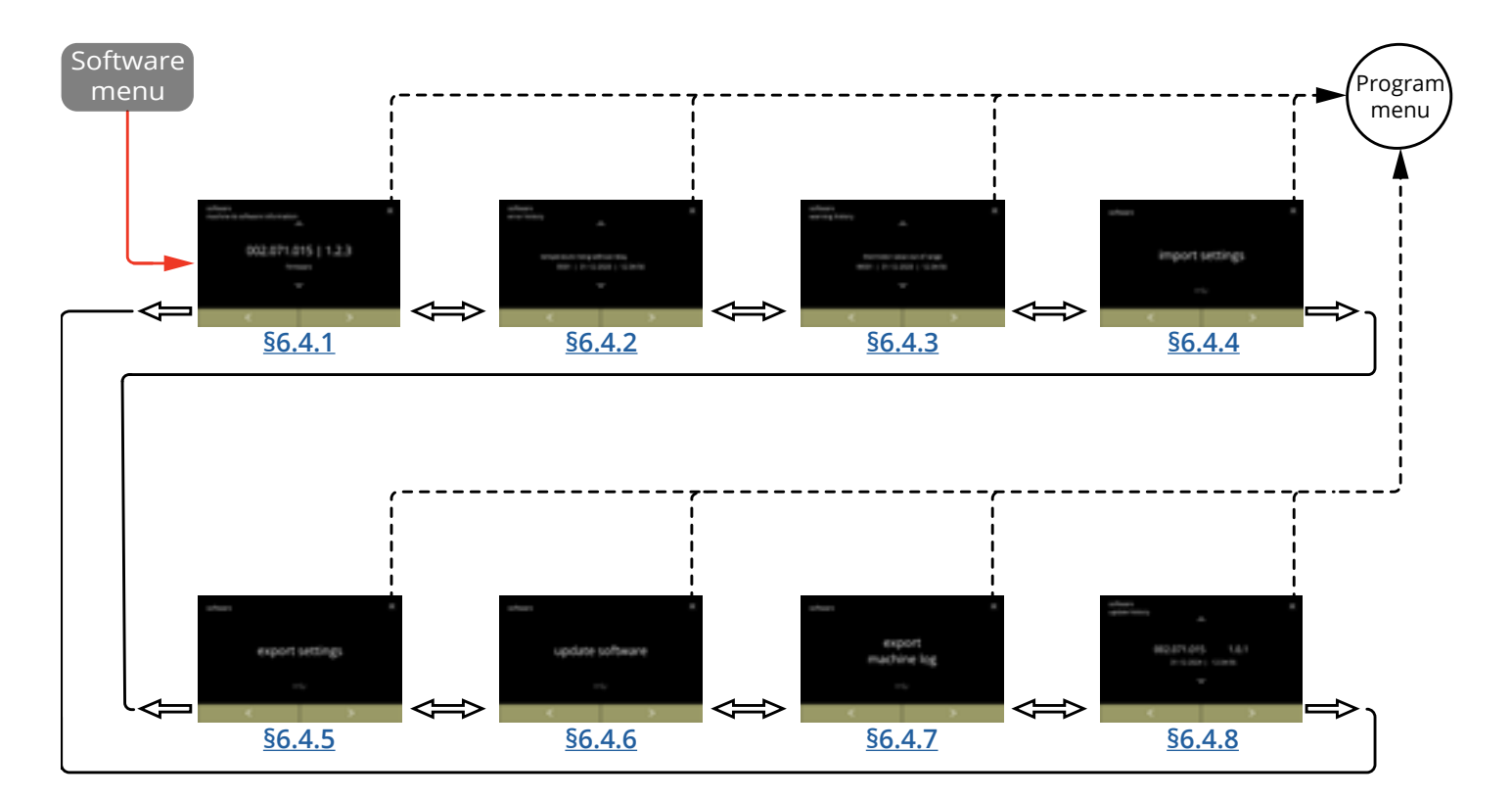

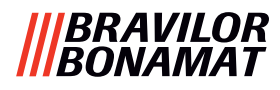

#### 6.4.1 Informatie over de machine en de software

Dit menu toont informatie waarmee de machine wordt geïdentificeerd.

| software                       |              |                                                               | hardware (versie,                                             | overigen                                                                                                |  |
|--------------------------------|--------------|---------------------------------------------------------------|---------------------------------------------------------------|----------------------------------------------------------------------------------------------------|--|
| HMI (versie)                   | I/O (versie) | extern (versie,<br>artikelnummer)                             | artikelnummer)                                                |                                                                                                    |  |
| • bootloader                   | • bootloader | <ul> <li>interface-<br/>bord (indien<br/>aanwezig)</li> </ul> | • HMI-bord                                                    | <ul> <li>IP-informatie (IP-<br/>adres, Mac-adres,<br/>Gateway en DNS)<br/>(indien verbonden)</li> </ul> |  |
| • applicatie<br>» API<br>» GUI | • applicatie | • overige<br>apparaten<br>(indien                             | • I/O-bord                                                    | • serienummer<br>machine                                                                                |  |
| • touchscreen-<br>controller   |              | aanwezig)                                                     | <ul> <li>interfaceprintplaat<br/>(indien aanwezig)</li> </ul> | -                                                                                                    |  |
| • Bluetooth/<br>Wi-Fi          |              |                                                               | <ul> <li>overige apparaten<br/>(indien aanwezig)</li> </ul>   |                                                                                                    |  |

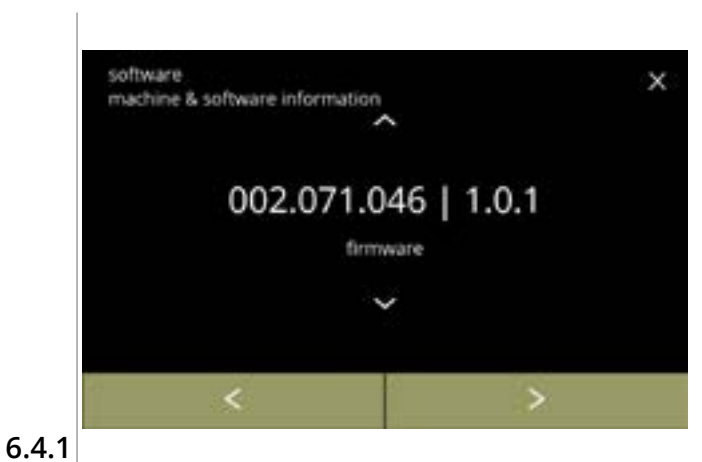

- druk op ≤ of ≥ om het softwaremenu te doorlopen

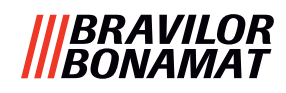

## 6.4.2 Foutenlog

In dit menu wordt de foutenhistorie weergegeven. De volgende onderdelen worden weergegeven:

- foutcode
- foutmelding
- datum en tijd

De foutenlog kan maximaal 50 foutmeldingen bevatten, waarbij de laatst gegenereerde foutcode als eerste wordt getoond.

► Een overzicht van de foutmeldingen vindt u in <u>§7.2 op p.134</u>.

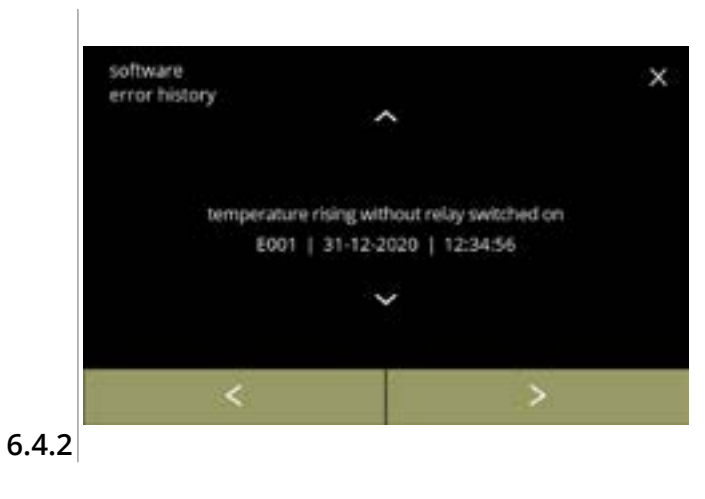

- druk op ≤ of ≥ om het softwaremenu te doorlopen
  - De laatst gegenereerde foutcode wordt als eerste weergegeven.

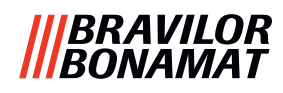

#### 6.4.3 Waarschuwingenlog

In dit menu wordt de waarschuwingenhistorie getoond. De volgende onderdelen worden weergegeven:

- waarschuwingscode
- waarschuwingsmelding
- datum en tijd

De waarschuwingenlog kan maximaal 50 waarschuwingsmeldingen bevatten, waarbij de laatst gegenereerde waarschuwingscode als eerste wordt getoond.

► Een overzicht van de waarschuwingsmeldingen vindt u in <u>§7.1 op p.132</u>.

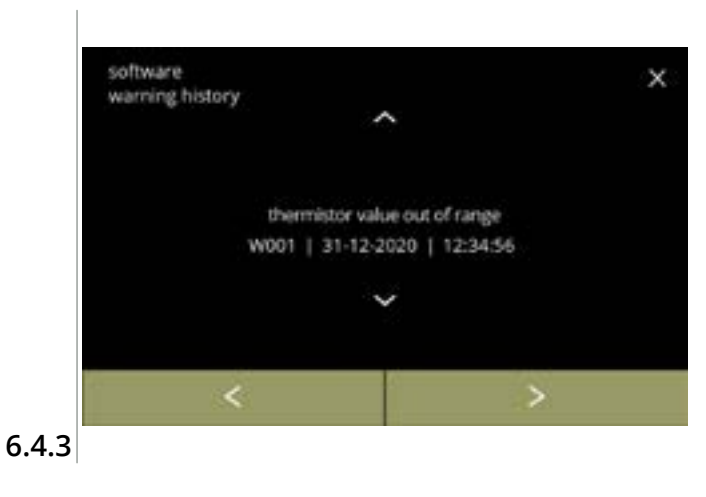

- druk op of om het softwaremenu te doorlopen
  - De laatst gegenereerde waarschuwingscode wordt als eerste weergegeven.

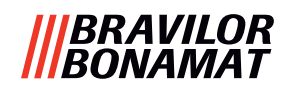

#### 6.4.4 Machine-instellingen importeren

In dit menu kunnen de instellingen van een andere machine (of van de Bravilor-fabriek) worden geïmporteerd.

Met instellingen wordt het volgende bedoeld:

- recepten
- machineconfiguratie
- beveiligingsniveaus
- ► De instellingen kunnen alleen worden overgezet als beide machines dezelfde identiteit hebben.

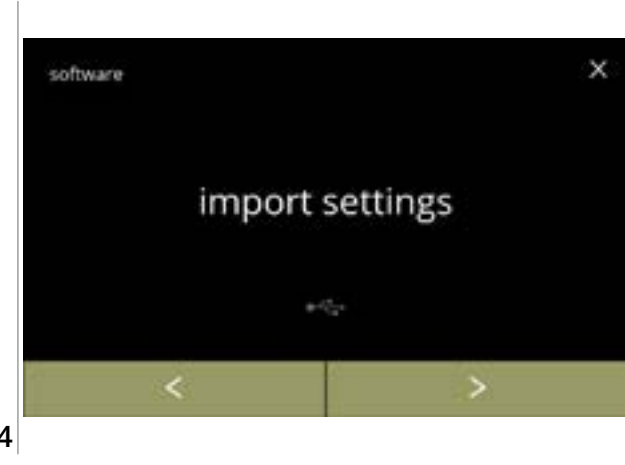

Machine-instellingen importeren:

- plaats een USB-stick
  - Als geen USB-stick in de machine is geplaatst, is deze optie grijs.
- druk op *"instellingen importeren"* om te bevestigen
- druk op ≤ of ≥ om het softwaremenu te doorlopen

6.4.4

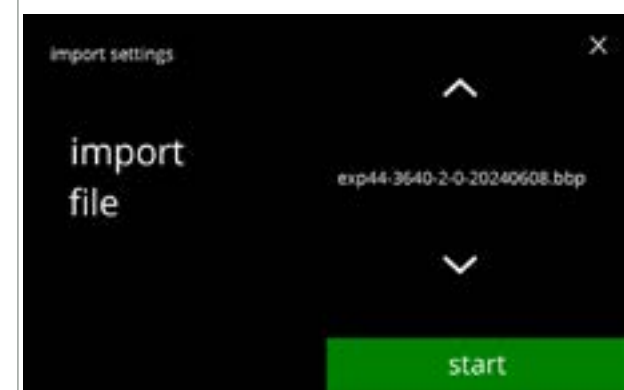

6.4.4a

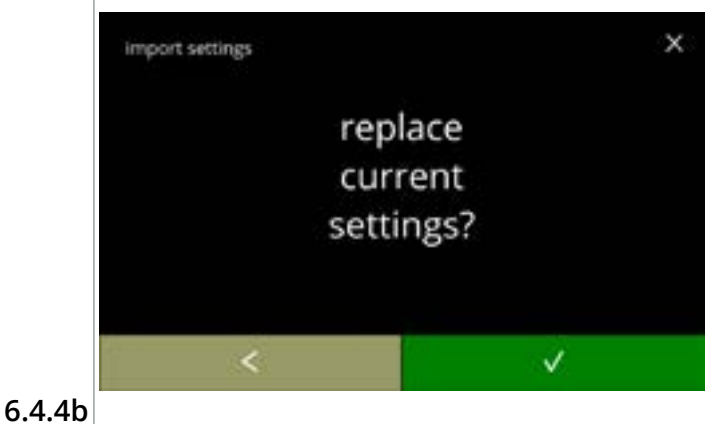

De instellingen naar de machine importeren:

- druk op starten om het importeren te starten
  - Alleen een bestand met dezelfde identificatie kan worden geïmporteerd:
    - EXP44 : identiek type
    - 3640 : identiek boilervermogen (watt)
    - 2 : aantal uitlopen
    - 0 : type (0 standaard / 1 = XL)
    - 20240807 : datum is variabel (jjjjmmdd)
    - bbp : identieke bestandsextensie

Bevestigingsscherm:

- Bedenk dat uw huidige instellingen worden overschreven.
- druk op **v** om te bevestigen

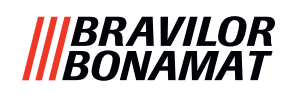

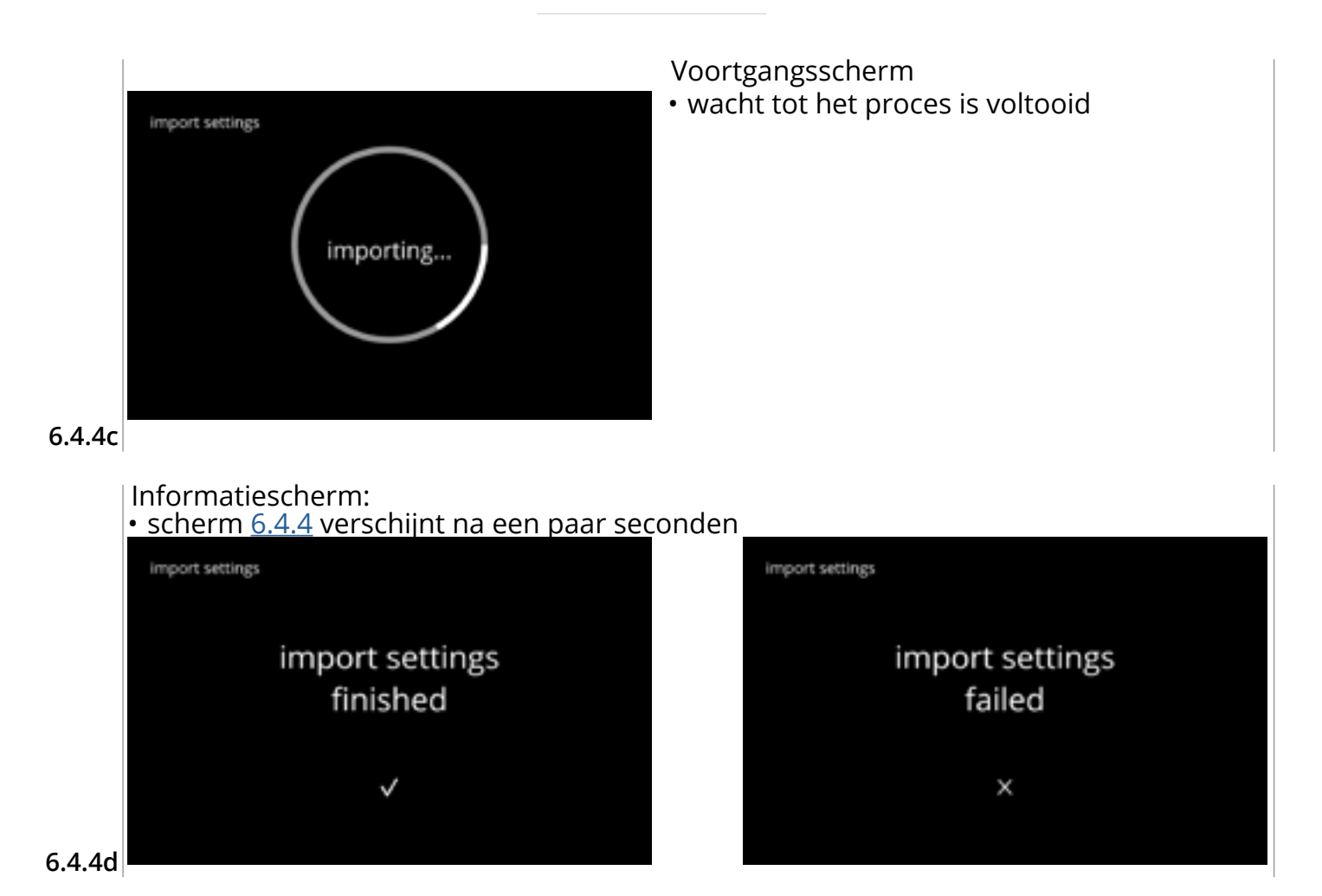

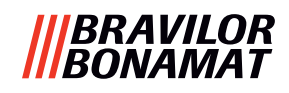

#### 6.4.5 Machine-instellingen exporteren

In dit menu worden de machine-instellingen naar een bestand geëxporteerd. Met instellingen wordt het volgende bedoeld:

- recepten
- machineconfiguratie
- beveiligingsniveaus
- identiteit (wordt gebruikt om te controleren of de nieuwe machine dezelfde identiteit heeft)
- ▶ Bedenk dat de beveiligingsniveaus van de machine ook worden gekopieerd.

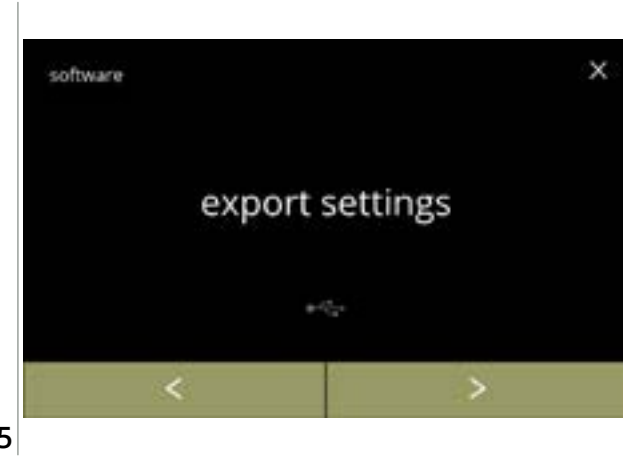

Machine-instellingen exporteren:

- plaats een USB-stick
  - Als geen USB-stick in de machine is geplaatst, is deze optie grijs.
- druk op *"instellingen exporteren"* om te bevestigen
- druk op ≤ of ≥ om het softwaremenu te doorlopen

6.4.5

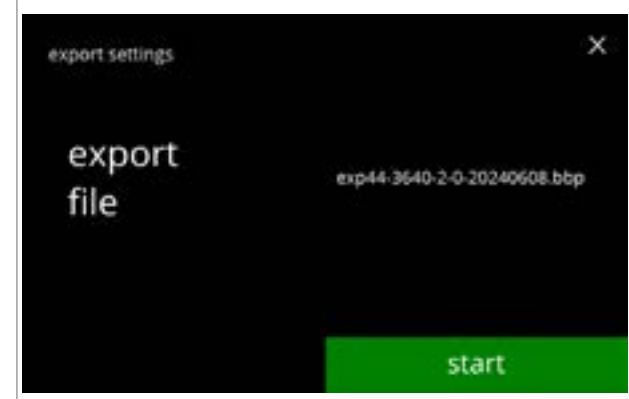

6.4.5a

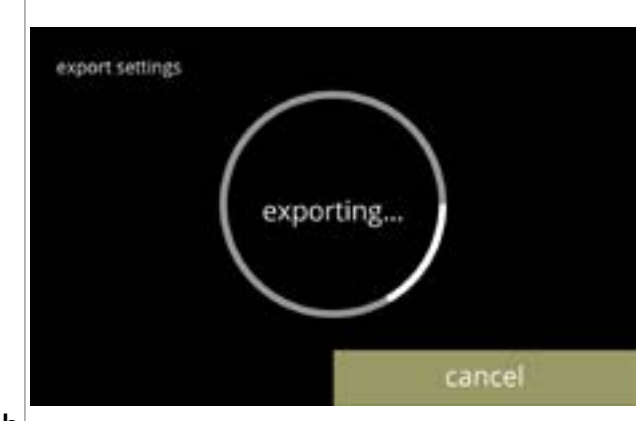

6.4.5b

De instelling van de huidige machine exporteren:

- druk op starten om het exporteren te starten
  - De naam van het exportbestand is als volgt opgebouwd:

| EXP44    | : identiek type                  |
|----------|----------------------------------|
| 3640     | : identiek boilervermogen (watt) |
| 2        | : aantal uitlopen                |
| 0        | : type (0 standaard / 1 = XL)    |
| 20240807 | : datum is variabel (jjjjmmdd)   |
| bbp      | : identieke bestandsextensie     |

Voortgangsscherm

- wacht tot het proces is voltooid
- druk op annuleren om te onderbreken

#### Informatieschermen: • scherm <u>6.4.5</u> verschijnt na een paar seconden

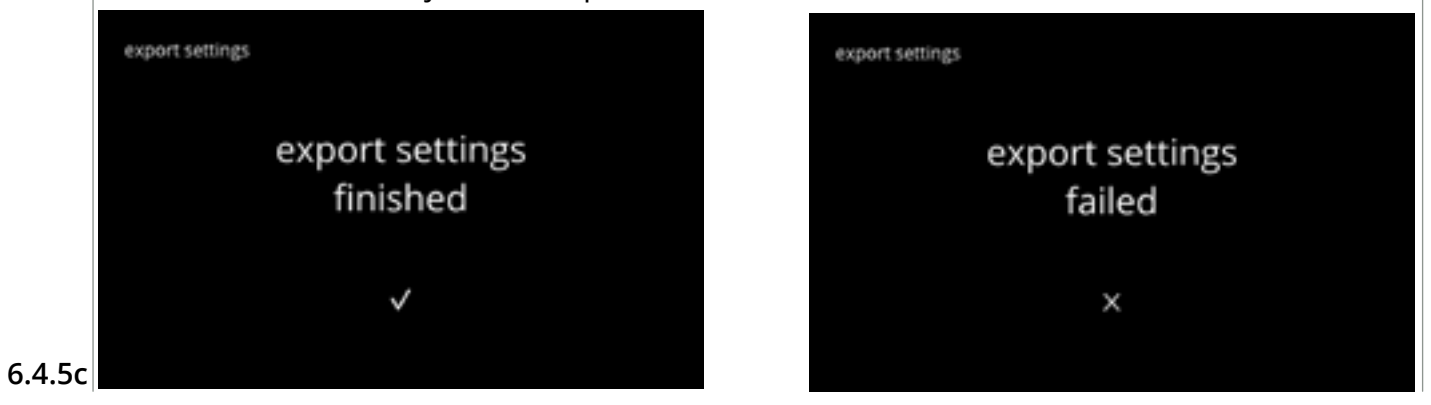

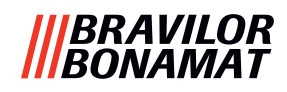

#### 6.4.6 Software updaten

In dit menu kan de software worden geüpdatet. De software (het softwarepakket) kan op de USB-stick worden geselecteerd, waarna de informatie over het pakket wordt weergegeven.

► De software kan naar wens worden geüpgraded en gedowngraded.

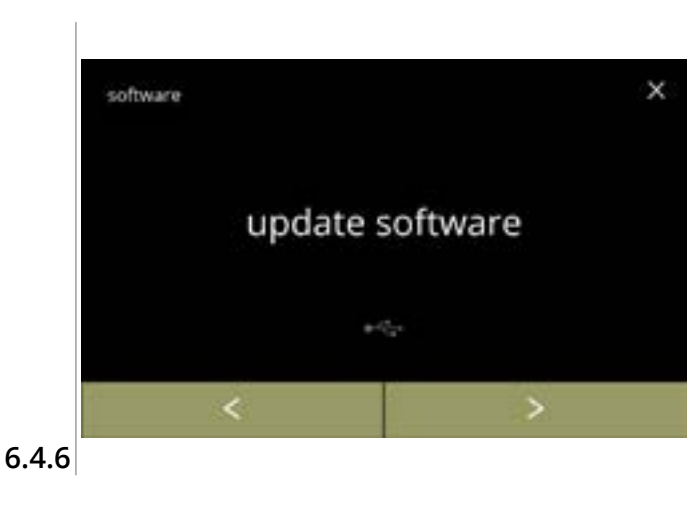

De machinesoftware updaten:

- plaats een USB-stick
  - Als geen USB-stick in de machine is geplaatst, is deze optie grijs.
- druk op "software updaten" om te bevestigen
- druk op ≤ of ≥ om het softwaremenu te doorlopen

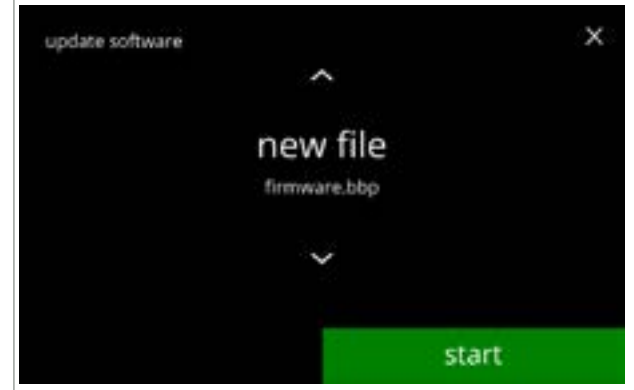

Selecteer het bestand om de software te updaten:

- druk op starten om het updaten te starten

6.4.6a

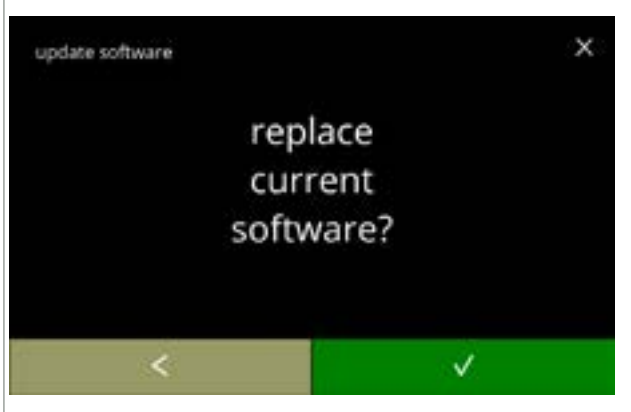

6.4.6b

126

- Bevestigingsscherm:
- Bedenk dat uw huidige firmware wordt overschreven.
- druk op ĭ om naar het vorige scherm te gaan

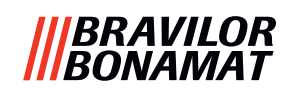

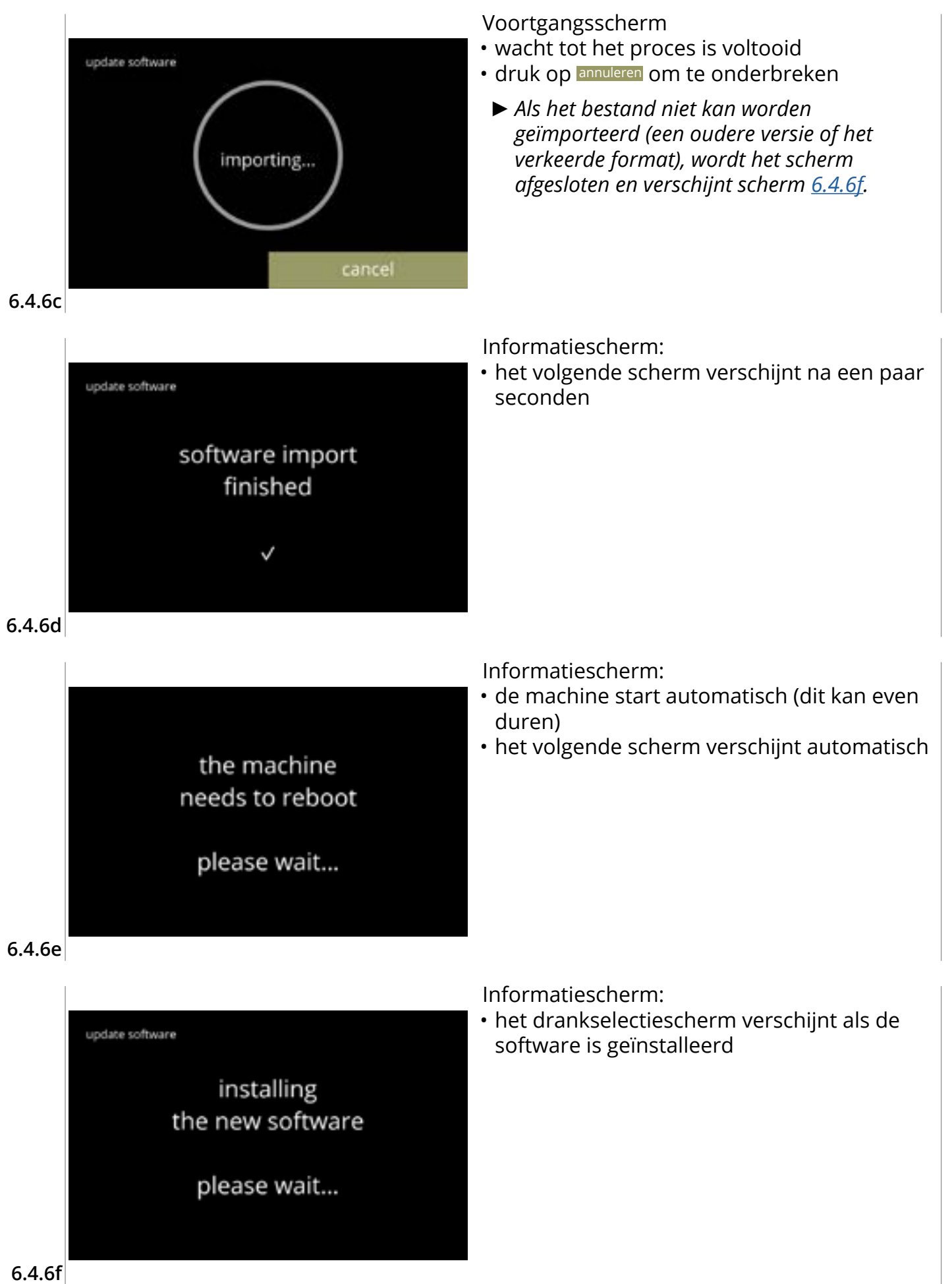

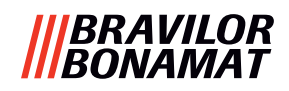

#### 6.4.7 Machinelog exporteren

In dit menu wordt de machinelog naar een bestand geëxporteerd. Het rapport bestaat uit doseringstellers (gratis en betaald) en waarschuwings- en foutmeldingen.

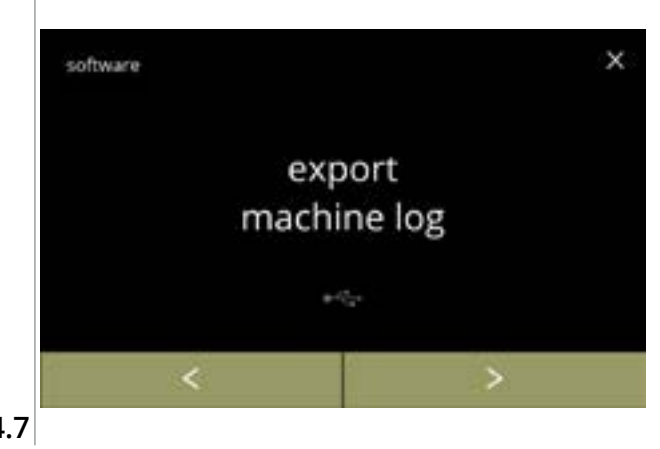

Machinelog exporteren:

- plaats een USB-stick
- Als geen USB-stick in de machine is geplaatst, is deze optie grijs.
- druk op *"machinelog exporteren"* om te bevestigen
- druk op ≤ of ≥ om het softwaremenu te doorlopen

6.4.7

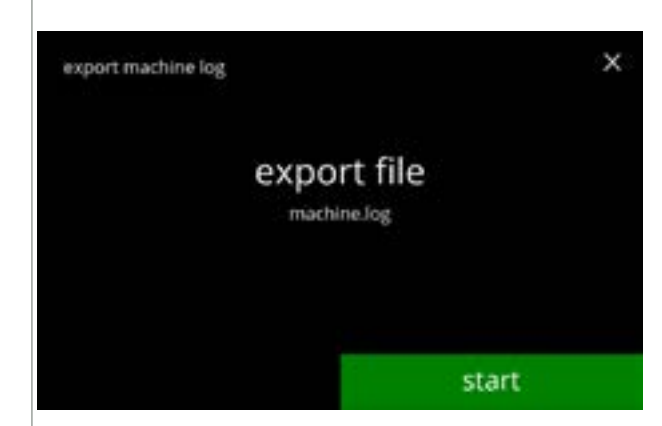

Het logbestand van de machine exporteren:

• druk op starten om het exporteren te starten

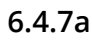

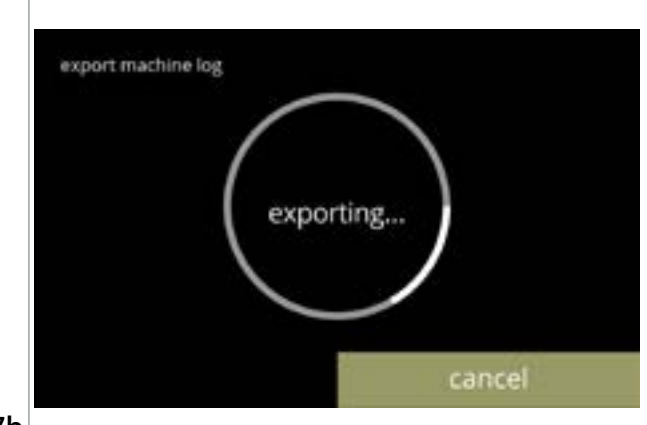

6.4.7b

#### Voortgangsscherm

- wacht tot het proces is voltooid
- druk op annuleren om te onderbreken

Informatieschermen: • scherm <u>6.4.7</u> verschijnt na een paar seconden

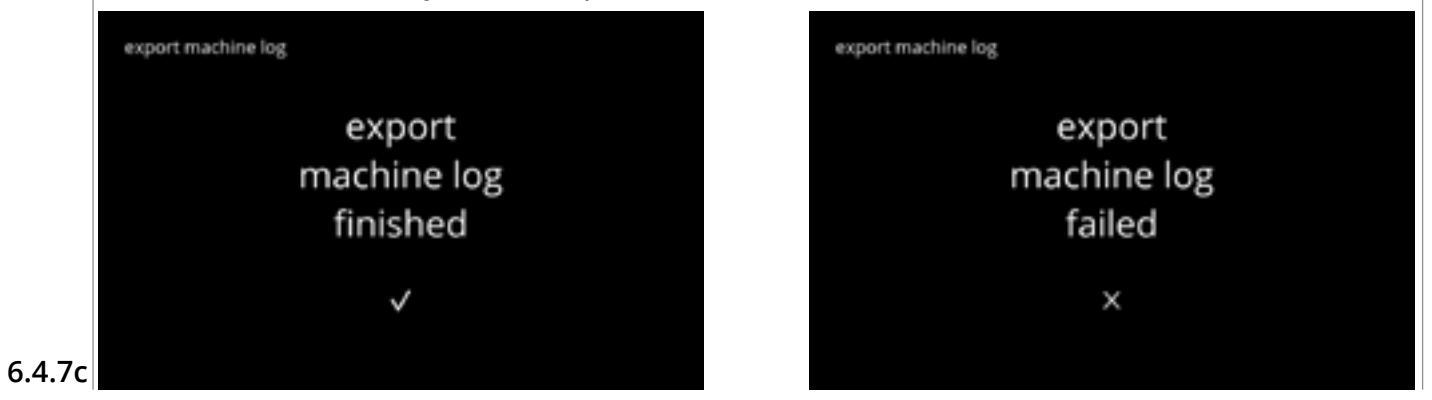

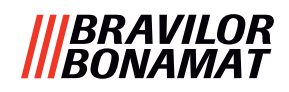

#### 6.4.8 Software-updatehistorie

In dit menu wordt de softwarehistorie getoond.

De volgende softwarehistorie wordt getoond met artikelnummer, versie, datum en tijd:

- productsoftware (HMI)
- software I/O-bord
- software touchscreen
- Wi-Fi/Bluetooth
- busapparaten (indien aangesloten)

De updatelog kan maximaal 50 onderdelen bevatten, waarbij de laatste update als eerste wordt getoond.

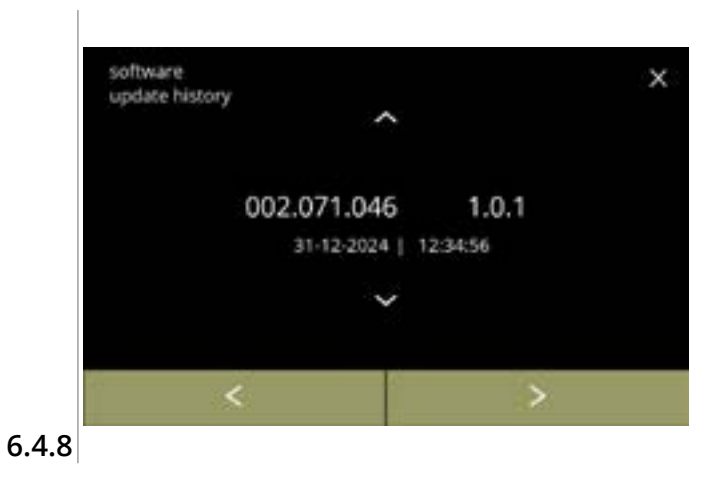

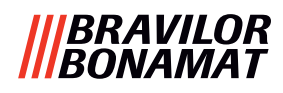

# 6.5 Online informatie

Online informatie is via de op het scherm getoonde QR-code toegankelijk. Selecteer één van de beschikbare opties

- druk op of om de volgende optie in het *"*machinemenu" te selecteren
- druk op het 'tekstvak' om het volgende niveau voor het betreffende menu te selecteren
- druk op ⊠ om terug te gaan naar <u>hoofdstuk 6. Programmeermenu op p.17</u>

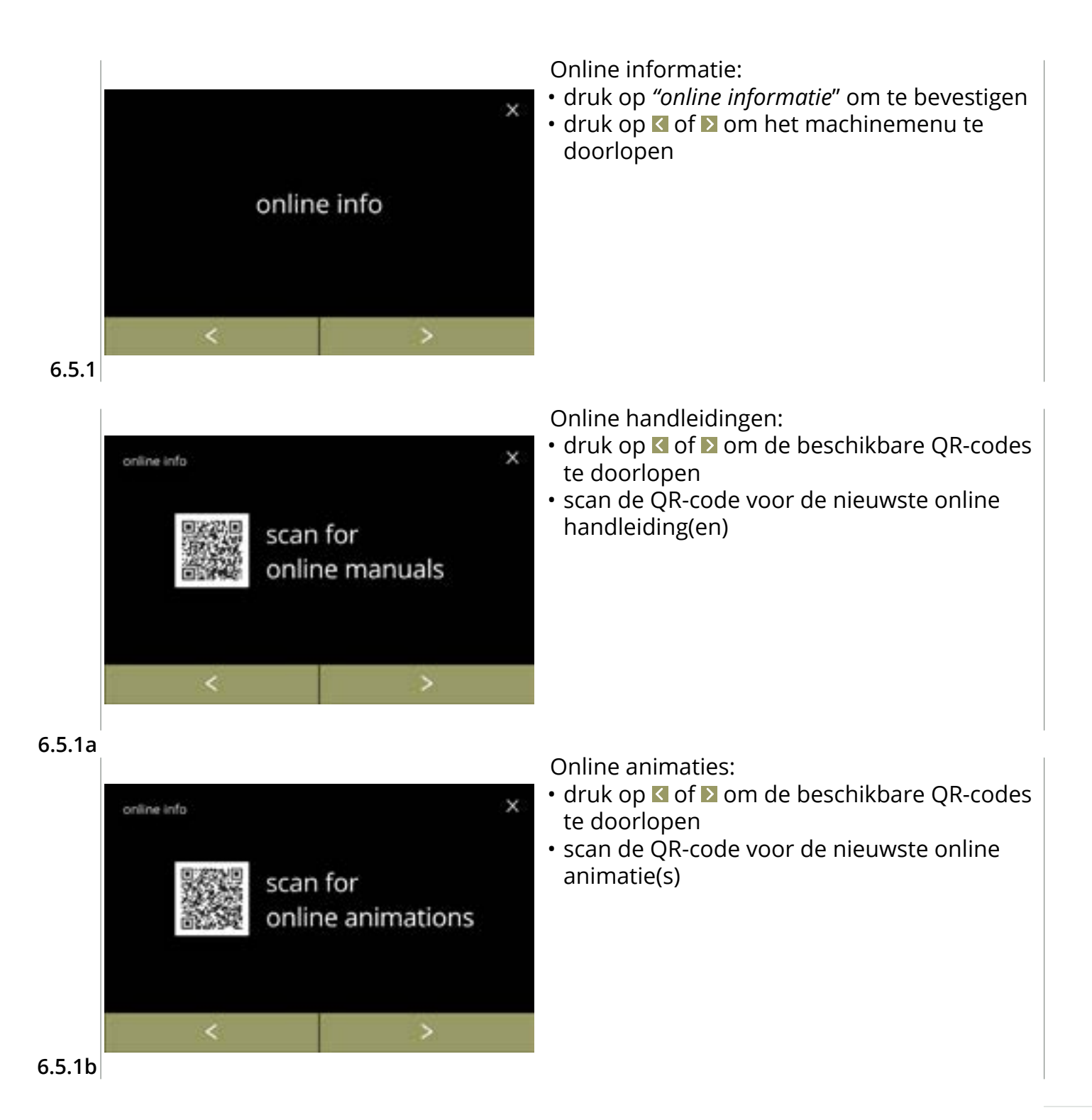

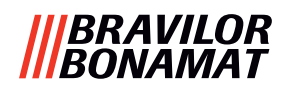

# 7. Waarschuwingen en fouten

# 7.1 Waarschuwingen

Waarschuwingen zijn bedoeld om u te informeren over een situatie waardoor de Bolero niet correct kan werken. In het algemeen worden waarschuwingen na het selecteren van een drank weergegeven.

- De meldingen/waarschuwingen worden 30 seconden weergegeven en vervolgens keert u terug naar het startscherm.
  - » een melding (Mxxx) is een positieve bevestiging van een handeling van de gebruiker.
  - » een waarschuwing (Wxxx) geeft een probleem of een mogelijk schadelijke situatie aan.

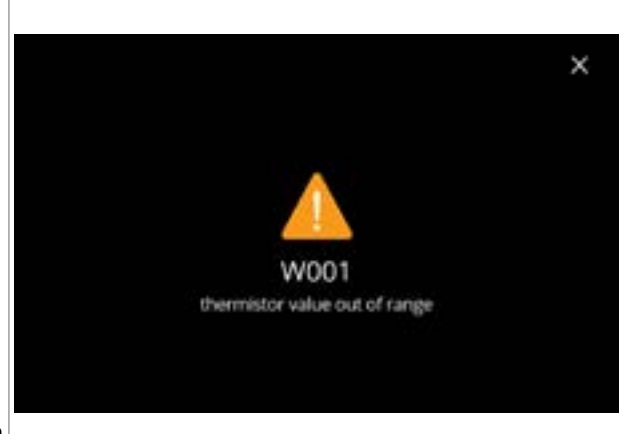

Voorbeeldweergave van een waarschuwing. Deze mededelingen worden in een logbestand opgeslagen (<u>§6.4.3 op p.121</u>).

7.1a

| code            | beschrijving                                              | handeling                                                                                                    |
|-----------------|-----------------------------------------------------------|----------------------------------------------------------------------------------------------------|
| W001            | temperatuursensor buiten<br>bereik                        | <ul> <li>geen handeling vereist, verdwijnt na een paar<br/>seconden, wordt als dit 3 keer is voorgekomen<br/>E002</li> </ul>                          |
| W002            | temperatuur te hoog                                       | <ul> <li>geen handeling vereist, verdwijnt na een paar<br/>seconden</li> </ul>                                                                        |
| W003            | temperatuur stijgt niet<br>terwijl relais is ingeschakeld | <ul> <li>geen handeling vereist, verdwijnt na een paar<br/>seconden, wordt als dit binnen een bepaalde tijd 3<br/>keer is voorgekomen E004</li> </ul> |
| W004            | canistermotor niet                                        | <ul> <li>reset het bericht op het scherm</li> </ul>                                                                                                   |
| gedetecteerd    |                                                           | » neem als de waarschuwing niet verdwijnt<br>contact op met de dealer                                                                                 |
| W005            | niet in gebruik                                           |                                                                                                    |
| W006            | mengbekers moeten                                         | <ul> <li>reset het bericht op het scherm</li> </ul>                                                                                                   |
| worden gespoeld |                                                           | » het mengsysteem spoelen, zie <u>§6.1.1 op p.19</u>                                                                                                  |
| W007            | machine moet binnenkort                                   | <ul> <li>reset het bericht op het scherm</li> </ul>                                                                                                   |
| worden ontkalkt |                                                           | » plan de ontkalkingsprocedure binnen korte tijd                                                                                                    |

|||BRAVILOR ||BONAMAT

| code                                                 | beschrijving | handeling                                                                                                    |  |
|------------------------------------------------------|--------------|----------------------------------------------------------------------------------------------------|--|
| W008 machine moet nu worden<br>ontkalkt              |              | <ul> <li>reset het bericht op het scherm<br/>(de waarschuwing zal na iedere gedoseerde drank<br/>verschijnen)</li> </ul> |  |
|                                                      |              | » de machine ontkalken, zie <u>§6.1.2 op p.21</u>                                                                        |  |
| W009 waterfilter moet binnenkort<br>worden vervangen |              | <ul> <li>reset het bericht op het scherm</li> </ul>                                                                      |  |
|                                                      |              | » plan de vervanging van het waterfilter binnen korte tijd                                                               |  |
| W010 waterfilter moet nu worden vervangen            |              | <ul> <li>reset het bericht op het scherm<br/>(de waarschuwing zal na iedere gedoseerde drank<br/>verschijnen)</li> </ul> |  |
|                                                      |              | » het waterfilter vervangen en bevestigen in<br>§6.1.3 op p.28                                                           |  |

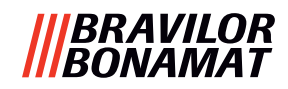

# 7.2 Foutmeldingen

Foutmeldingen verschijnen als het besturingssysteem van de machine een fout waarneemt. Als de fout actief is en door de gebruiker wordt geannuleerd, verlaat de machine de veilige modus en probeert zich te herstellen. Als de fout na nogmaals proberen niet is opgelost, verschijnt de fout opnieuw.

▶ Neem als de foutmelding na de juiste handeling terugkeert contact op met de dealer.

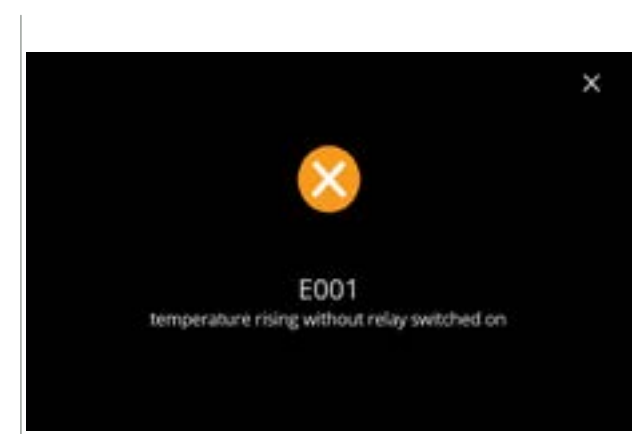

Voorbeeldweergave van foutmeldingen. Deze fouten worden in een logbestand opgeslagen, zie  $\S6.4.2$  op p.120.

7.2a

| code                                                           | beschrijving               | handeling                                                     |
|----------------------------------------------------------------|----------------------------|---------------------------------------------------------------|
| E001                                                           | temperatuur stijgt terwijl | <ul> <li>reset het bericht op het scherm</li> </ul>           |
|                                                                | relais is ultgeschakeld    | » neem als de fout niet verdwijnt contact op met<br>de dealer |
| E002                                                           | temperatuursensor buiten   | <ul> <li>reset het bericht op het scherm</li> </ul>           |
|                                                                | Dereik                     | » neem als de fout niet verdwijnt contact op met<br>de dealer |
| E003                                                           | magneetventiel onverwacht  | <ul> <li>reset het bericht op het scherm</li> </ul>           |
|                                                                | geopend                    | » neem als de fout niet verdwijnt contact op met<br>de dealer |
| E004 temperatuur stijgt niet<br>terwijl relais is ingeschakeld |                            | <ul> <li>reset het bericht op het scherm</li> </ul>           |
|                                                                |                            | » neem als de fout niet verdwijnt contact op met de dealer    |
| E005 storing waterselector                                     |                            | <ul> <li>reset het bericht op het scherm</li> </ul>           |
|                                                                |                            | » neem als de fout niet verdwijnt contact op met de dealer    |

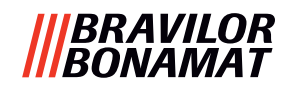

| code             | beschrijving                                                                                                    | handeling                                                                                                    |  |
|------------------|----------------------------------------------------------------------------------------------------|----------------------------------------------------------------------------------------------------|--|
| E006             | storing watertoevoer                                                                                                    | <ul> <li>reset de melding op het scherm en controleer als<br/>de fout zich weer voordoet de volgende zaken:</li> </ul> |  |
|                  |                                                                                                    | » controleer of de waterkraan openstaat                                                                                |  |
|                  |                                                                                                    | » controleer of de watertoevoerslang niet is geknikt                                                                   |  |
|                  |                                                                                                    | » controleer of water uit de waterkraan komt                                                                           |  |
|                  |                                                                                                    | » neem als de fout niet verdwijnt contact op met de dealer                                                             |  |
| E007             | niet in gebruik                                                                                                    |                                                                                                    |  |
| E008             | bussysteem                                                                                                    | <ul> <li>reset het bericht op het scherm</li> </ul>                                                                    |  |
| communicatiefout |                                                                                                    | » neem als de fout niet verdwijnt contact op met<br>de dealer                                                          |  |
| E009             | storing pompmotor                                                                                                    | <ul> <li>reset het bericht op het scherm</li> </ul>                                                                    |  |
|                  |                                                                                                    | » neem als de fout niet verdwijnt contact op met<br>de dealer                                                          |  |
| E010             | mixermotor niet<br>gedetecteerd                                                                                                    | <ul> <li>reset de melding op het scherm en controleer als<br/>de fout zich weer voordoet de volgende zaken:</li> </ul> |  |
|                  |                                                                                                    | » controleer of de mixerkom schoon is en niet is<br>geblokkeerd                                                        |  |
|                  |                                                                                                    | » neem als de fout niet verdwijnt contact op met<br>de dealer                                                          |  |
| E011             | storing canistermotor                                                                                                    | <ul> <li>reset de melding op het scherm en controleer als<br/>de fout zich weer voordoet de volgende zaken:</li> </ul> |  |
|                  |                                                                                                    | » verwijder de canister en probeer het nog een<br>keer                                                                 |  |
|                  |                                                                                                    | » verwijder de ingrediëntpoeder uit de canister en<br>probeer nog een keer                                             |  |
|                  |                                                                                                    | » neem als de fout niet verdwijnt contact op met<br>de dealer                                                          |  |
|                  | E011 kan niet door de hardware worden gedetecteerd als de canistermotor op<br>zeer lage snelheid loopt, d.w.z. als zeer kleine hoeveelheden ingrediënten worden<br>gedoseerd. Dit is meestal het geval bij recepten met een zeer lage ingrediënt/water-<br>verhouding |                                                                                                    |  |

# 7.3 Overige problemen

Naast de in de machine aanwezige berichten en fouten kan een aantal andere problemen ontstaan; deze problemen worden onderstaand beschreven.

| Beschrijving van het<br>probleem        | Mogelijke oorzaak                                                   | Controleer de volgende onderdelen                                                                                                    |  |  |
|-----------------------------------------|---------------------------------------------------------------------|----------------------------------------------------------------------------------------------------|--|--|
| drank te slap                           | poeder in de ingrediënt-<br>canister bijna op                       | • Ingrediëntbak                                                                                                    |  |  |
|                                         | sterkte niet goed                                                   | <ul> <li>pas de instellingen van de drank in de<br/>recepteditor aan</li> </ul>                                                                        |  |  |
|                                         |                                                                     | » neem als de fout niet verdwijnt contact op<br>met de dealer                                                                                          |  |  |
| drank te sterk                          | sterkte niet goed                                                   | <ul> <li>pas de instellingen van de drank in de<br/>recepteditor aan</li> </ul>                                                                        |  |  |
|                                         |                                                                     | » neem als de fout niet verdwijnt contact op<br>met de dealer                                                                                          |  |  |
| geen water gedoseerd                    | slang geblokkeerd                                                   | • neem contact op met de dealer                                                                                                    |  |  |
| mixerunit verstopt                      | mixerunit niet gereinigd                                            | • reinig de mixerunit                                                                                                    |  |  |
|                                         | te veel poeder                                                      | <ul> <li>controleer de adviesdosering op de verpakking<br/>van het poeder en weeg de te gebruiken<br/>hoeveelheid poeder met een weegschaal</li> </ul> |  |  |
|                                         | gebruik van poeder dat<br>niet geschikt is voor<br>verkoopautomaten | <ul> <li>gebruik poeder dat geschikt is voor<br/>verkoopautomaten</li> </ul>                                                                           |  |  |
|                                         | pomp verkeerd<br>gekalibreerd                                       | <ul> <li>kalibreer de pomp (beschikbaarheid is<br/>afhankelijk van de PIN-instelling)</li> </ul>                                                       |  |  |
|                                         |                                                                     | • neem contact op met de dealer                                                                                                    |  |  |
|                                         | mixer defect of<br>ontbreekt                                        | • controleer de mixer                                                                                                    |  |  |
|                                         | mixerunit beschadigd                                                | • controleer de mixerunit                                                                                                    |  |  |
|                                         | ventilatorrotor draait<br>niet                                      | <ul> <li>reinig de ventilatorrotor en de behuizing of<br/>verwijder een eventuele blokkering</li> </ul>                                                |  |  |
|                                         |                                                                     | » neem als de fout niet verdwijnt contact op<br>met de dealer                                                                                          |  |  |
| water loopt over<br>vanuit de mixerunit | pomp verkeerd<br>gekalibreerd                                       | <ul> <li>kalibreer de pomp (beschikbaarheid is<br/>afhankelijk van de PIN-instelling)</li> </ul>                                                       |  |  |
|                                         |                                                                     | • neem contact op met de dealer                                                                                                    |  |  |
|                                         | mixerkom verstopt                                                   | <ul> <li>mixerkom, zie het hierboven beschreven<br/>probleem</li> </ul>                                                                                |  |  |
|                                         |                                                                     | » neem als de fout niet verdwijnt contact op<br>met de dealer                                                                                          |  |  |

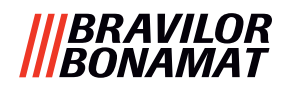

| Beschrijving van het<br>probleem         | Mogelijke oorzaak                   | Controleer de volgende onderdelen                                                                       |
|------------------------------------------|-------------------------------------|----------------------------------------------------------------------------------------------------|
| mixerunit lekt                           | mixerkomafdichting lekt             | • reinig de gehele mixerunit                                                                            |
|                                          |                                     | » neem als de fout niet verdwijnt contact op met de dealer                                              |
| geen schuim op de<br>drank               | mixersnelheid niet<br>correct       | <ul> <li>stel de mixersnelheid af (beschikbaarheid is<br/>afhankelijk van de PIN-instelling)</li> </ul> |
|                                          |                                     | » neem als de fout niet verdwijnt contact op<br>met de dealer                                           |
|                                          | type instantingrediënt              | <ul> <li>probeer een ander instantingrediënt</li> </ul>                                                 |
| te veel schuim op de<br>drank            | mixersnelheid niet<br>correct       | <ul> <li>stel de mixersnelheid af (beschikbaarheid is<br/>afhankelijk van de PIN-instelling)</li> </ul> |
|                                          |                                     | » neem als de fout niet verdwijnt contact op<br>met de dealer                                           |
| niet genoeg water                        | kalk in het watersysteem            | • ontkalk de machine                                                                                    |
| gedoseerd                                |                                     | » neem als de fout niet verdwijnt contact op<br>met de dealer                                           |
| ventilatorrotor loopt<br>niet            | ventilator niet gereinigd           | <ul> <li>reinig de ventilatorrotor en de behuizing of<br/>verwijder een eventuele blokkering</li> </ul> |
|                                          |                                     | » neem als de fout niet verdwijnt contact op<br>met de dealer                                           |
| water in verkeerde                       | kalk in waterselector               | • ontkalk de machine                                                                                    |
| unioop gedoseerd                         |                                     | » neem als de fout niet verdwijnt contact op<br>met de dealer                                           |
| machine wordt niet<br>ingeschakeld       | schakelaar niet<br>ingeschakeld     | • schakel de schakelaar aan de achterzijde in                                                           |
|                                          | geen voeding                        | <ul> <li>controleer de voeding</li> </ul>                                                               |
|                                          |                                     | » neem als de fout niet verdwijnt contact op<br>met de dealer                                           |
| bericht<br>veiligheidscircuit            | deur en sluitplaat niet<br>gesloten | <ul> <li>sluit eerst de sluitplaat en vervolgens de deur</li> </ul>                                     |
| onderbroken op<br>displav                | servicesleutel niet                 | • plaats de servicesleutel                                                                              |
|                                          | geplaatst                           | » neem als de fout niet verdwijnt contact op<br>met de dealer                                           |
| touchscreendisplay<br>reageert soms niet | touchscreen vervuild                | <ul> <li>schakel de machine uit en reinig het<br/>touchscreen met een vochtige doek</li> </ul>          |
|                                          |                                     | <ul> <li>Gebruik geen bijtende reinigingsmiddelen.</li> </ul>                                           |
|                                          |                                     | » neem als de fout niet verdwijnt contact op<br>met de dealer                                           |

# 8. Bijlage

# 8.1 Informatie over het filter en waterhardheid

|            | zeer<br>zacht | zacht       | gemiddeld   | matig       | hard        |
|------------|---------------|-------------|-------------|-------------|-------------|
| °dH        | 0 - 4         | 4 - 8       | 8 - 12      | 12 - 18     | 18 - 30     |
| °fH/°TH    | 0 - 7         | 7 - 15      | 15 - 22     | 22 - 32     | 32 - 54     |
| °e / Clark | 0 - 5         | 5 - 10      | 10 - 15     | 15 - 23     | 23 - 38     |
| mmol/l     | 0 - 0,72      | 0,72 - 1,43 | 1,43 - 2,15 | 2,15 - 3,22 | 3,22 - 5,37 |
| ontkalken  | 2000 I.       | 1500 l.     | 1000 I.     | 500 I.      | 250 I.      |

De inhoud van een waterfilter is afhankelijk van het type en de plaatselijke hardheid van het water.

 $\blacktriangleright$  Zie <u>§6.1.6 op p.34</u> om de waterhardheid in te stellen.

# 8.2 Functionaliteit van de deurschakelaar

| to continue<br>place service key<br>or<br>close door | <ul> <li>Als de deur wordt geopend, wordt de veiligheidsschakelaar geactiveerd en verschijnt een melding.</li> <li>De volgende hardware wordt inactief: <ul> <li>alle mixers</li> <li>alle canisters</li> <li>boiler</li> <li>apparaten die op de 24V beveiliging van het bussysteem zijn aangesloten</li> </ul> </li> </ul> |
|------------------------------------------------------|----------------------------------------------------------------------------------------------------|
|                                                      | Als de deurschakelaar tijdens het doseren<br>van een drank wordt geactiveerd, wordt de<br>dosering geannuleerd en de mengbeker door<br>middel van naspoelen gereinigd.                                                                                                    |

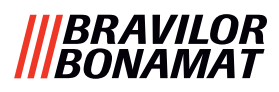

# 8.3 Basisconfiguraties voor de machine

## 8.3.3 Bolero Turbo (standaard)

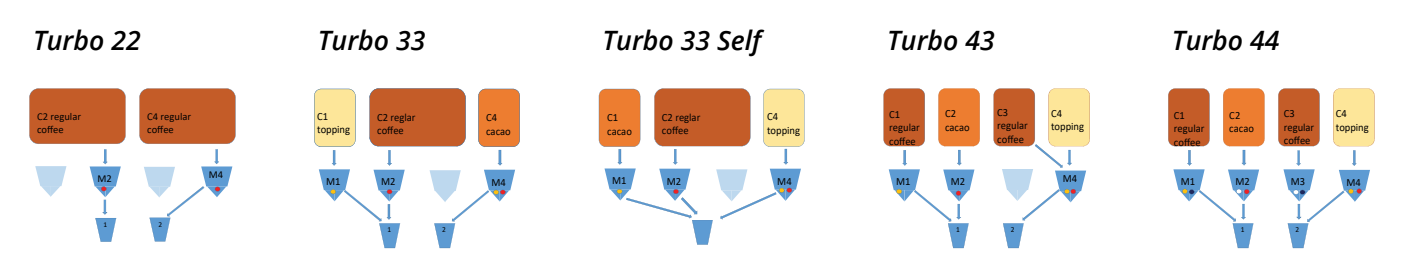

## 8.3.1 Bolero Turbo (speciaal type)

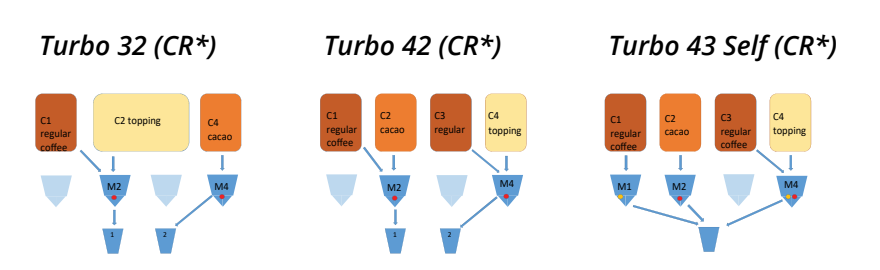

\*CR = Commercieel verzoek

#### 8.3.2 Bolero Turbo XL (standaard)

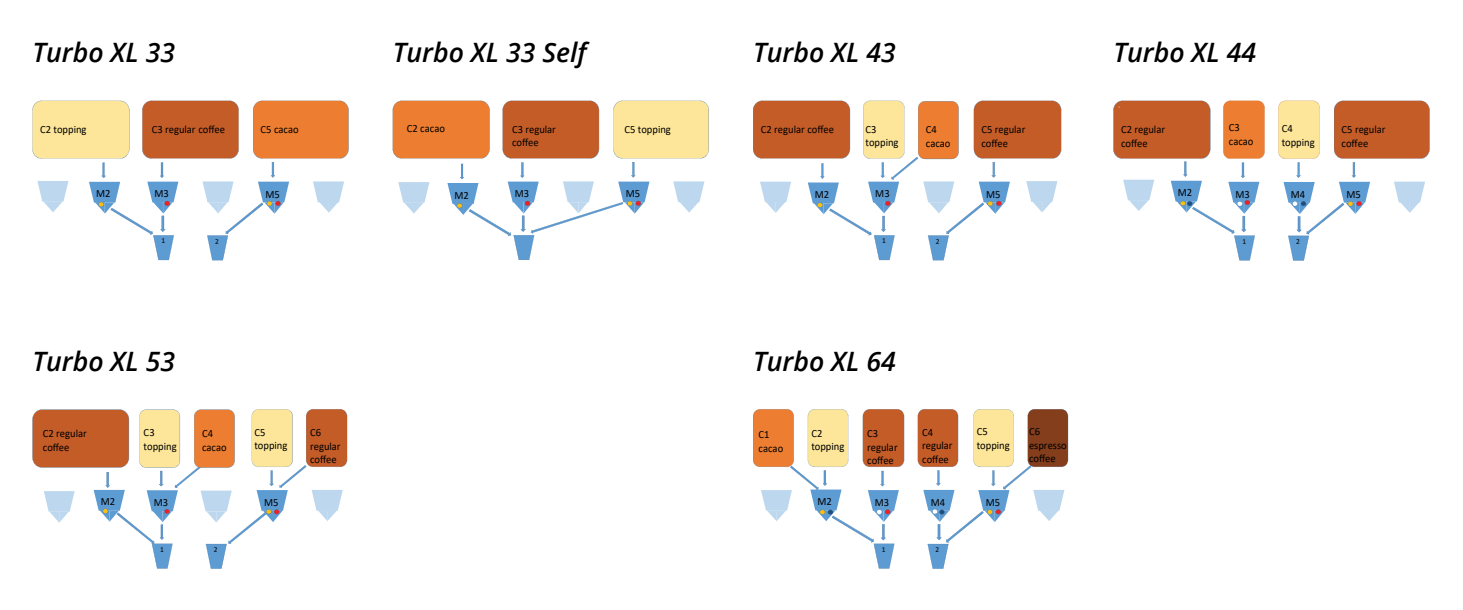

▶ Momenteel zijn geen CR-modellen van de Bolero Turbo XL beschikbaar.

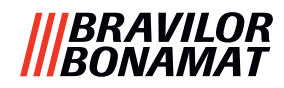

## 8.3.4 Vooraf geselecteerde ingrediënten en dranken

## Bolero Turbo 22

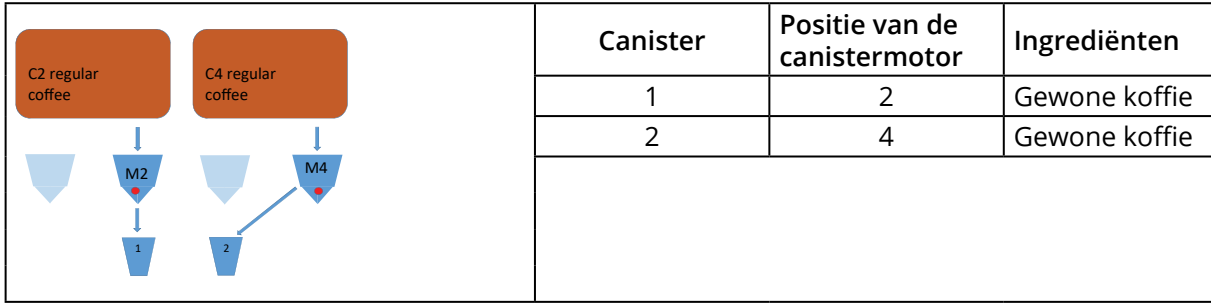

| Knop | Recepten      | Kop/beker/kan (ml) | Links                 | Rechts | Tegelijkertijd |
|------|---------------|--------------------|-----------------------|--------|----------------|
| 1    | zwarte koffie | 120/150/300        | ✓                     | ✓      | $\checkmark$   |
| 2    | espresso      | 60/ 80/120         | <ul> <li>✓</li> </ul> | ✓      | $\checkmark$   |
| 3    | koffie crème  | 120/150/300        | ✓                     | ✓      | $\checkmark$   |
| 9    | heet water    | 120/150/300        | In het                | midden | ×              |

## **Bolero Turbo 33**

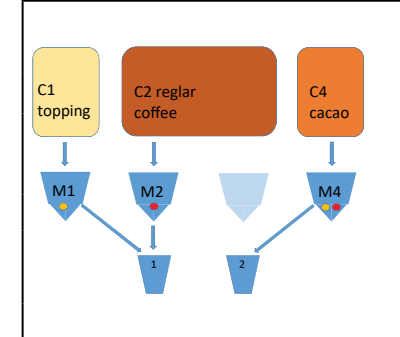

| Canister | Positie van de<br>canistermotor | Ingrediënten  |
|----------|---------------------------------|---------------|
| 1        | 1                               | Topping       |
| 2        | 2                               | Gewone koffie |
| 4        | 4                               | Cacao         |
|          |                                 |               |

| Knop | Recepten          | Kop/beker/kan (ml) | Links         | Rechts | Tegelijkertijd |
|------|-------------------|--------------------|---------------|--------|----------------|
| 1    | zwarte koffie     | 120/150/300        | ✓             | ×      | $\checkmark$   |
| 2    | espresso          | 60/ 80/120         | ✓             | ×      | $\checkmark$   |
| 3    | koffie crème      | 120/150/300        | ✓             | ×      | $\checkmark$   |
| 4    | koffie + melk     | 120/150/300        | ✓             | ×      | ×              |
| 5    | cappuccino        | 120/150/300        | ✓             | ×      | ×              |
| 6    | latte macchiato   | 120/150/300        | ✓             | ×      | ×              |
| 7    | warme melk        | 120/150/300        | ✓             | ×      | $\checkmark$   |
| 8    | chocolade         | 120/150/300        | ×             | ✓      | $\checkmark$   |
| 9    | heet water        | 120/150/300        | in het midden |        | ×              |
| 19   | kan zwarte koffie | 1000/1500/2000     | ✓             | ×      | ✓              |
| 20   | kan warme melk    | 1000/1500/2000     | ~             | ×      | $\checkmark$   |
| 21   | kan chocolade     | 1000/1500/2000     | ×             | ✓      | $\checkmark$   |
| 27   | kan heet water    | 1000/1500/2000     | in het midden |        | ×              |
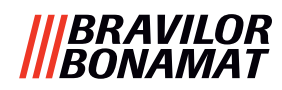

# Bolero Turbo 33 S

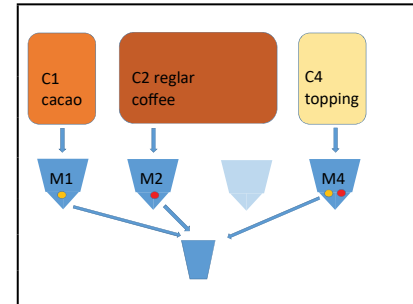

| Canister | Positie van de<br>canistermotor | Ingrediënten  |
|----------|---------------------------------|---------------|
| 1        | 1                               | Cacao         |
| 2        | 2                               | Gewone koffie |
| 4        | 4                               | Topping       |
|          |                                 |               |

| Knop | Recepten          | Kop/beker/kan (ml) | Enkele uitloop | Tegelijkertijd |
|------|-------------------|--------------------|----------------|----------------|
| 1    | zwarte koffie     | 120/150/300        | ✓              | ×              |
| 2    | espresso          | 60/ 80/120         | ✓              | ×              |
| 3    | koffie crème      | 120/150/300        | $\checkmark$   | ×              |
| 4    | koffie + melk     | 120/150/300        | $\checkmark$   | ×              |
| 5    | cappuccino        | 120/150/300        | $\checkmark$   | ×              |
| 6    | latte macchiato   | 120/150/300        | $\checkmark$   | ×              |
| 7    | warme melk        | 120/150/300        | $\checkmark$   | ×              |
| 8    | chocolade         | 120/150/300        | $\checkmark$   | ×              |
| 9    | heet water        | 120/150/300        | ✓              | ×              |
| 19   | kan zwarte koffie | 1000/1500/2000     | ✓              | ×              |
| 20   | kan warme melk    | 1000/1500/2000     | ✓              | ×              |
| 21   | kan chocolade     | 1000/1500/2000     | $\checkmark$   | ×              |
| 27   | kan heet water    | 1000/1500/2000     | $\checkmark$   | ×              |

#### **Bolero Turbo 43**

| C1      | C2    | С3      | C4      |
|---------|-------|---------|---------|
| regular | cacao | regular | topping |
| coffee  |       | coffee  |         |
| Ļ       | I.    |         |         |
| M1      | M2    |         | M4      |
|         |       |         |         |
|         | 1     | /       |         |
|         | 1     | 2       |         |
|         |       | -       |         |

| Canister | Positie van de<br>canistermotor | Ingrediënten  |
|----------|---------------------------------|---------------|
| 1        | 1                               | Gewone koffie |
| 2        | 2                               | Cacao         |
| 3        | 3                               | Gewone koffie |
| 4        | 4                               | Topping       |
|          |                                 |               |

| Кпор | Recepten          | Kop/beker/kan (ml) | Links                 | Rechts       | Tegelijkertijd |
|------|-------------------|--------------------|-----------------------|--------------|----------------|
| 1    | zwarte koffie     | 120/150/300        | <ul> <li>✓</li> </ul> | ✓            | ✓              |
| 2    | espresso          | 60/ 80/120         | <ul> <li>✓</li> </ul> | ✓            | ~              |
| 3    | koffie crème      | 120/150/300        | <ul> <li>✓</li> </ul> | ✓            | ~              |
| 4    | koffie + melk     | 120/150/300        | ×                     | ✓            | ×              |
| 5    | cappuccino        | 120/150/300        | ×                     | ✓            | ×              |
| 6    | latte macchiato   | 120/150/300        | ×                     | ✓            | ×              |
| 7    | warme melk        | 120/150/300        | ×                     | $\checkmark$ | ✓              |
| 8    | chocolade         | 120/150/300        | ×                     | ×            | ~              |
| 9    | heet water        | 120/150/300        | in het                | midden       | ×              |
| 19   | kan zwarte koffie | 1000/1500/2000     | ~                     | ~            | ~              |
| 20   | kan warme melk    | 1000/1500/2000     | × √                   |              | ~              |
| 21   | kan chocolade     | 1000/1500/2000     | × ×                   |              | ~              |
| 27   | kan heet water    | 1000/1500/2000     | in het                | midden       | ×              |

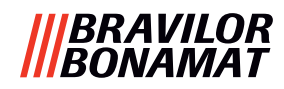

## **Bolero Turbo 44**

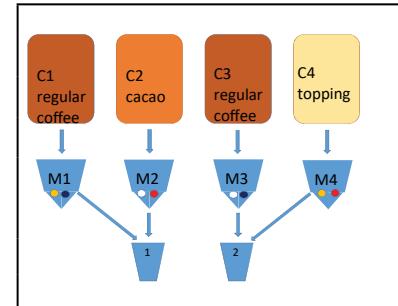

| Canister | Positie van de<br>canistermotor | Ingrediënten  |
|----------|---------------------------------|---------------|
| 1        | 1                               | Gewone koffie |
| 2        | 2                               | Cacao         |
| 3        | 3                               | Gewone koffie |
| 4        | 4                               | Topping       |
|          |                                 |               |

| Кпор | Recepten          | Kop/beker/kan (ml) | Links                 | Rechts                | Tegelijkertijd |
|------|-------------------|--------------------|-----------------------|-----------------------|----------------|
| 1    | zwarte koffie     | 120/150/300        | <ul> <li>✓</li> </ul> | <ul> <li>✓</li> </ul> | $\checkmark$   |
| 2    | espresso          | 60/ 80/120         | <ul> <li>✓</li> </ul> | <ul> <li>✓</li> </ul> | $\checkmark$   |
| 3    | koffie crème      | 120/150/300        | <ul> <li>✓</li> </ul> | ✓                     | $\checkmark$   |
| 4    | koffie + melk     | 120/150/300        | ×                     | ✓                     | ×              |
| 5    | cappuccino        | 120/150/300        | ×                     | ✓                     | ×              |
| 6    | latte macchiato   | 120/150/300        | ×                     | <ul> <li>✓</li> </ul> | ×              |
| 7    | warme melk        | 120/150/300        | ×                     | <ul> <li>✓</li> </ul> | ×              |
| 8    | chocolade         | 120/150/300        | <ul> <li>✓</li> </ul> | ×                     | ×              |
| 9    | heet water        | 120/150/300        | in het                | midden                | ×              |
| 19   | kan zwarte koffie | 1000/1500/2000     | <ul> <li>✓</li> </ul> | ✓                     | ✓              |
| 20   | kan warme melk    | 1000/1500/2000     | ×                     | ✓                     | ✓              |
| 21   | kan chocolade     | 1000/1500/2000     | ✓ ×                   |                       | ✓              |
| 27   | kan heet water    | 1000/1500/2000     | in het                | midden                | ×              |

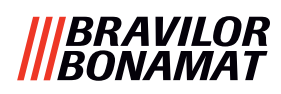

# Bolero Turbo XL 33

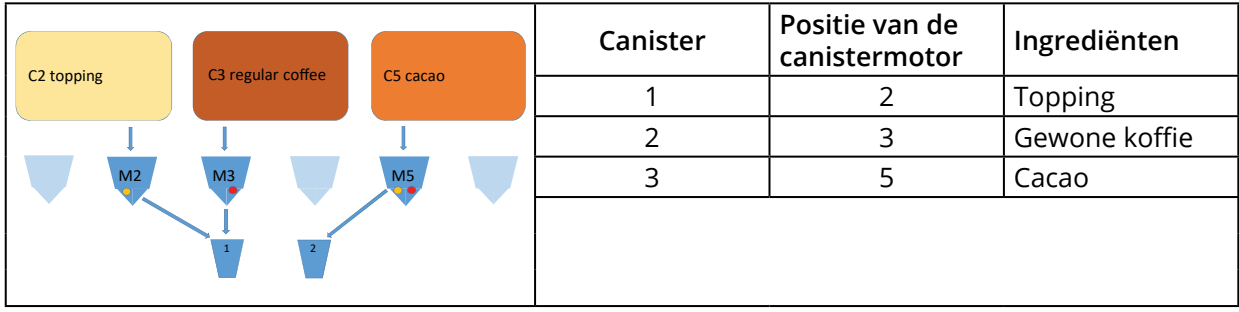

| Кпор | Recepten          | Kop/beker/kan (ml) | Links  | Rechts | Tegelijkertijd |
|------|-------------------|--------------------|--------|--------|----------------|
| 1    | zwarte koffie     | 120/150/300        | ~      | ×      | $\checkmark$   |
| 2    | espresso          | 60/ 80/120         | ~      | ×      | $\checkmark$   |
| 3    | koffie crème      | 120/150/300        | ~      | ×      | $\checkmark$   |
| 4    | koffie + melk     | 120/150/300        | ~      | ×      | ×              |
| 5    | cappuccino        | 120/150/300        | ✓      | ×      | ×              |
| 6    | latte macchiato   | 120/150/300        | ~      | ×      | ×              |
| 7    | warme melk        | 120/150/300        | ~      | ×      | ✓              |
| 8    | chocolade         | 120/150/300        | ×      | ✓      | $\checkmark$   |
| 9    | heet water        | 120/150/300        | in het | midden | ×              |
| 19   | kan zwarte koffie | 1000/1500/2000     | ~      | ~      | ✓              |
| 20   | kan warme melk    | 1000/1500/2000     | × ×    |        | ✓              |
| 21   | kan chocolade     | 1000/1500/2000     | × ✓    |        | $\checkmark$   |
| 27   | kan heet water    | 1000/1500/2000     | in het | midden | ×              |

#### Bolero Turbo XL 33 S

| (2 сасао | C2 regular | CE topping | Canister | Positie van de<br>canistermotor | Ingrediënten  |
|----------|------------|------------|----------|---------------------------------|---------------|
|          | coffee     | C3 topping | 1        | 2                               | Cacao         |
|          |            |            | 2        | 3                               | Gewone koffie |
| M2       | M3         | M5         | 3        | 5                               | Topping       |
|          | Ĭ          |            |          |                                 |               |

| Кпор | Recepten          | Kop/beker/kan (ml) | Enkele uitloop | Tegelijkertijd |
|------|-------------------|--------------------|----------------|----------------|
| 1    | zwarte koffie     | 120/150/300        | $\checkmark$   | ×              |
| 2    | espresso          | 60/ 80/120         | $\checkmark$   | ×              |
| 3    | koffie crème      | 120/150/300        | $\checkmark$   | ×              |
| 4    | koffie + melk     | 120/150/300        | $\checkmark$   | ×              |
| 5    | cappuccino        | 120/150/300        | $\checkmark$   | ×              |
| 6    | latte macchiato   | 120/150/300        | $\checkmark$   | ×              |
| 7    | warme melk        | 120/150/300        | $\checkmark$   | ×              |
| 8    | chocolade         | 120/150/300        | $\checkmark$   | ×              |
| 9    | heet water        | 120/150/300        | $\checkmark$   | ×              |
| 19   | kan zwarte koffie | 1000/1500/2000     | ~              | ×              |
| 20   | kan warme melk    | 1000/1500/2000     | $\checkmark$   | ×              |
| 21   | kan chocolade     | 1000/1500/2000     | $\checkmark$   | ×              |
| 27   | kan heet water    | 1000/1500/2000     | ~              | ×              |

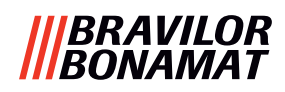

# Bolero Turbo XL 43

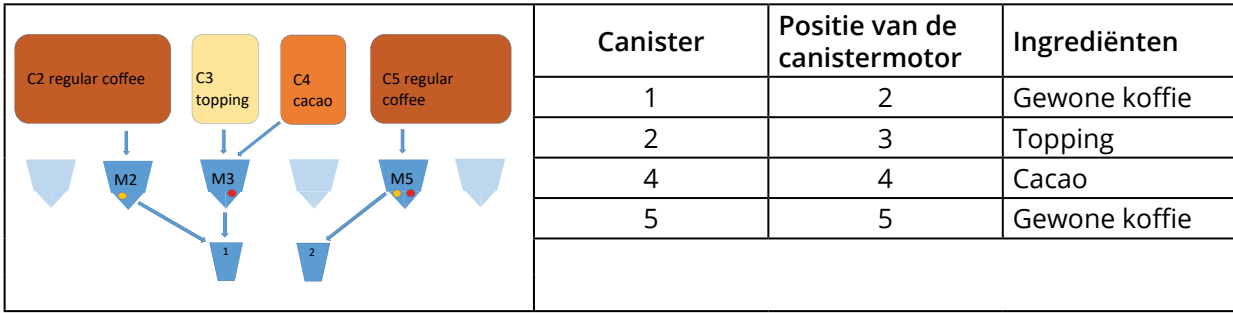

| Knop | Recepten          | Kop/beker/kan (ml) | Links  | Rechts                | Tegelijkertijd        |
|------|-------------------|--------------------|--------|-----------------------|-----------------------|
| 1    | zwarte koffie     | 120/150/300        | ✓      | <ul> <li>✓</li> </ul> | $\checkmark$          |
| 2    | espresso          | 60/ 80/120         | ✓      | ✓                     | $\checkmark$          |
| 3    | koffie crème      | 120/150/300        | ✓      | ✓                     | $\checkmark$          |
| 4    | koffie + melk     | 120/150/300        | ✓      | ×                     | ×                     |
| 5    | cappuccino        | 120/150/300        | ✓      | ×                     | ×                     |
| 6    | latte macchiato   | 120/150/300        | ✓      | ×                     | ×                     |
| 7    | warme melk        | 120/150/300        | ✓      | ×                     | $\checkmark$          |
| 8    | chocolade         | 120/150/300        | ✓      | ×                     | $\checkmark$          |
| 9    | heet water        | 120/150/300        | in het | midden                | ×                     |
| 19   | kan zwarte koffie | 1000/1500/2000     | ✓      | ✓                     | ✓                     |
| 20   | kan warme melk    | 1000/1500/2000     | ✓      | ×                     | <ul> <li>✓</li> </ul> |
| 21   | kan chocolade     | 1000/1500/2000     | ✓ ×    |                       | $\checkmark$          |
| 27   | kan heet water    | 1000/1500/2000     | in het | midden                | ×                     |

#### **Bolero Turbo XL 44**

|        | C2         | 64      |        | Canister | Positie van de<br>canistermotor | Ingrediënten  |
|--------|------------|---------|--------|----------|---------------------------------|---------------|
| coffee | cacao      | topping | coffee | 1        | 2                               | Gewone koffie |
|        |            |         |        | 2        | 3                               | Сасао         |
| M2     | МЗ         | M4      | M5     | 3        | 4                               | Gewone koffie |
|        | <b>\</b> I |         |        | 4        | 5                               | Topping       |
|        | 1          | 2       |        |          |                                 |               |

| Knop | Recepten          | Kop/beker/kan (ml) | Links                 | Rechts       | Tegelijkertijd |
|------|-------------------|--------------------|-----------------------|--------------|----------------|
| 1    | zwarte koffie     | 120/150/300        | <ul> <li>✓</li> </ul> | $\checkmark$ | ✓              |
| 2    | espresso          | 60/ 80/120         | $\checkmark$          | $\checkmark$ | ~              |
| 3    | koffie crème      | 120/150/300        | $\checkmark$          | $\checkmark$ | ~              |
| 4    | koffie + melk     | 120/150/300        | ×                     | $\checkmark$ | ×              |
| 5    | cappuccino        | 120/150/300        | ×                     | $\checkmark$ | ×              |
| 6    | latte macchiato   | 120/150/300        | ×                     | $\checkmark$ | ×              |
| 7    | warme melk        | 120/150/300        | ×                     | $\checkmark$ | ×              |
| 8    | chocolade         | 120/150/300        | ✓                     | ×            | ~              |
| 9    | heet water        | 120/150/300        | in het midden         |              | ×              |
| 19   | kan zwarte koffie | 1000/1500/2000     | ✓                     | ✓            | ~              |
| 20   | kan warme melk    | 1000/1500/2000     | ×                     | ✓            | ~              |
| 21   | kan chocolade     | 1000/1500/2000     | $\checkmark$          | ×            | ~              |
| 27   | kan heet water    | 1000/1500/2000     | in het                | midden       | ×              |

# |||BRAVILOR ||BONAMAT

# **Bolero Turbo XL 53**

|                                      | Canister | Positie van de<br>canistermotor | Ingrediënten  |
|--------------------------------------|----------|---------------------------------|---------------|
| coffee topping cacao topping regular | 1        | 2                               | Gewone koffie |
|                                      | 2        | 3                               | Topping       |
| M2 M3 M5                             | 3        | 4                               | Cacao         |
|                                      | 4        | 5                               | Topping       |
| 1 2                                  | 5        | 6                               | Gewone koffie |
|                                      |          |                                 |               |

| Кпор | Recepten          | Kop/beker/kan (ml) | Links         | Rechts       | Tegelijkertijd |
|------|-------------------|--------------------|---------------|--------------|----------------|
| 1    | zwarte koffie     | 120/150/300        | ✓             | $\checkmark$ | ✓              |
| 2    | espresso          | 60/ 80/120         | ~             | ✓            | ✓              |
| 3    | koffie crème      | 120/150/300        | ✓             | ✓            | ✓              |
| 4    | koffie + melk     | 120/150/300        | ~             | ✓            | ×              |
| 5    | cappuccino        | 120/150/300        | ~             | ✓            | ×              |
| 6    | latte macchiato   | 120/150/300        | ✓             | ✓            | ×              |
| 7    | warme melk        | 120/150/300        | ~             | ✓            | ✓              |
| 8    | chocolade         | 120/150/300        | ~             | ×            | ✓              |
| 9    | heet water        | 120/150/300        | in het midden |              | ×              |
| 19   | kan zwarte koffie | 1000/1500/2000     | ~             | ~            | ✓              |
| 20   | kan warme melk    | 1000/1500/2000     | ~             | ~            | ✓              |
| 21   | kan chocolade     | 1000/1500/2000     | ~             | ×            | ~              |
| 27   | kan heet water    | 1000/1500/2000     | in het        | midden       | ×              |

# Bolero Turbo XL 64

|                                                | Canister | Positie van de<br>canistermotor | Ingrediënten  |
|------------------------------------------------|----------|---------------------------------|---------------|
| cacao topping regular regular topping espresso | 1        | 1                               | Cacao         |
|                                                | 2        | 2                               | Topping       |
| M2 M3 M4 M5                                    | 3        | 3                               | Gewone koffie |
|                                                | 4        | 5                               | Gewone koffie |
| 1 2                                            | 5        | 5                               | Topping       |
|                                                | 6        | 6                               | Espresso      |

| Кпор | Recepten          | Kop/beker/kan (ml) | Links                 | Rechts                | Tegelijkertijd |
|------|-------------------|--------------------|-----------------------|-----------------------|----------------|
| 1    | zwarte koffie     | 120/150/300        | ✓                     | ✓                     | ~              |
| 2    | espresso          | 60/ 80/120         | <ul> <li>✓</li> </ul> | ✓                     | ~              |
| 3    | koffie crème      | 120/150/300        | <ul> <li>✓</li> </ul> | <ul> <li>✓</li> </ul> | ✓              |
| 4    | koffie + melk     | 120/150/300        | <ul> <li>✓</li> </ul> | <ul> <li>✓</li> </ul> | ×              |
| 5    | cappuccino        | 120/150/300        | <ul> <li>✓</li> </ul> | ✓                     | ×              |
| 6    | latte macchiato   | 120/150/300        | <ul> <li>✓</li> </ul> | <ul> <li>✓</li> </ul> | ×              |
| 7    | warme melk        | 120/150/300        | <ul> <li>✓</li> </ul> | ✓                     | ✓              |
| 8    | chocolade         | 120/150/300        | ~                     | ×                     | ~              |
| 9    | heet water        | 120/150/300        | in het midden         |                       | ×              |
| 19   | kan zwarte koffie | 1000/1500/2000     | ~                     | ~                     | ~              |
| 20   | kan warme melk    | 1000/1500/2000     | ~                     | $\checkmark$          | $\checkmark$   |
| 21   | kan chocolade     | 1000/1500/2000     | ✓                     | ×                     | $\checkmark$   |
| 27   | kan heet water    | 1000/1500/2000     | in het                | midden                | ×              |

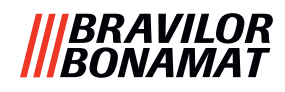

# 8.4 Beveiligingsinstellingen met PIN-code

De onderstaande tabel bevat een lijst van de beschikbare menu-opties met betrekking tot de PIN-codes.

Als *geen* PIN-code is ingesteld, zijn alle menu-onderdelen beschikbaar en moet de tabel worden genegeerd.

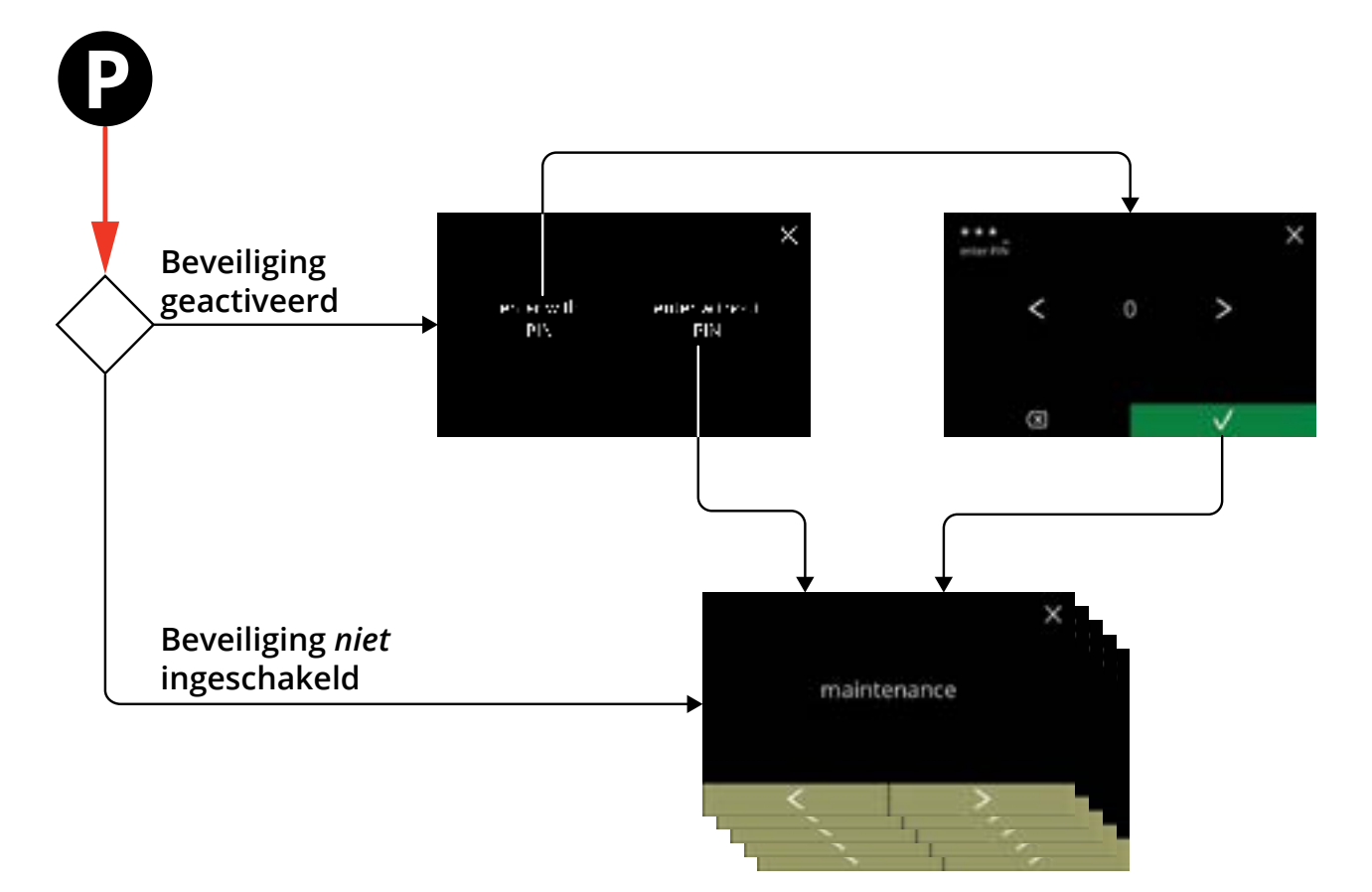

| Paragraaf | Menunaam                    | PIN 1 | PIN 2        | zonder PIN   |
|-----------|-----------------------------|-------|--------------|--------------|
| б.        | Programmeermenu             | ✓     | ✓            | $\checkmark$ |
| 6.1       | Onderhoudsmenu              | ✓     | ✓            | ✓            |
| 6.1.1     | Het mengsysteem spoelen     | ✓     | ✓            | $\checkmark$ |
| 6.1.2     | Ontkalken                   | ✓     | $\checkmark$ | $\checkmark$ |
| 6.1.3     | Waterfilterbeheer           | ✓     | $\checkmark$ | $\checkmark$ |
| 6.1.4     | Sneltoets voor spoelfunctie | ✓     | $\checkmark$ | ×            |
| 6.1.5     | Reinigingsbeheer            | ✓     | $\checkmark$ | ×            |
| 6.1.6     | Ontkalkingsbeheer           | ✓     | $\checkmark$ | ×            |
| 6.1.7     | Kalibratie canister         | ✓     | ✓            | ×            |
| 6.1.8     | Kalibratie pomp             | ✓     | ×            | ×            |
| 6.1.9     | Inputtest                   | ✓     | ×            | ×            |
| 6.1.10    | Outputtest                  | ✓     | x            | ×            |
| 6.1.11    | Reinigingsinstructies       | ✓     | $\checkmark$ | ✓            |
| 6.1.12    | Tellers                     | ✓     | $\checkmark$ | $\checkmark$ |
|           | dagtellers resetten         | ✓     | $\checkmark$ | ✓            |
|           | alle tellers resetten       | ✓     | ×            | ×            |
| 6.1.13    | Onderhoudshistorie          | ✓     | $\checkmark$ | $\checkmark$ |

## |||BRAVILOR |||BONAMAT

| Paragraaf | Menunaam                                  | PIN 1                 | PIN 2                 | zonder PIN   |
|-----------|-------------------------------------------|-----------------------|-----------------------|--------------|
| 6.2       | Drankenmenu                               | ✓                     | $\checkmark$          | ×            |
| 6.2.1     | Een drank aan het scherm toevoegen        | ✓                     | ✓                     | ×            |
| 6.2.2     | De naam van een drank wijzigen            | $\checkmark$          | ✓                     | ×            |
| 6.2.3     | Een drankicoon wijzigen                   | ✓                     | $\checkmark$          | ×            |
| 6.2.4     | De prijs van een drank wijzigen           | $\checkmark$          | $\checkmark$          | ×            |
| 6.2.5     | Recepten                                  | $\checkmark$          | $\checkmark$          | ×            |
|           | recepteditor                              | $\checkmark$          | $\checkmark$          | ×            |
|           | receptbouwer                              | $\checkmark$          | $\checkmark$          | ×            |
|           | recept verwijderen                        | $\checkmark$          | $\checkmark$          | ×            |
| 6.2.6     | Ingrediëntcanisters selecteren            | $\checkmark$          | $\checkmark$          | ×            |
| 6.2.7     | De naam van een ingrediënt wijzigen       | $\checkmark$          | $\checkmark$          | ×            |
| 6.2.8     | De standaardsterkte aanpassen             | $\checkmark$          | $\checkmark$          | ×            |
| 6.2.9     | Het standaardvolume instellen             | $\checkmark$          | $\checkmark$          | ×            |
| 6.2.10    | Tegelijkertijd doseerbare dranken         | $\checkmark$          | $\checkmark$          | ×            |
| 6.3       | Machinemenu                               | $\checkmark$          | $\checkmark$          | ×            |
| 6.3.1     | Datum                                     | $\checkmark$          | $\checkmark$          | ×            |
| 6.3.2     | Tijd                                      | $\checkmark$          | $\checkmark$          | ×            |
| 6.3.3     | Taal                                      | $\checkmark$          | $\checkmark$          | ×            |
| 6.3.4     | Screensaverbeheer                         | $\checkmark$          | $\checkmark$          | ×            |
| 6.3.5     | Achtergrond                               | $\checkmark$          | ✓                     | ×            |
| 6.3.6     | Helderheid van de display                 | ✓                     | ✓                     | ×            |
| 6.3.7     | Geluidsniveau van de feedback             | ✓                     | ✓                     | ×            |
| 6.3.8     | Boilertemperatuur                         | ✓                     | ✓                     | ×            |
| 6.3.9     | Energiespaarstand (ECO)                   | ✓                     | $\checkmark$          | ×            |
| 6.3.10    | Beveiligingsinstellingen                  | ✓                     | $\checkmark$          | ×            |
| 6.3.11    | Aangesloten apparaten                     | ✓                     | ✓                     | ×            |
| 6.3.12    | Naar fabrieksinstellingen resetten        | ✓                     | ×                     | ×            |
| 6.3.13    | Blokkeertijden instellen                  | $\checkmark$          | $\checkmark$          | ×            |
| 6.3.14    | Automatische AAN/UIT-tijden instellen     | ✓                     | $\checkmark$          | ×            |
| 6.4       | Softwaremenu                              | $\checkmark$          | $\checkmark$          | ✓            |
| 6.4.1     | Informatie over de machine en de software | ✓                     | <b>√</b>              | ✓            |
| 6.4.2     | Foutenlog                                 | ✓                     | <ul> <li>✓</li> </ul> | ×            |
| 6.4.3     | Waarschuwingenlog                         | ✓                     | $\checkmark$          | ×            |
| 6.4.4     | Machine-instellingen importeren           | ✓                     | ×                     | ×            |
| 6.4.5     | Machine-instellingen exporteren           | $\checkmark$          | ×                     | ×            |
| 6.4.6     | Software updaten                          | $\checkmark$          | ×                     | ×            |
| 6.4.7     | Machinelog exporteren                     | $\checkmark$          | ×                     | ×            |
| 6.4.8     | Software-updatehistorie                   | $\checkmark$          | ×                     | ×            |
| 6.5       | Online informatie                         | <ul> <li>✓</li> </ul> | ✓                     | $\checkmark$ |

► De met PIN-codes beveiligde onderdelen van het menu worden nu grijs, zie <u>\$6.3.10 op p.105</u> voor het instellen van de PIN-codes.

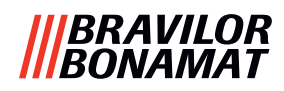

# 8.5 Speciale functies

Door een "geheime toetsencombinatie" te gebruiken, kunnen speciale functies worden geactiveerd.

#### 8.5.1 Drank annuleren aan/uit

Zie <u>§6.3.11 op p.110</u>.

De reden voor deze functie is dat de klant kan kiezen of de drank wel of niet kan worden geannuleerd als een betalingssysteem is aangesloten.

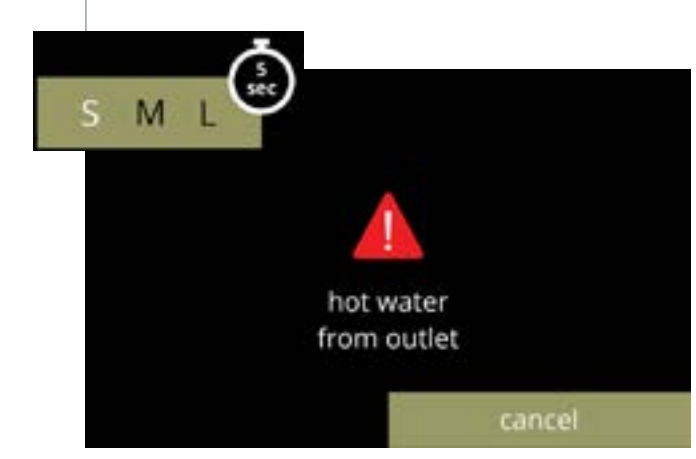

# 8.5.2 Snel spoelen

Door de knop S M L in het drankselectiescherm 5 seconden ingedrukt te houden, wordt onmiddellijk snel spoelen met 90 ml (heet water) per mengsysteem geactiveerd.

Zie voor het instellen van deze functie <u>§6.1.4 op p.31</u>.

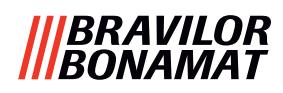

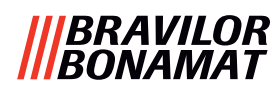

# Brewing your coffee

# **SINCE 1948**

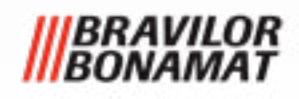

© 2025-05-09 VHH